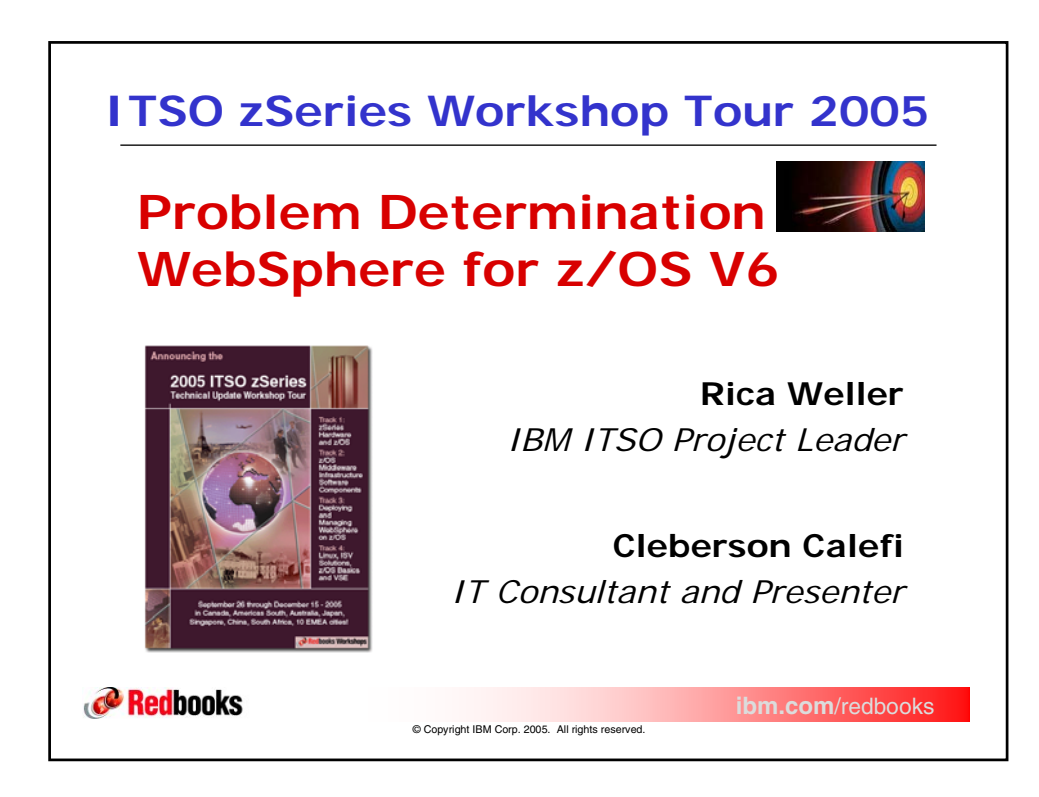

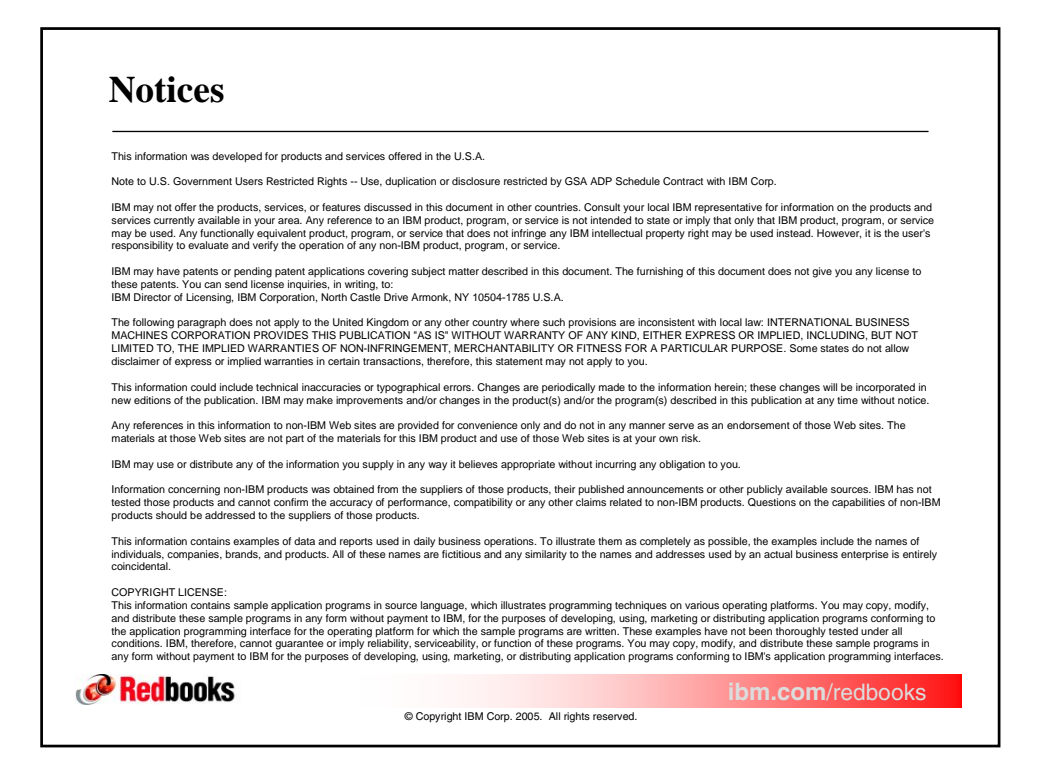

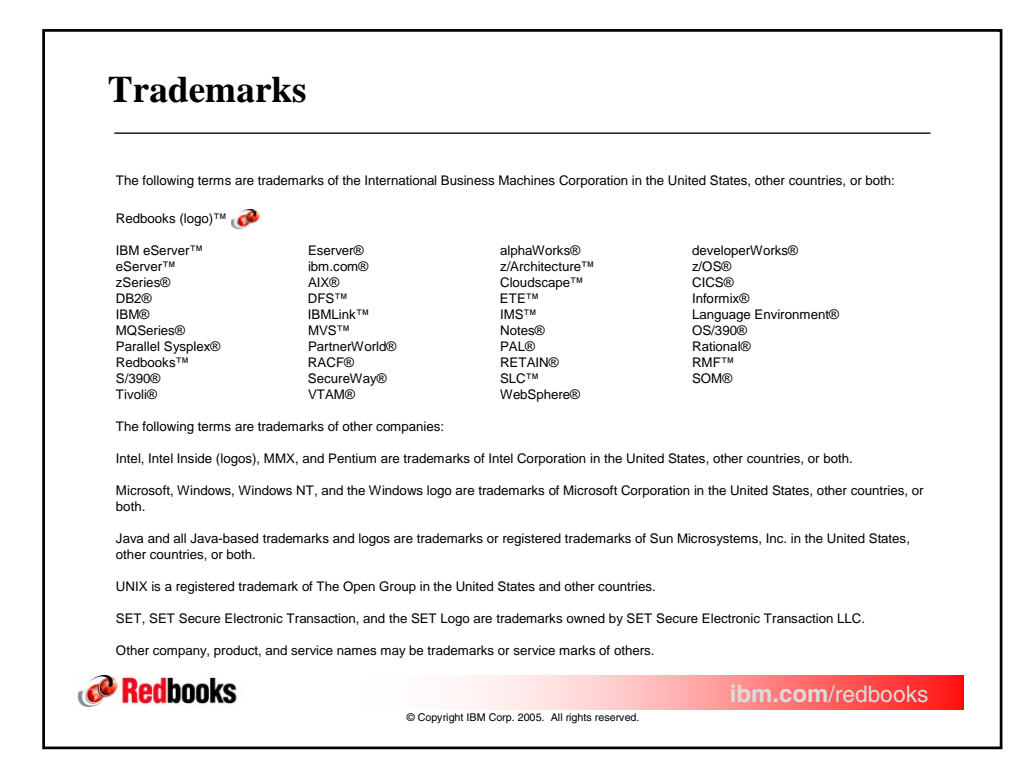

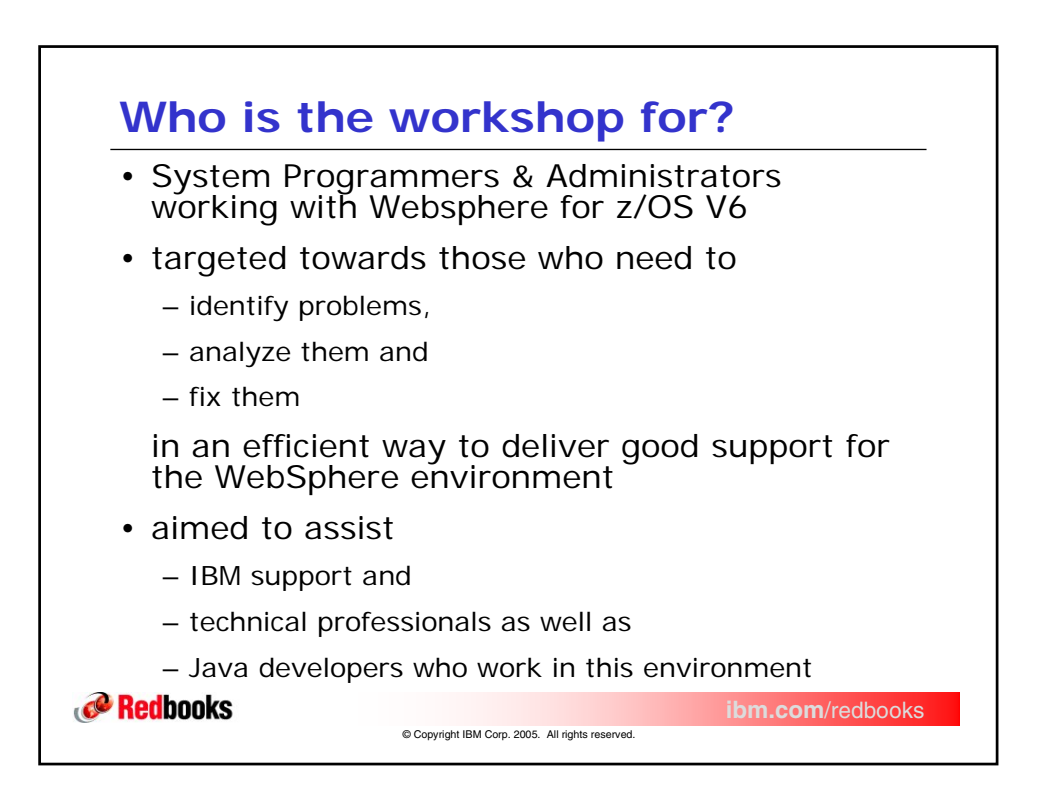

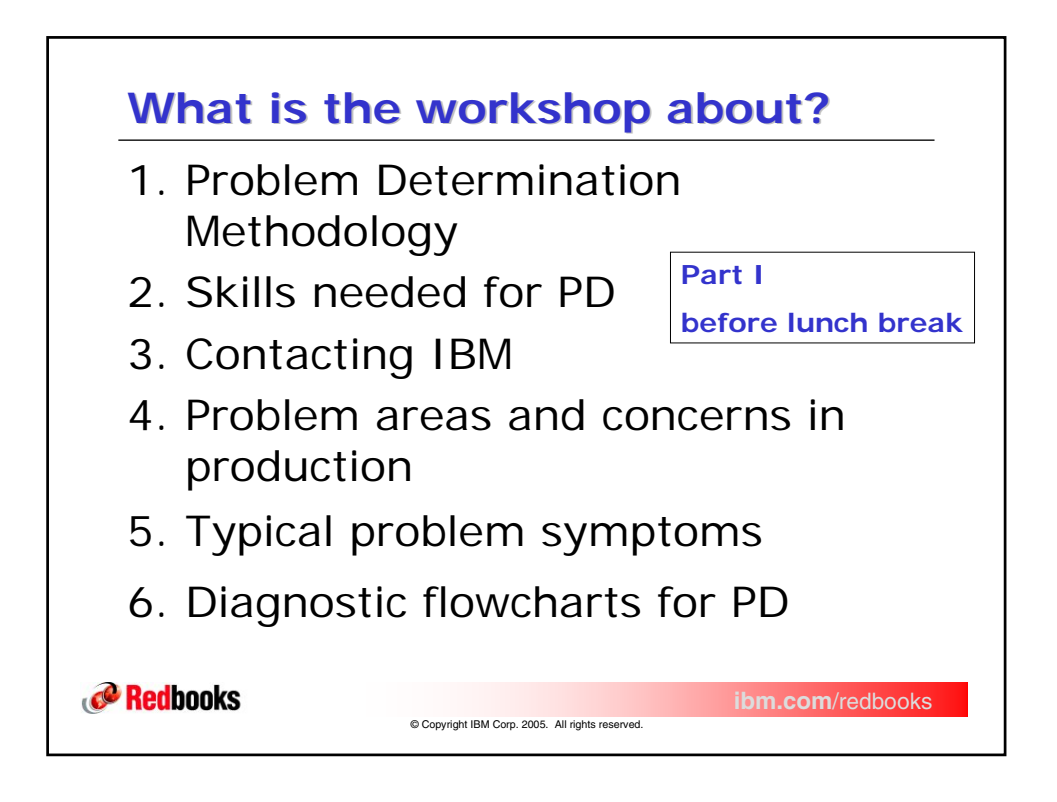

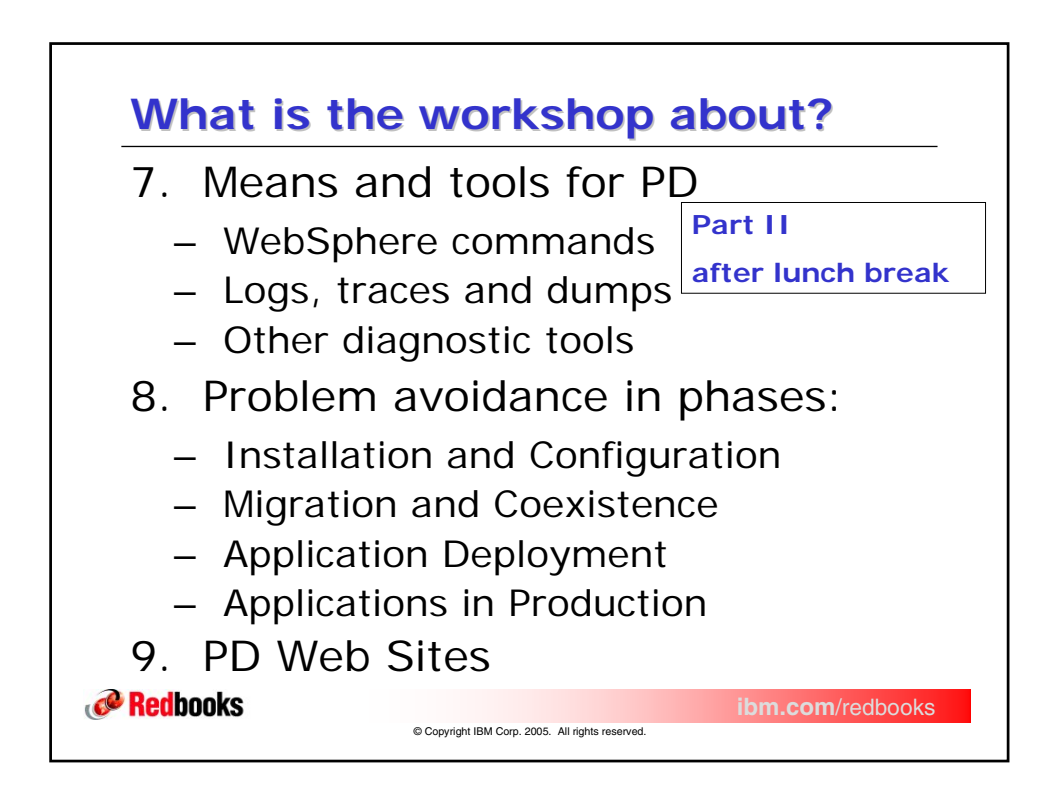

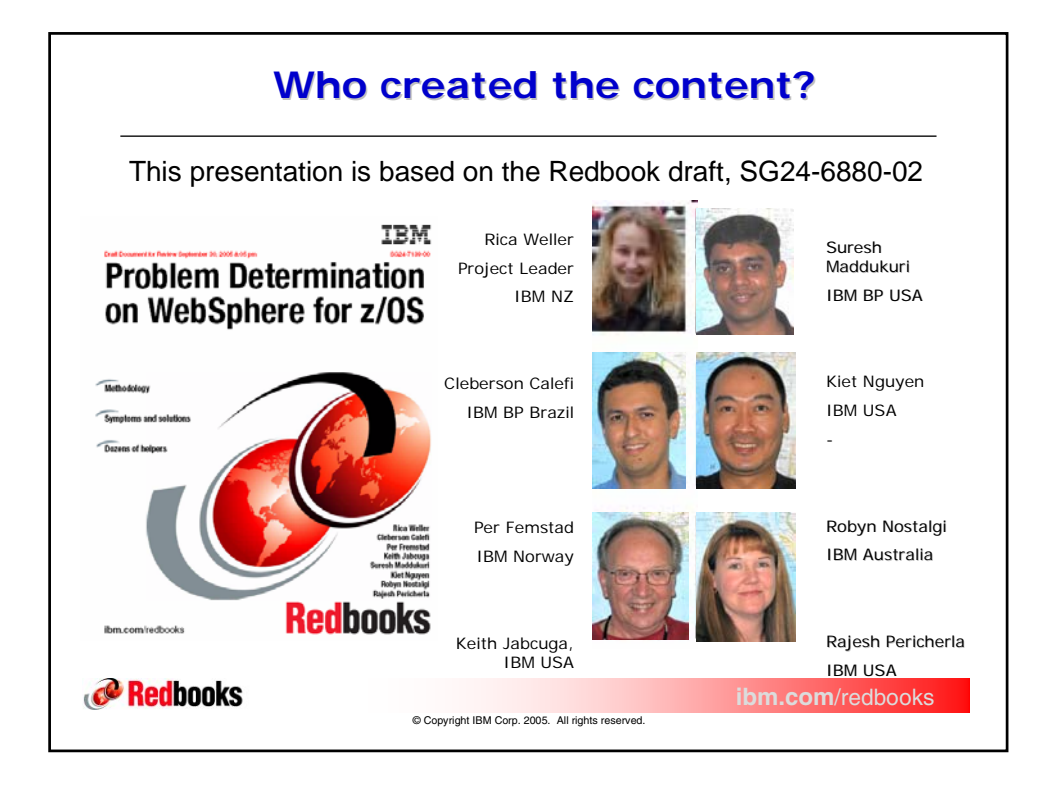

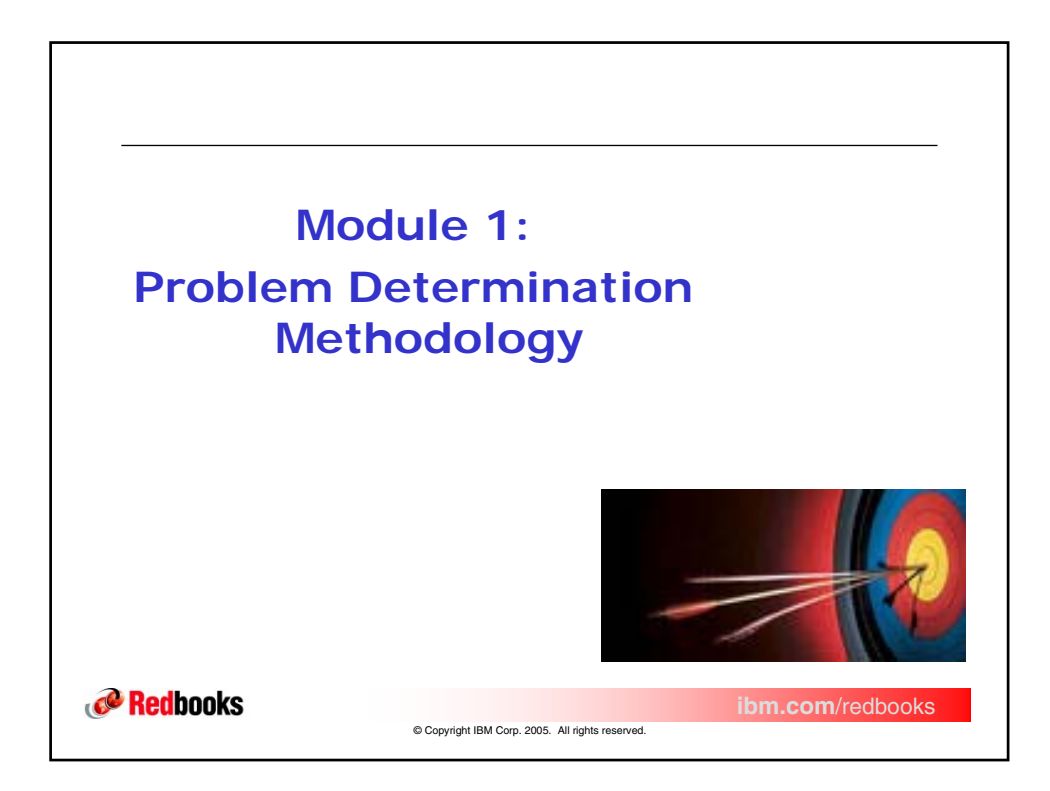

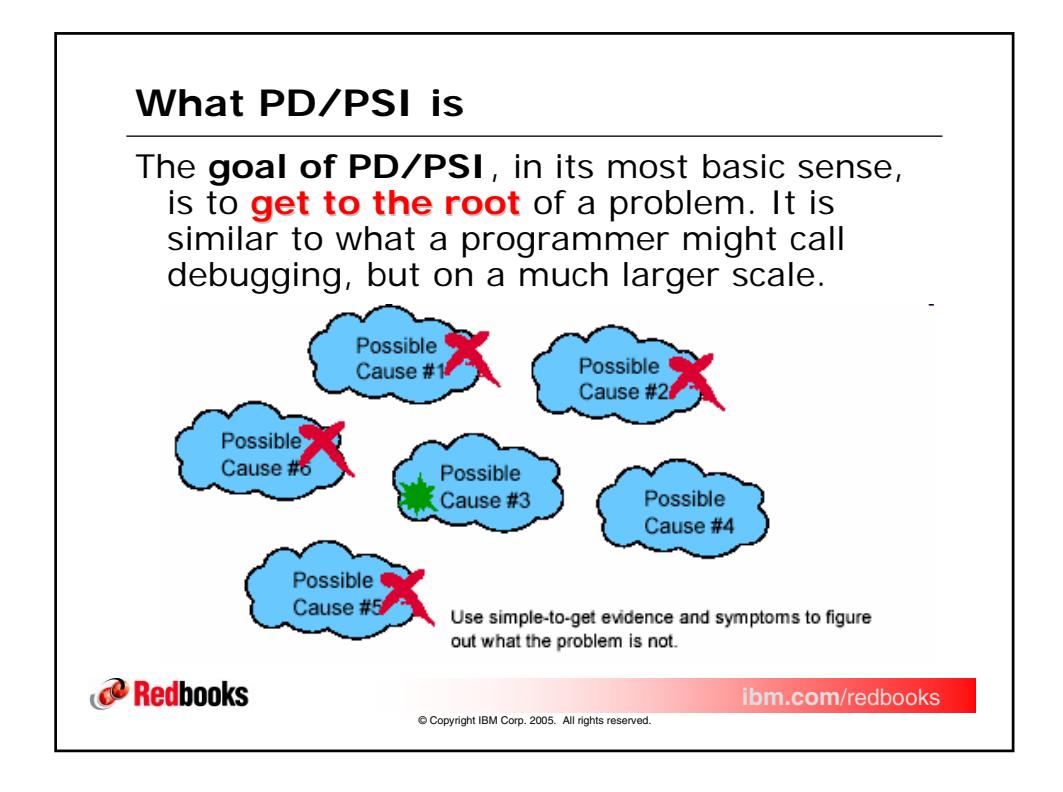

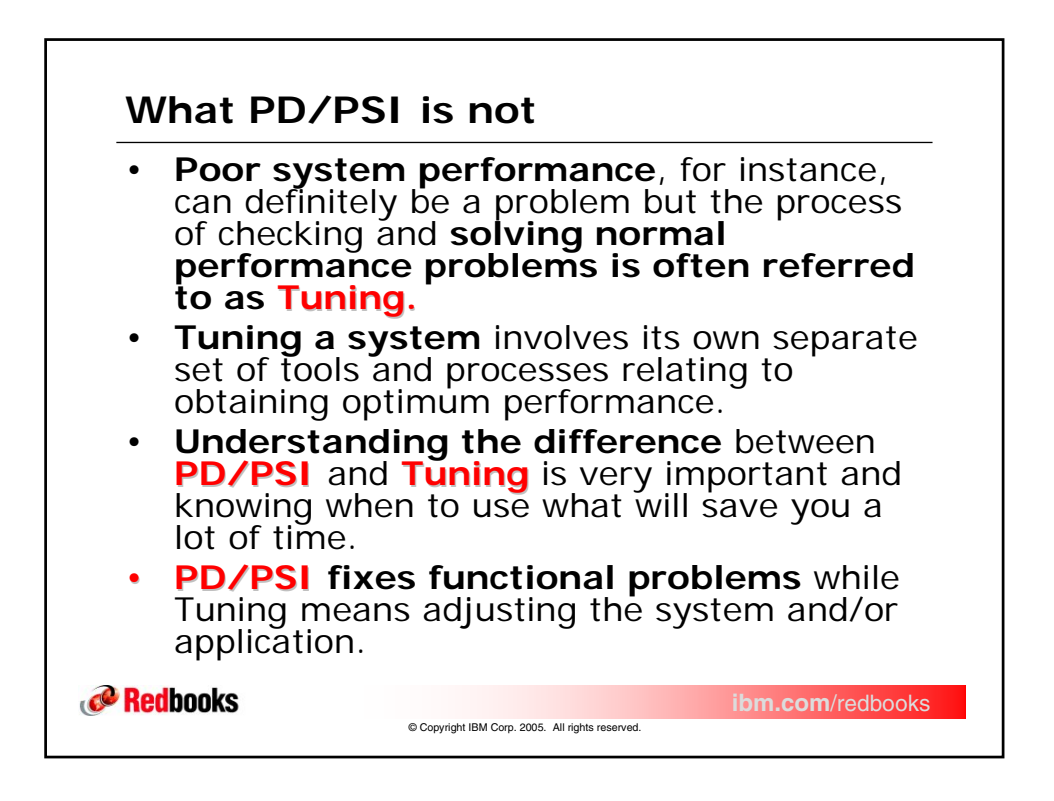

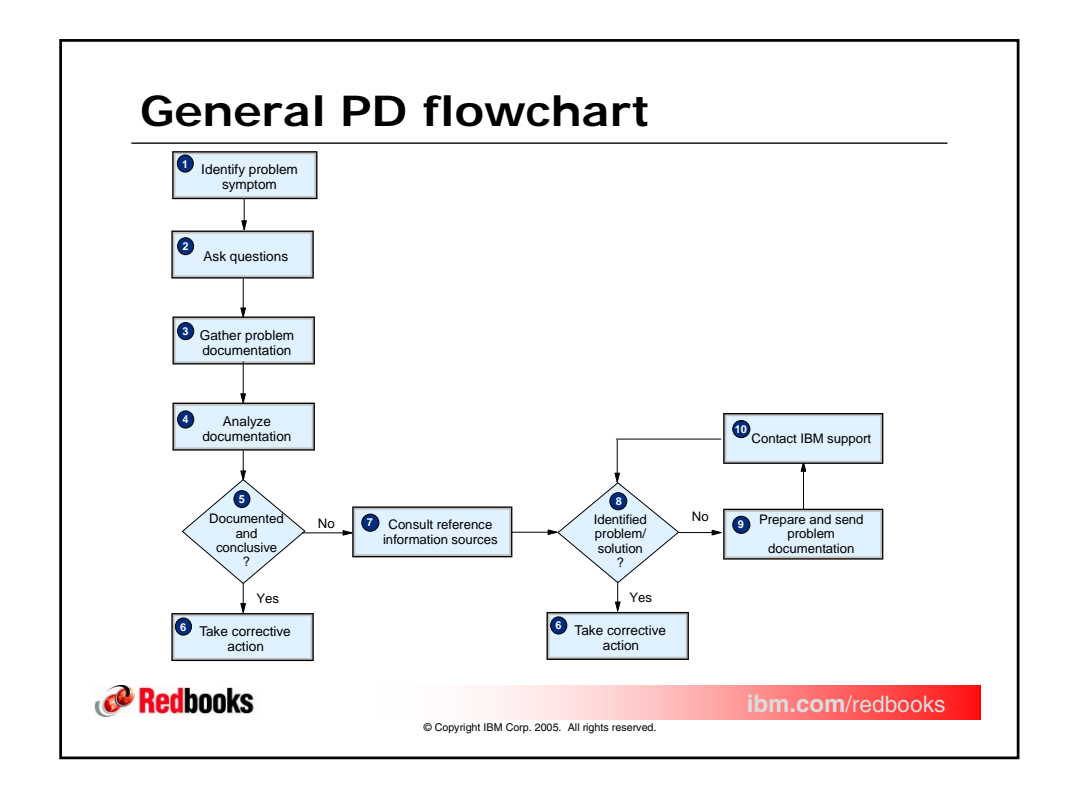

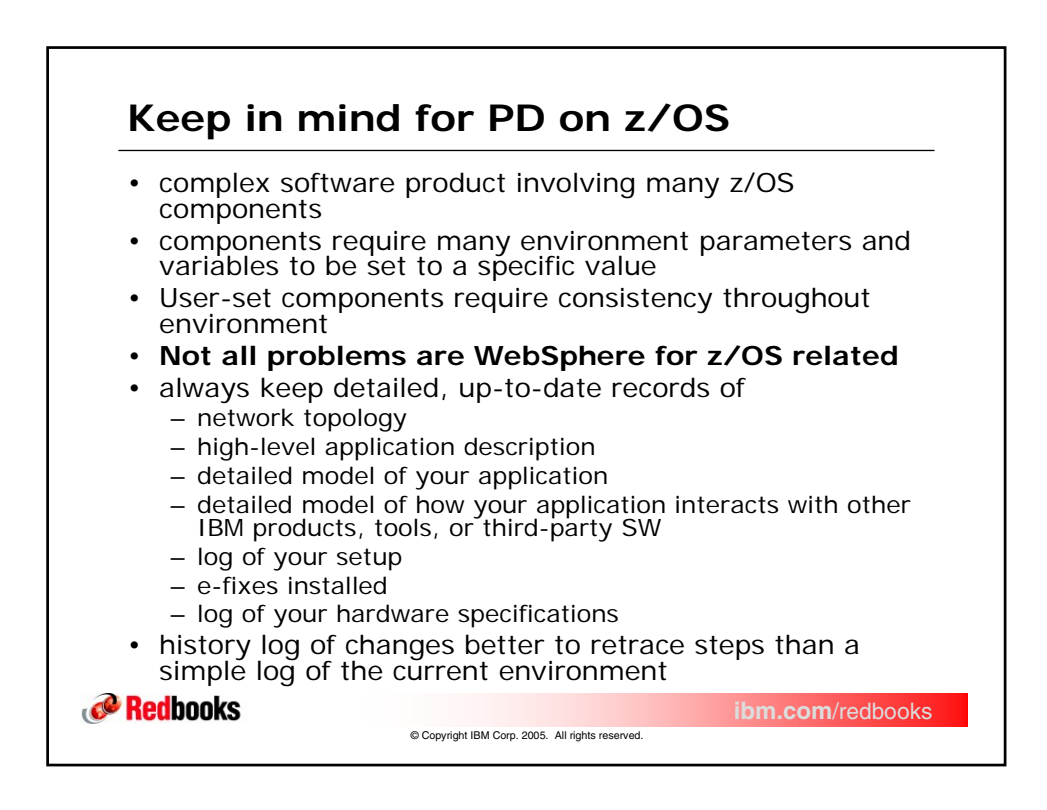

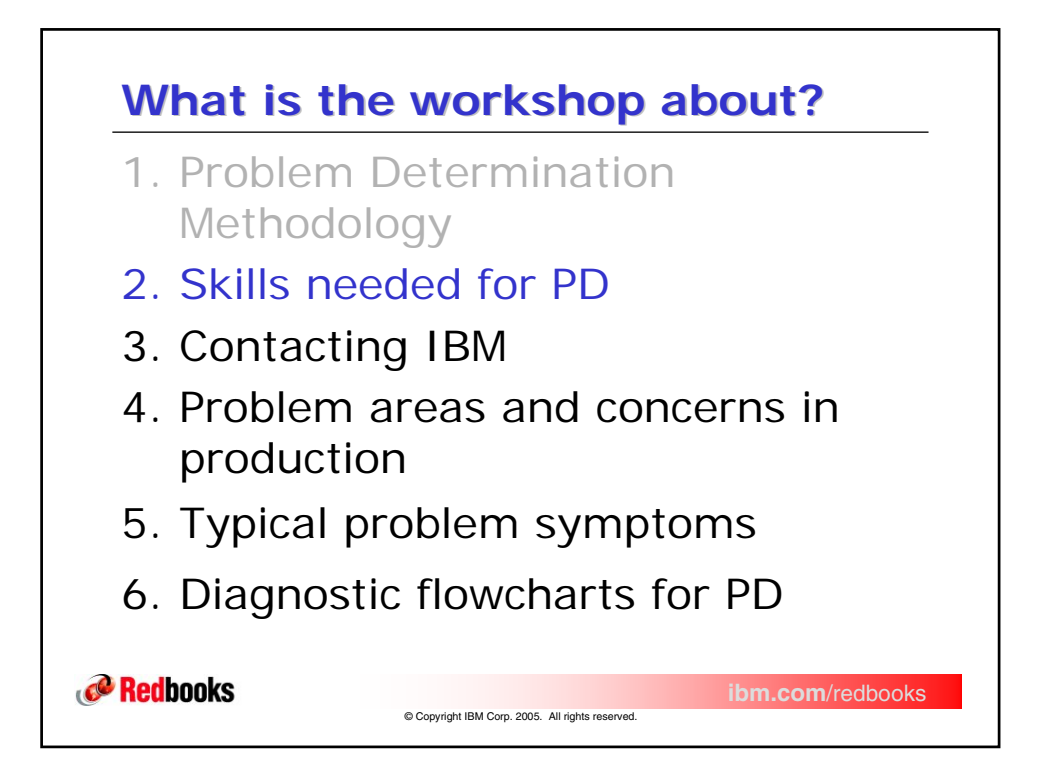

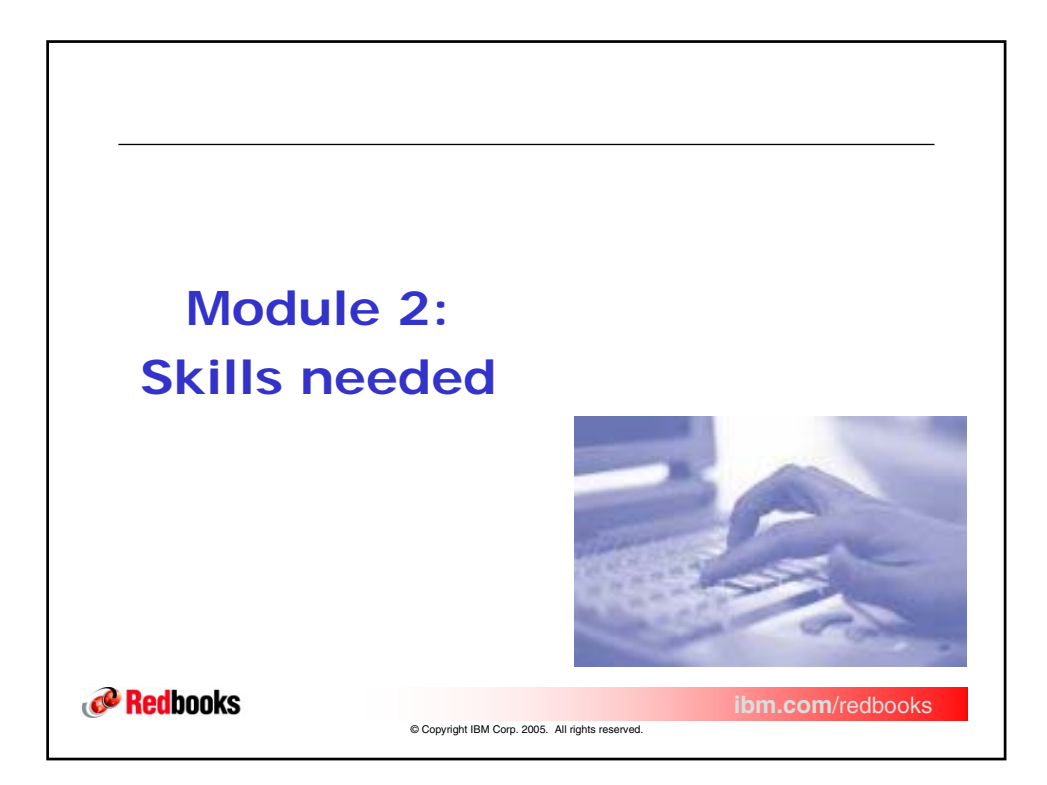

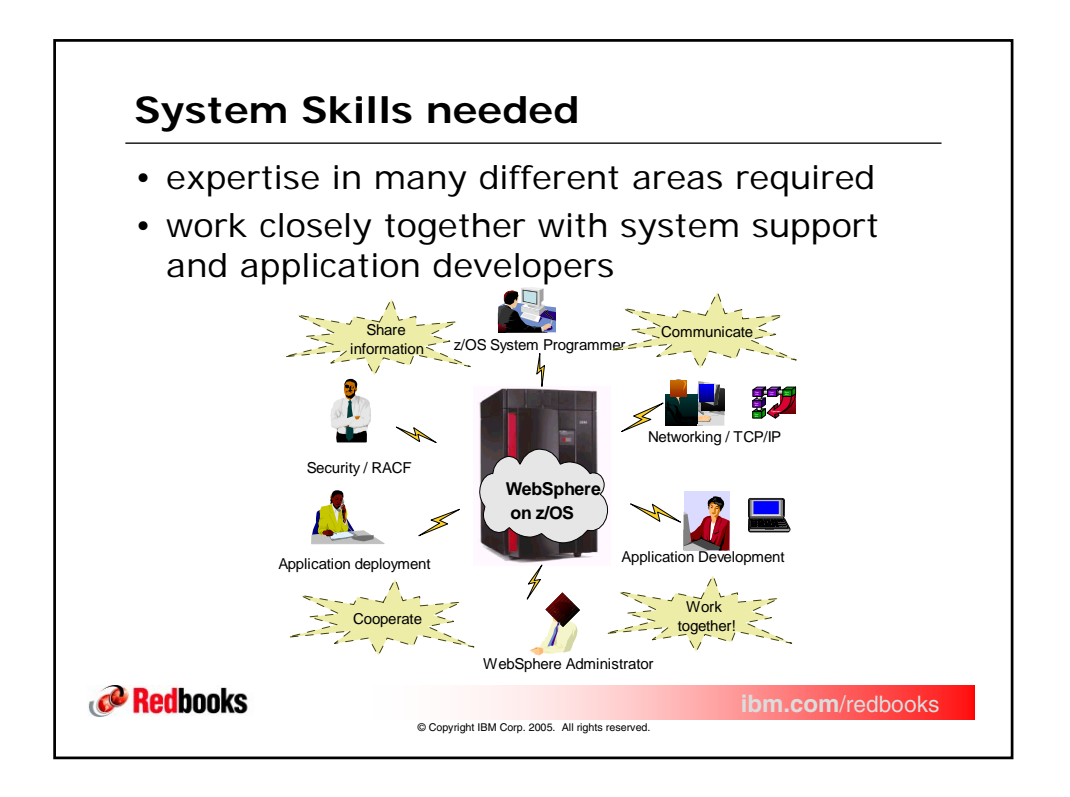

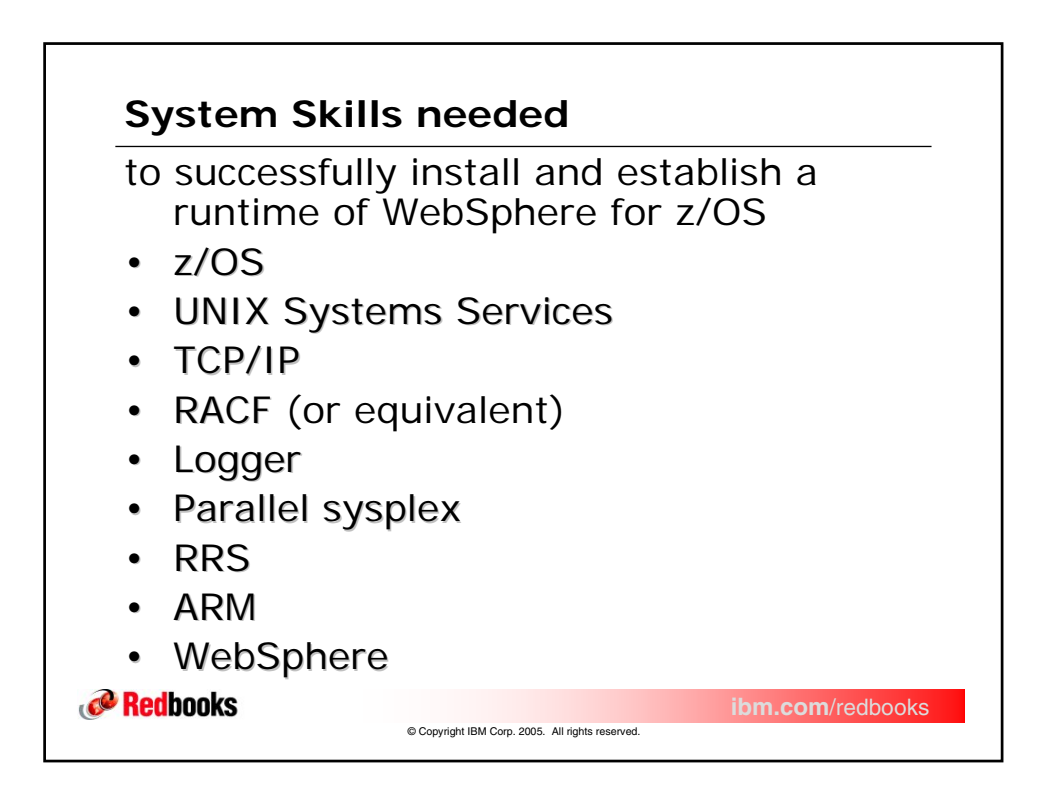

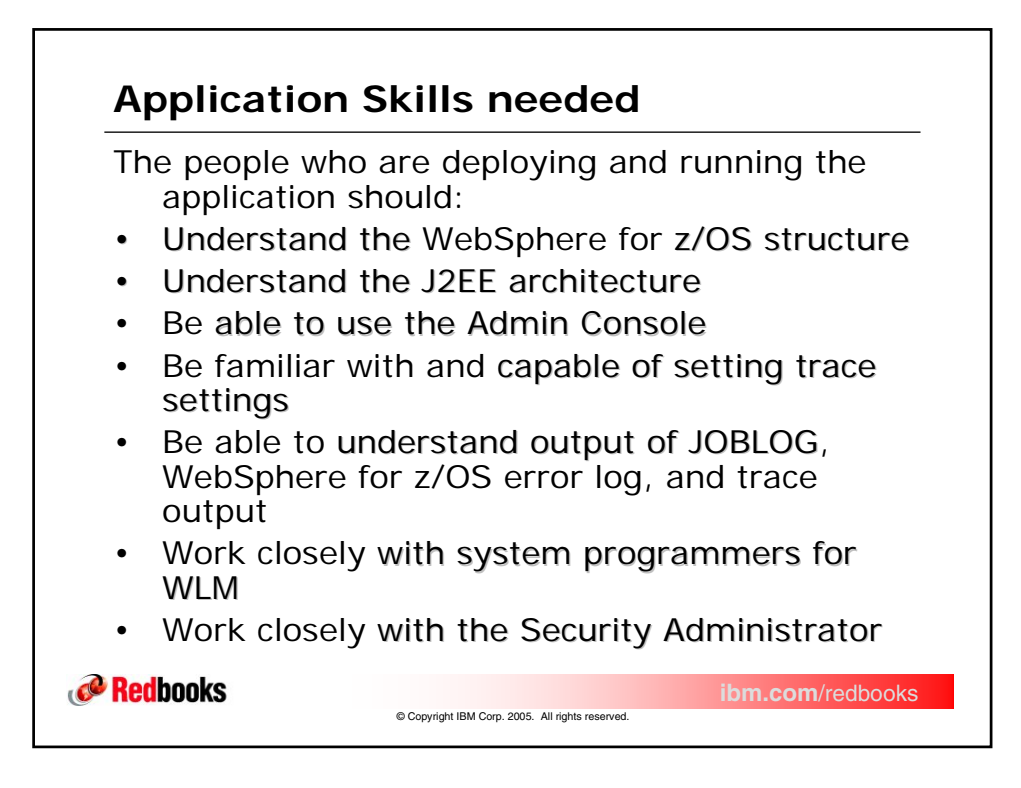

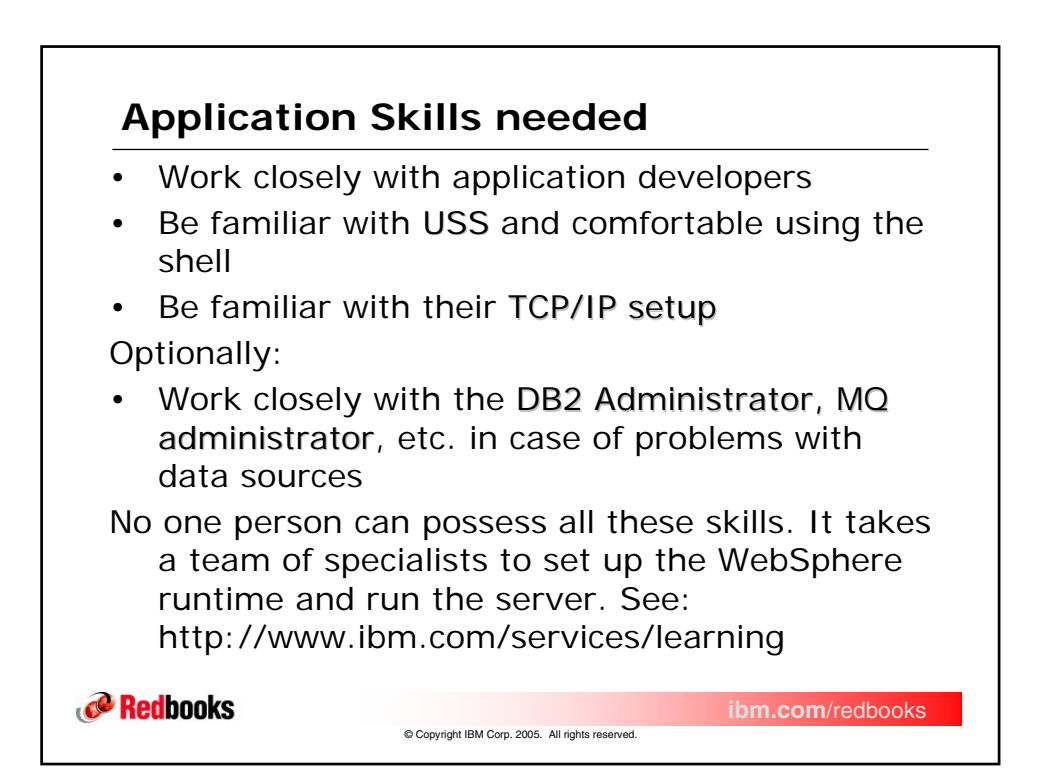

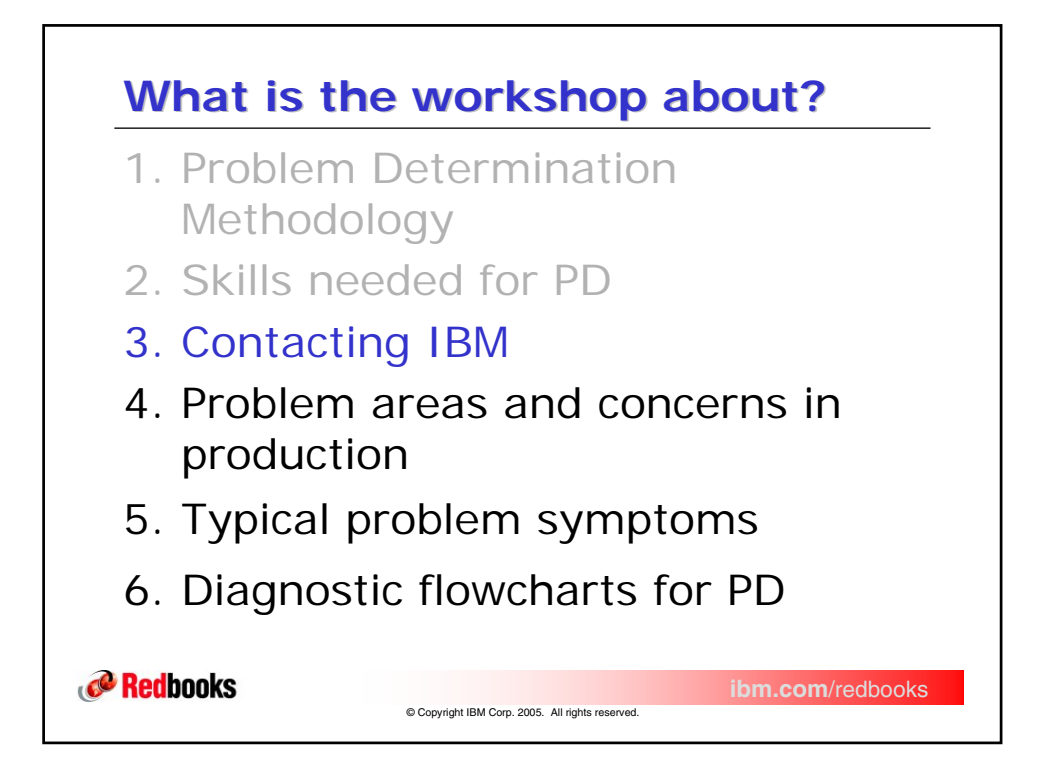

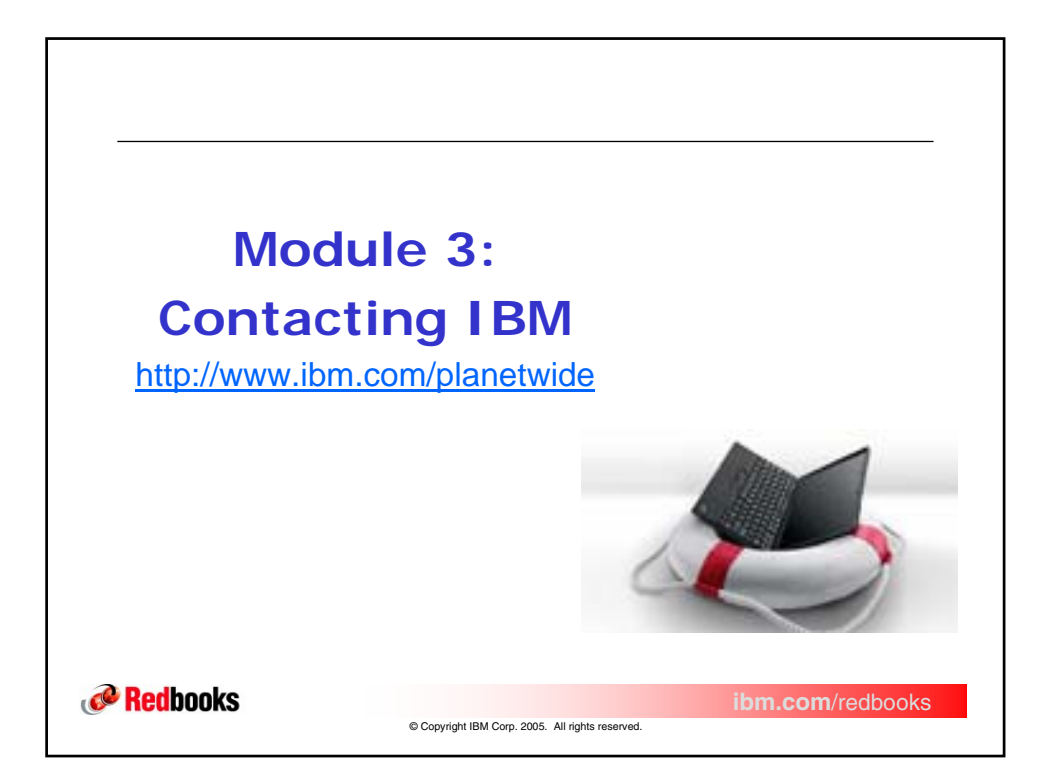

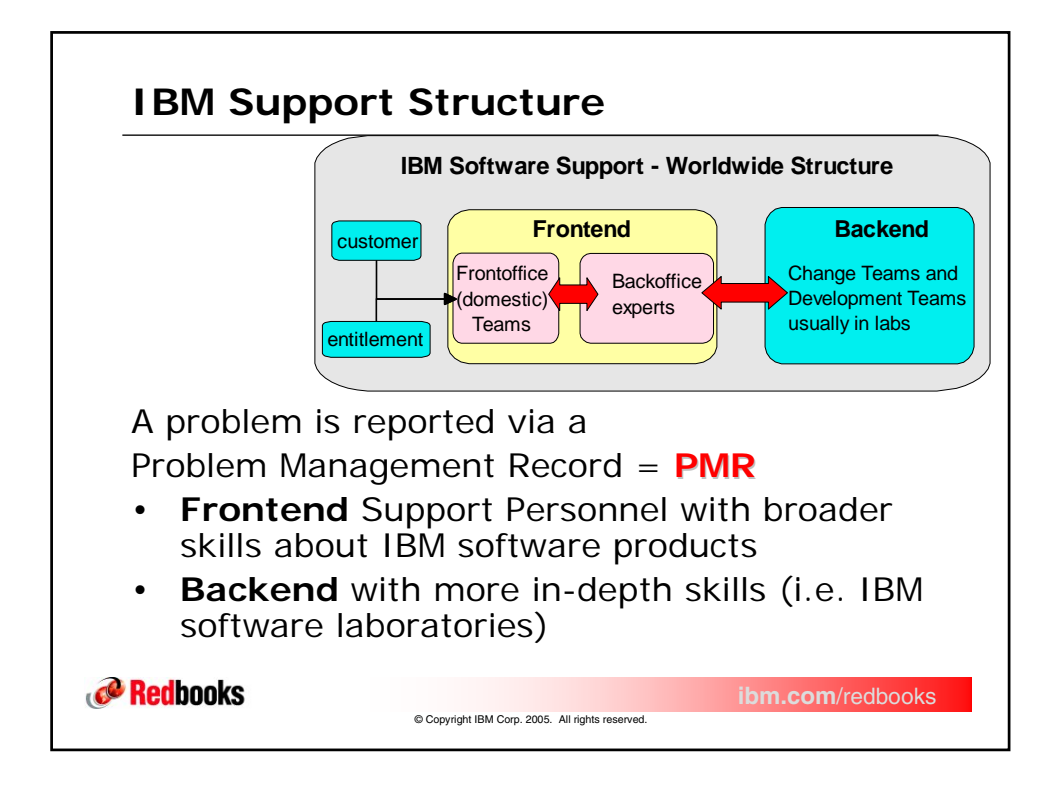

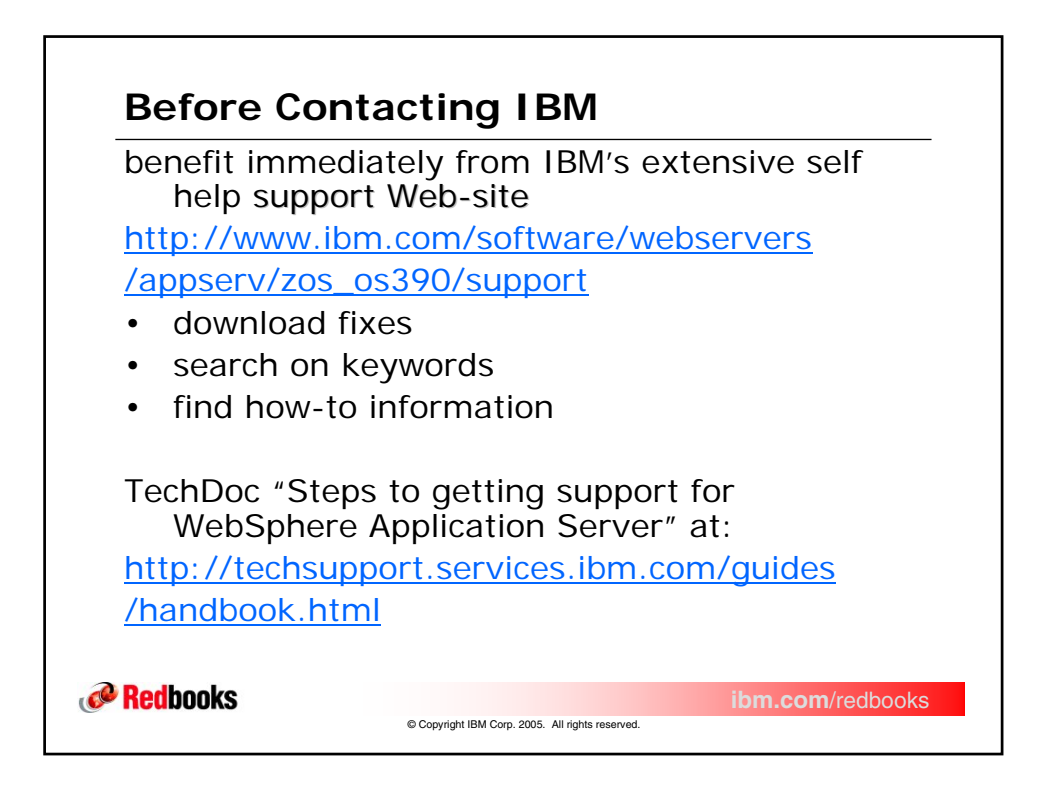

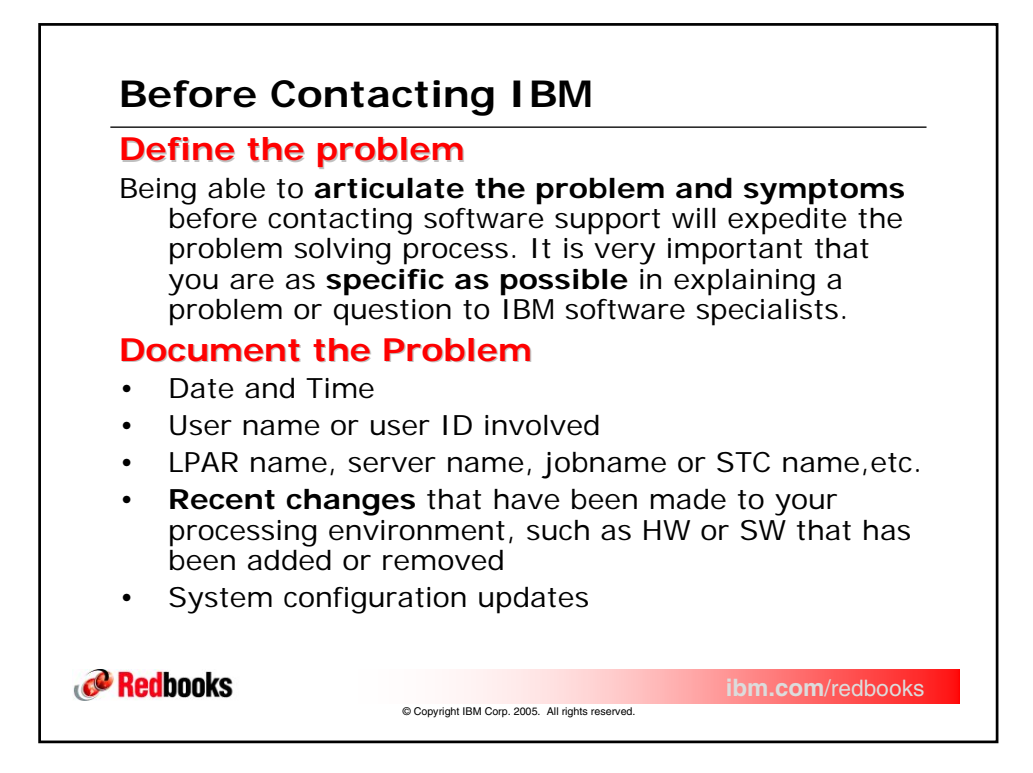

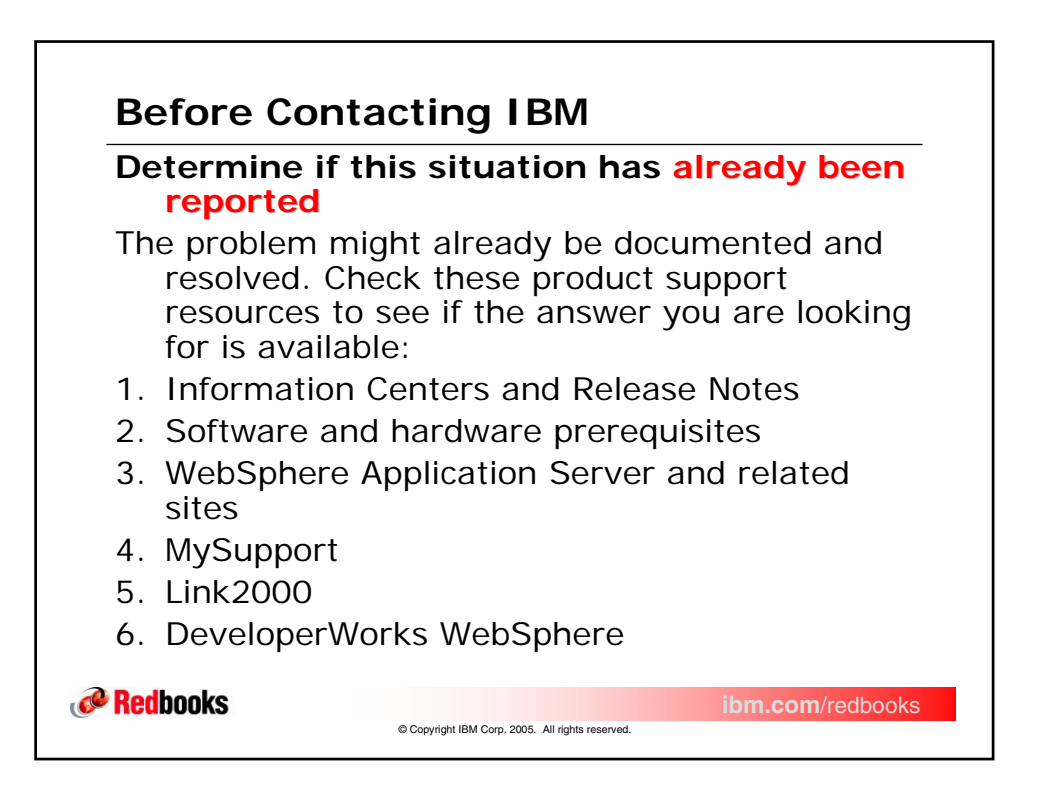

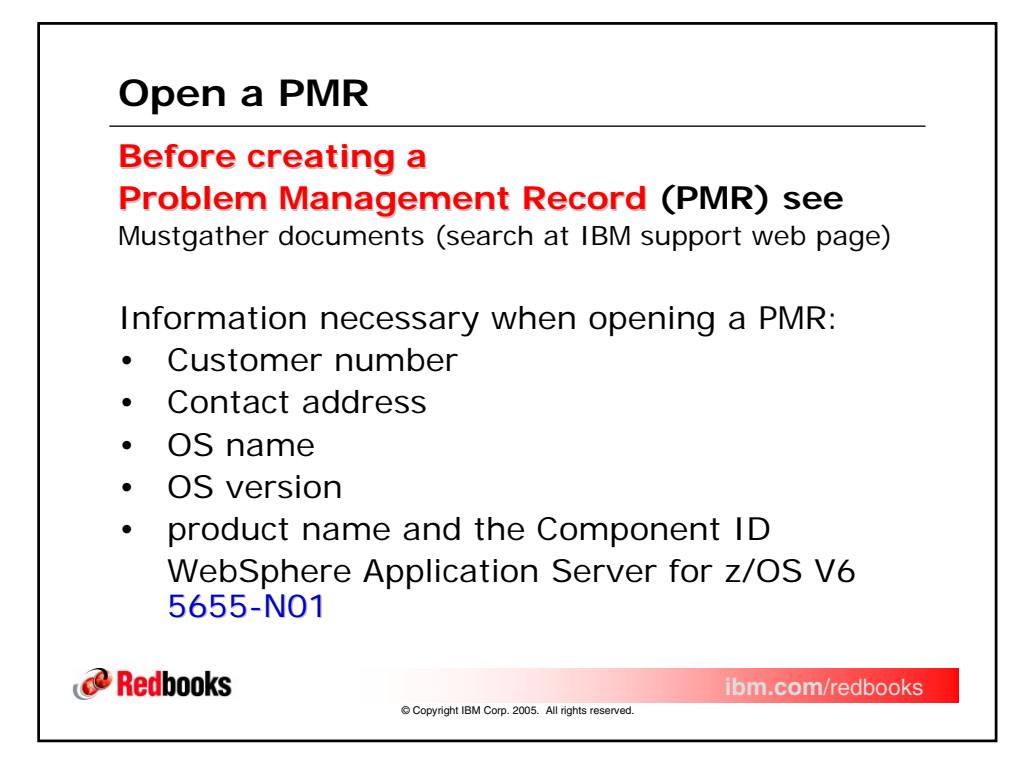

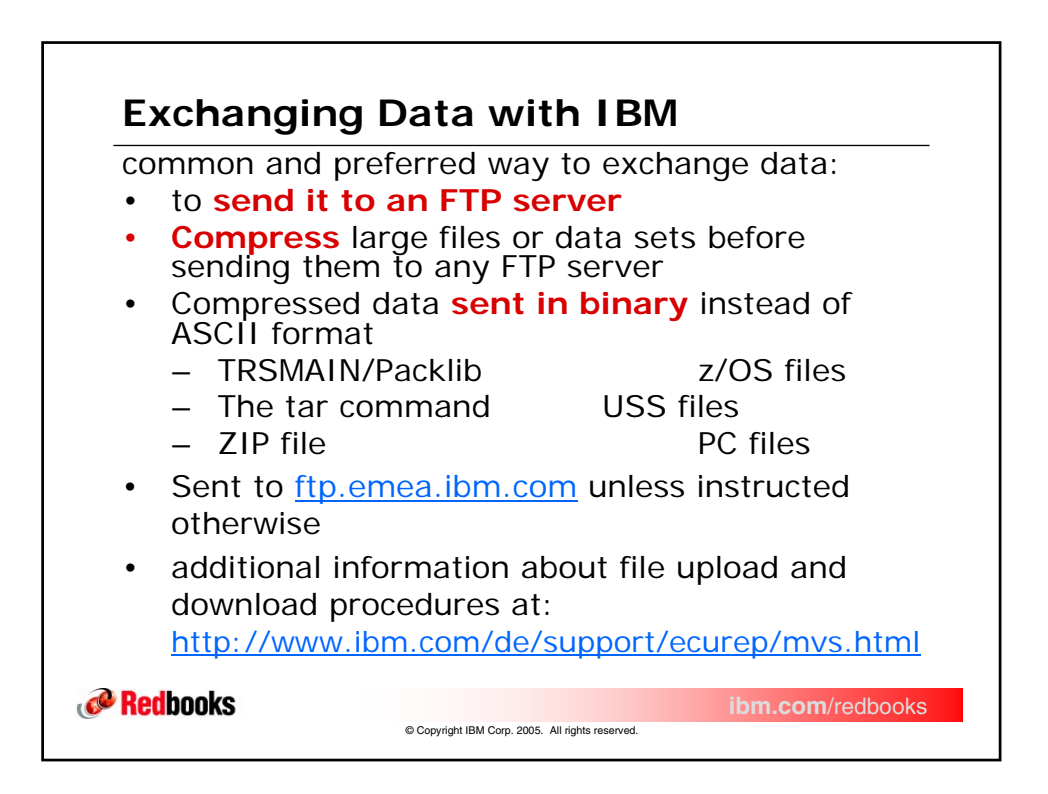

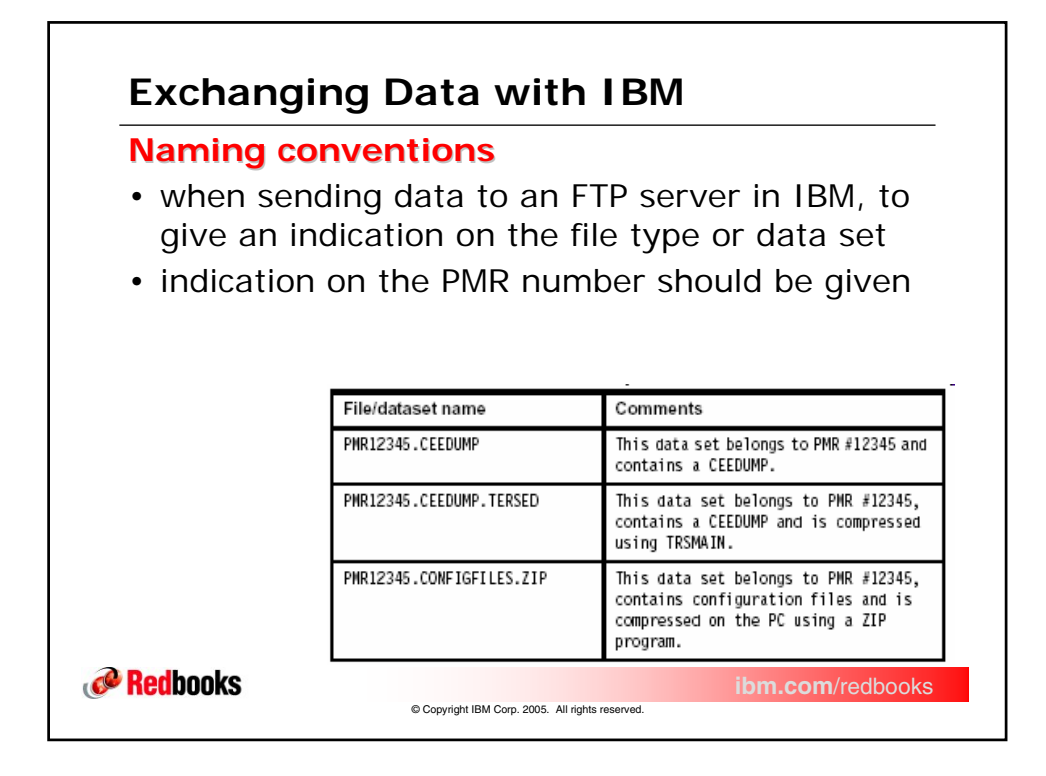

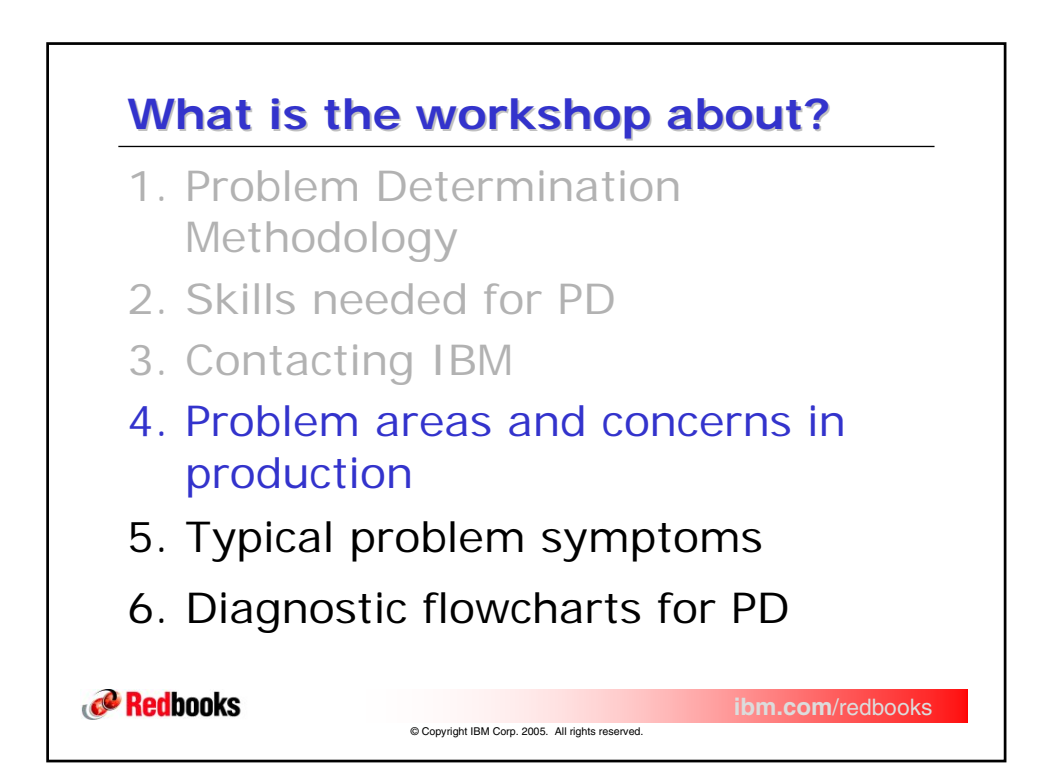

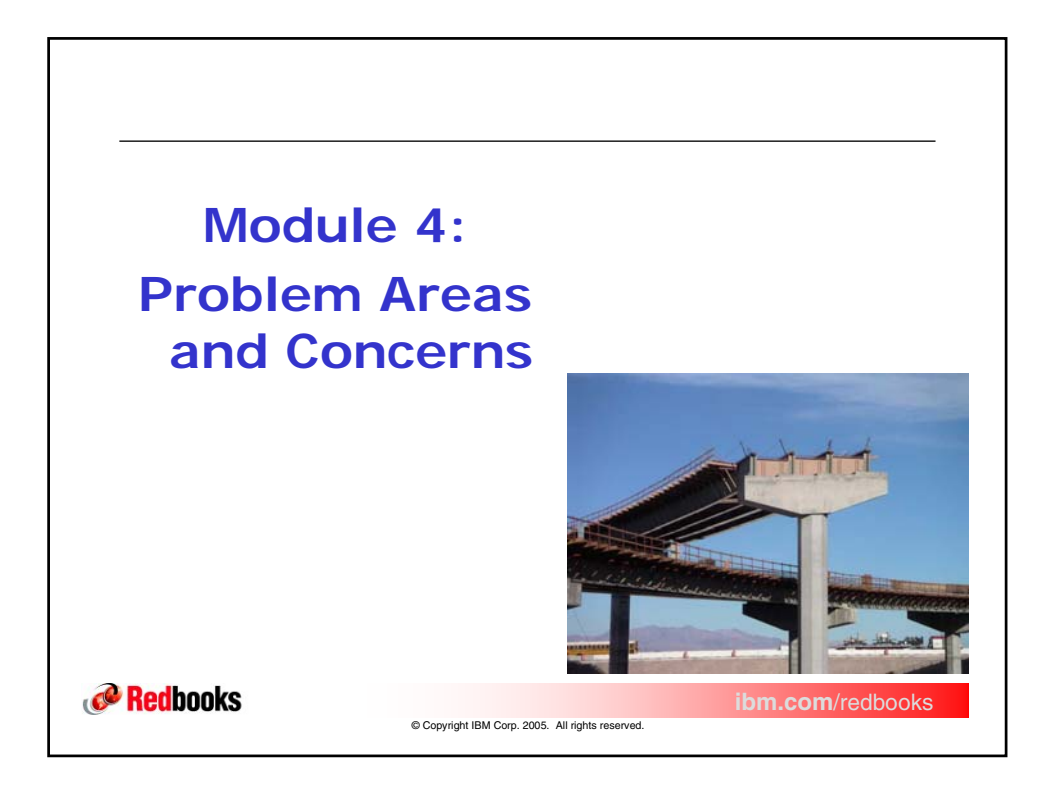

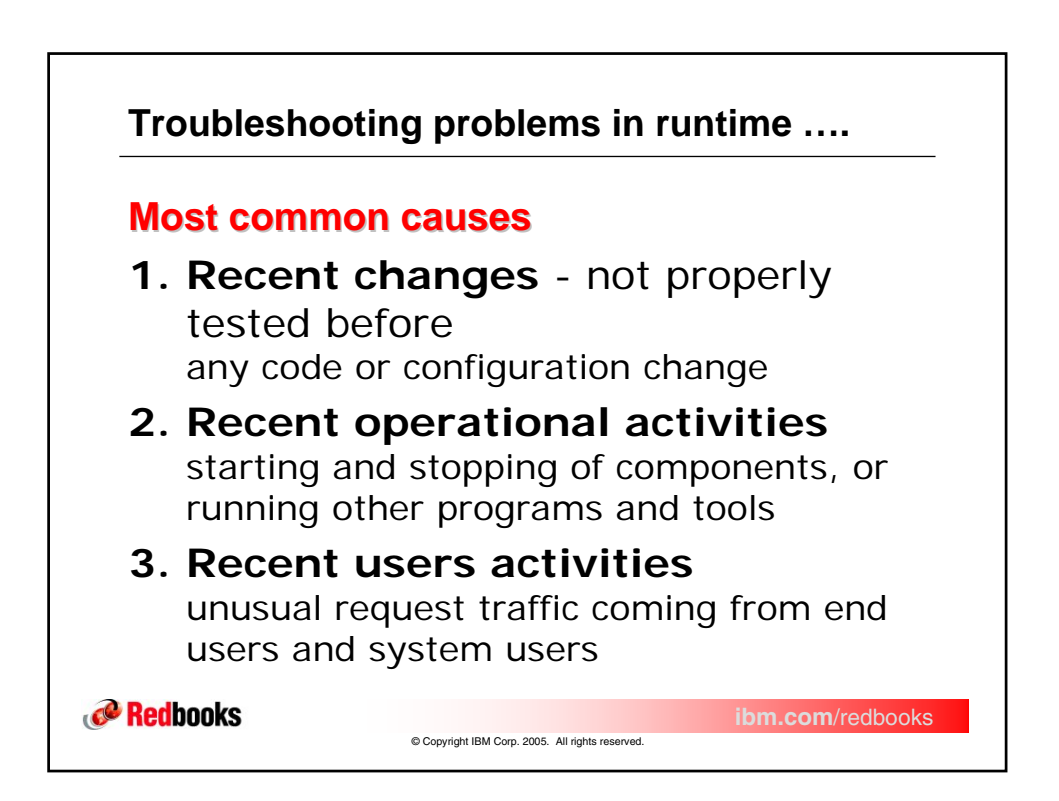

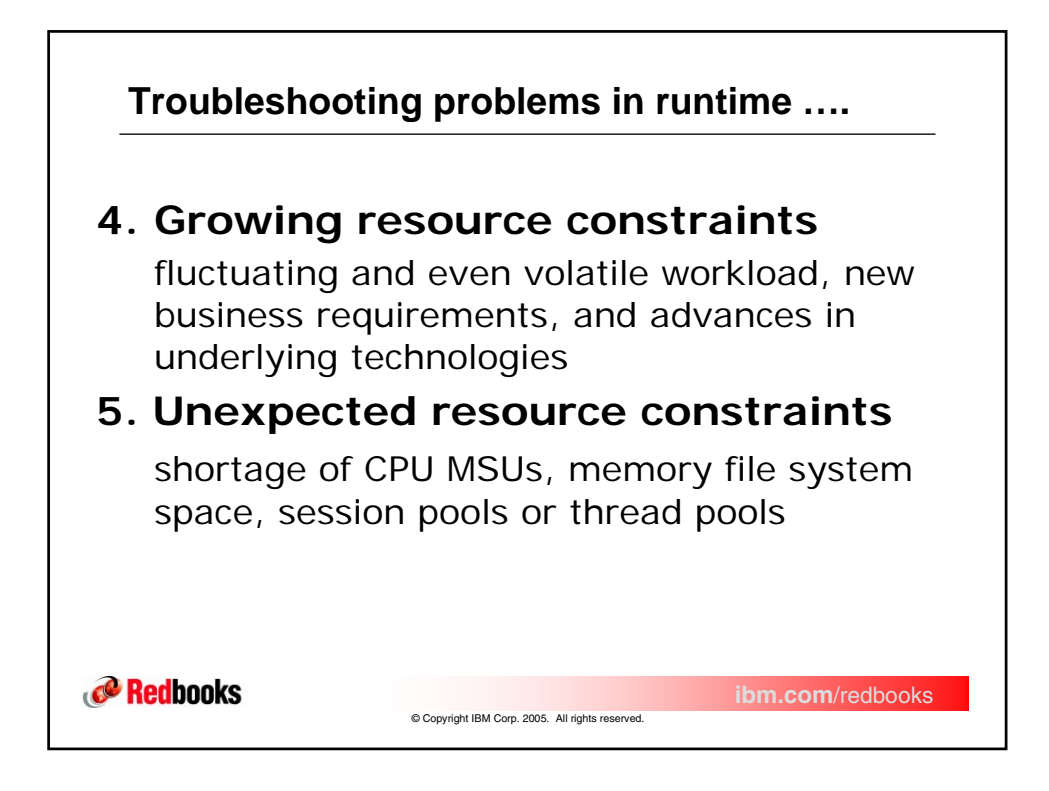

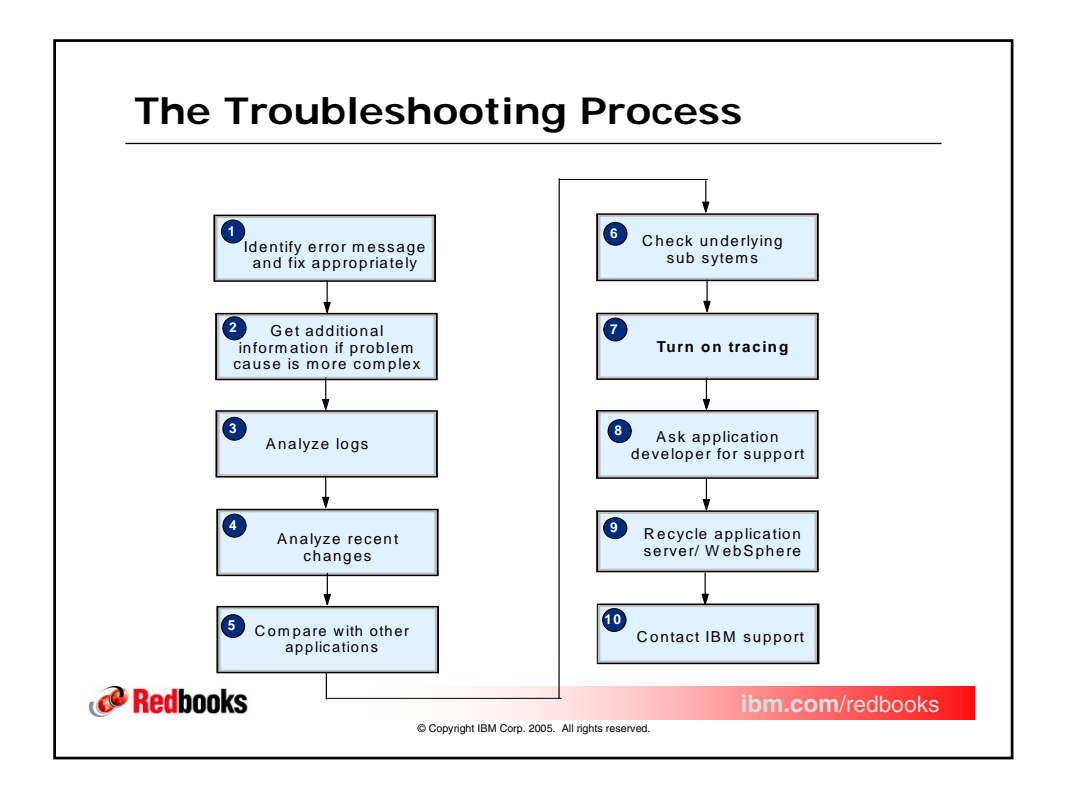

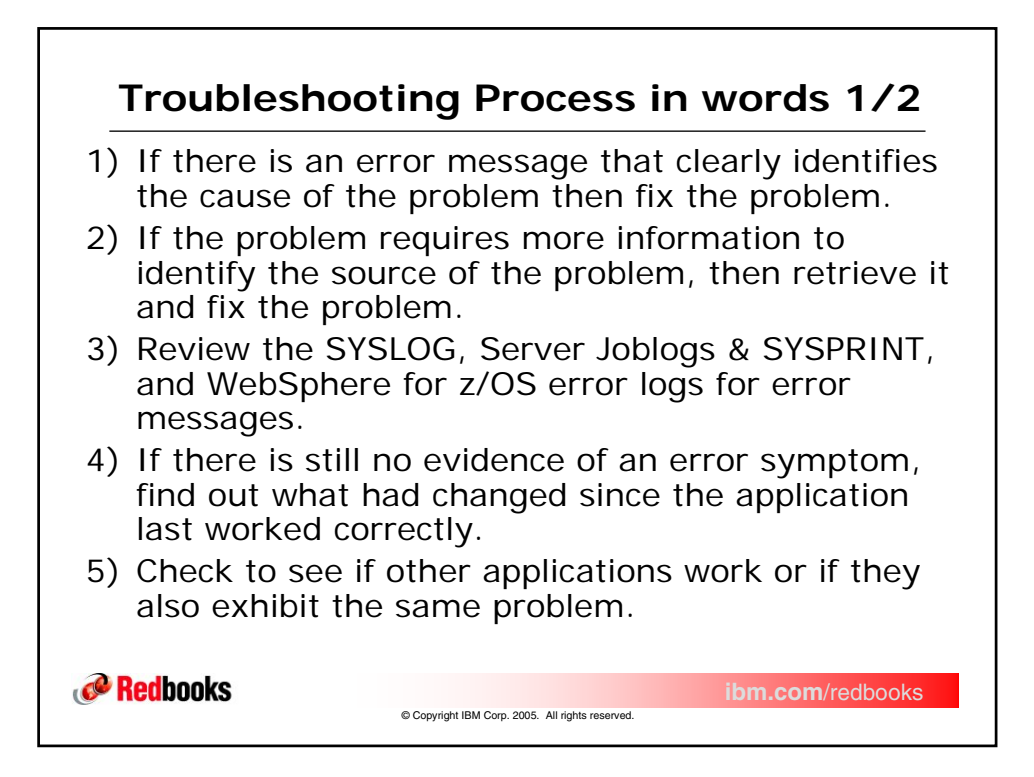

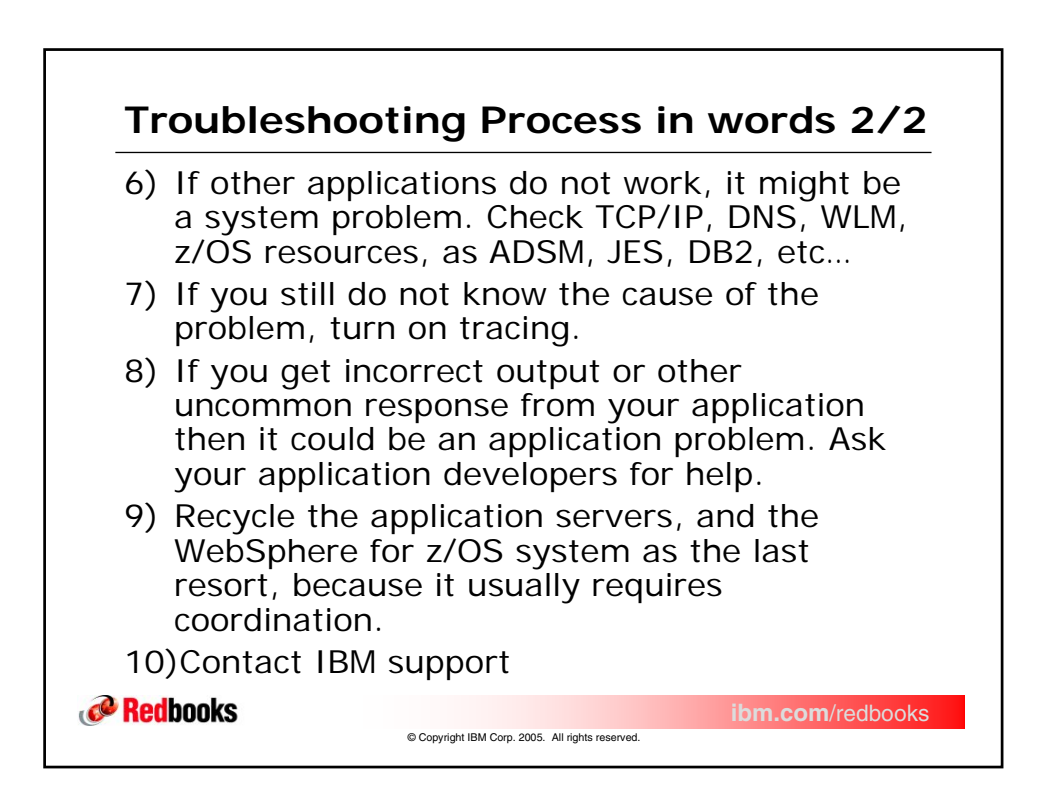

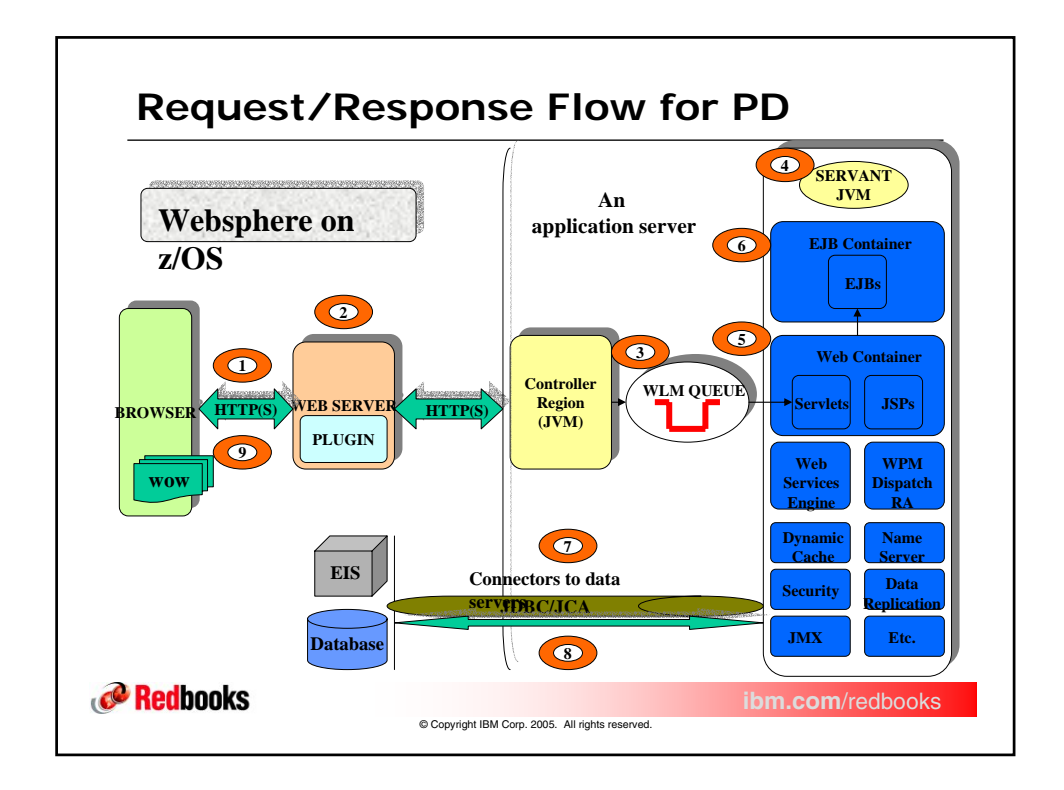

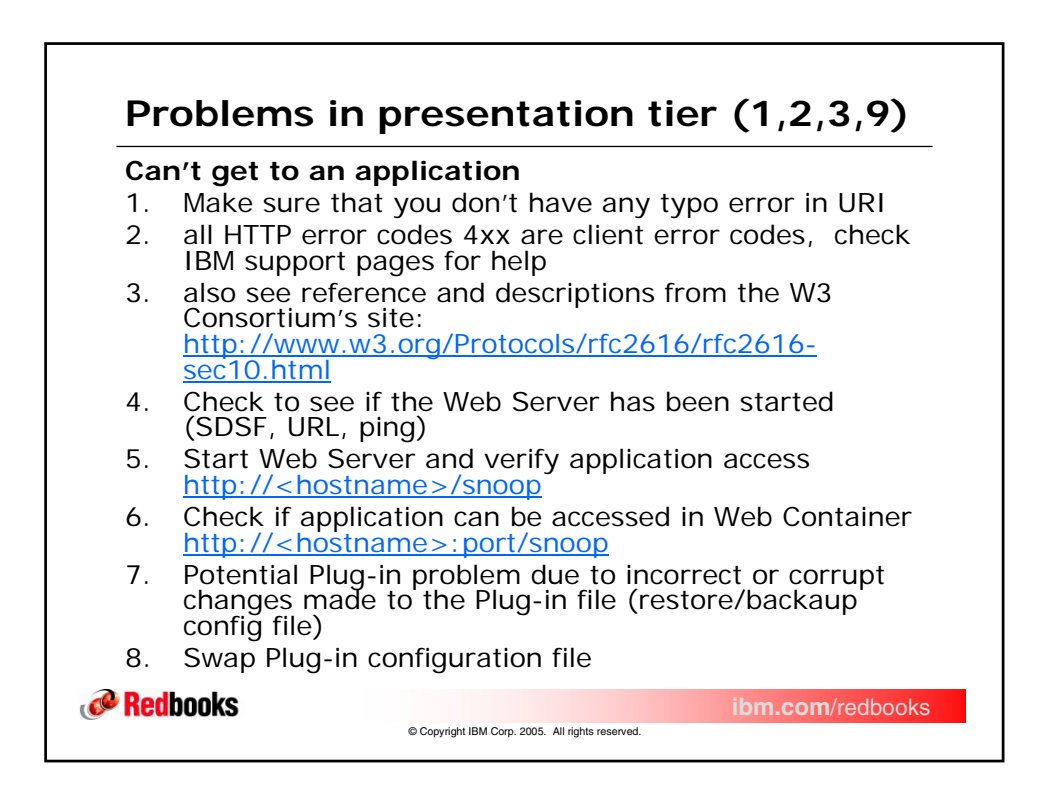

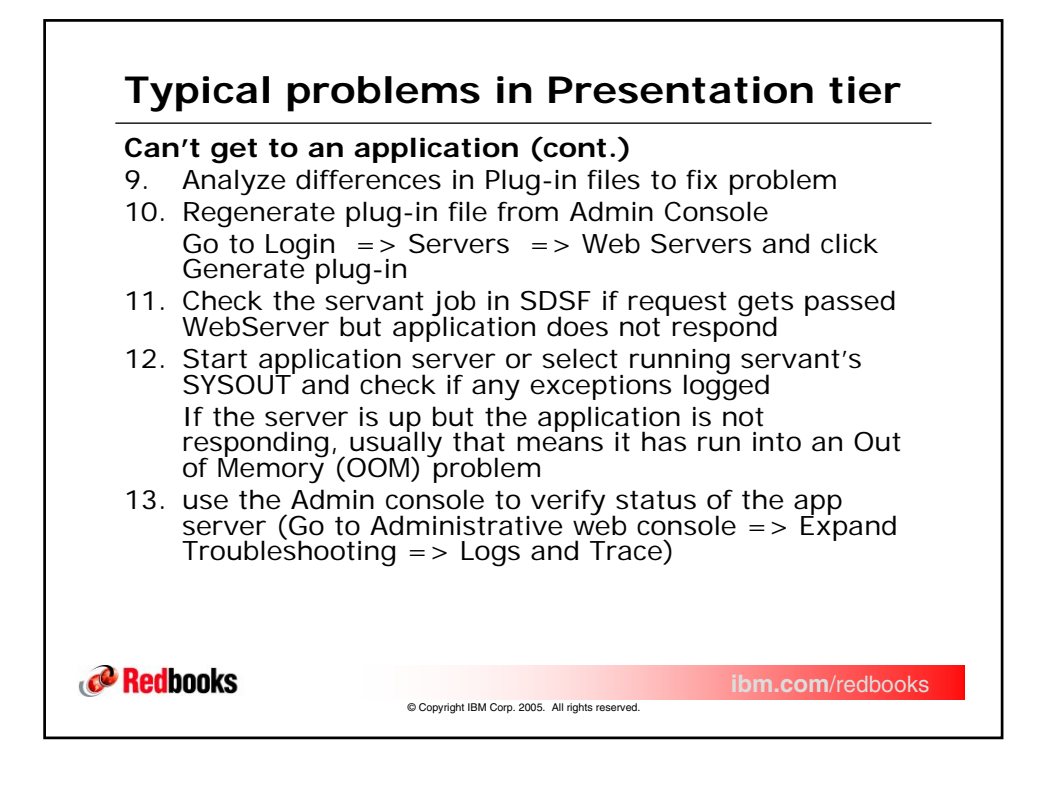

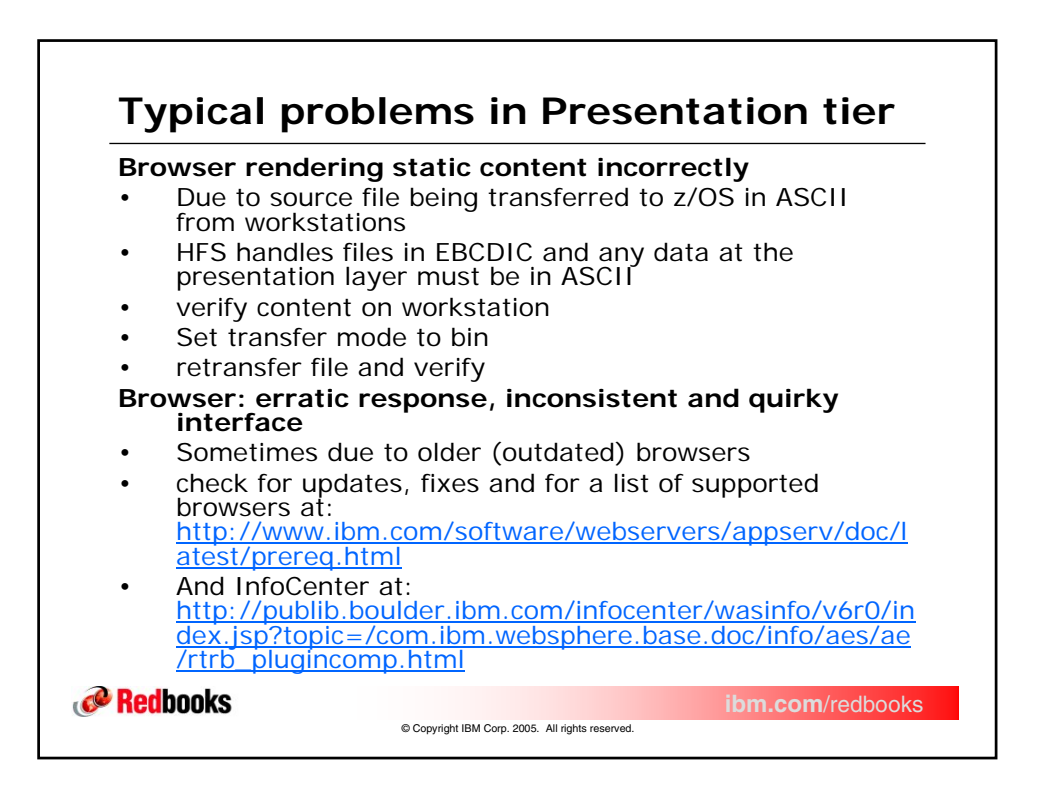

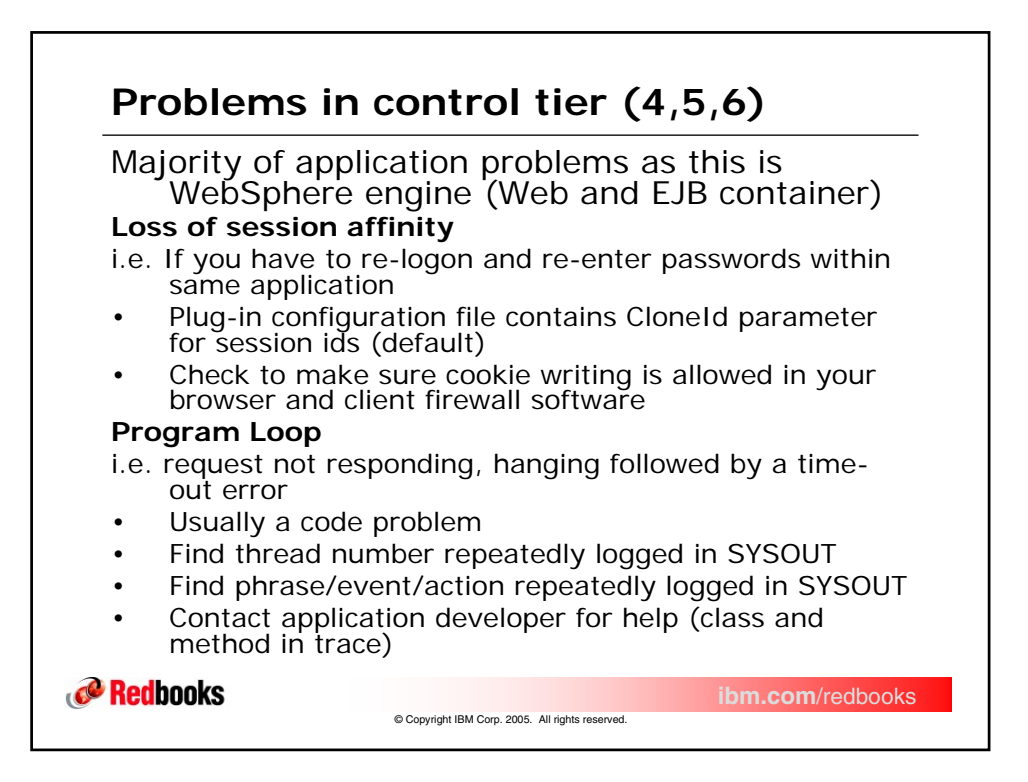

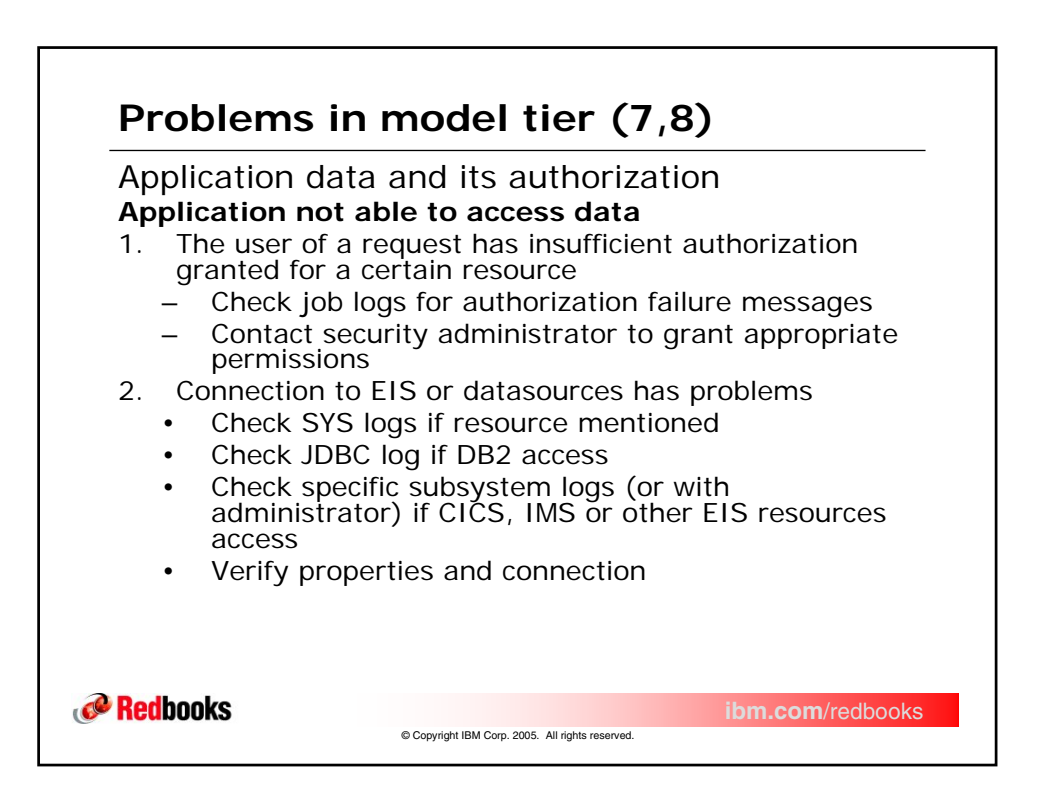

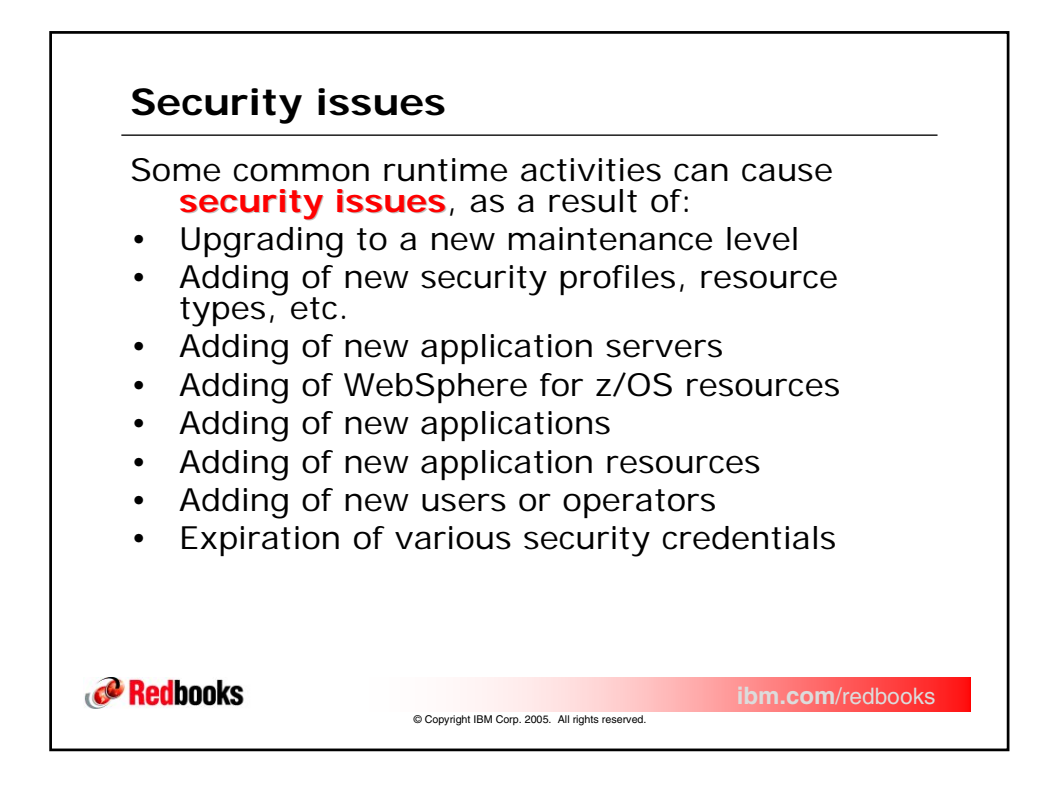

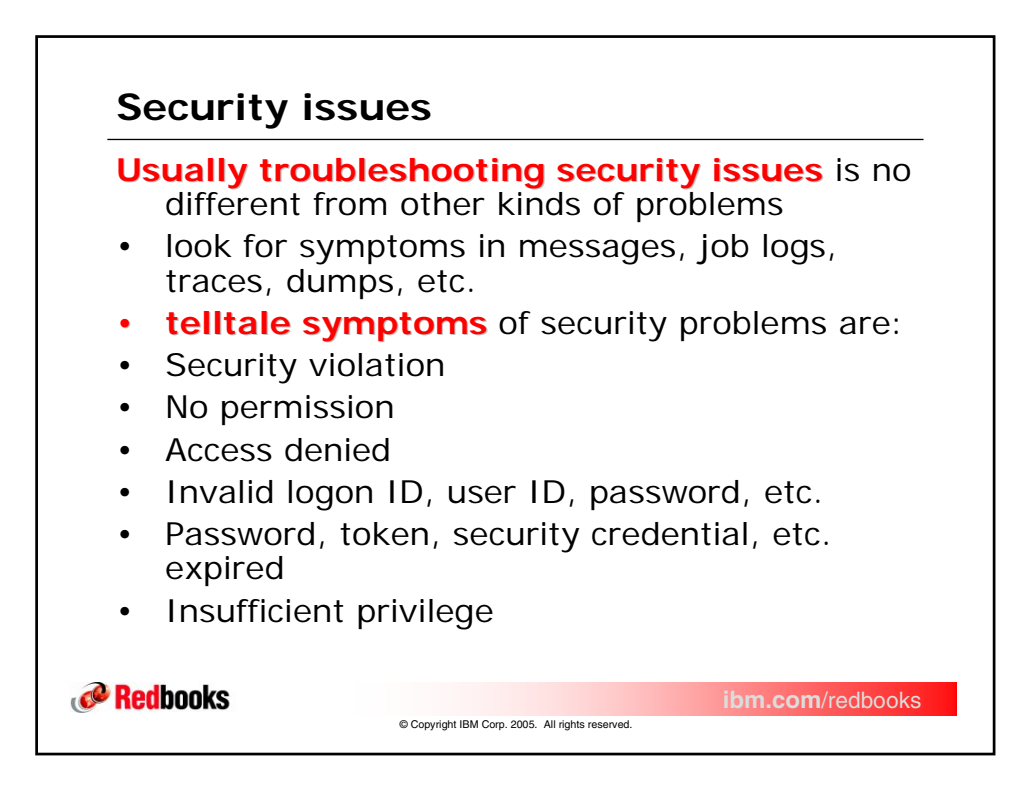

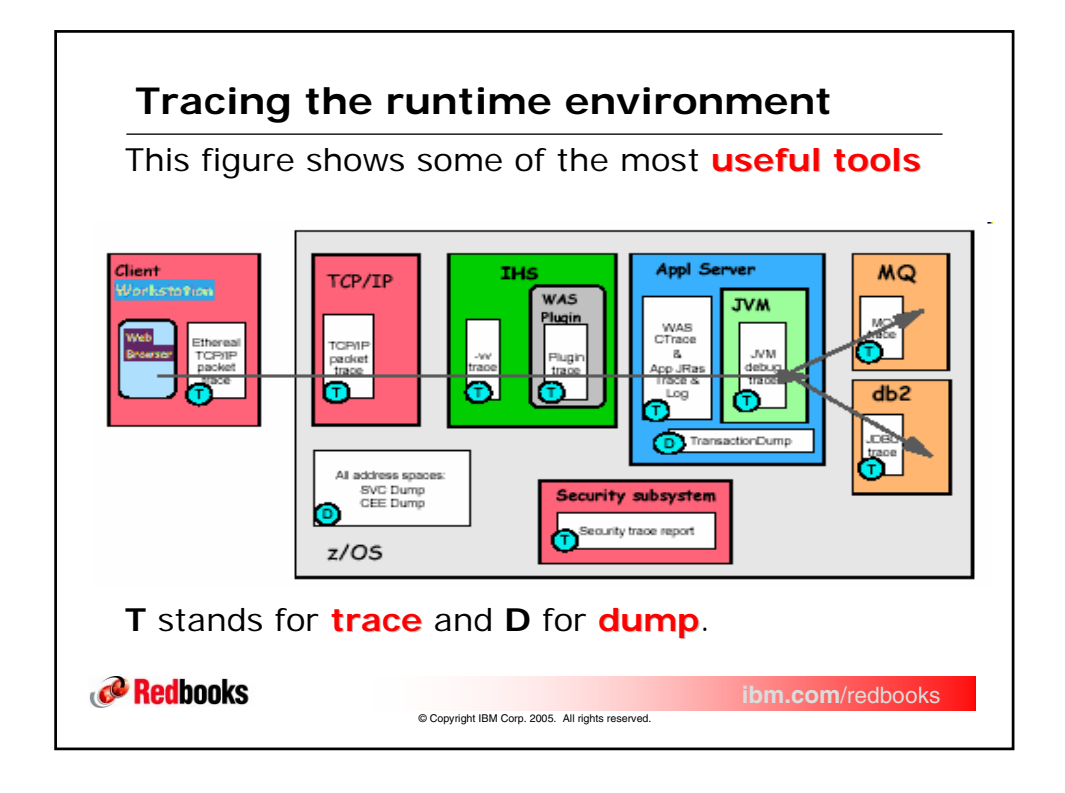

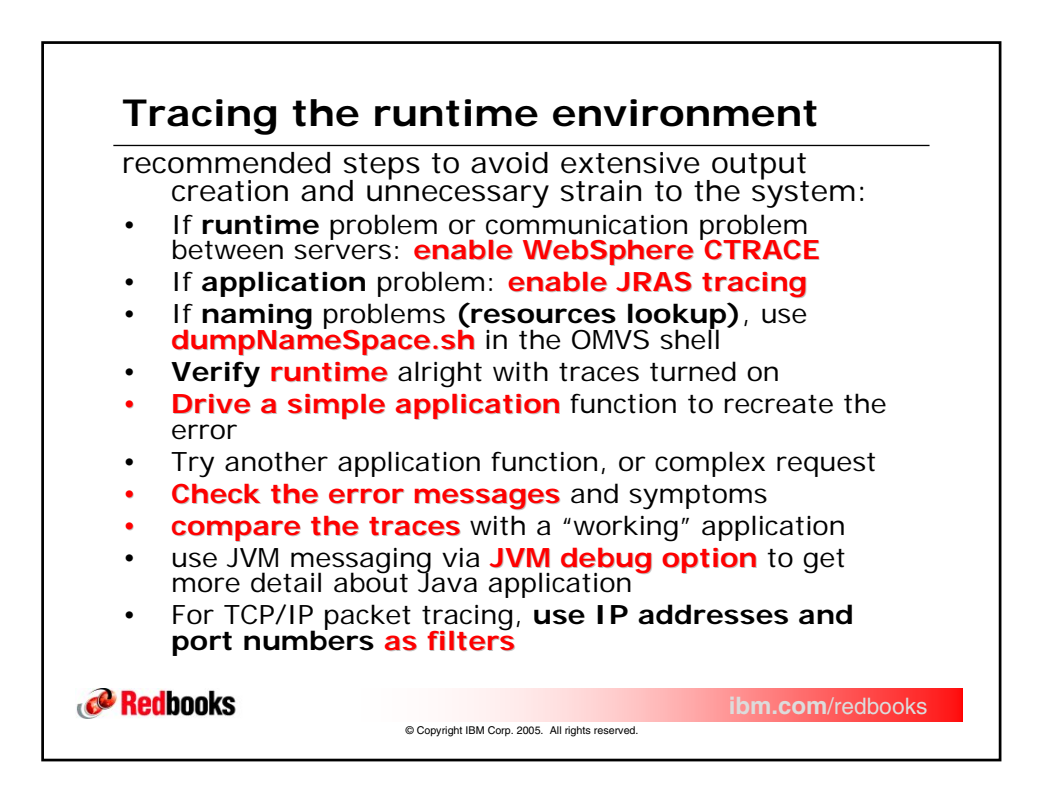

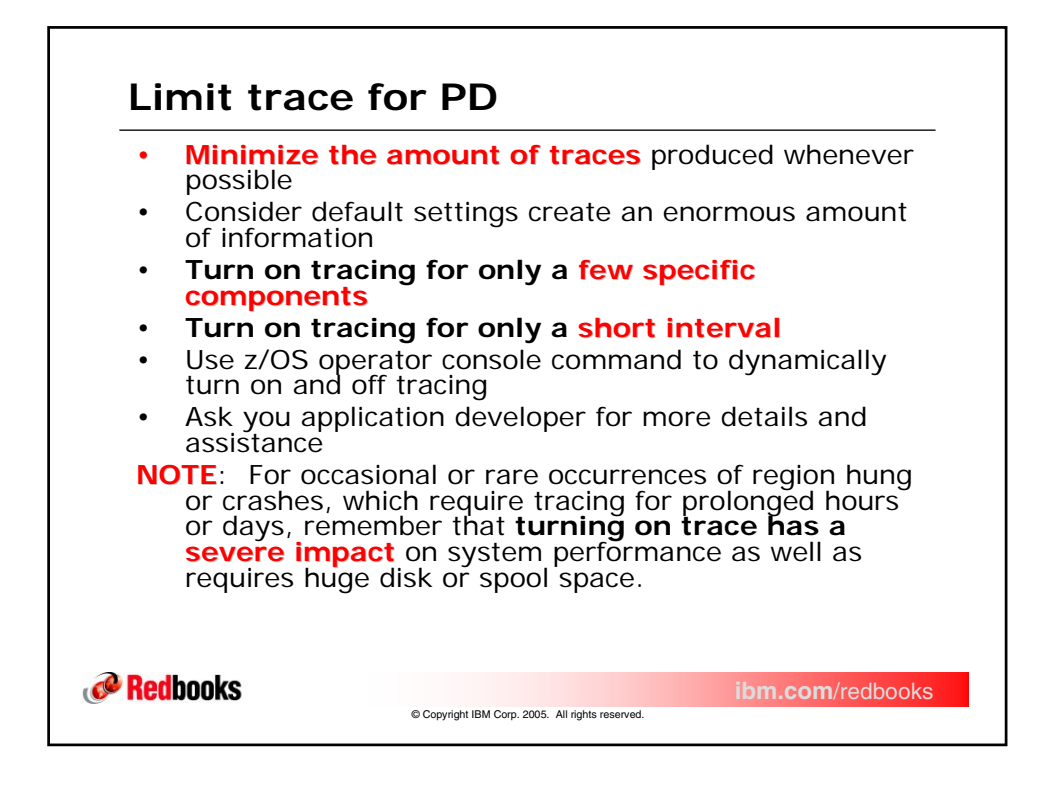

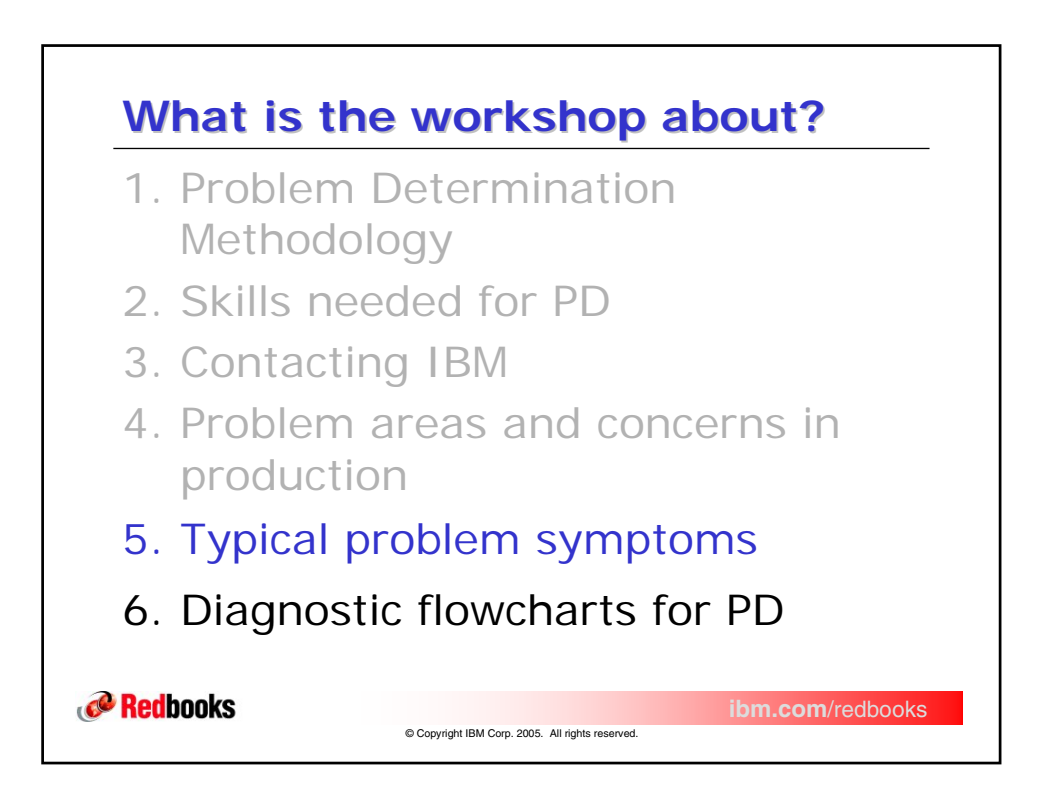

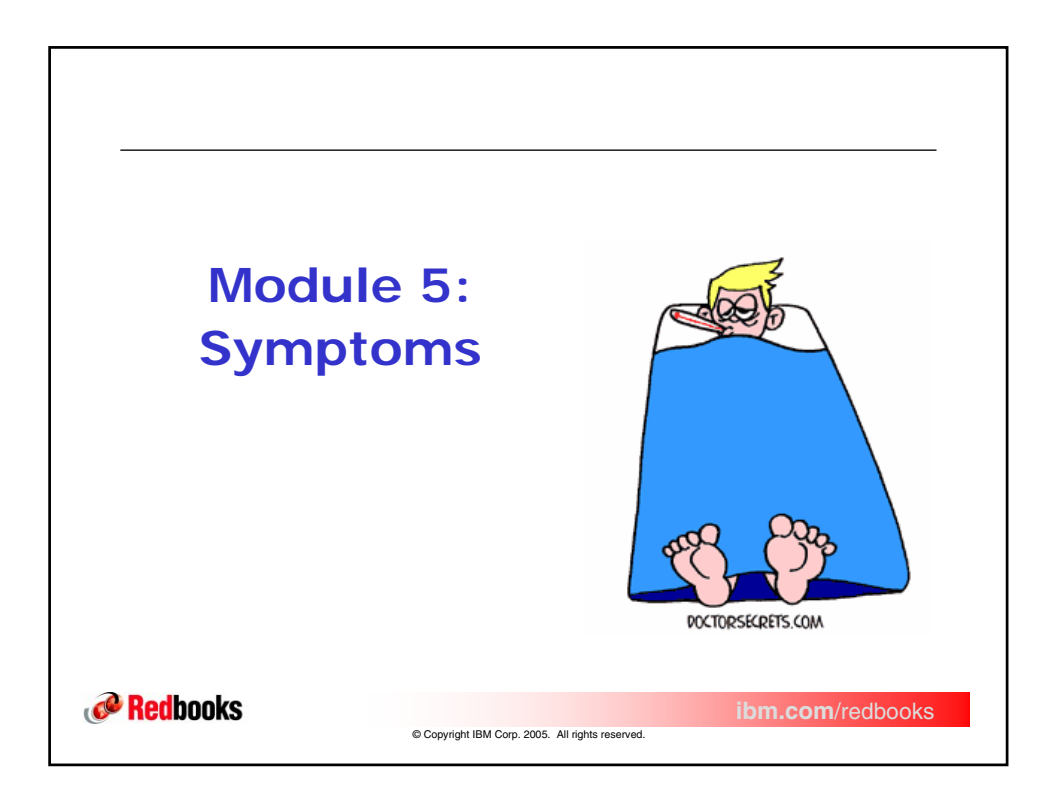

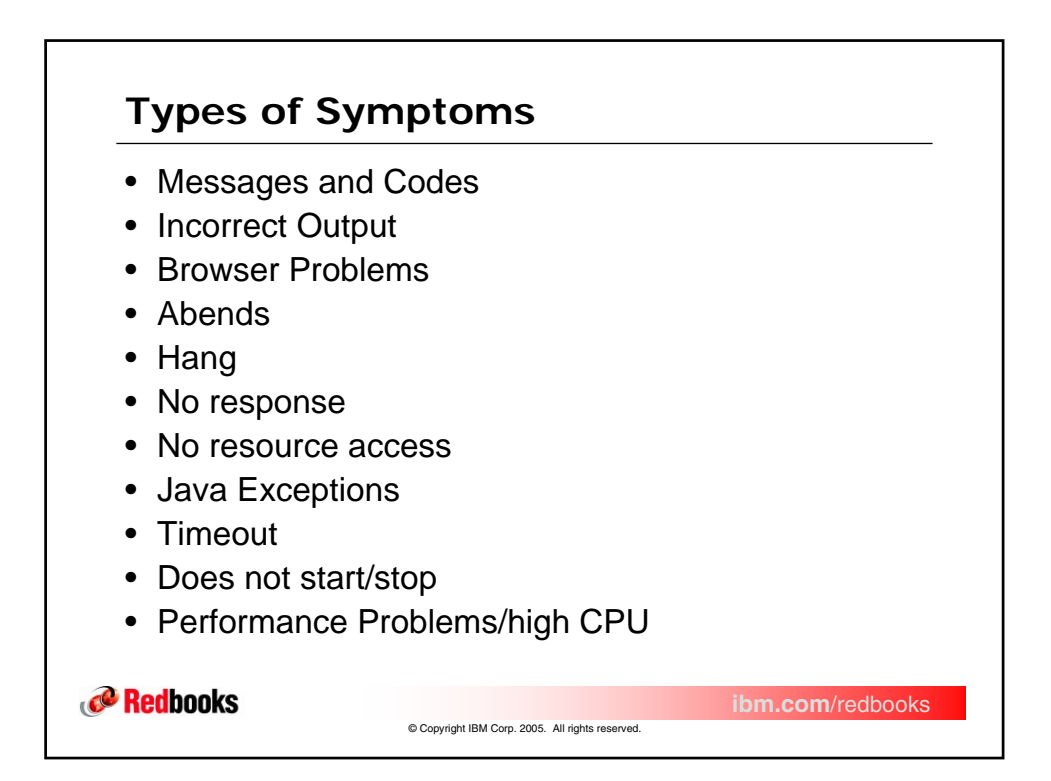

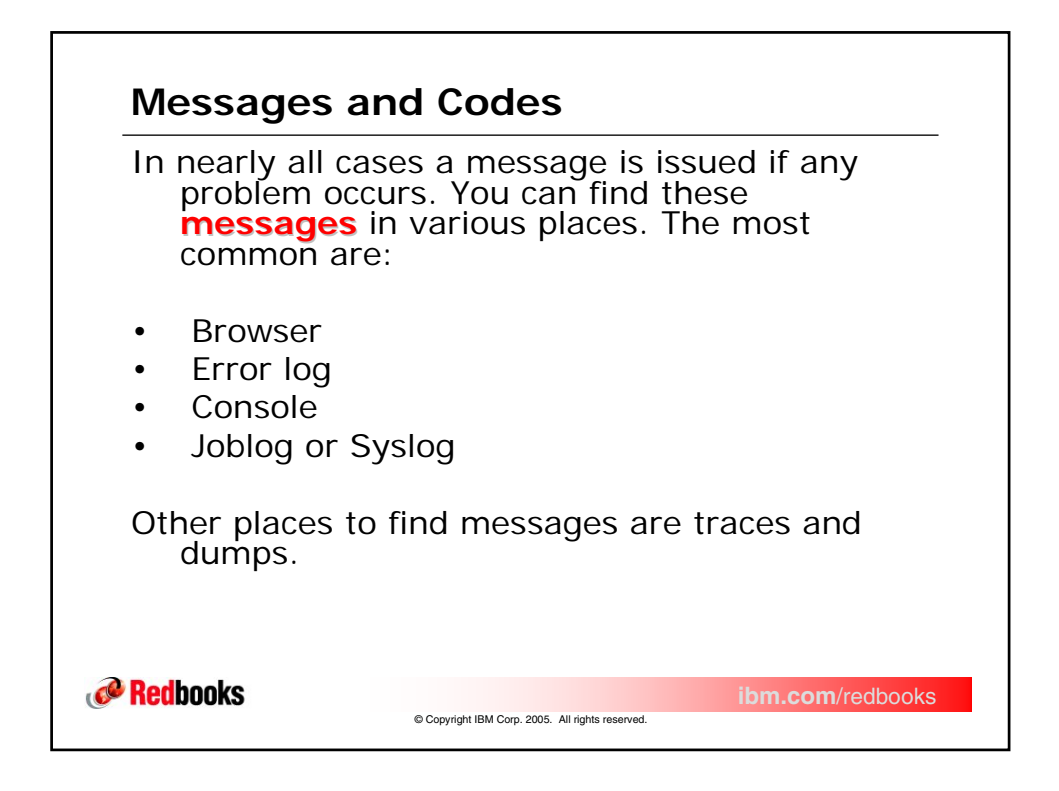

| Informatic<br>InfoCe<br>library | on is in th<br>enter" on<br>site : | ne " <b>WebSphere for z/OS</b><br>In the WebSphere for z/OS                                                                                                    |
|---------------------------------|------------------------------------|----------------------------------------------------------------------------------------------------|
| http://ww<br>rv/zos             | <u>w.ibm.co</u><br>os390/lil       | m/software/webservers/appse<br>brary/                                                                                                    |
|                                 |                                    |                                                                                                    |
|                                 | BBO                                | Identifies it as a WebSphere for z/OS message                                                                                                    |
|                                 | BBO<br>DYNA                        | Identifies it as a WebSphere for z/OS message<br>Identifies it as a WebSphere for z/OS Dynamic<br>Fragment Cache message                                                   |
|                                 | BBO<br>DYNA<br>c                   | Identifies it as a WebSphere for z/OS message<br>Identifies it as a WebSphere for z/OS Dynamic<br>Fragment Cache message<br>Indicates the component                        |
|                                 | BBO<br>DYNA<br>c                   | Identifies it as a WebSphere for z/OS message<br>Identifies it as a WebSphere for z/OS Dynamic<br>Fragment Cache message<br>Indicates the component<br>A unique identifier |

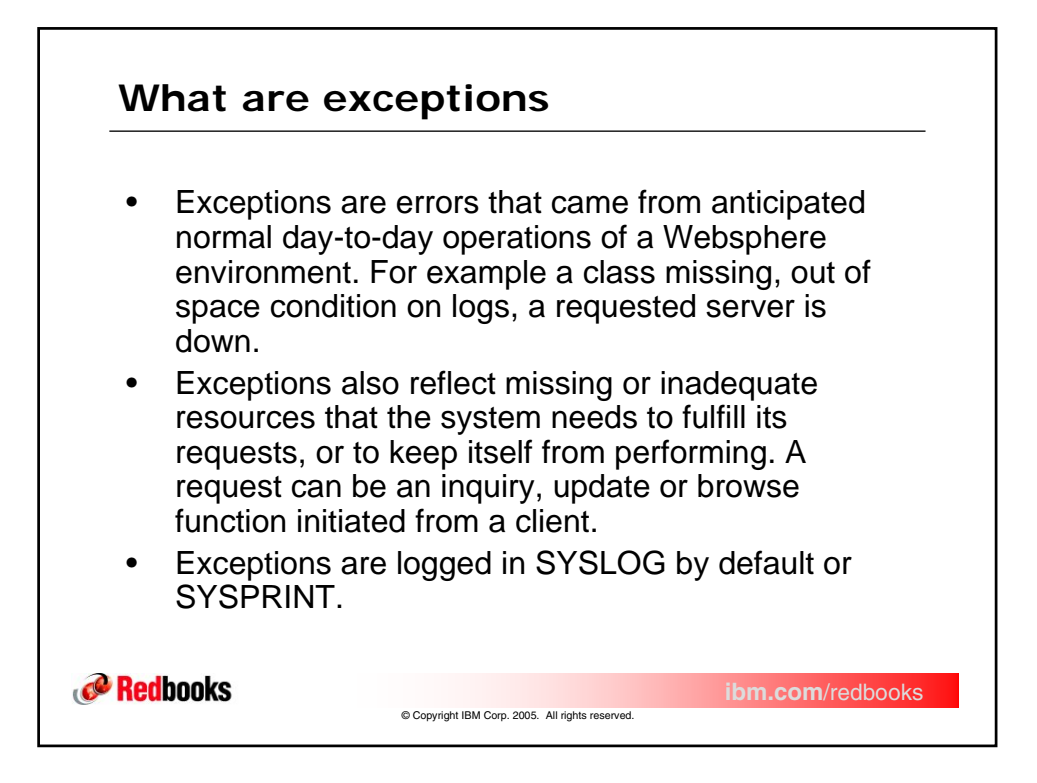

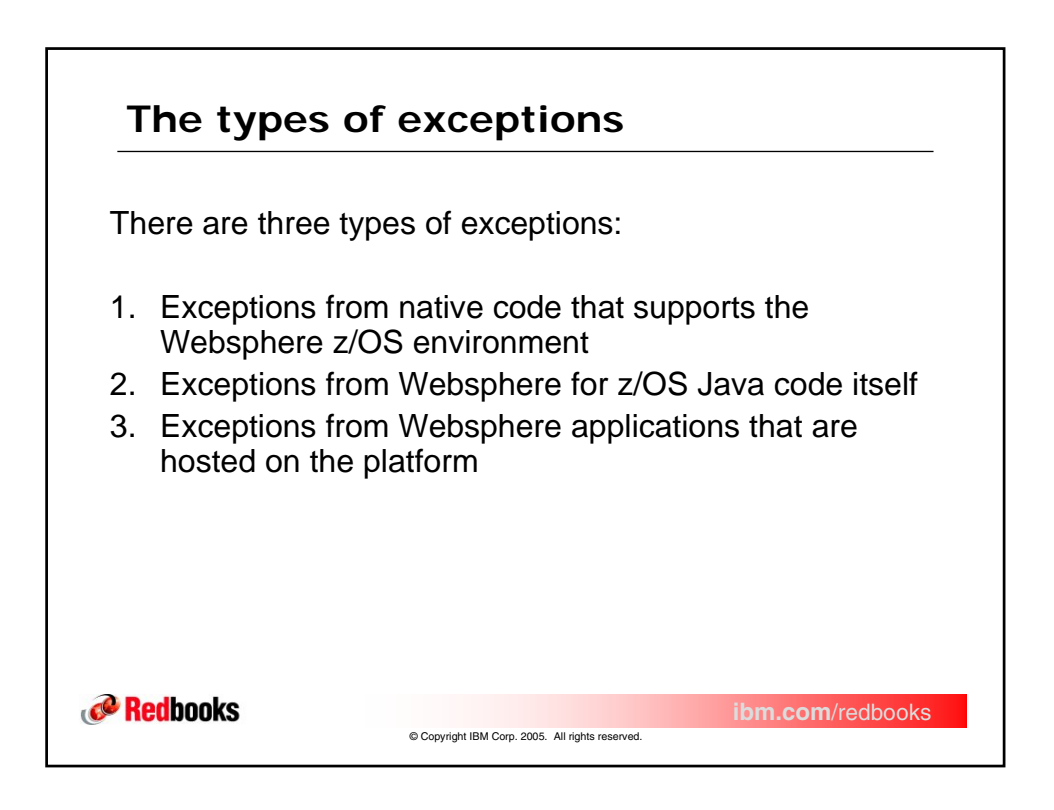

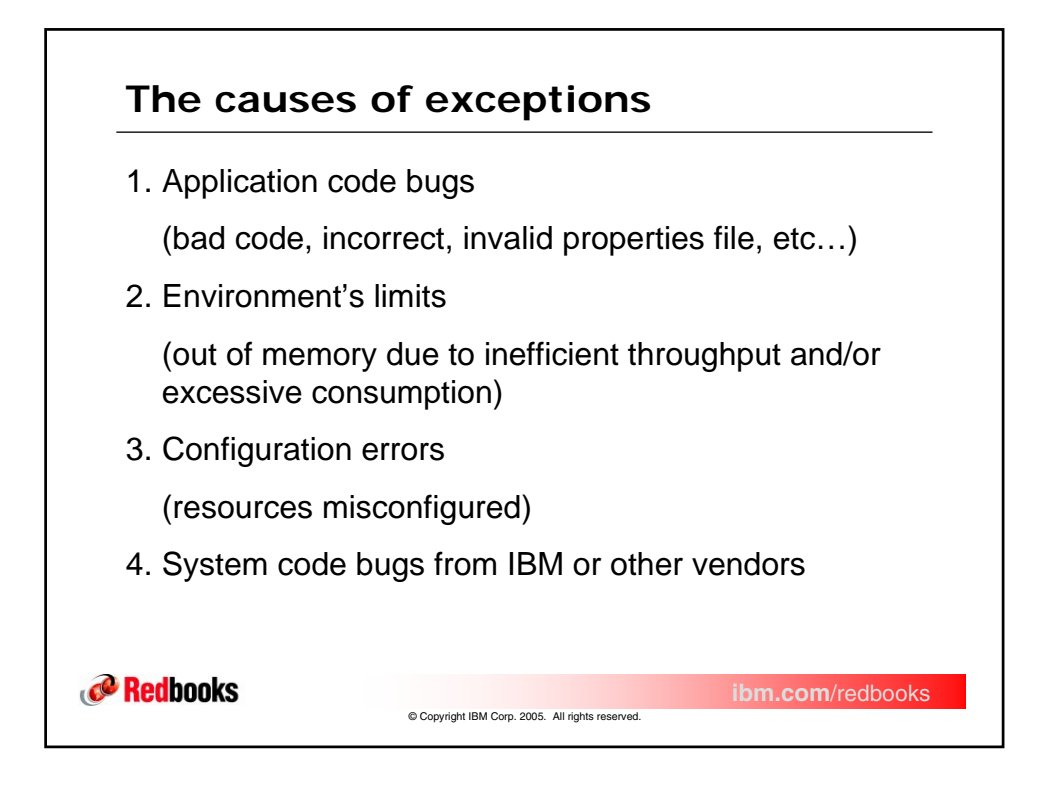

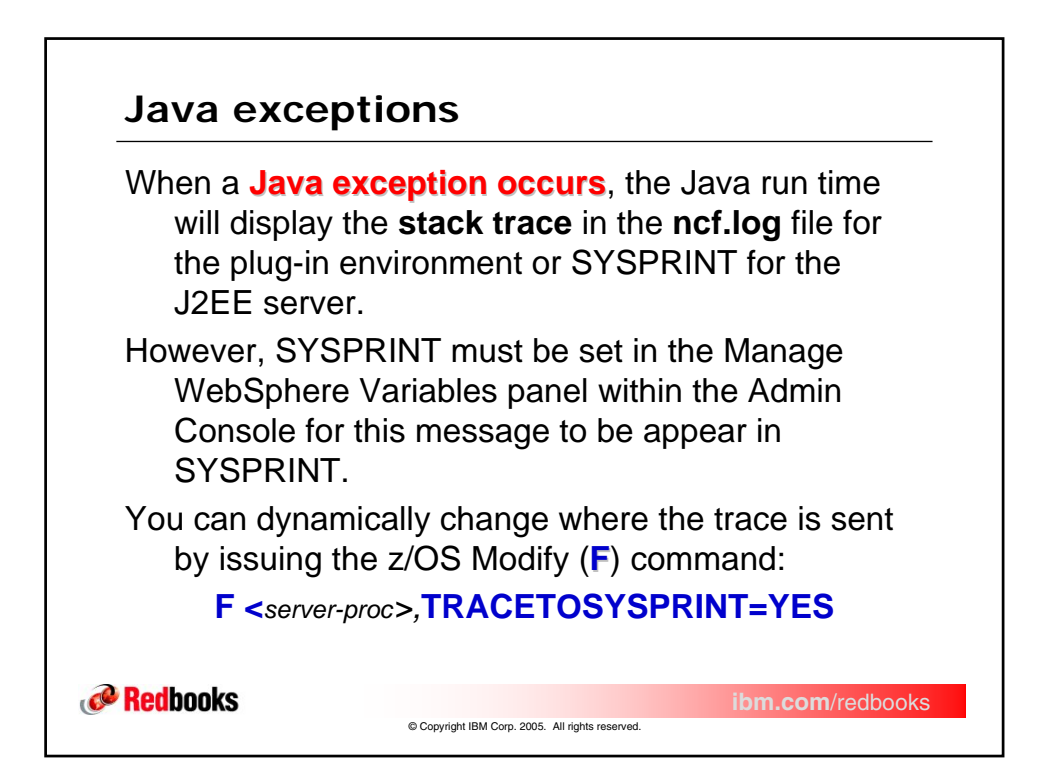

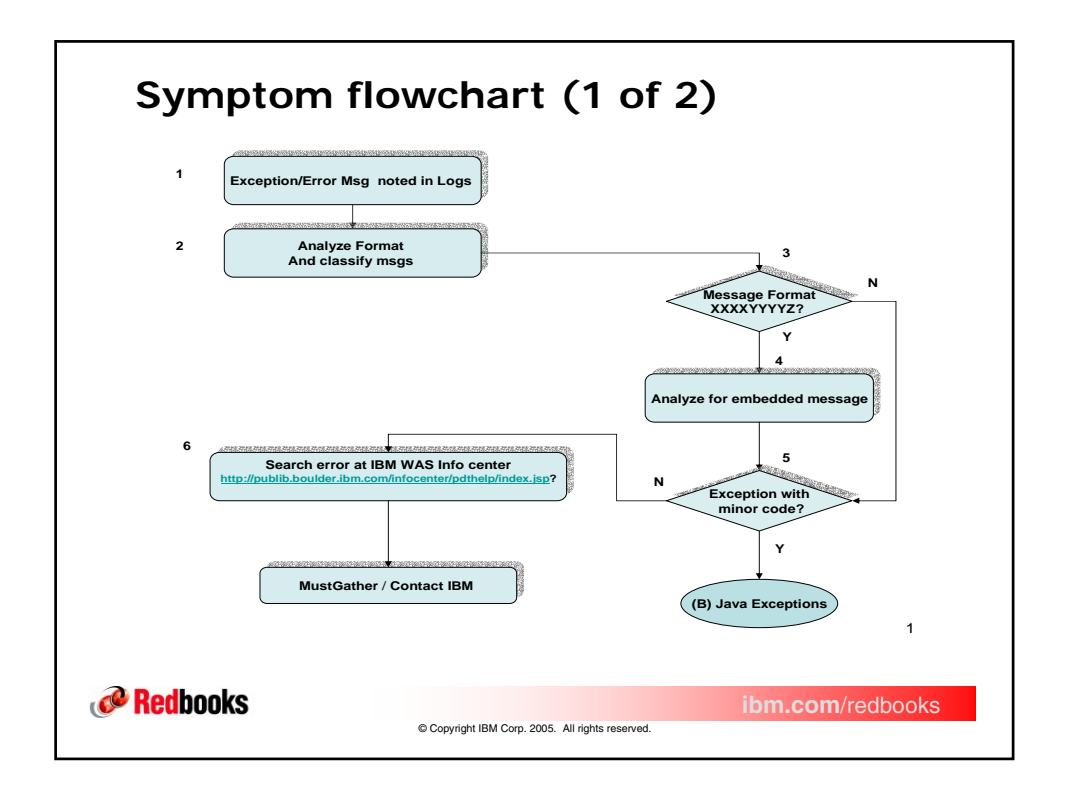

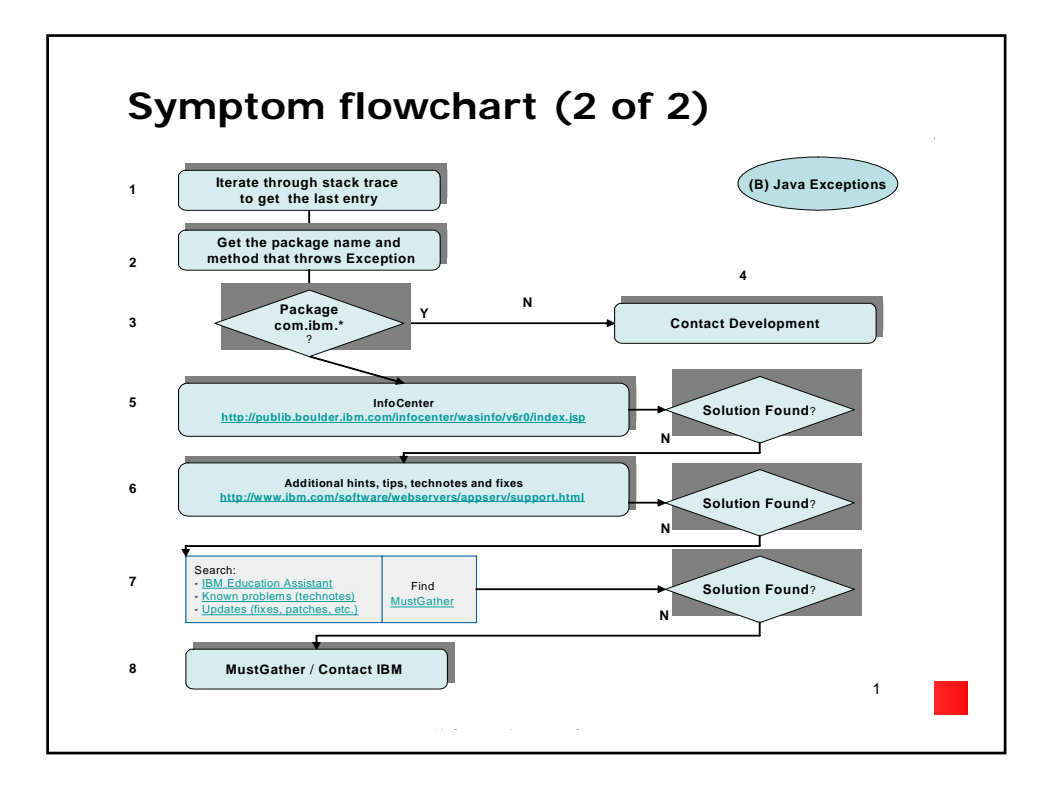

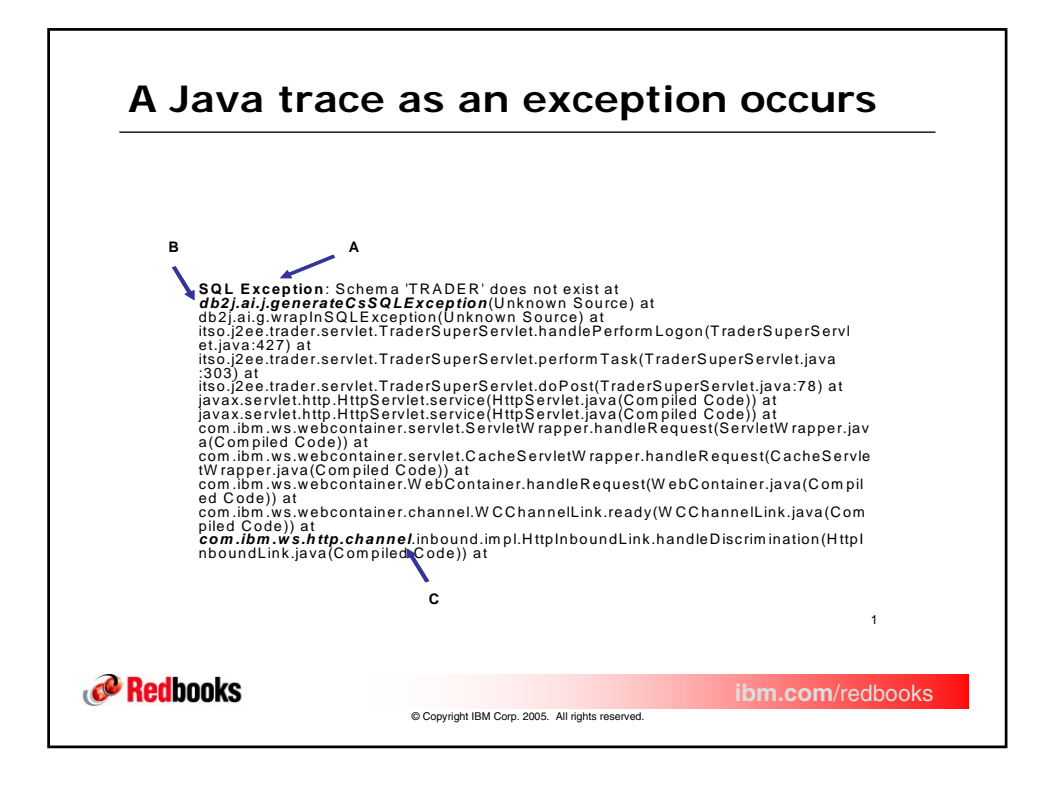

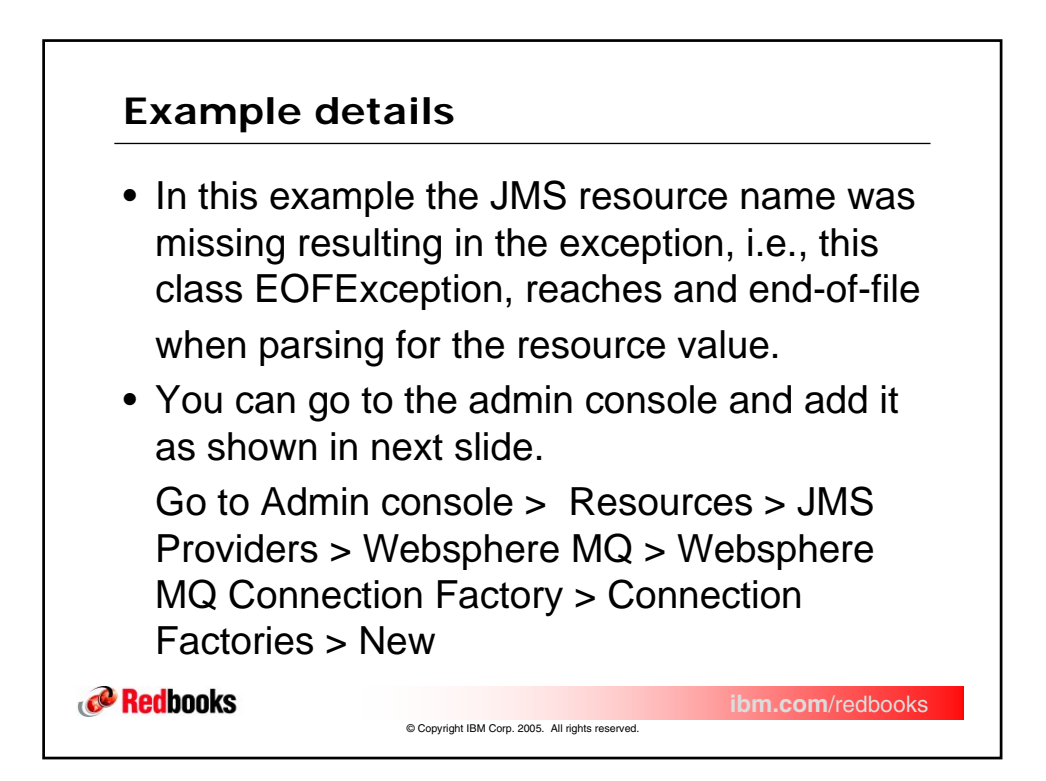

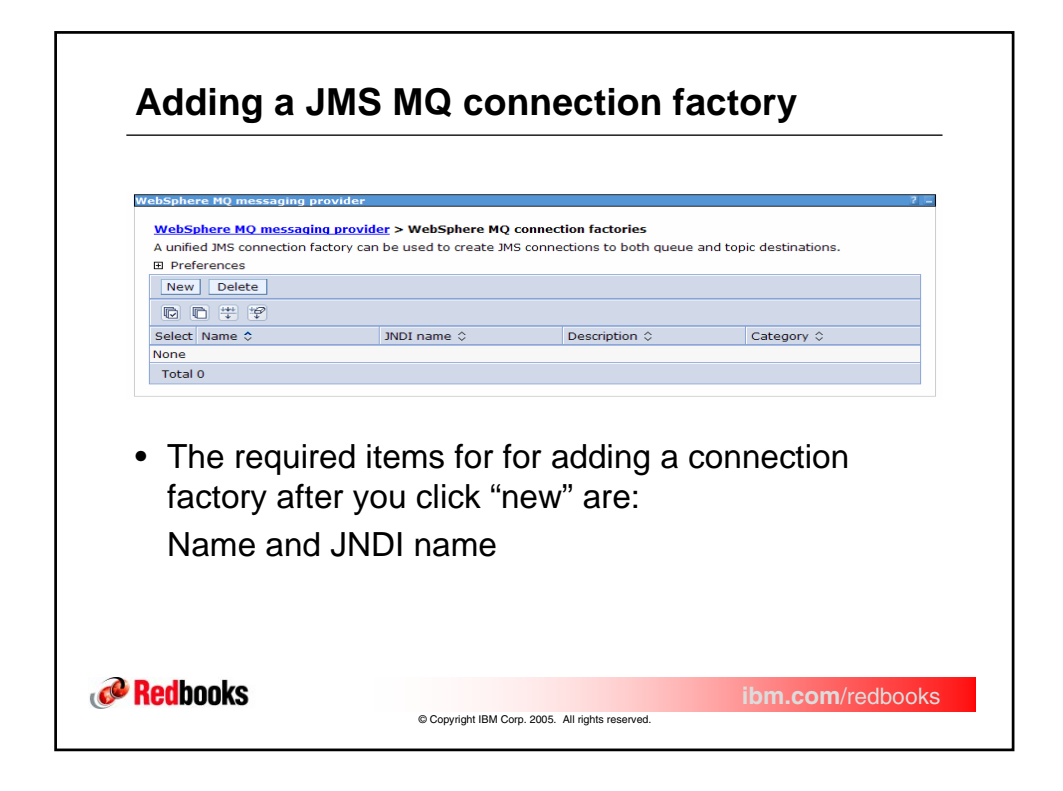

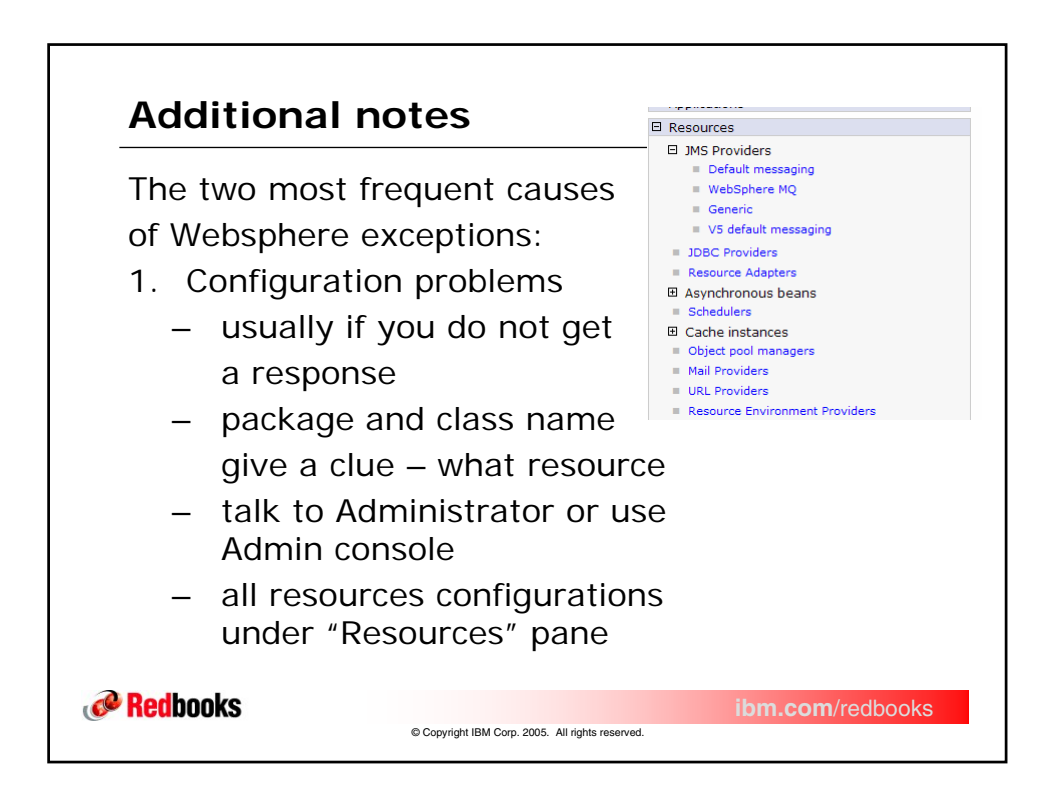

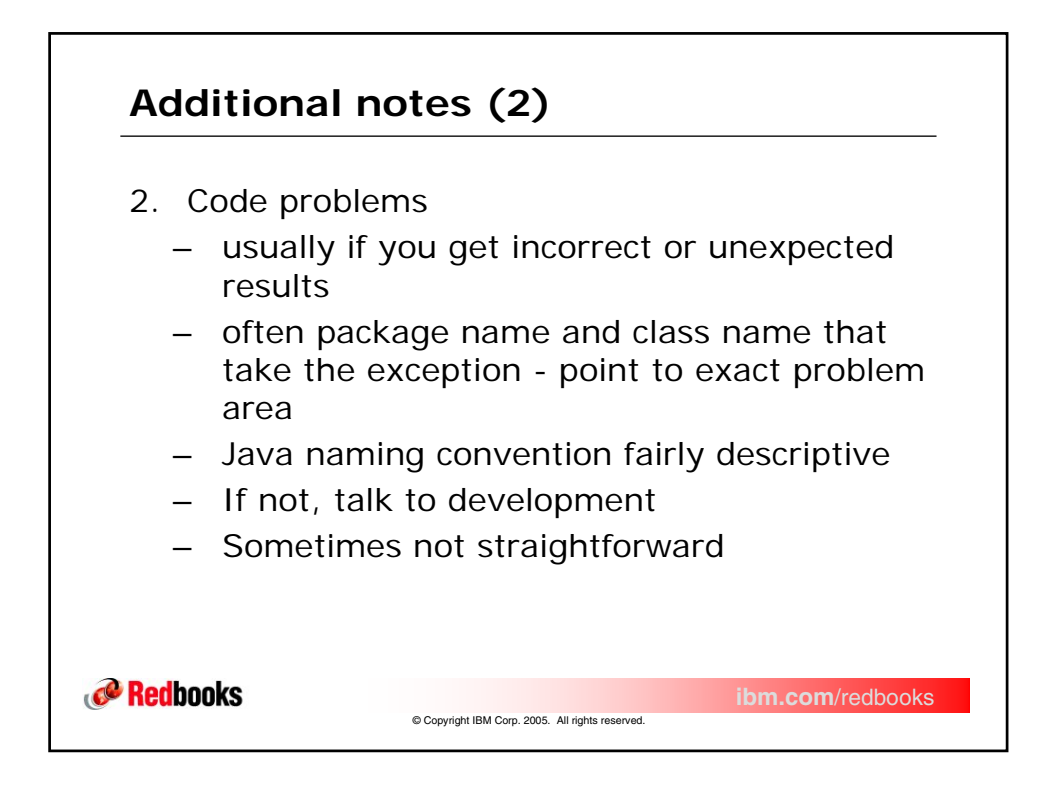

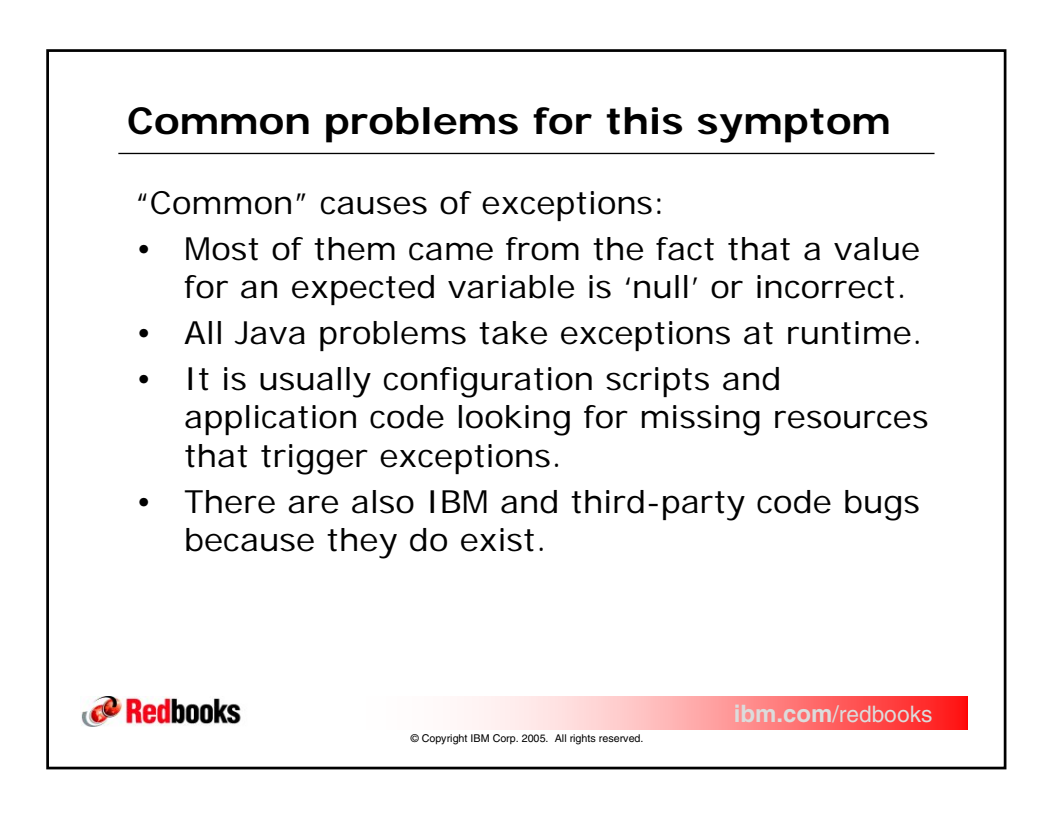

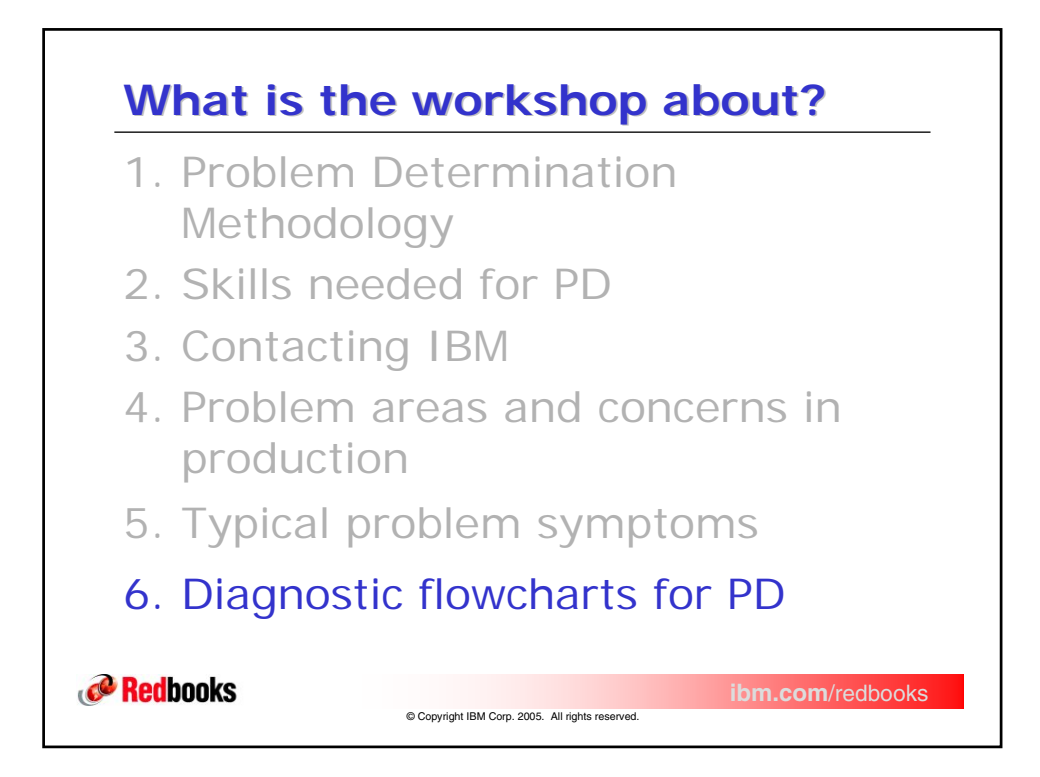

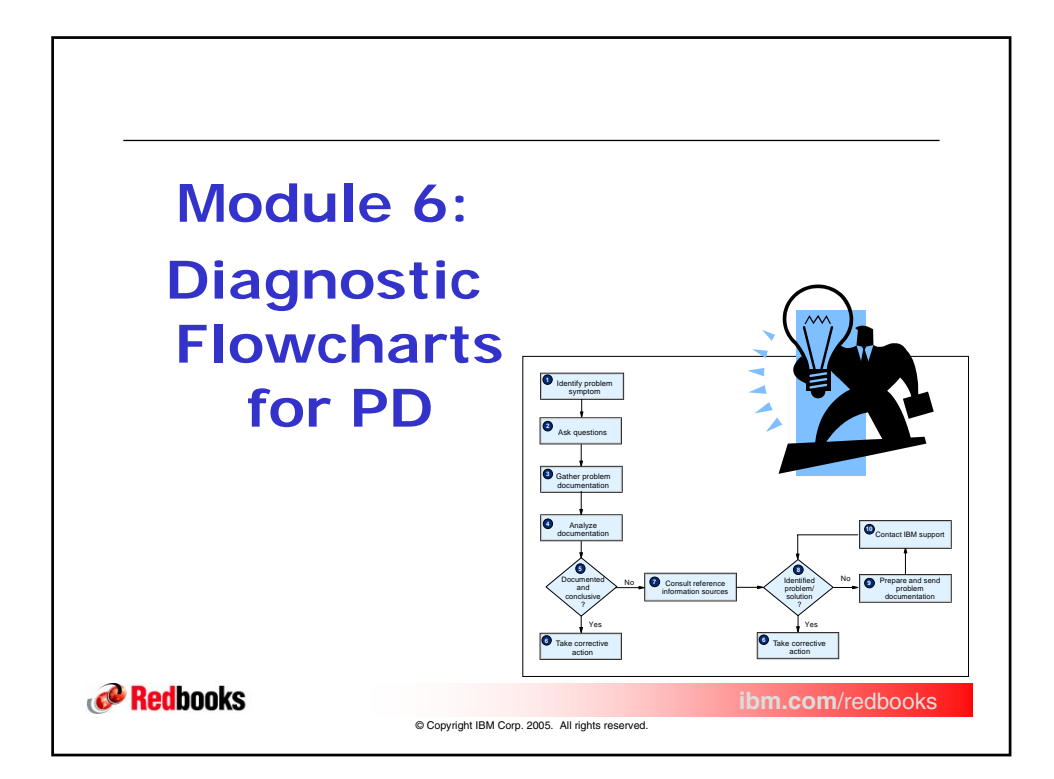

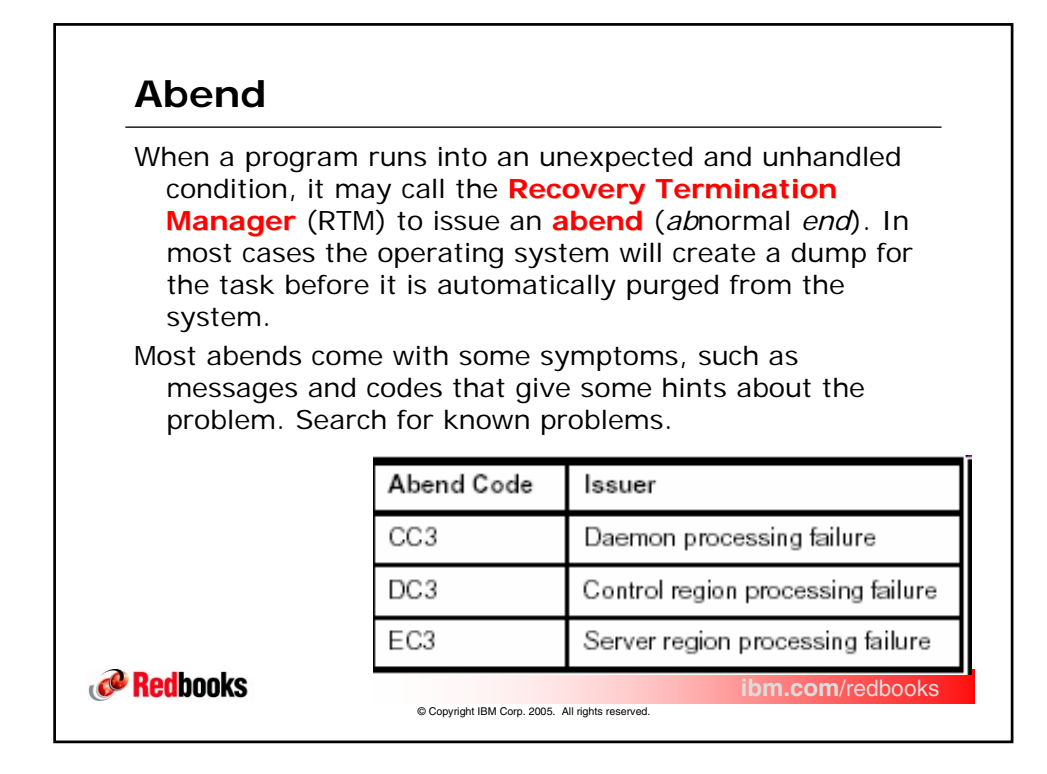

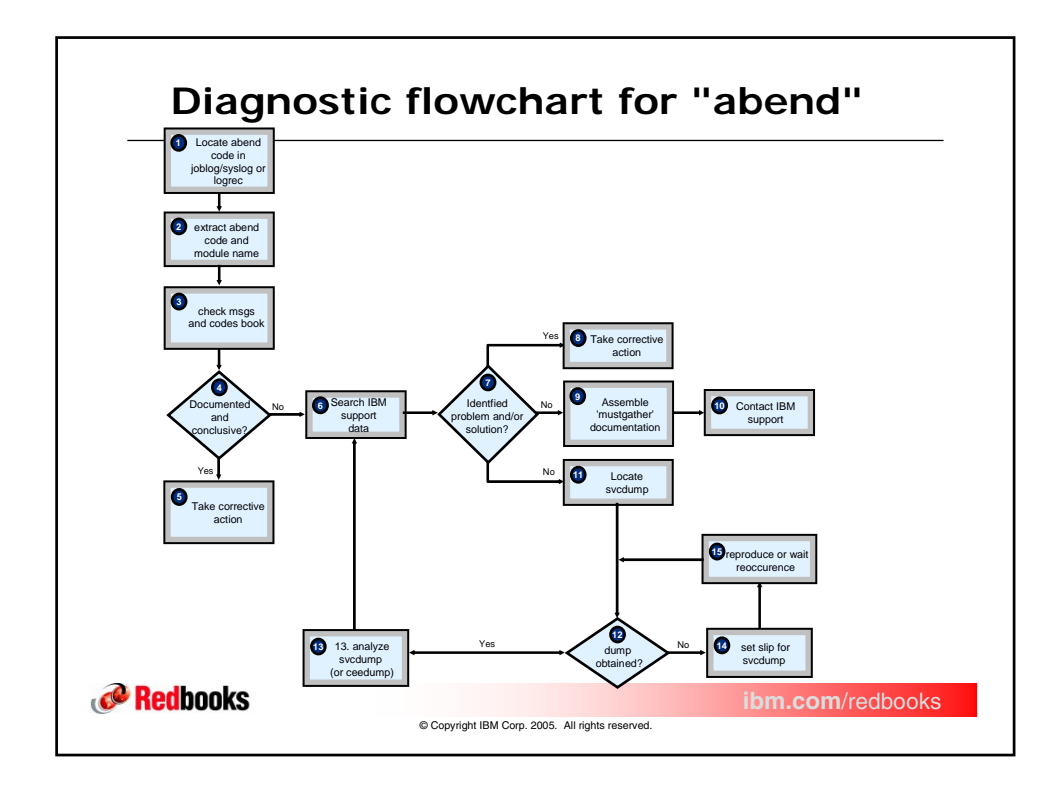

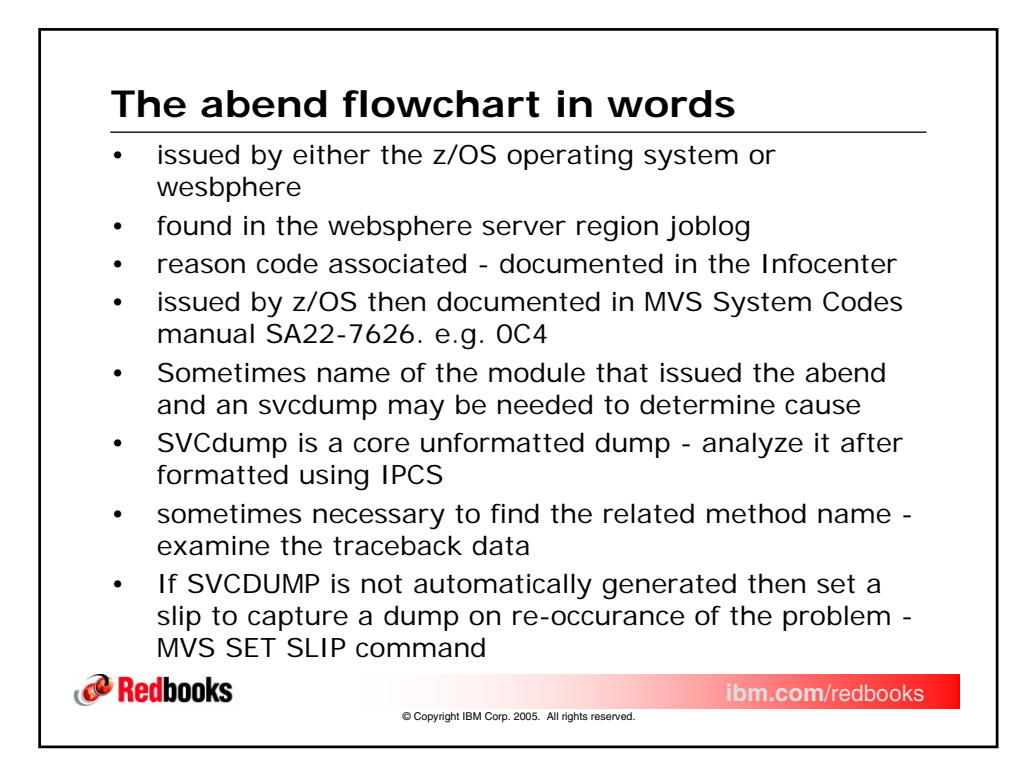

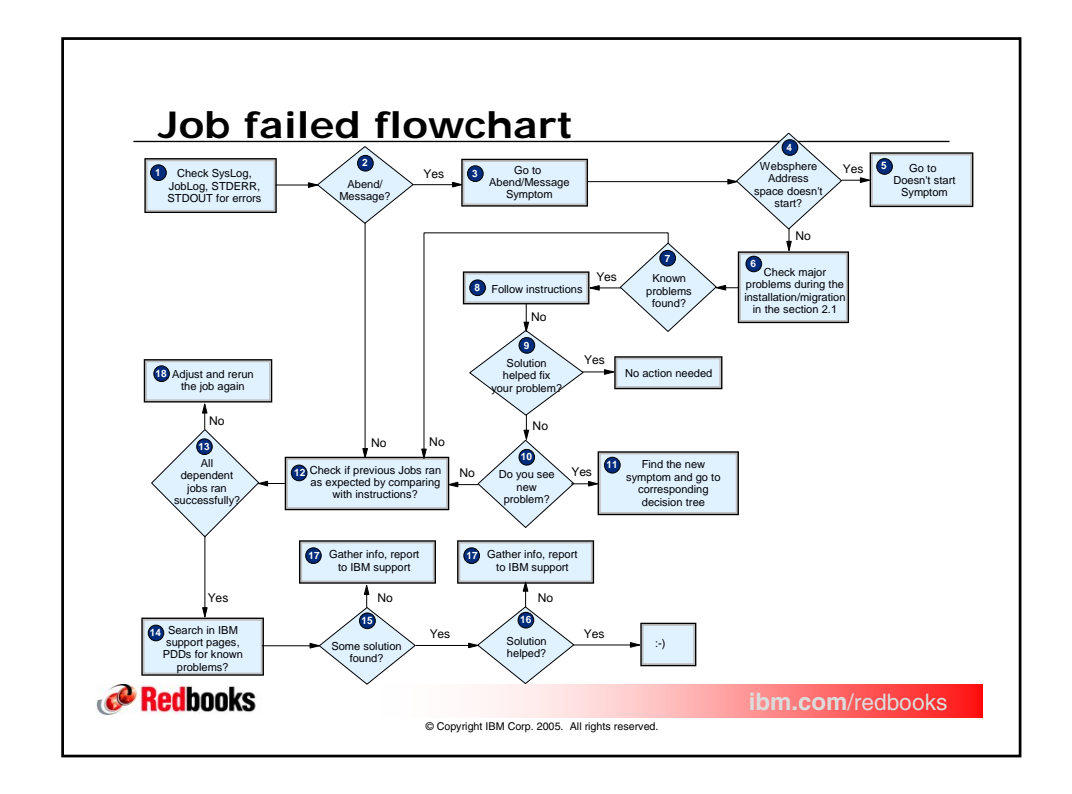

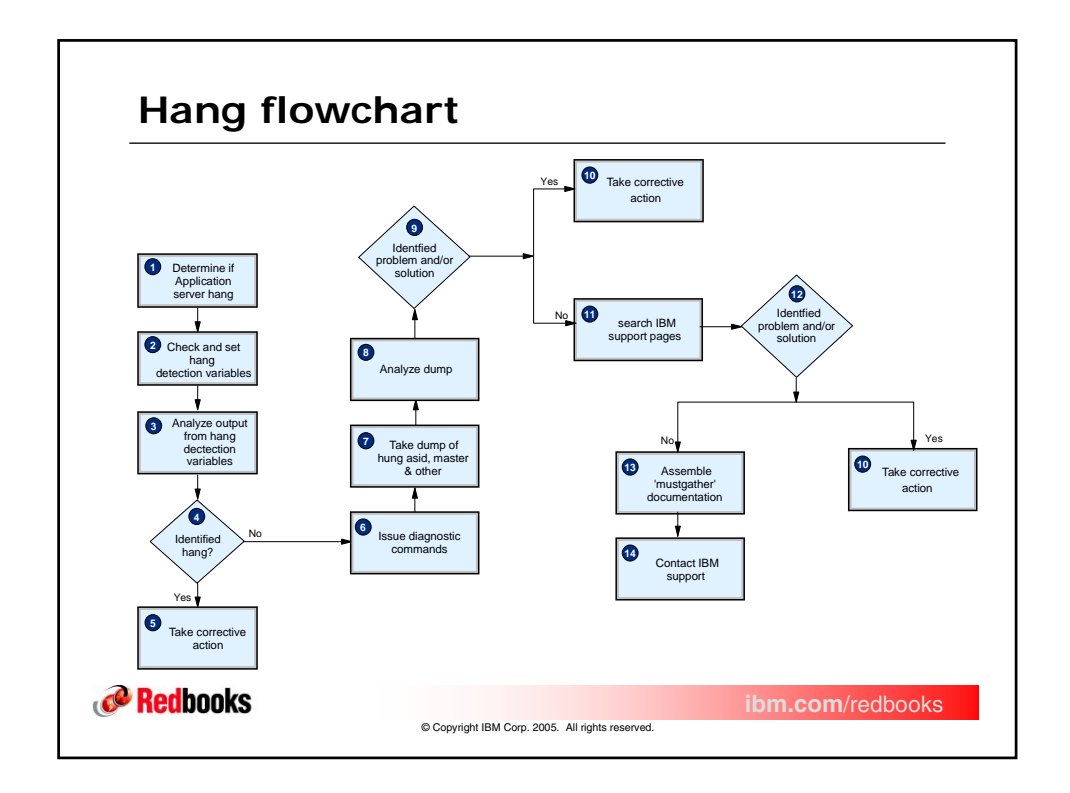

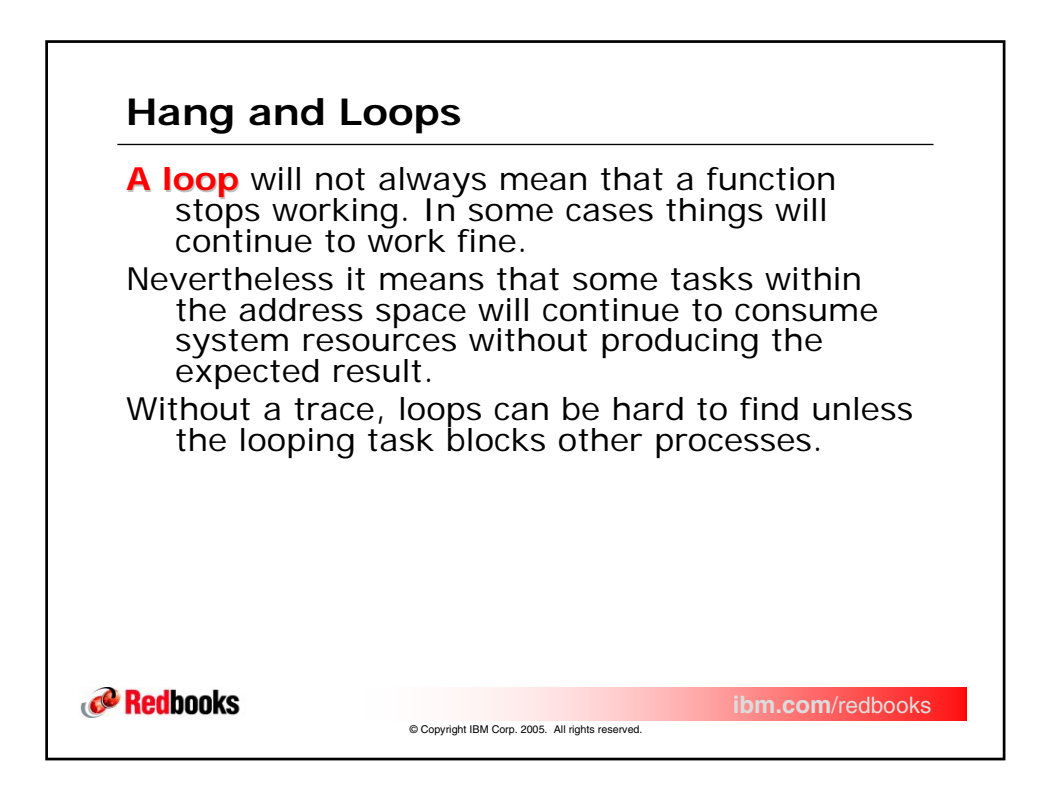

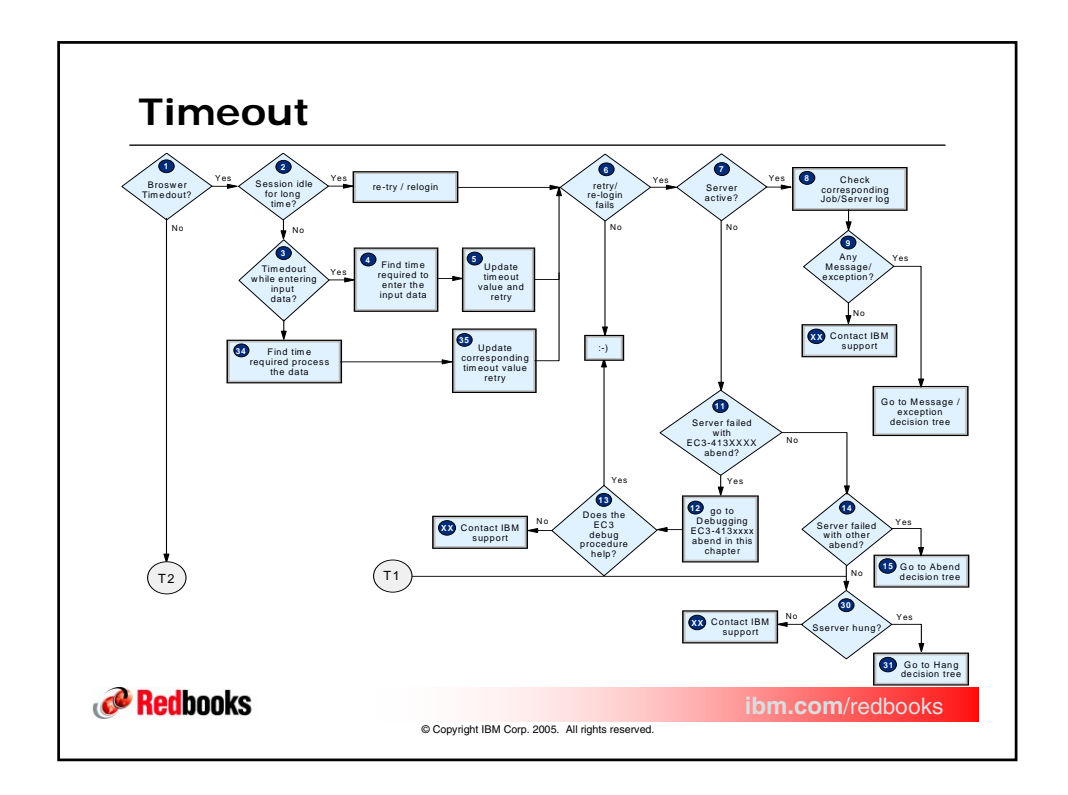

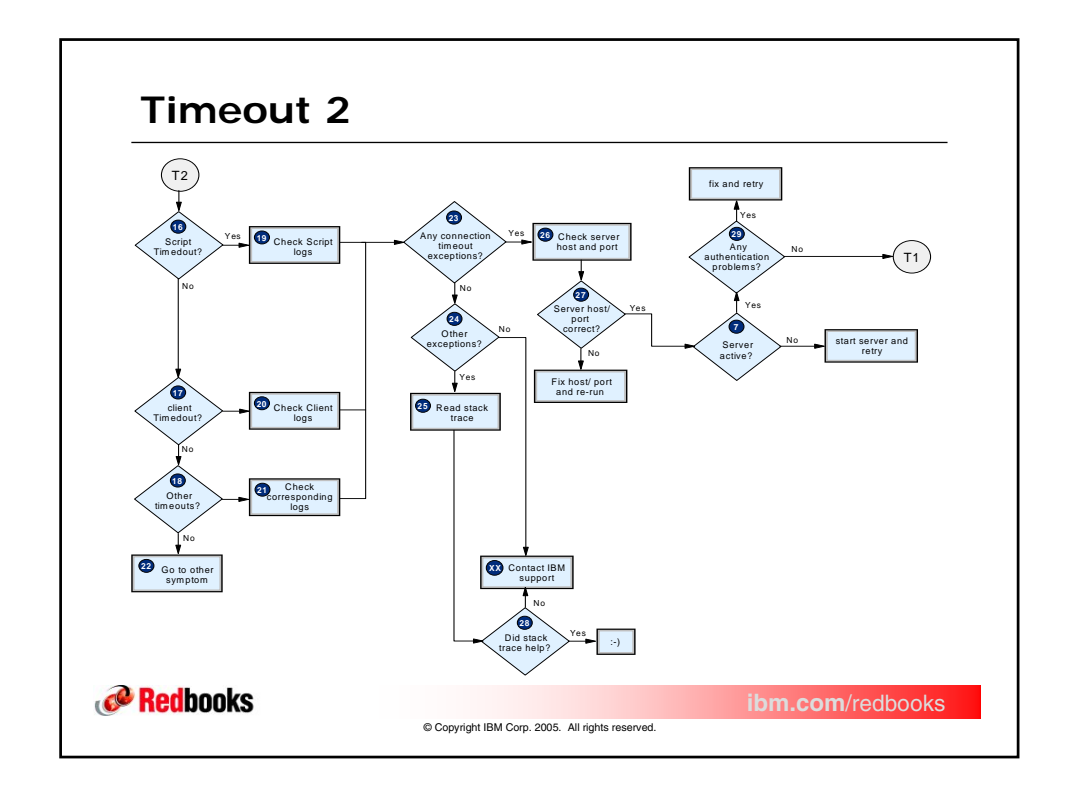
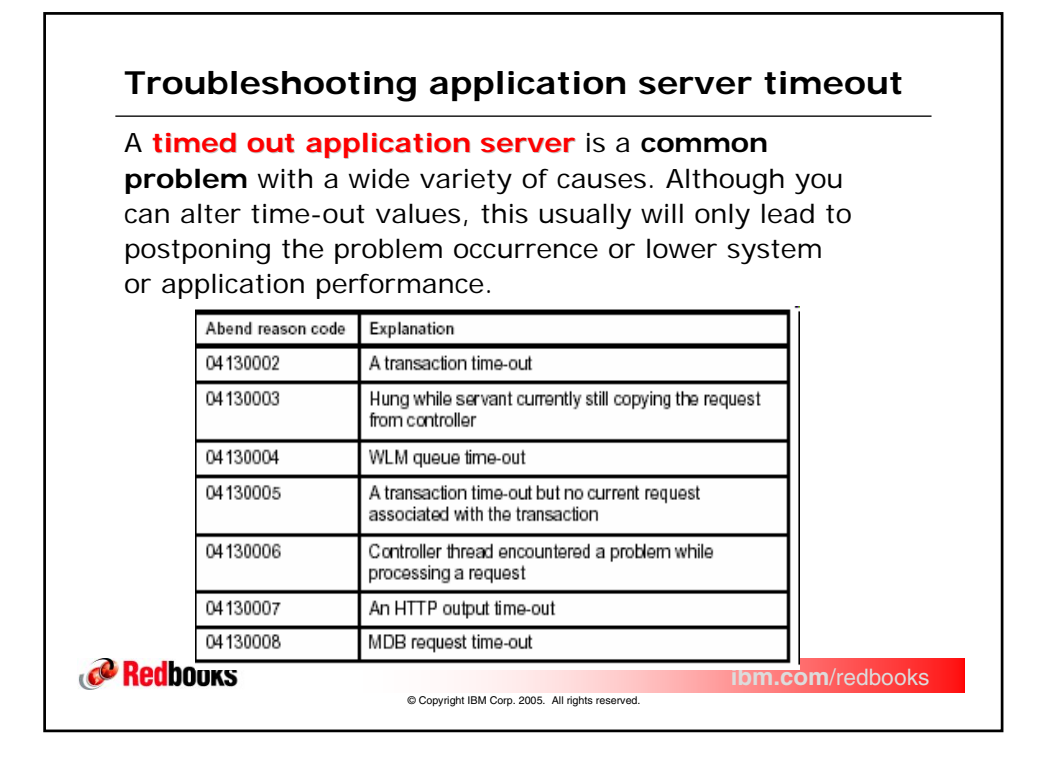

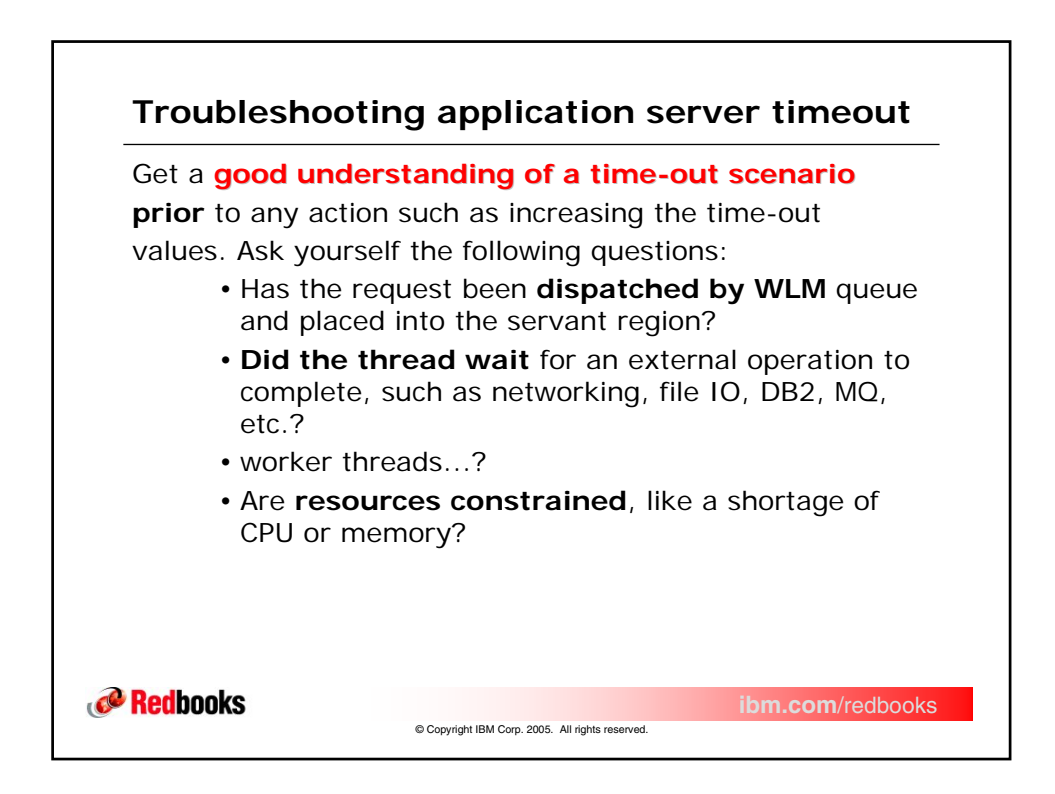

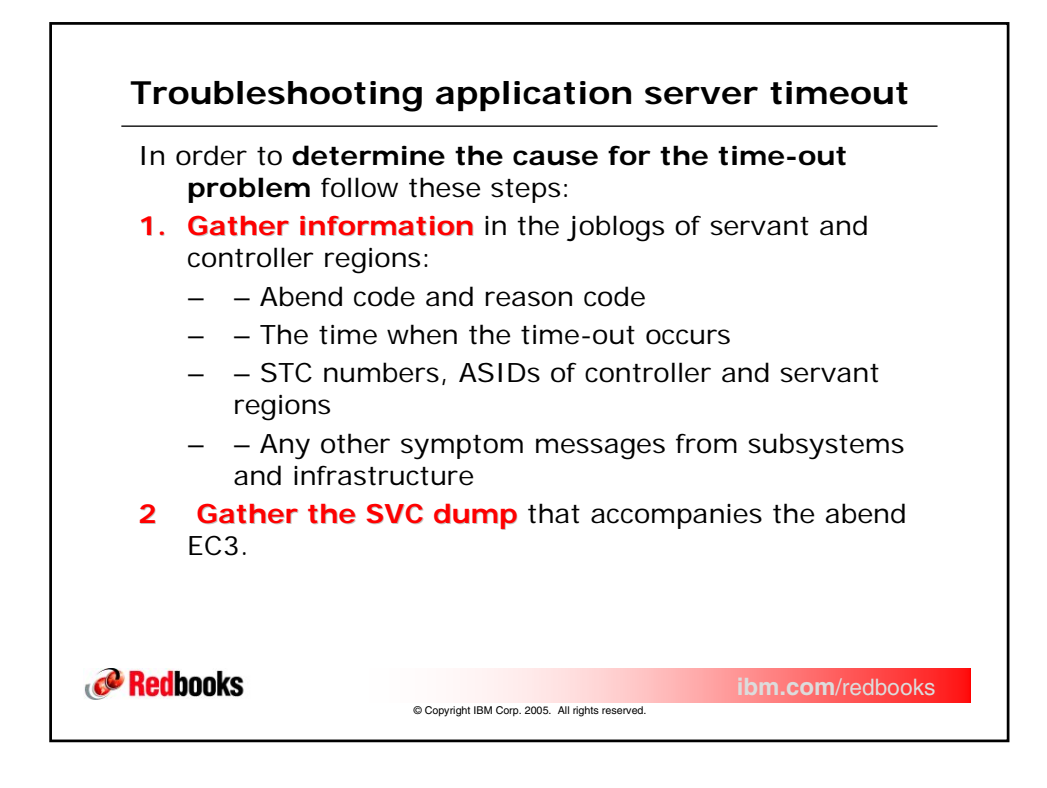

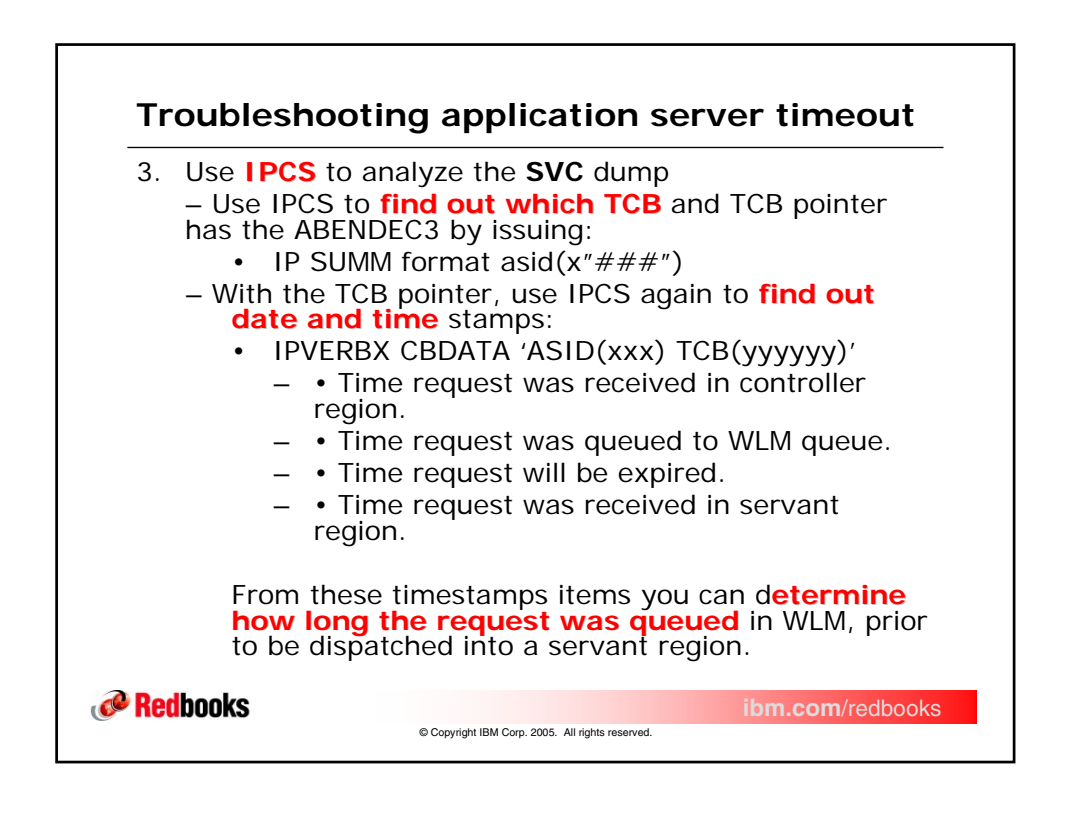

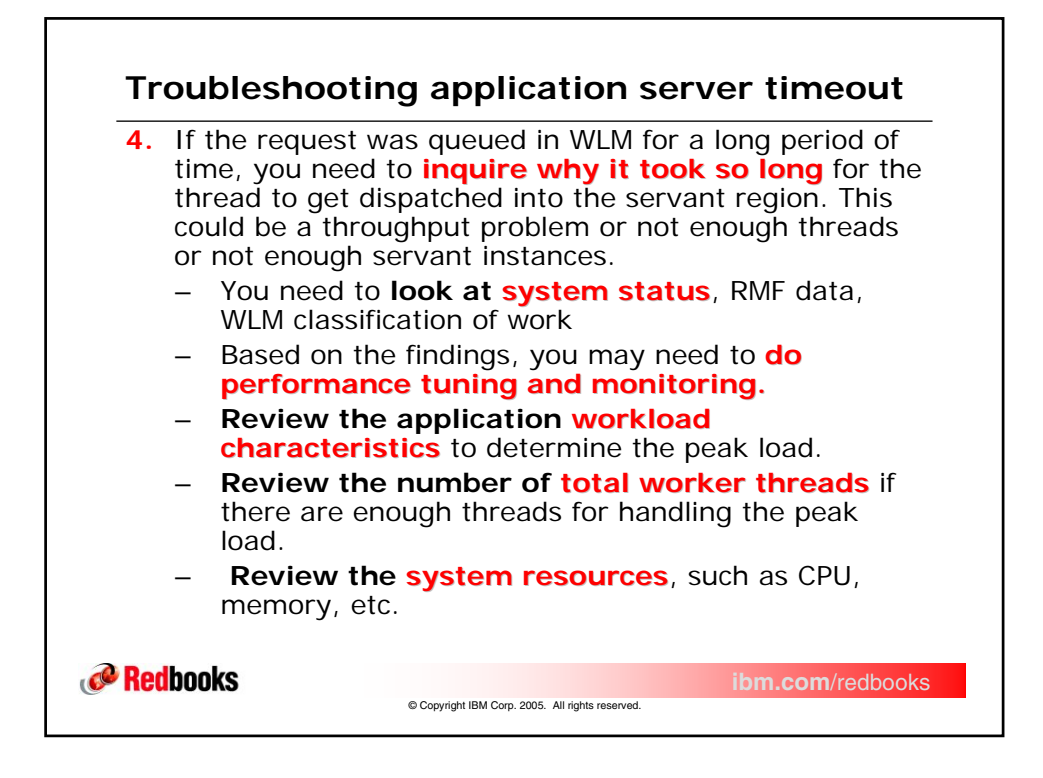

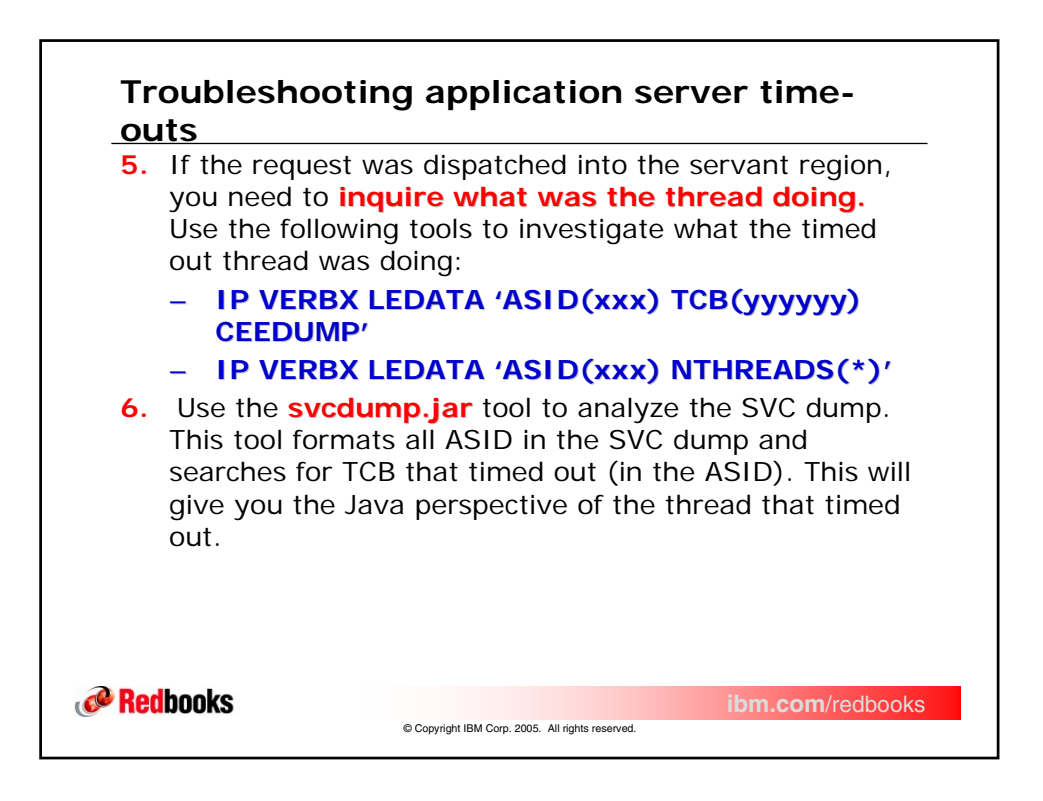

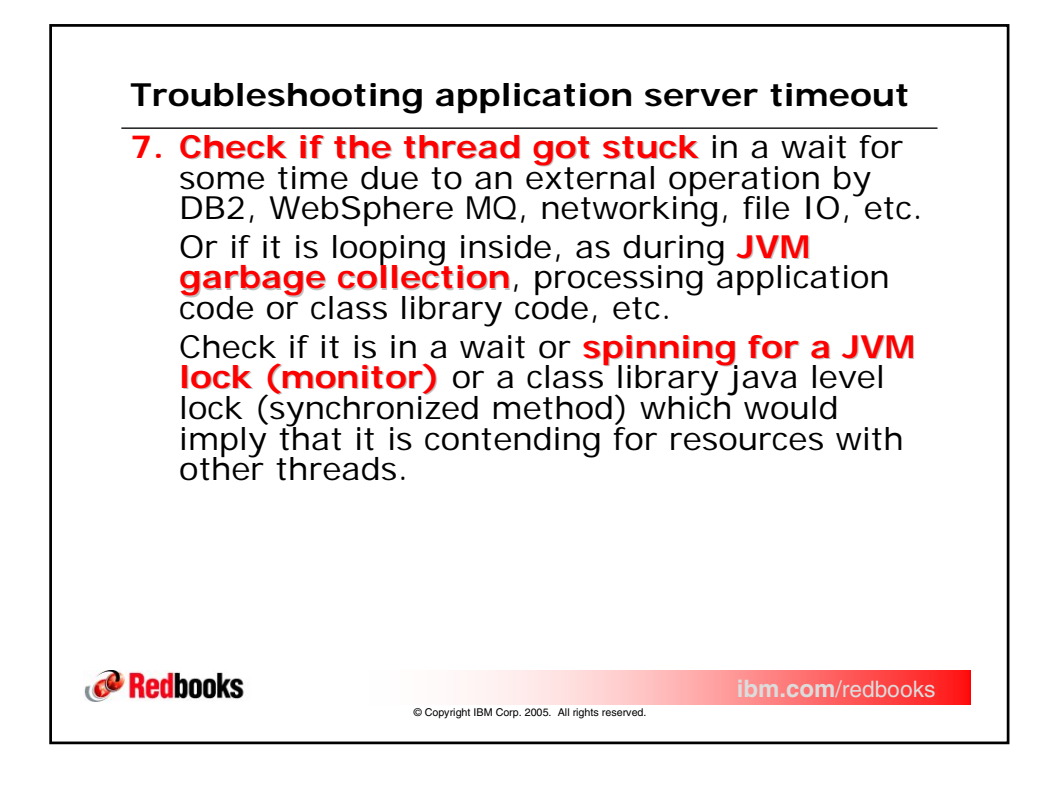

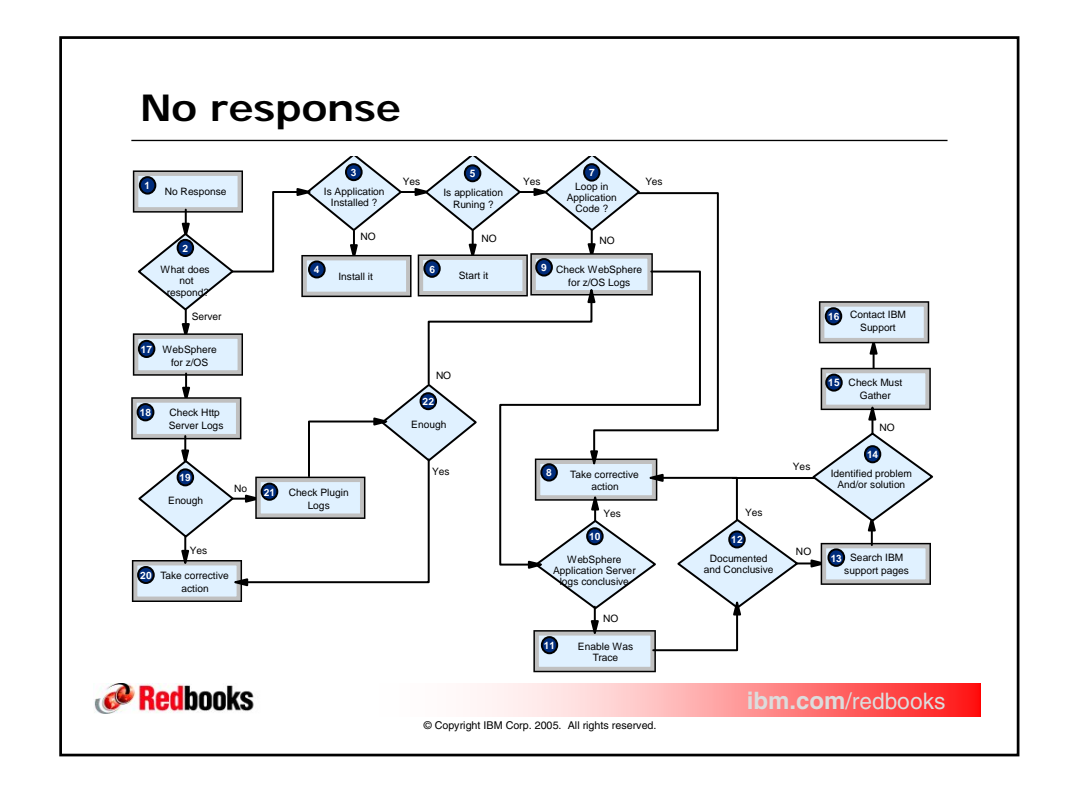

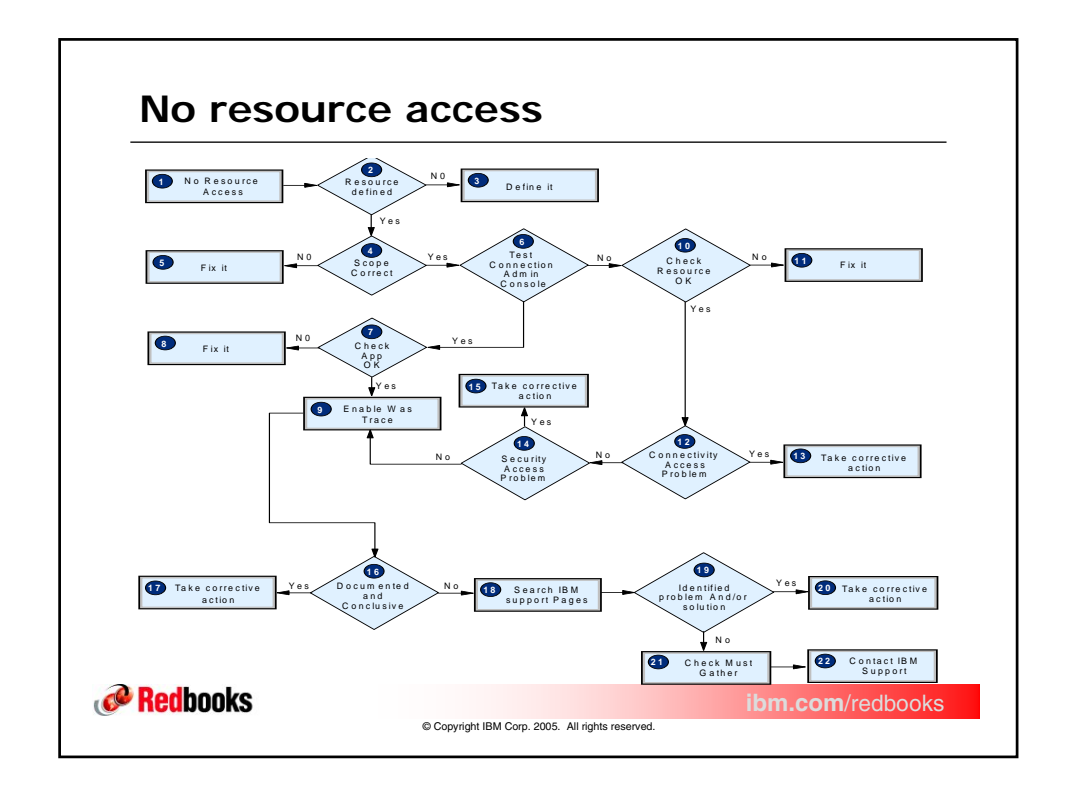

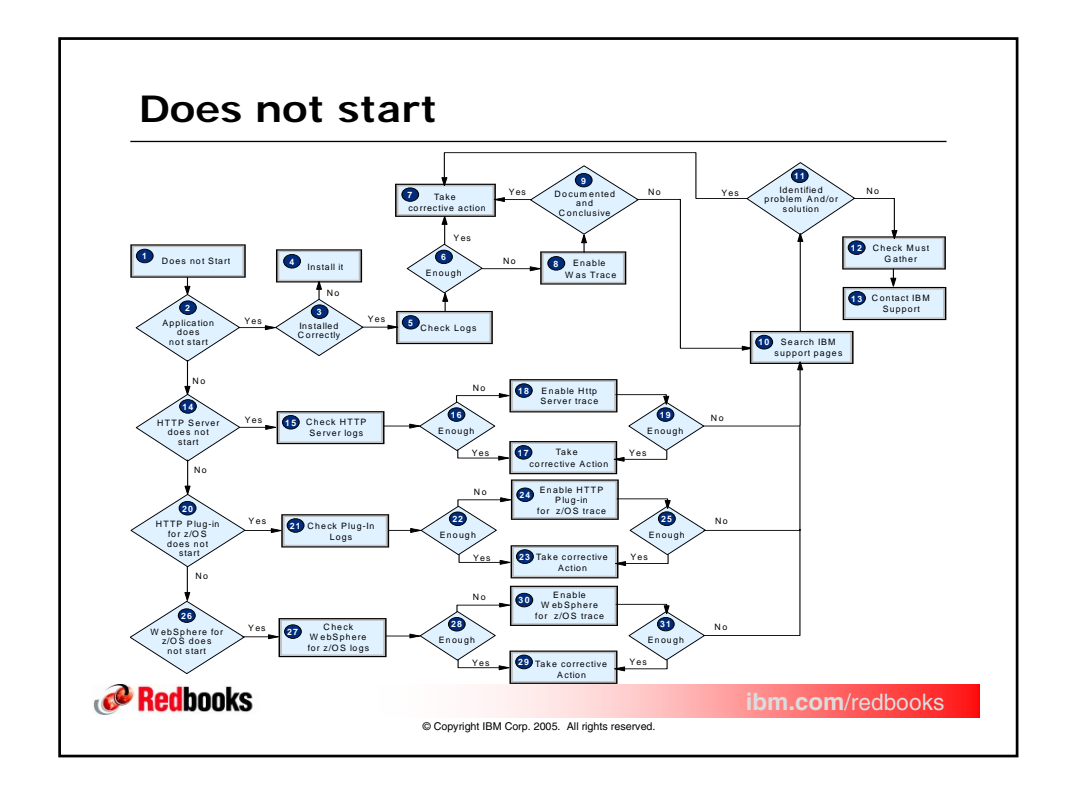

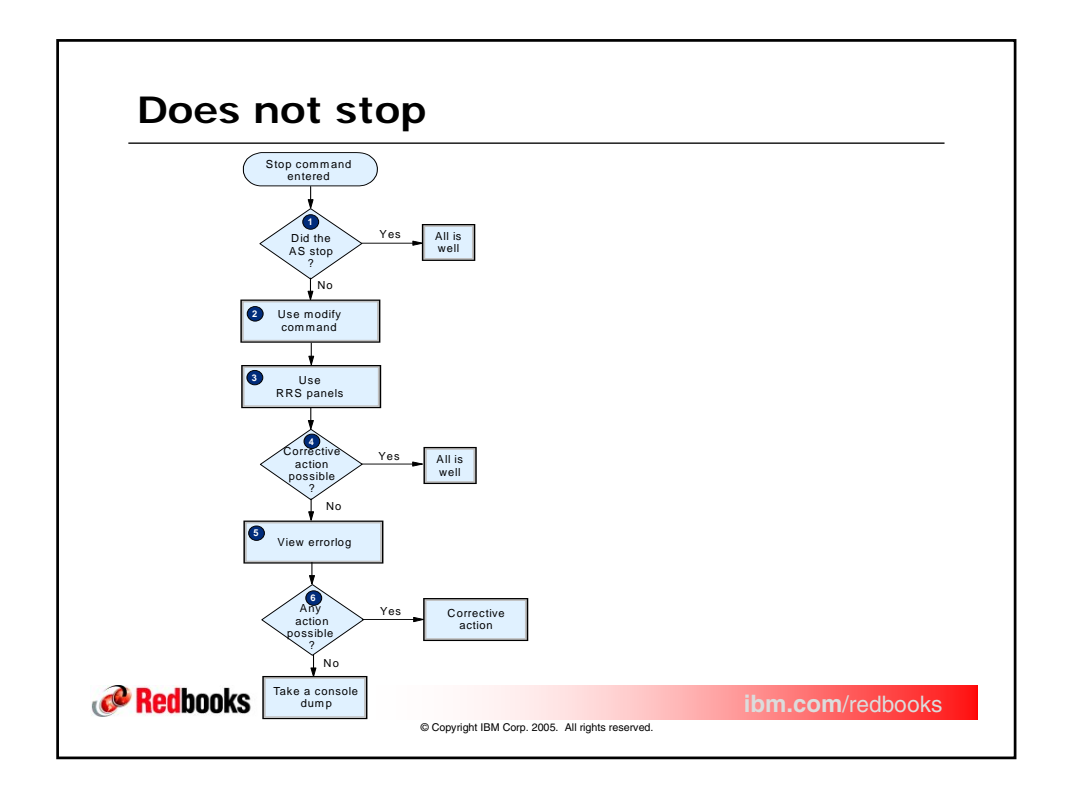

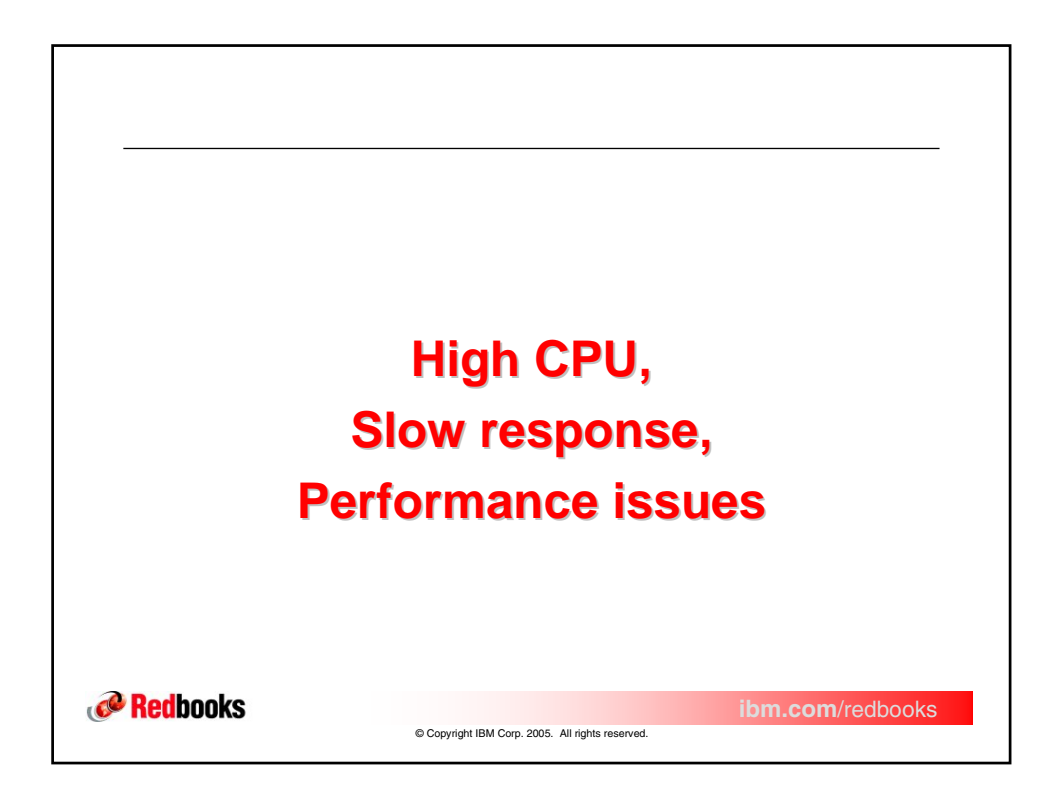

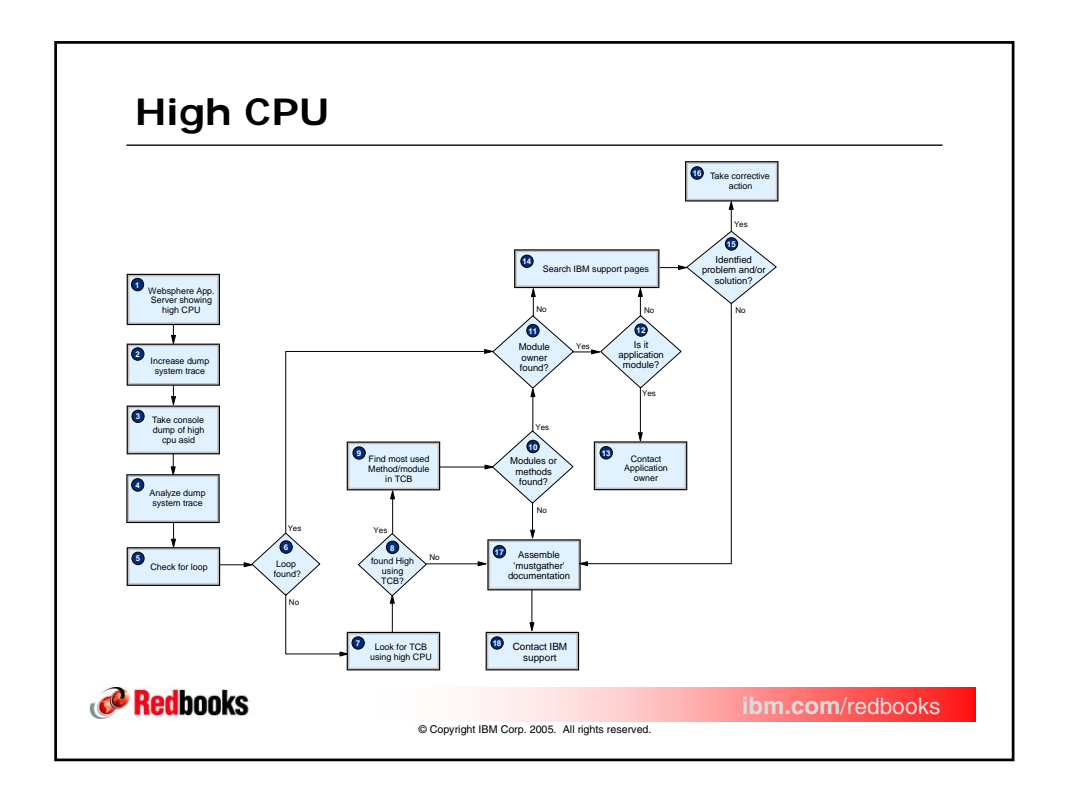

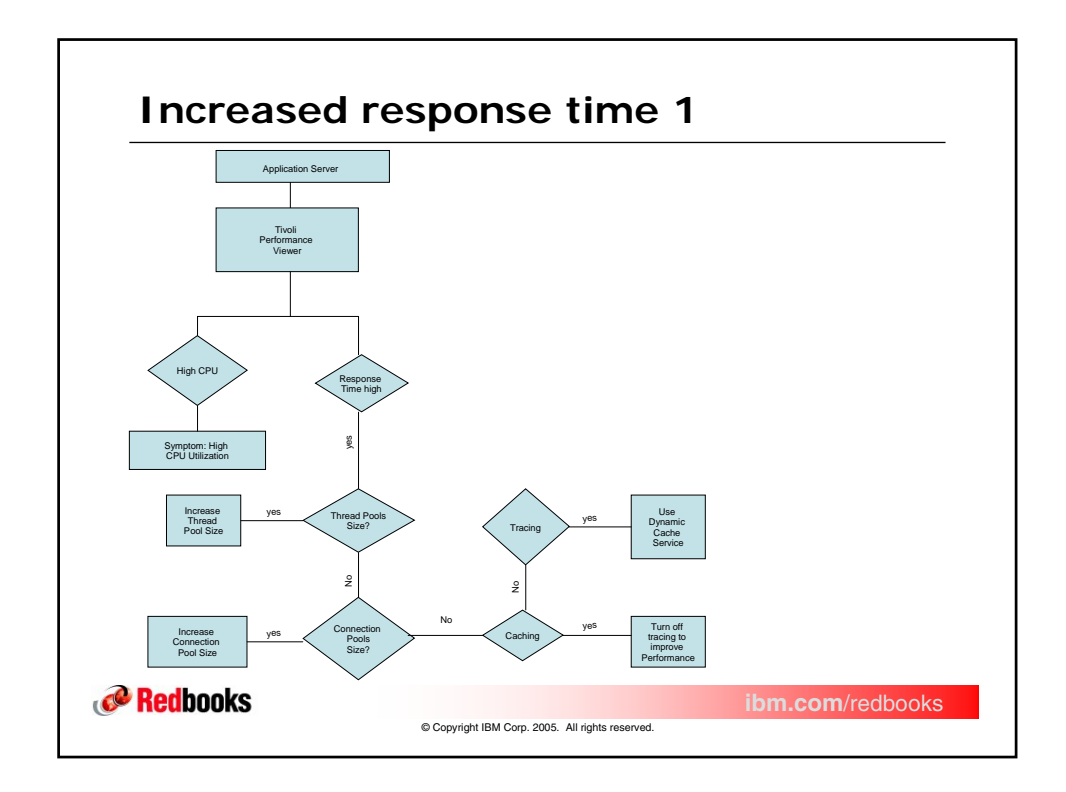

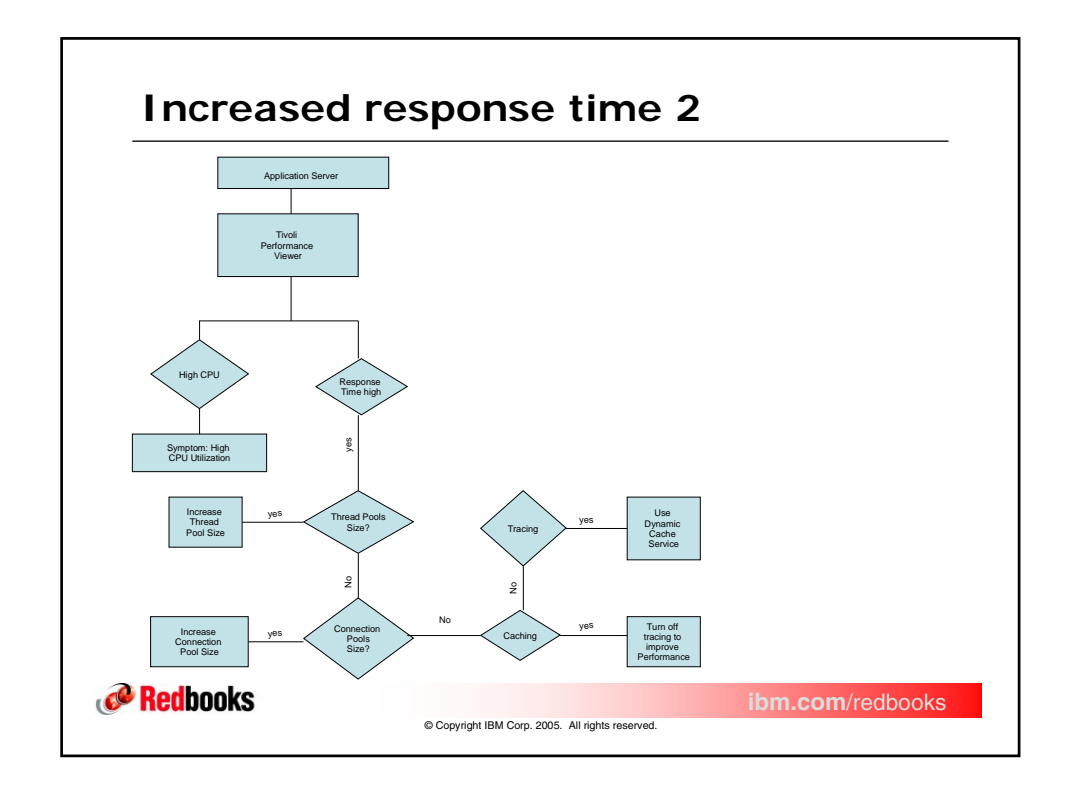

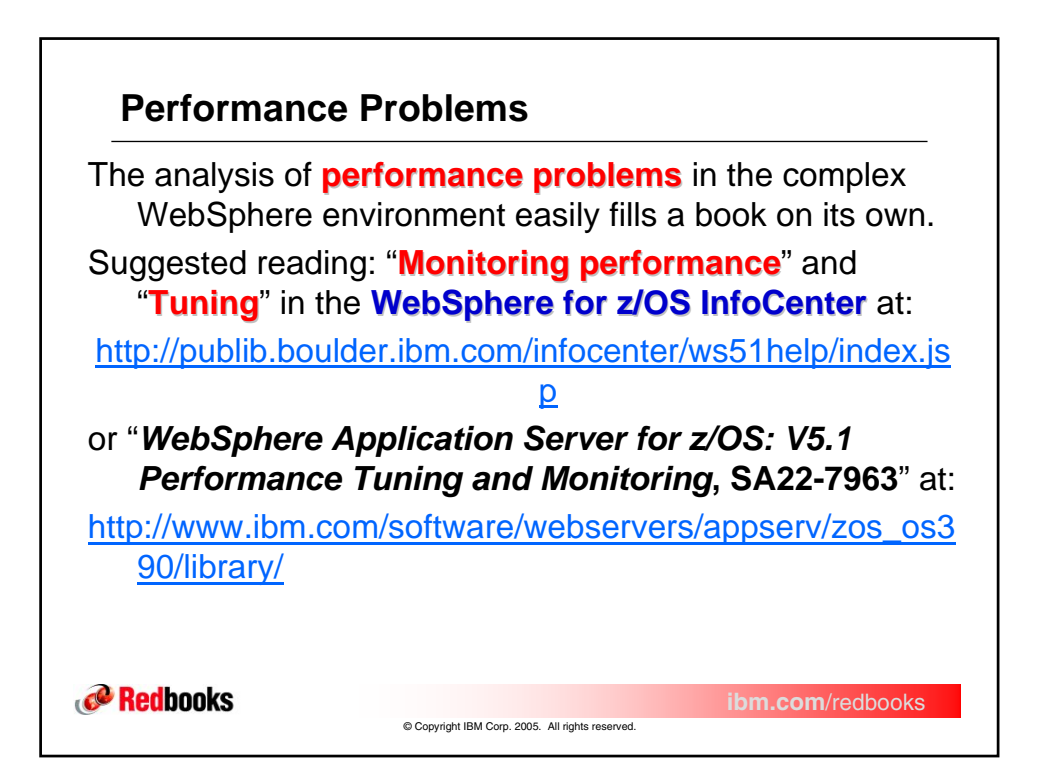

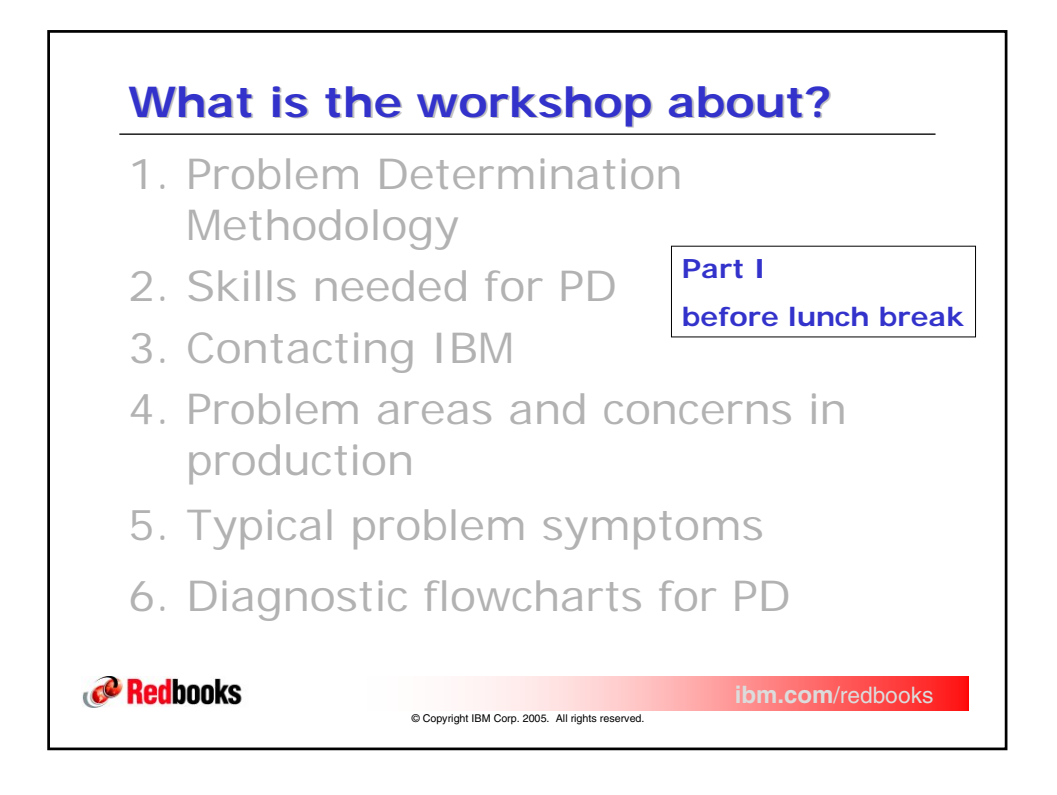

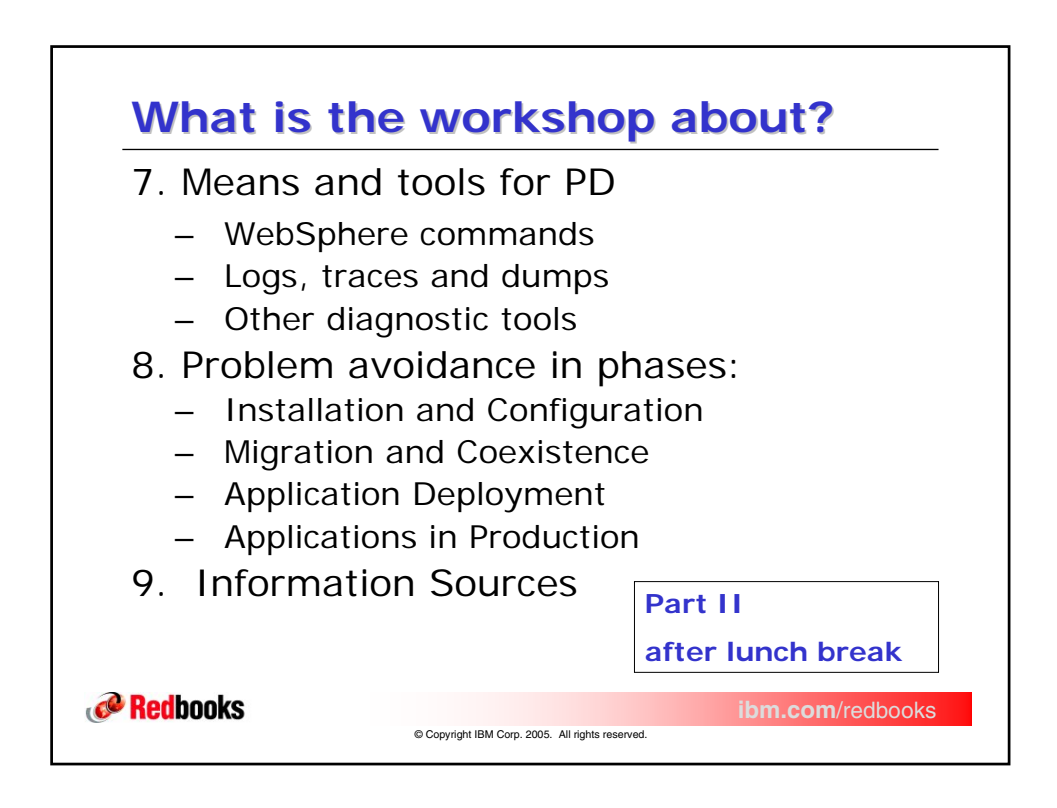

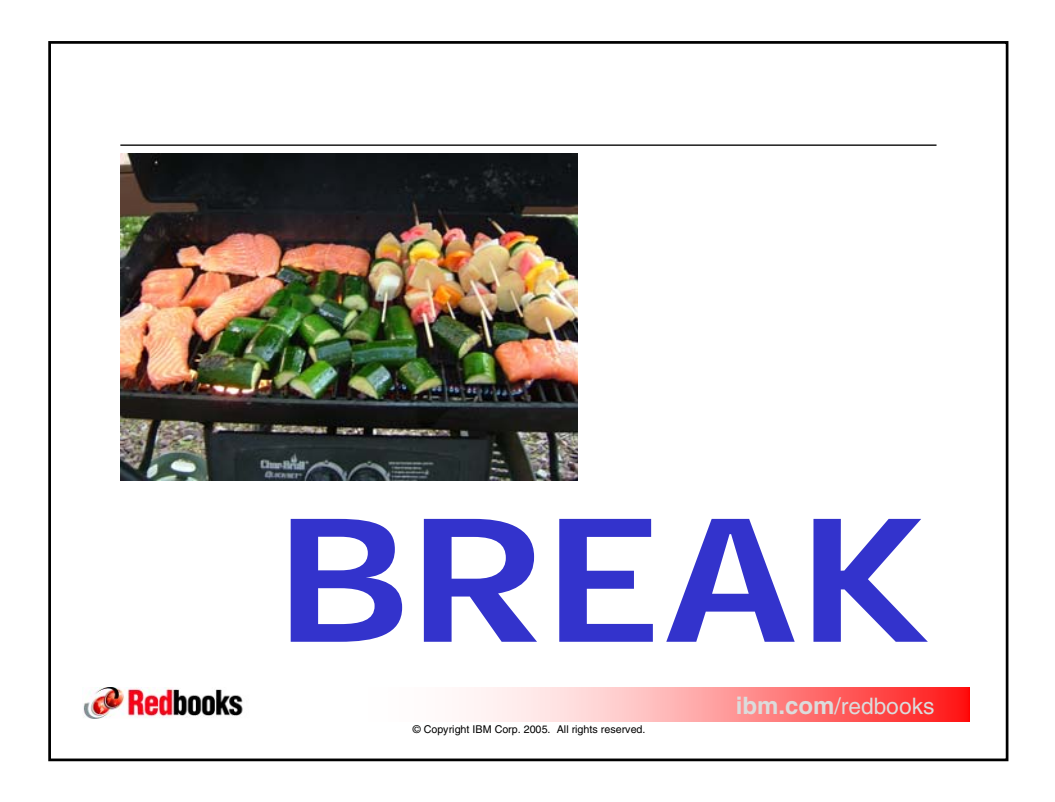

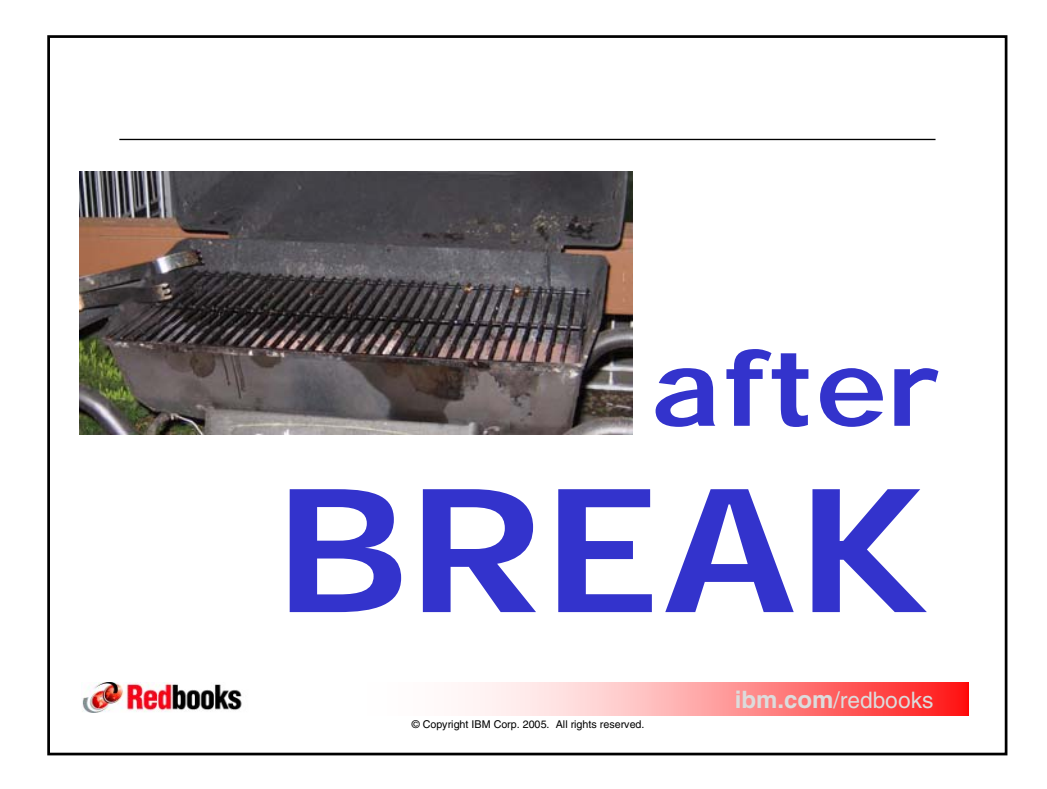

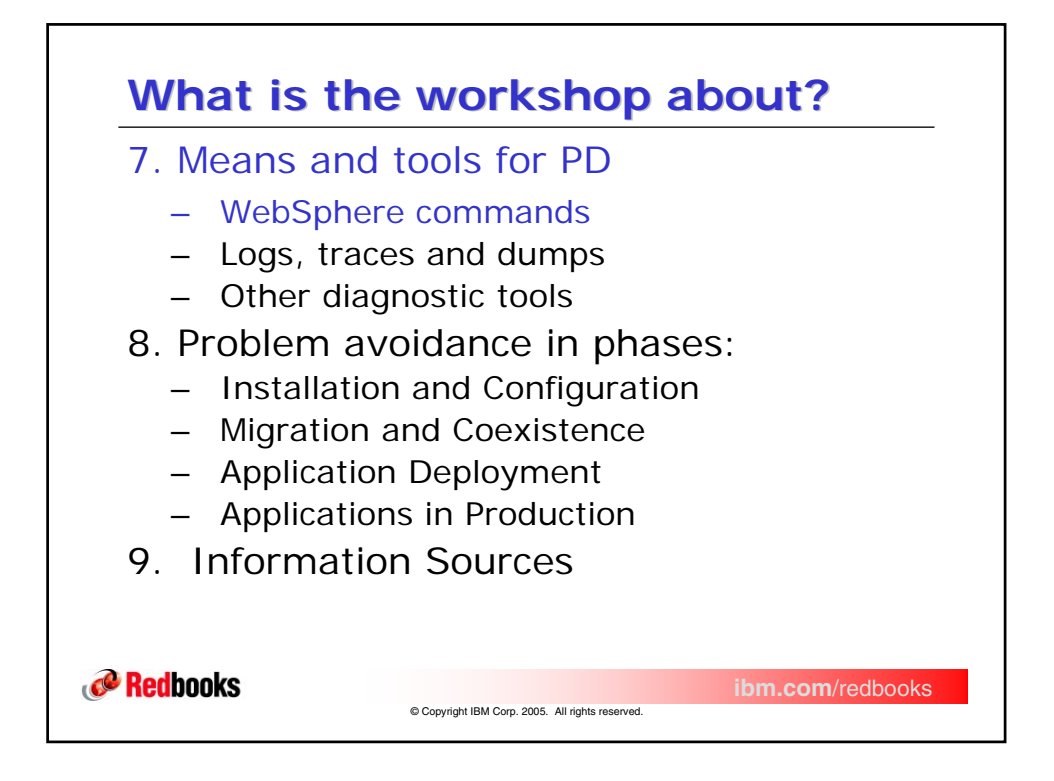

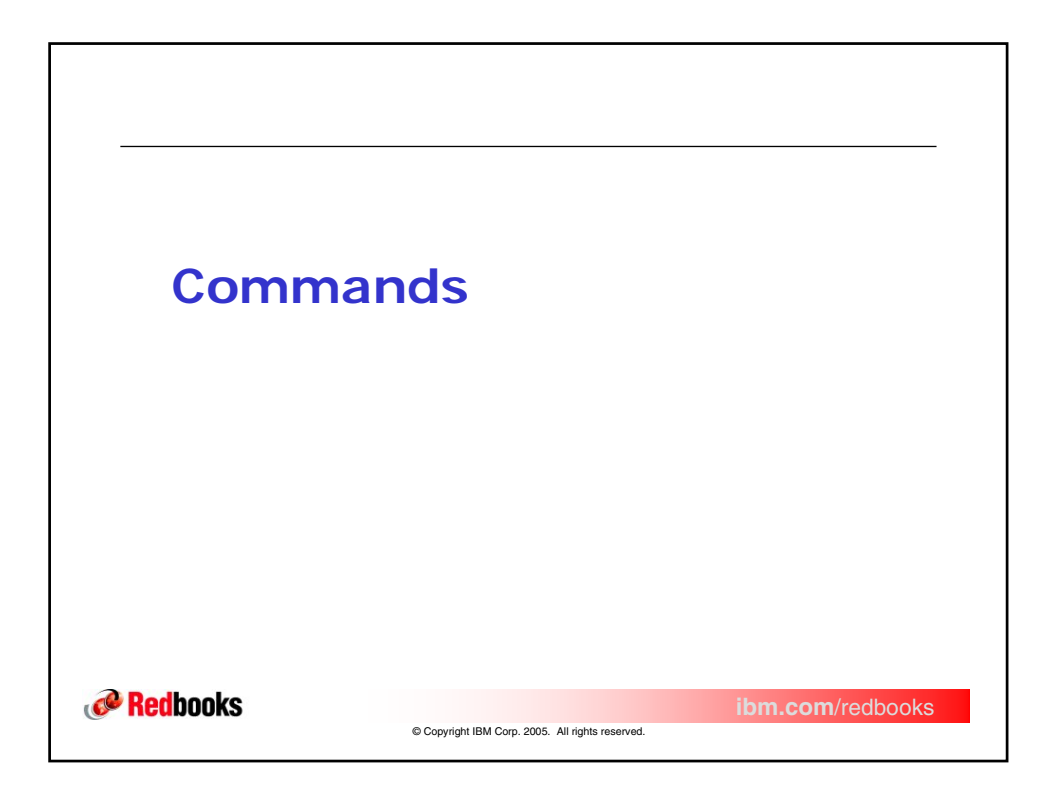

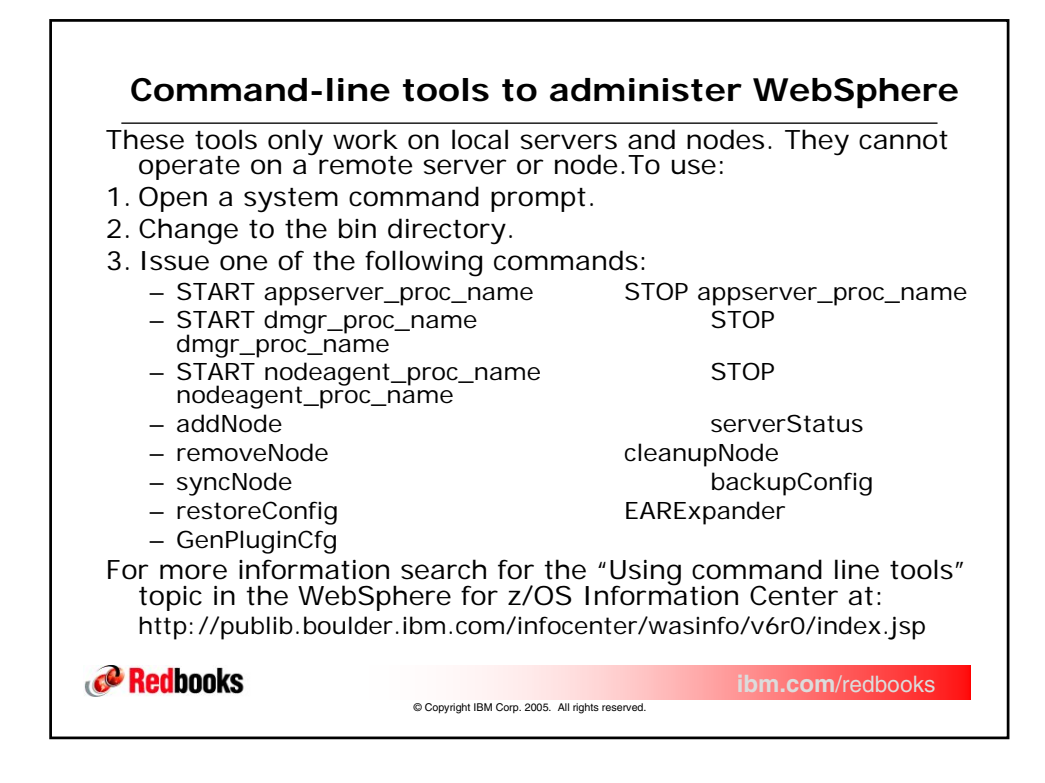

| z/OS MODIFY co                                                   | ommands                                                 |
|------------------------------------------------------------------|---------------------------------------------------------|
| <ul> <li>to send requests t</li> <li>use server name.</li> </ul> | to the controller region<br>not started task name (STC) |
| MODIFY < Server NA                                               | ME>, DISPLAY, < Options>                                |
| – Server NAME<br>– DISPLAY                                       | Server name as specified in JCL<br>Fixed keyword        |
| – Options                                                        | HELP, SERVERS, TRACE, WORK                              |
| returns this inform                                              | mation:                                                 |
| <ul> <li>STC/server name</li> </ul>                              | ne Started task name and server                         |
| – Status                                                         | ACTIVE                                                  |
| – System name                                                    | SYSID of your system with active<br>WebSphere for z/OS  |
| – Level                                                          | Build level of your WebSphere                           |
| <b>Redbooks</b>                                                  | Server ibm.com/redbooks                                 |

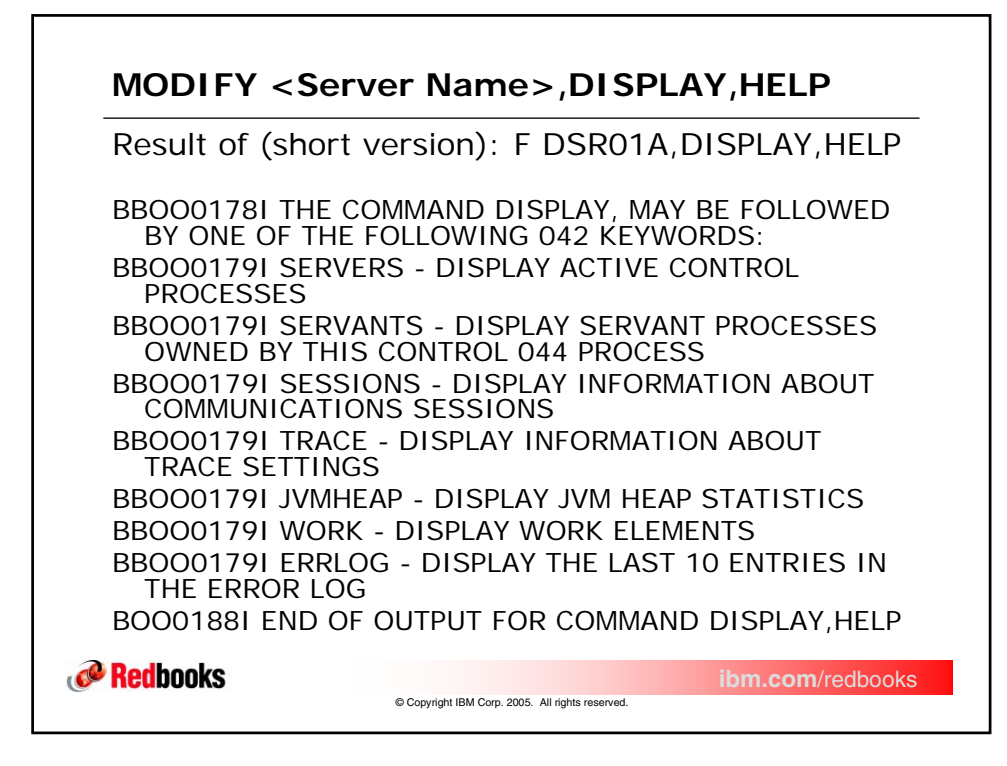

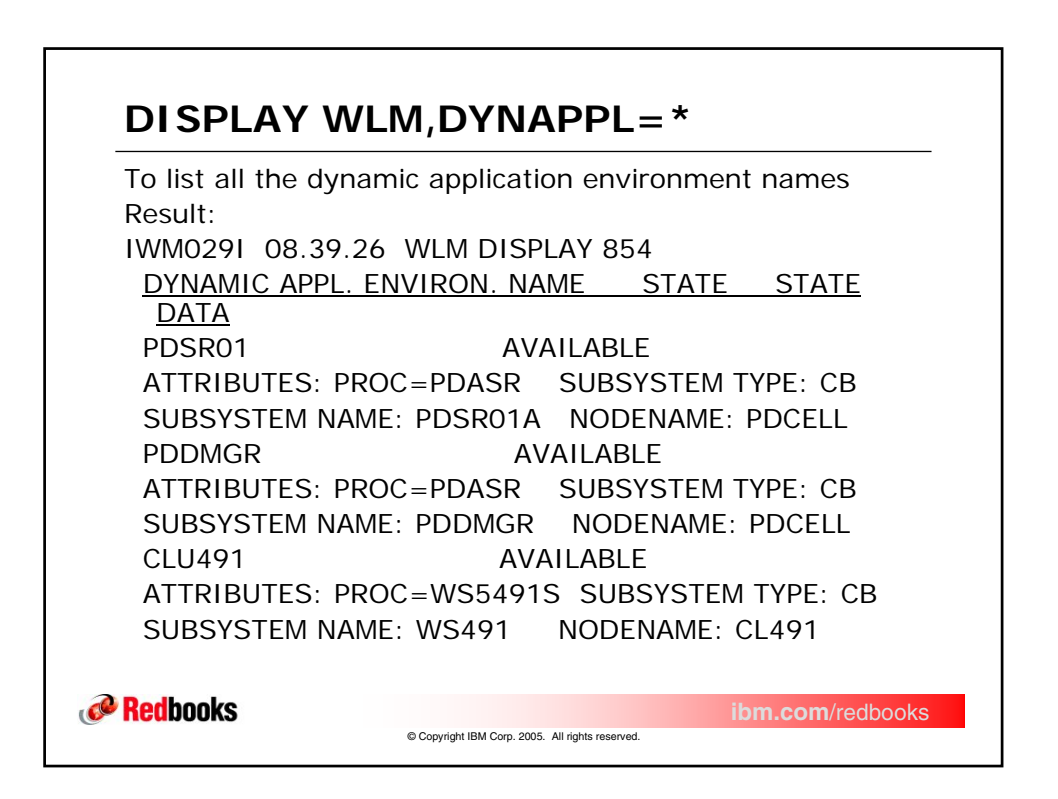

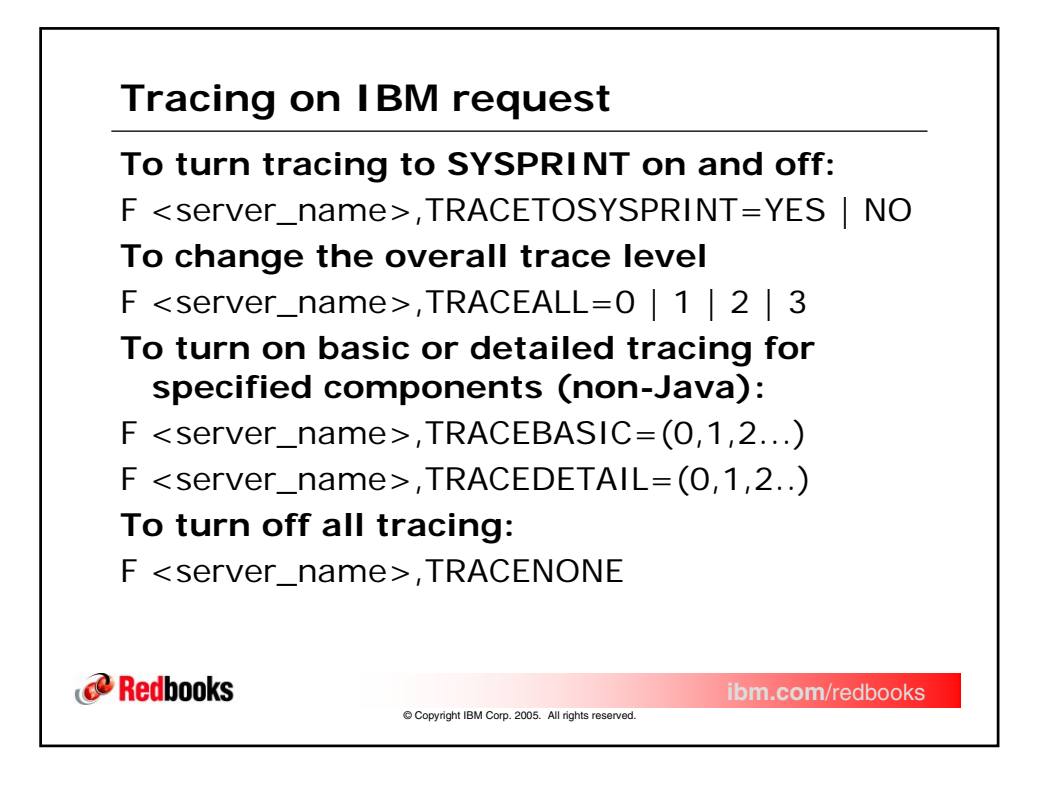

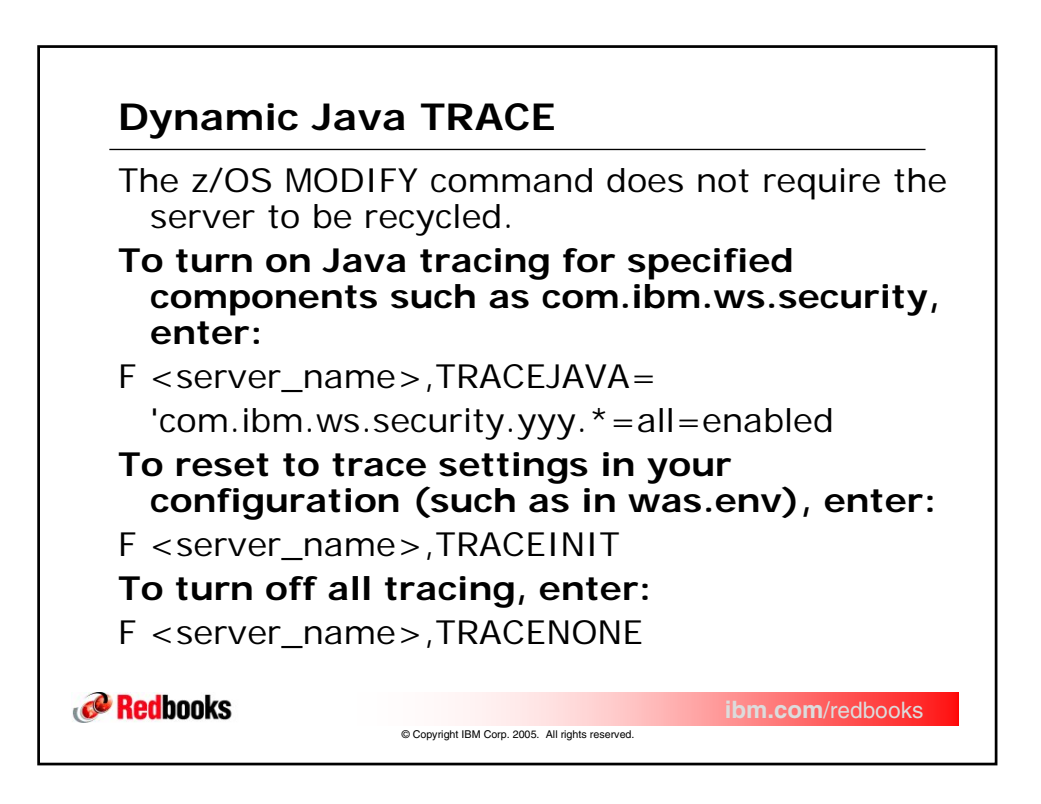

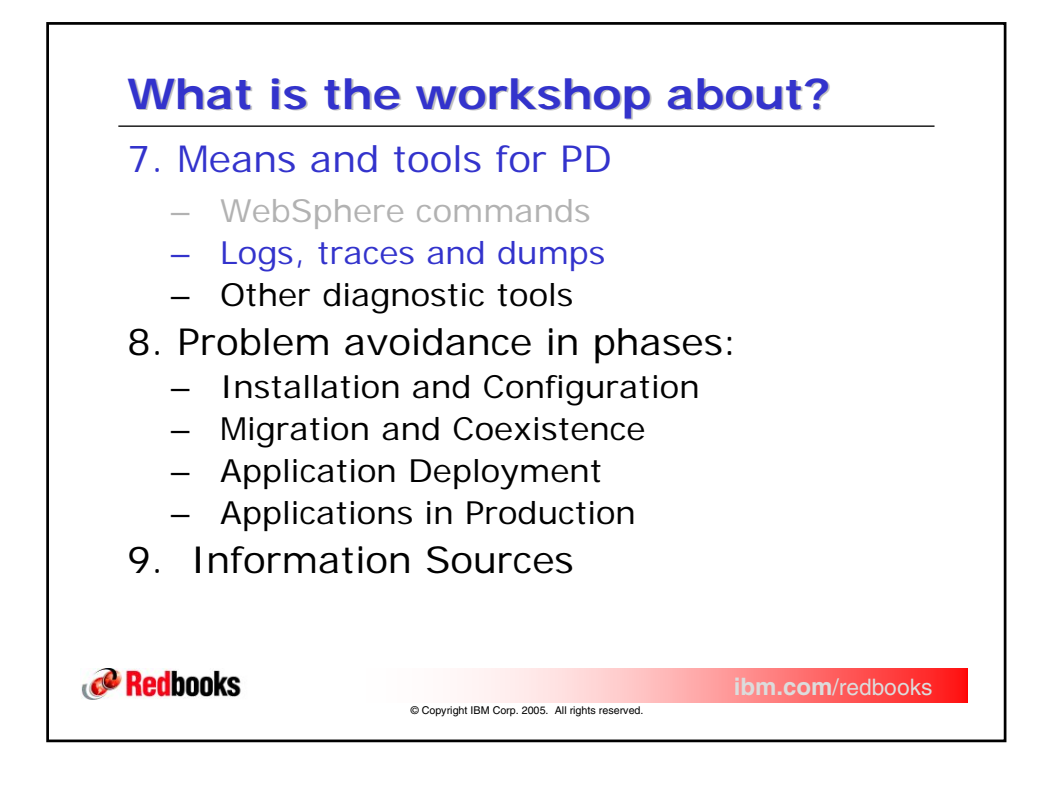

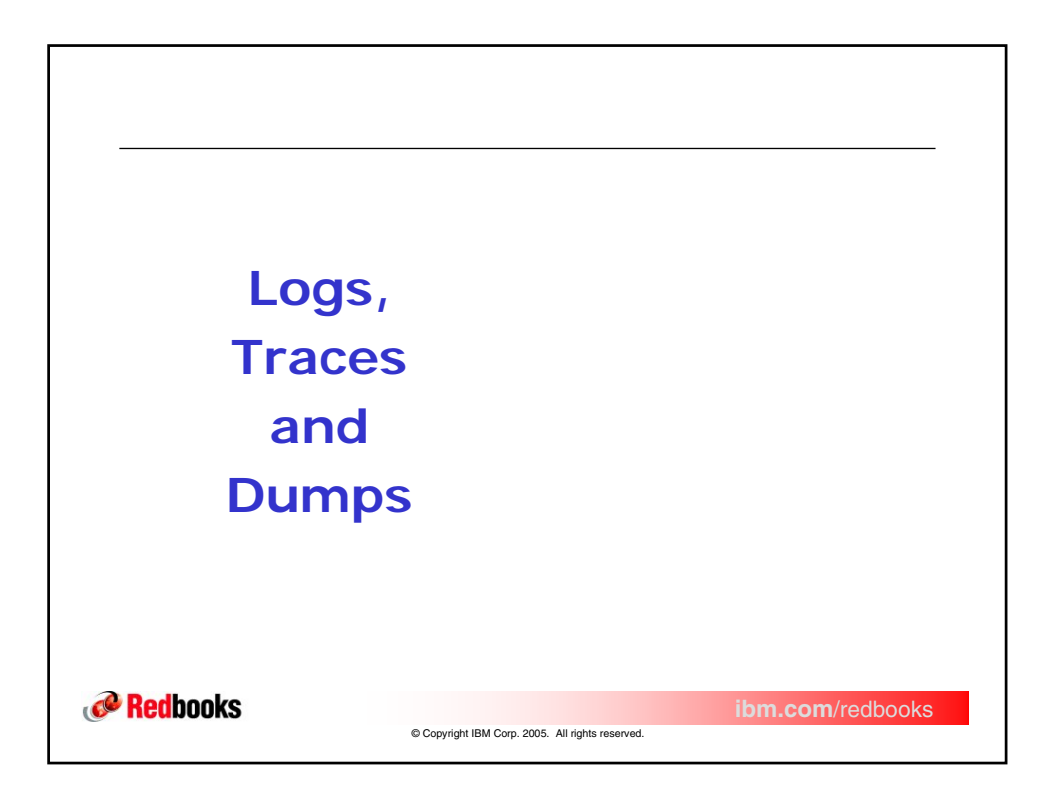

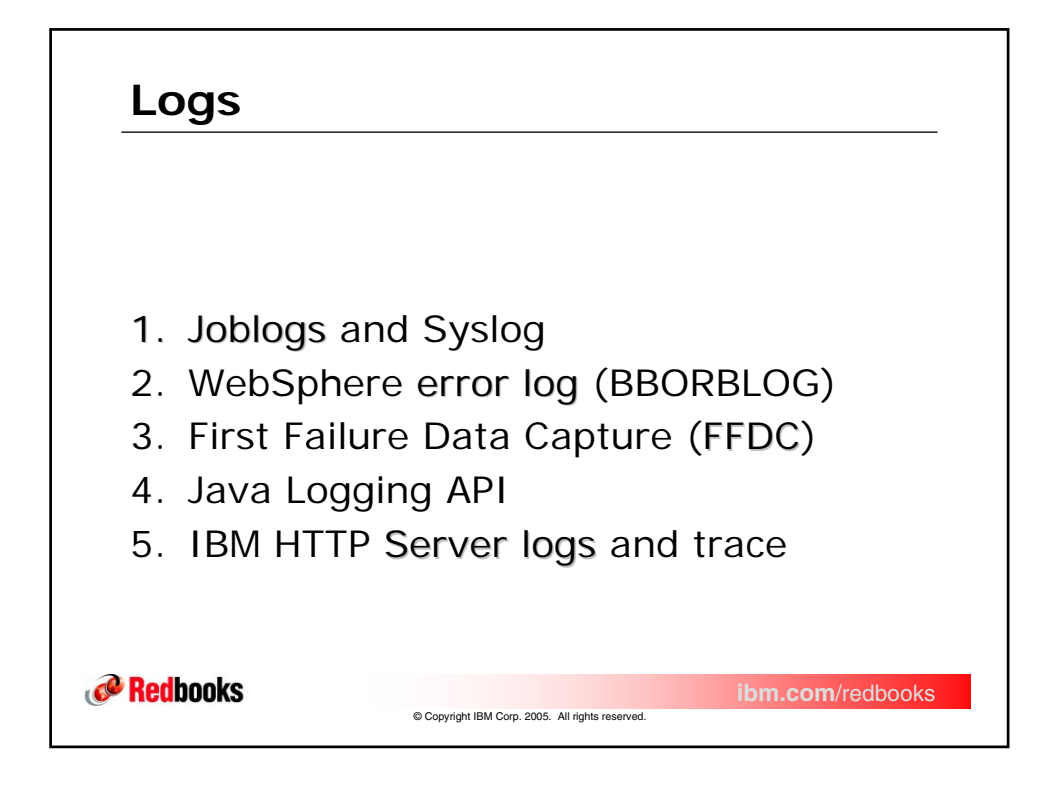

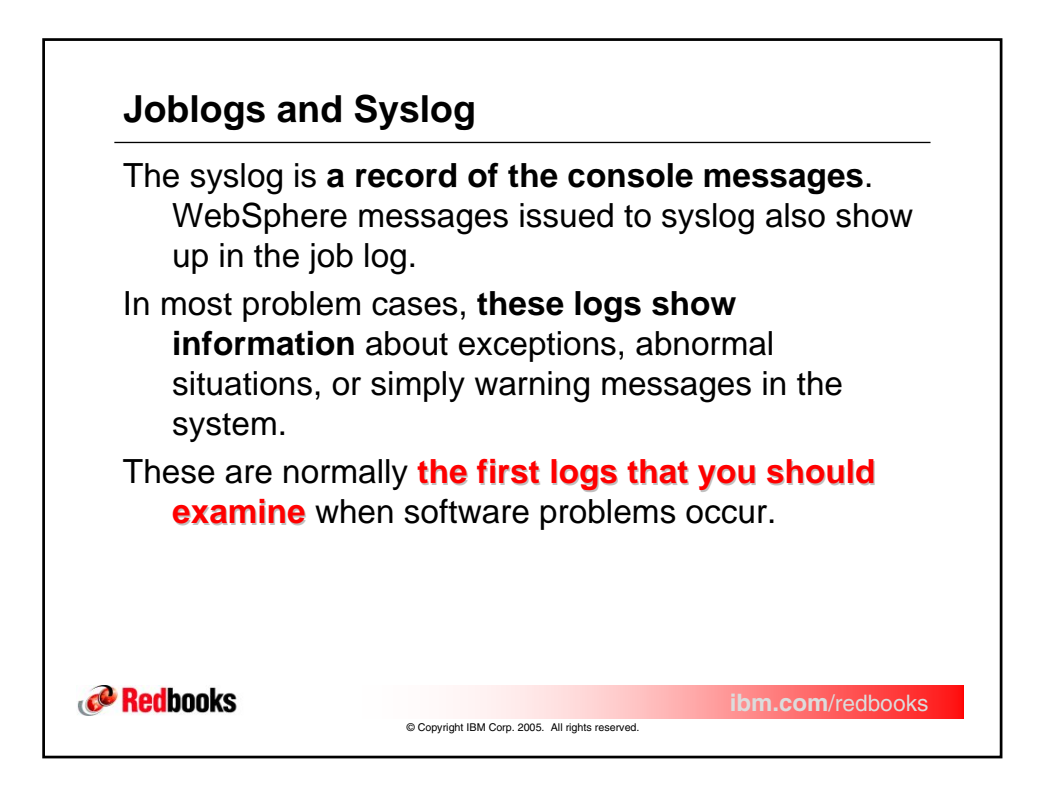

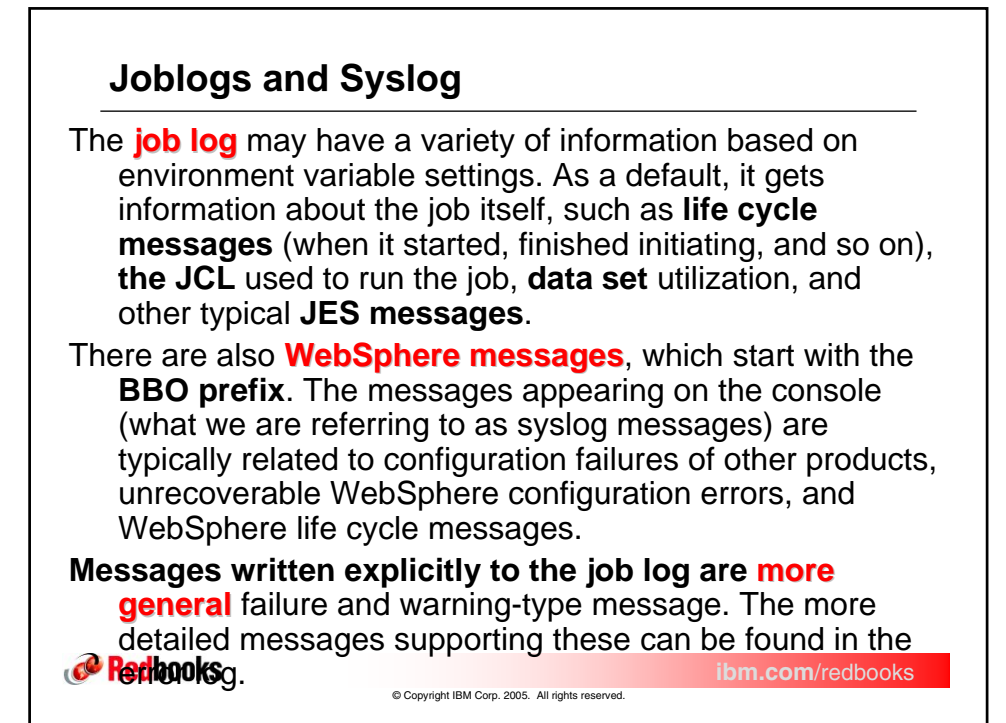

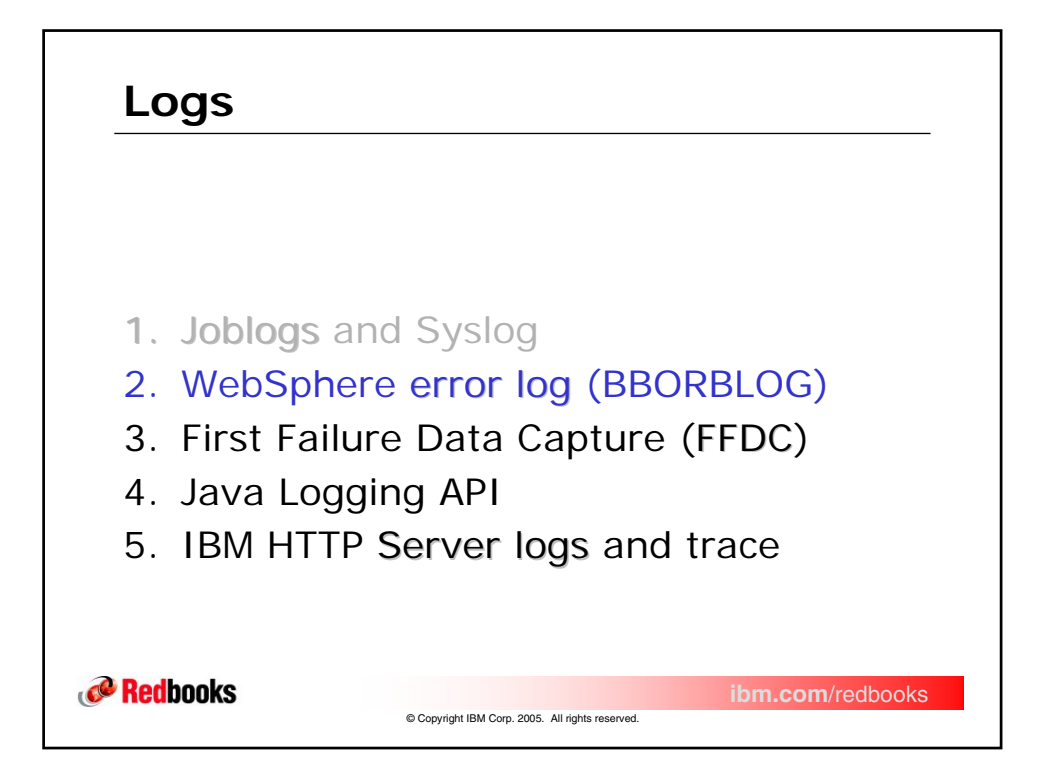

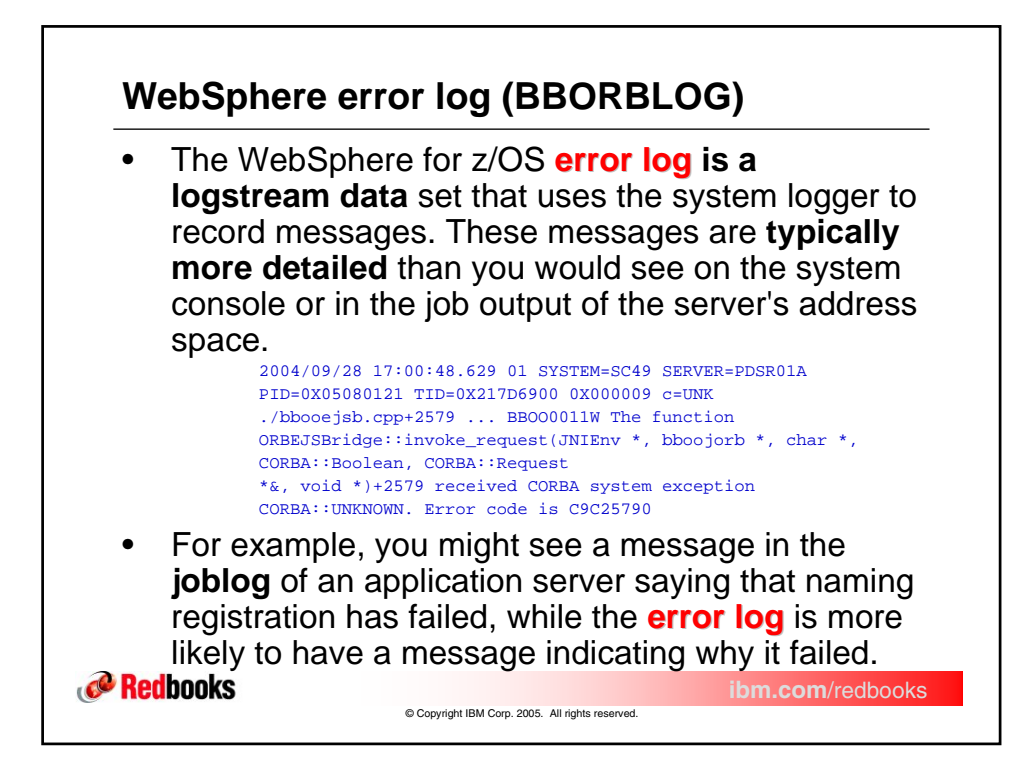

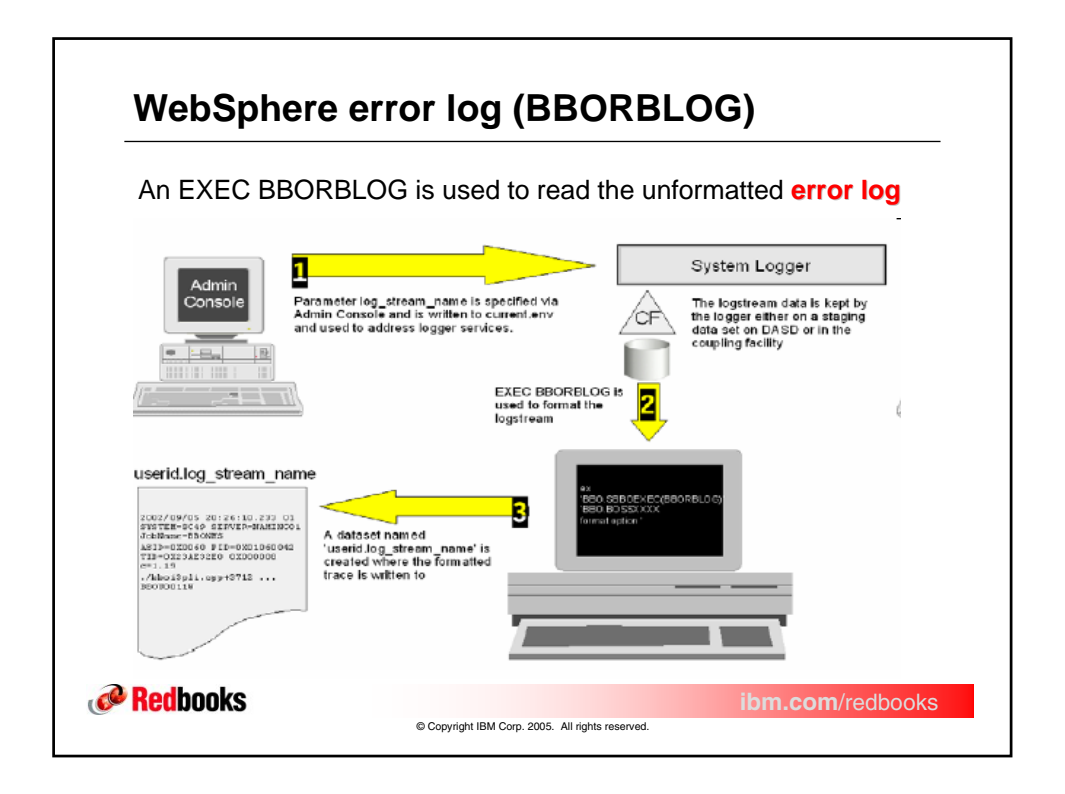

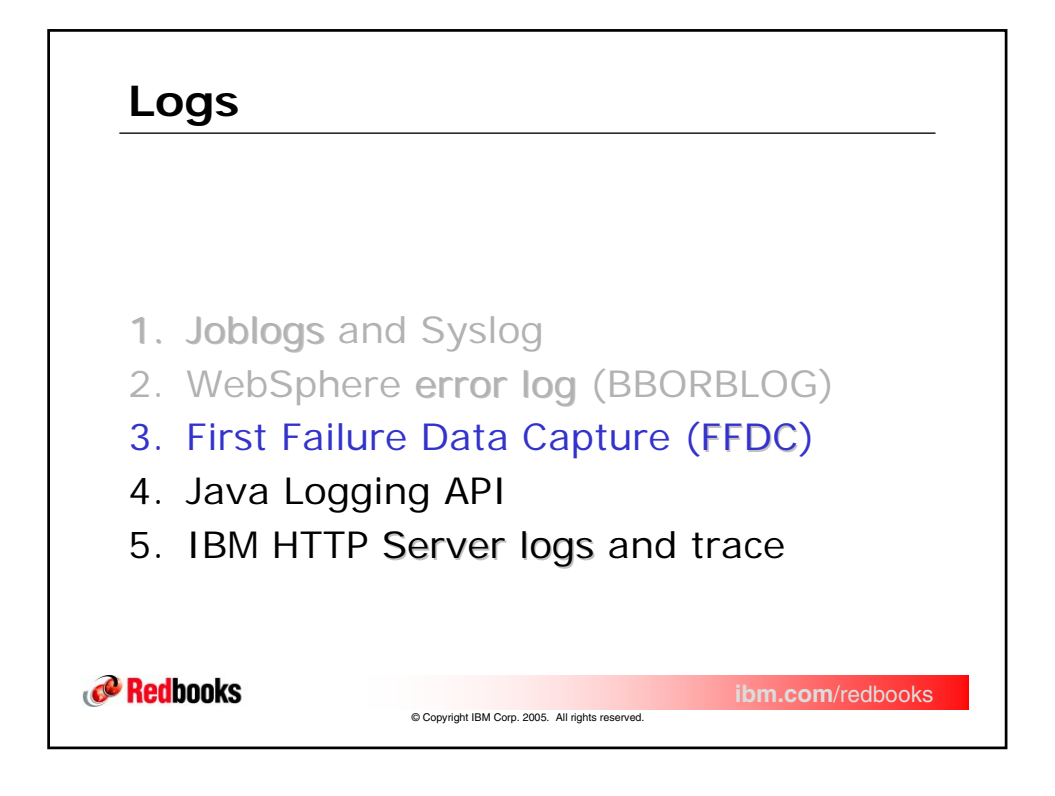

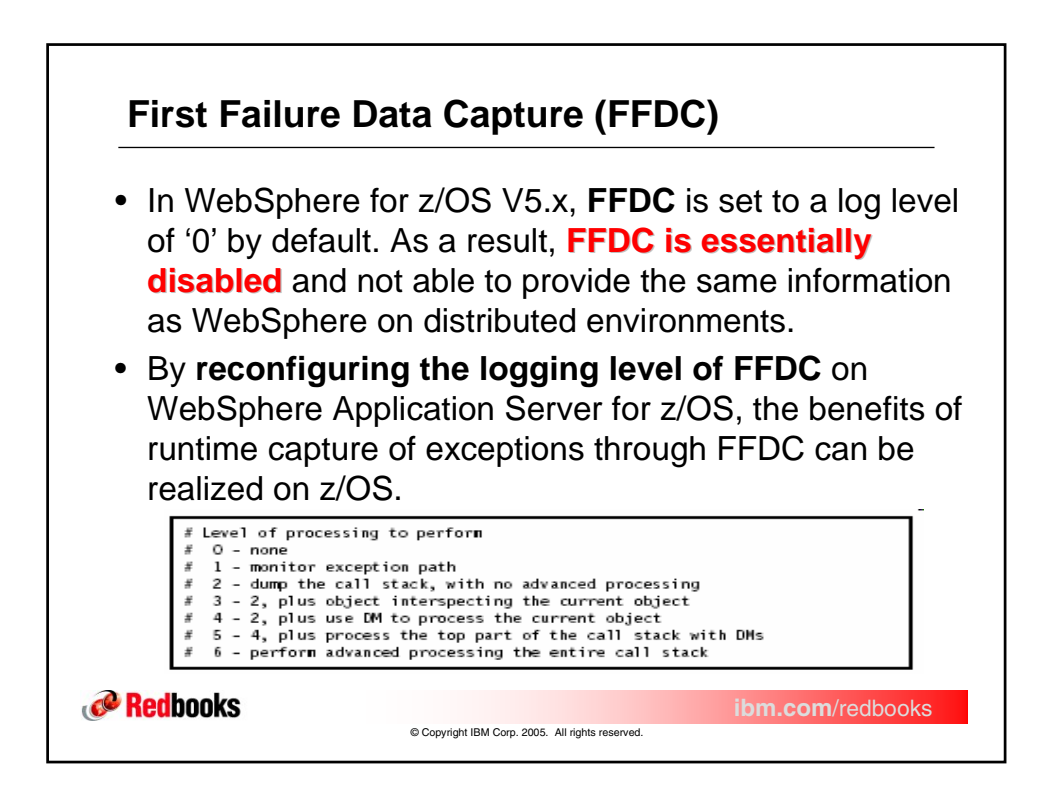

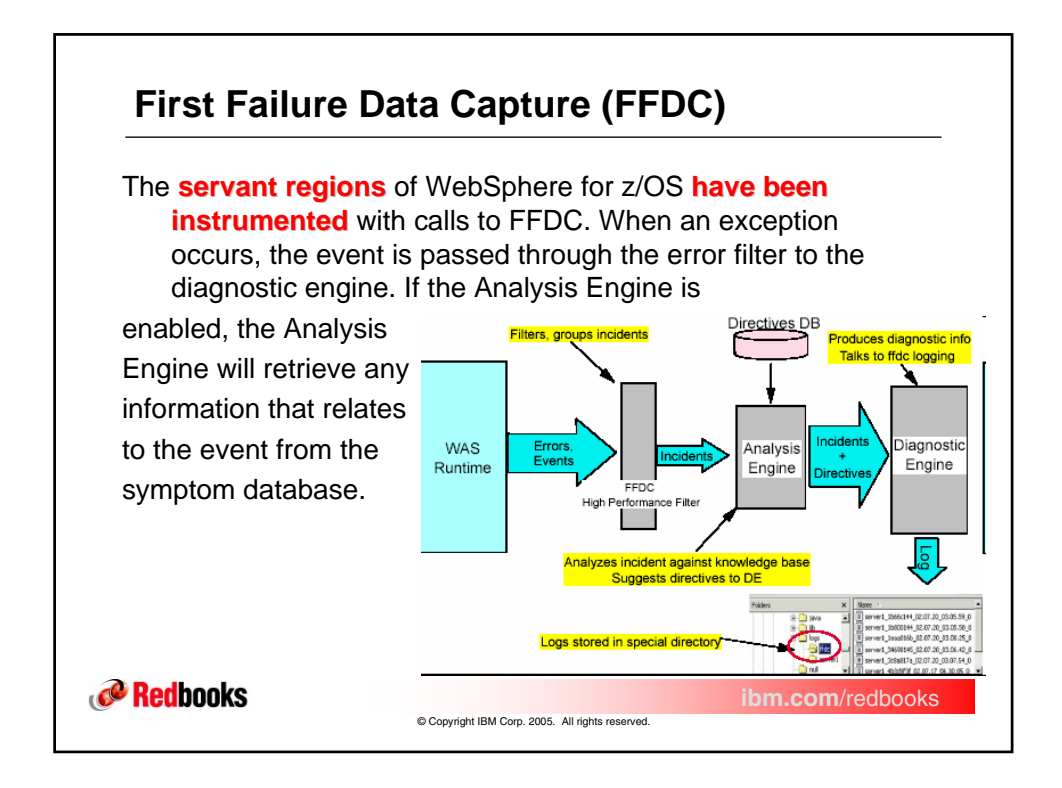

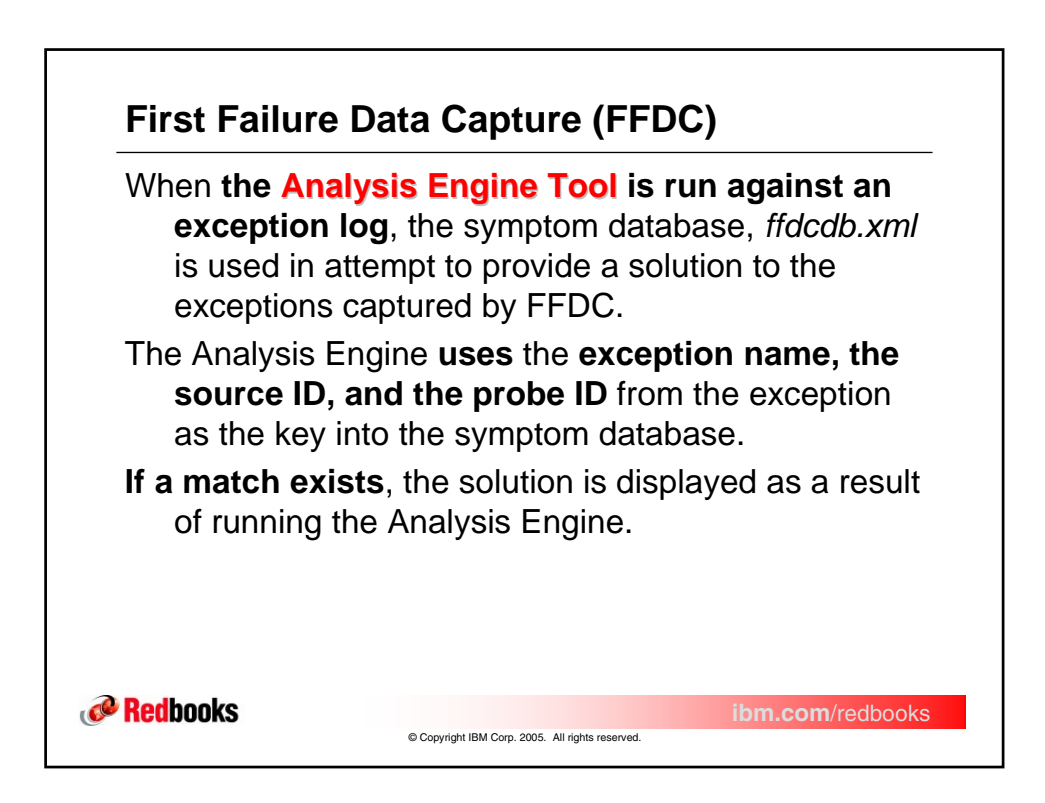

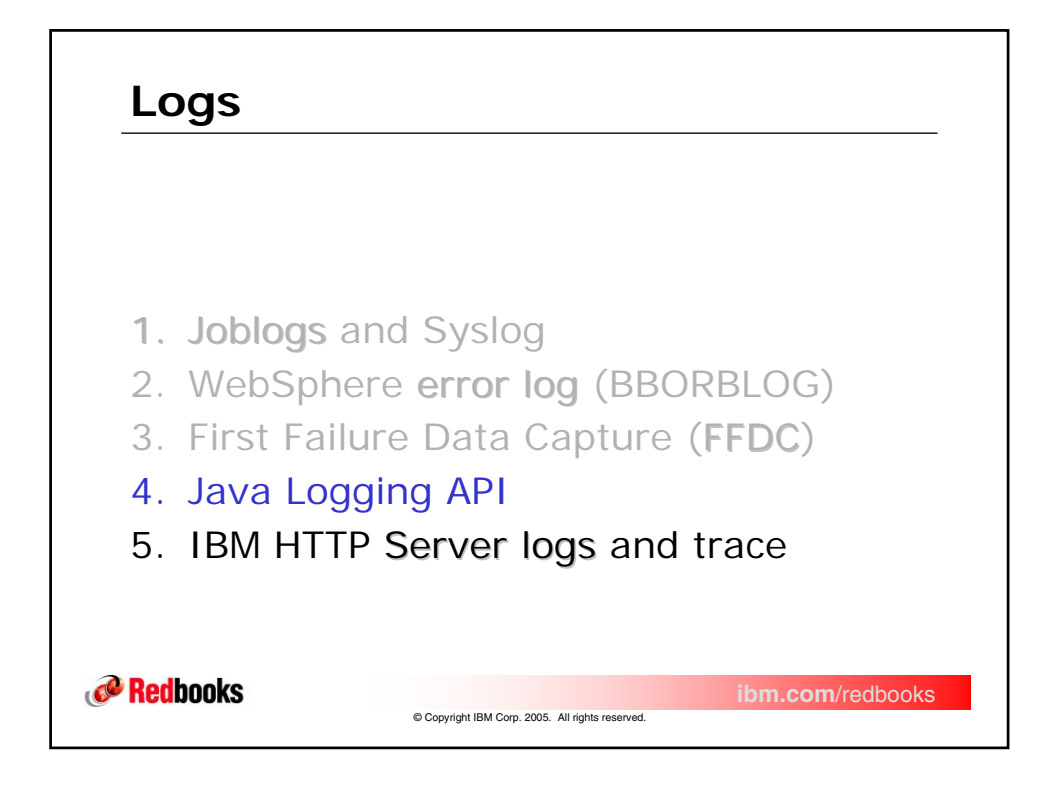

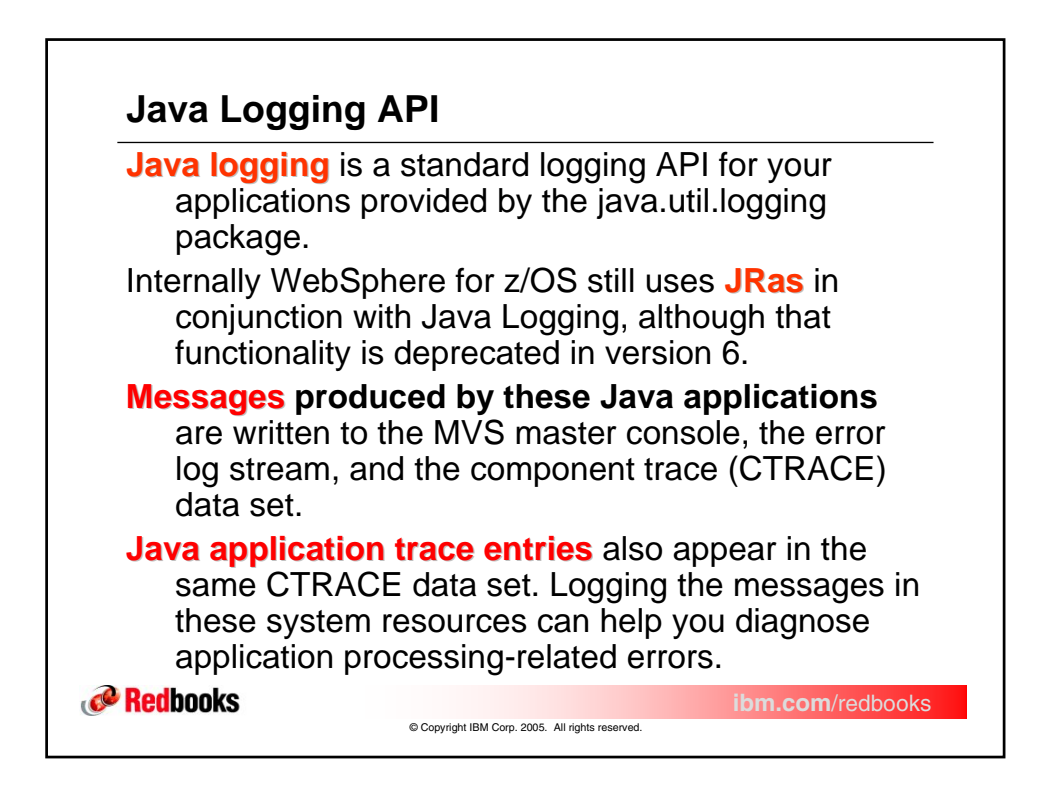

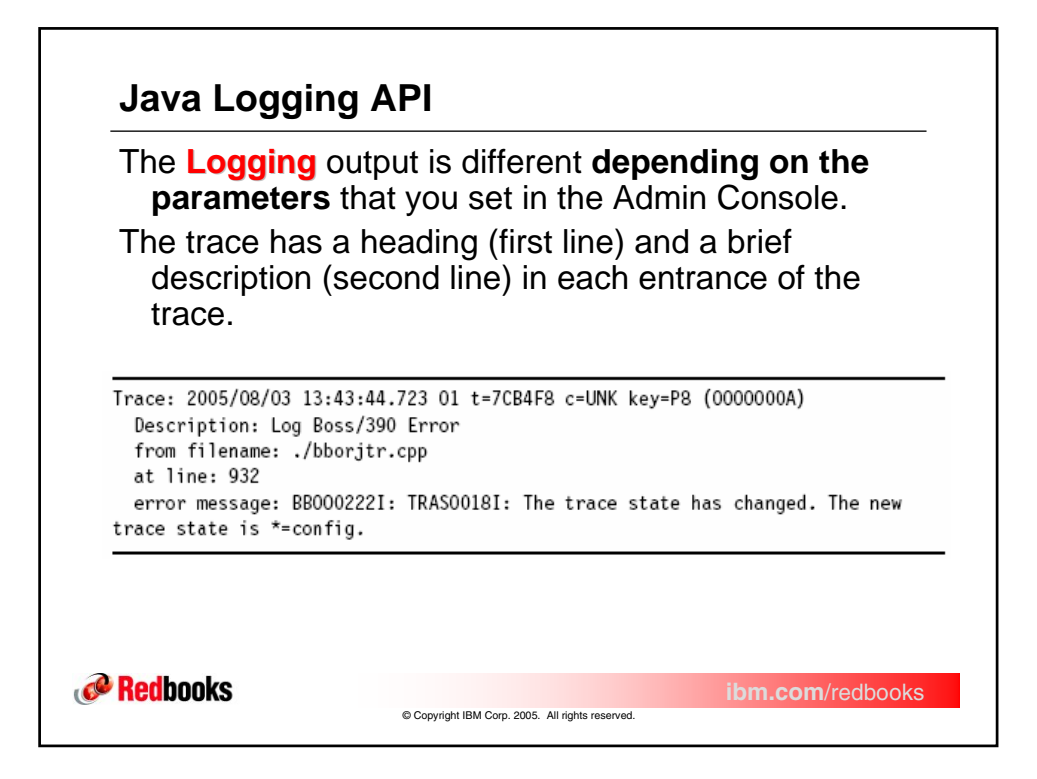

| Level   | Consequence                                                                                        |             |
|---------|----------------------------------------------------------------------------------------------------|-------------|
| Fatal   | Task cannot continue and component<br>cannot function                                              |             |
| Severe  | Task cannot continue but component can<br>still function                                           | Log Details |
| Warning | Potential error or impending error                                                                 | Level       |
| Audit   | Significant event affecting server state or<br>resources                                           |             |
| Info    | General information outlining overall task progress                                                |             |
| Config  | Configuration change or status                                                                     |             |
| Detail  | General information detailing subtask<br>progress                                                  |             |
| Fine    | Trace information - General trace                                                                  |             |
| Finer   | Trace information - Detailed trace                                                                 |             |
| Finest  | Trace information - A more detailed trace<br>- Includes all the detail needed to debug<br>problems |             |
| All     | All events are logged. Inclusive custom<br>logs.                                                   |             |

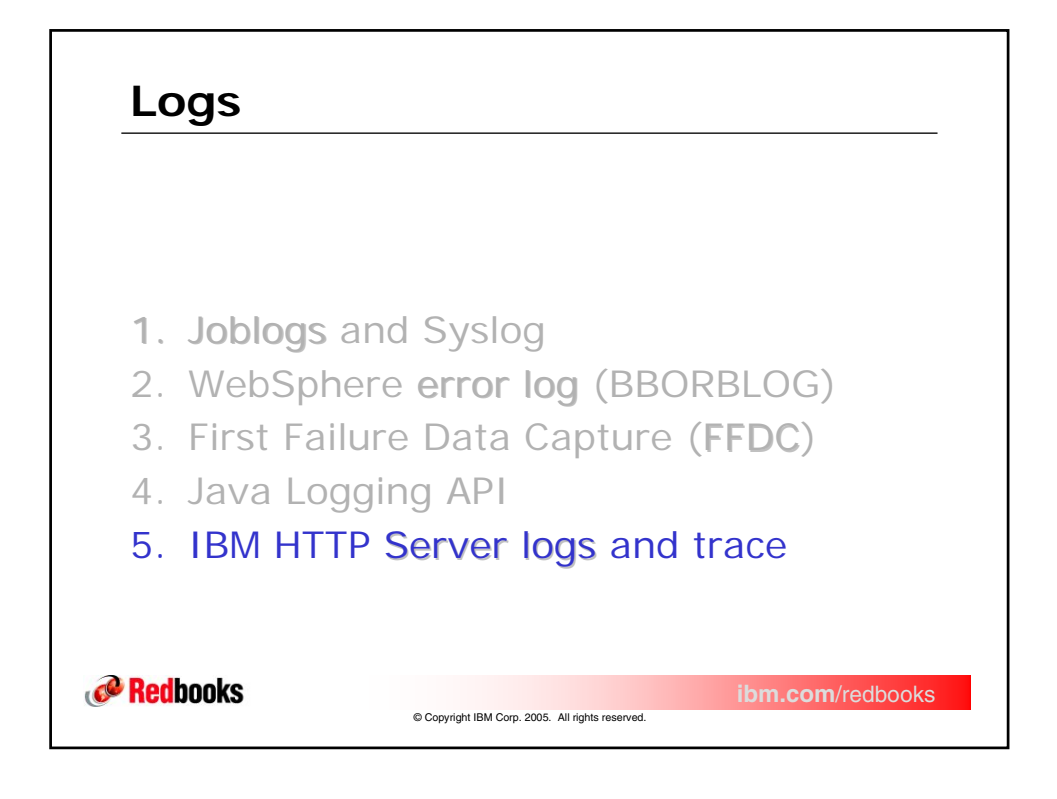

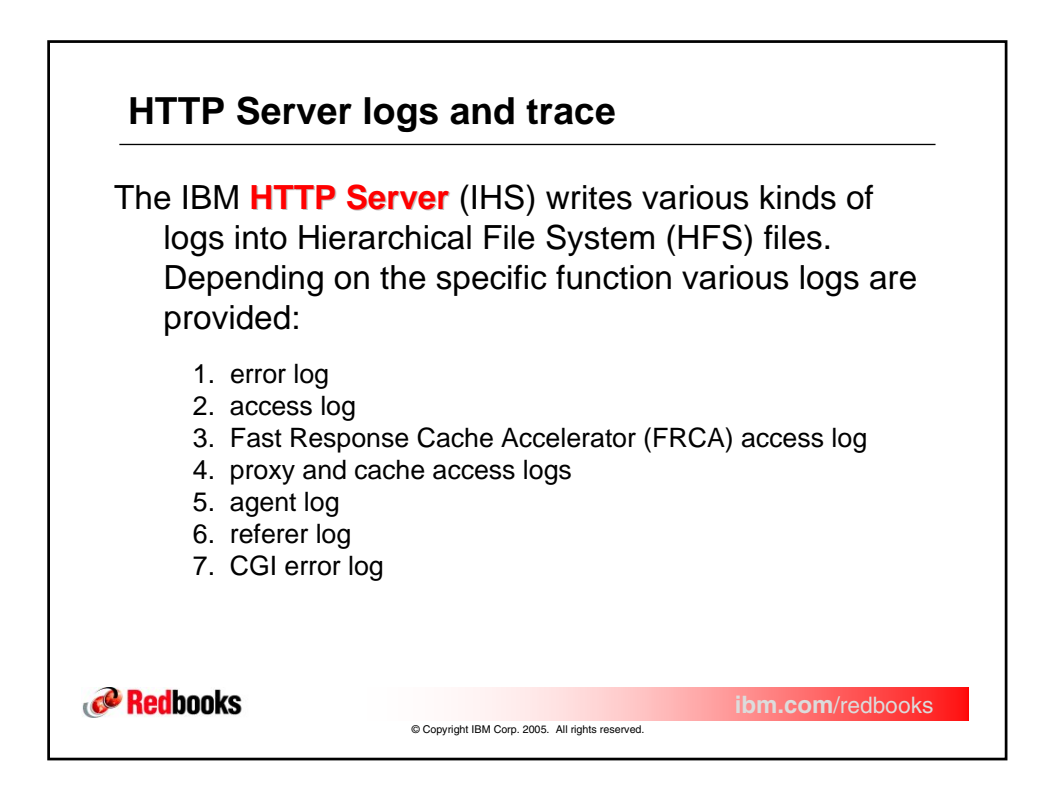

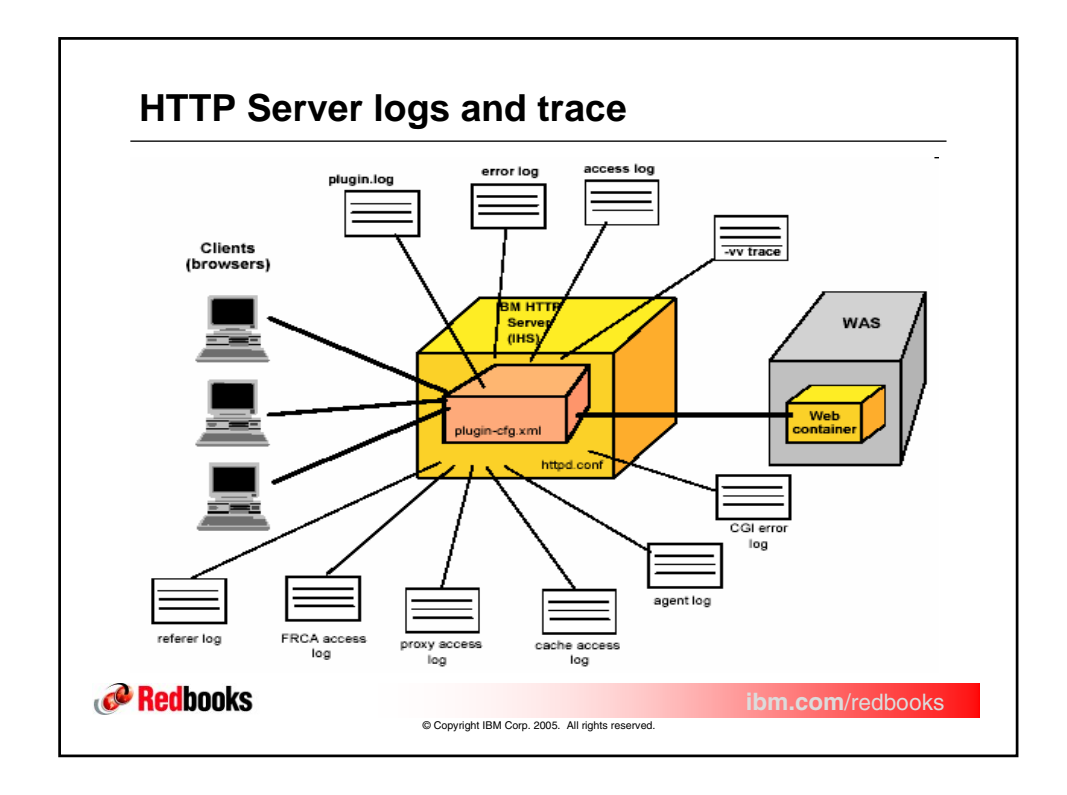

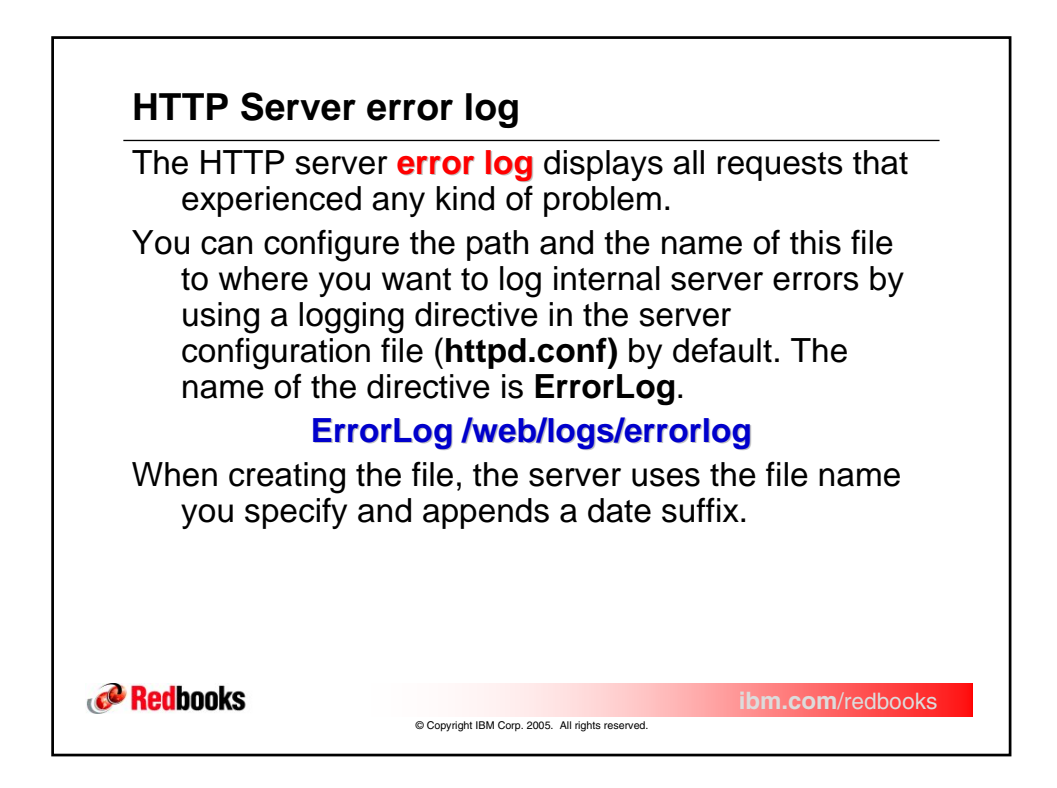

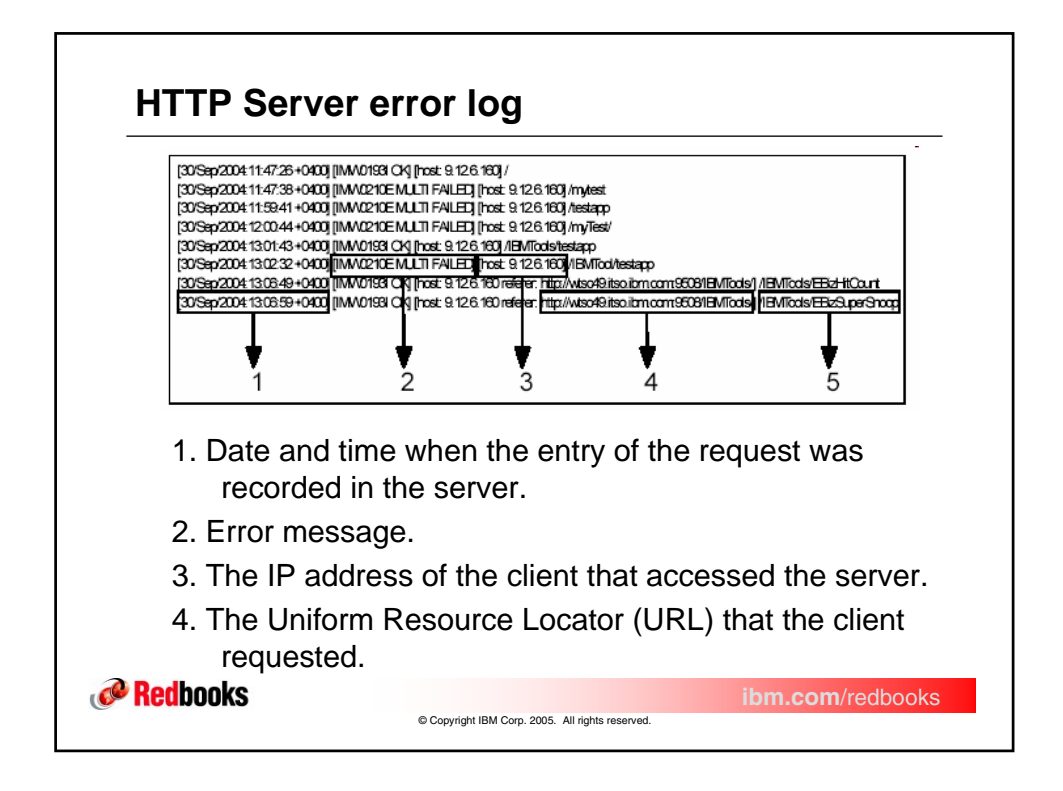

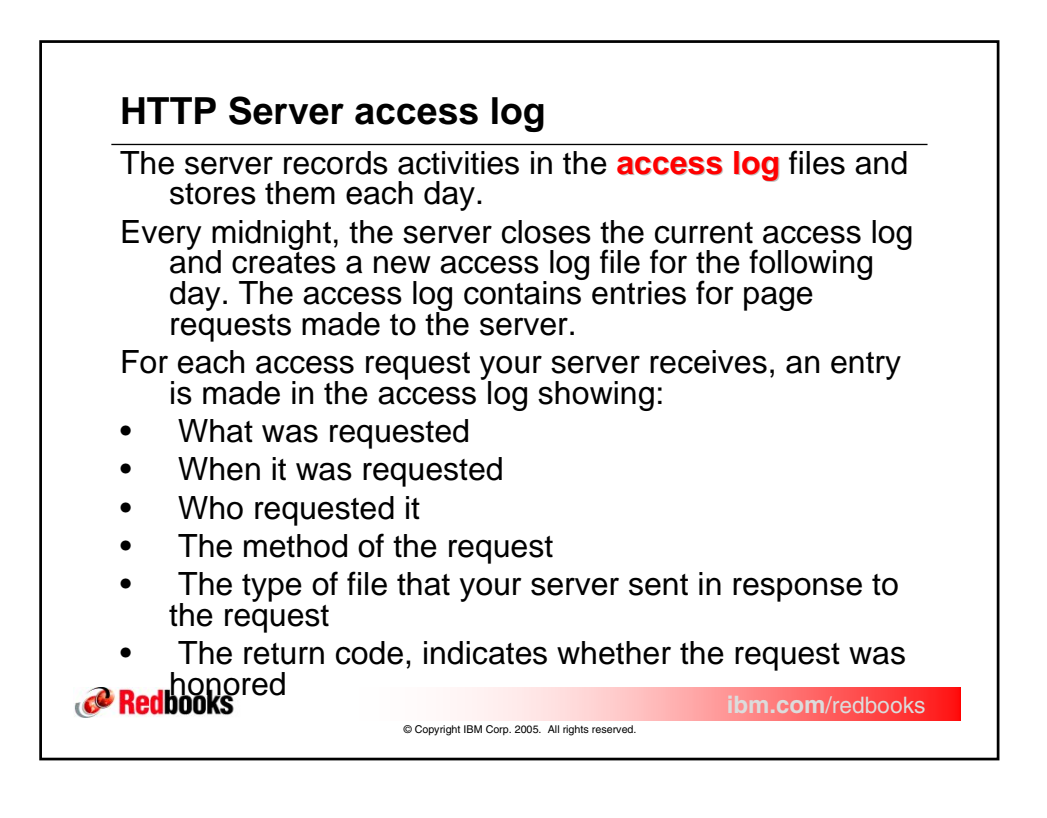

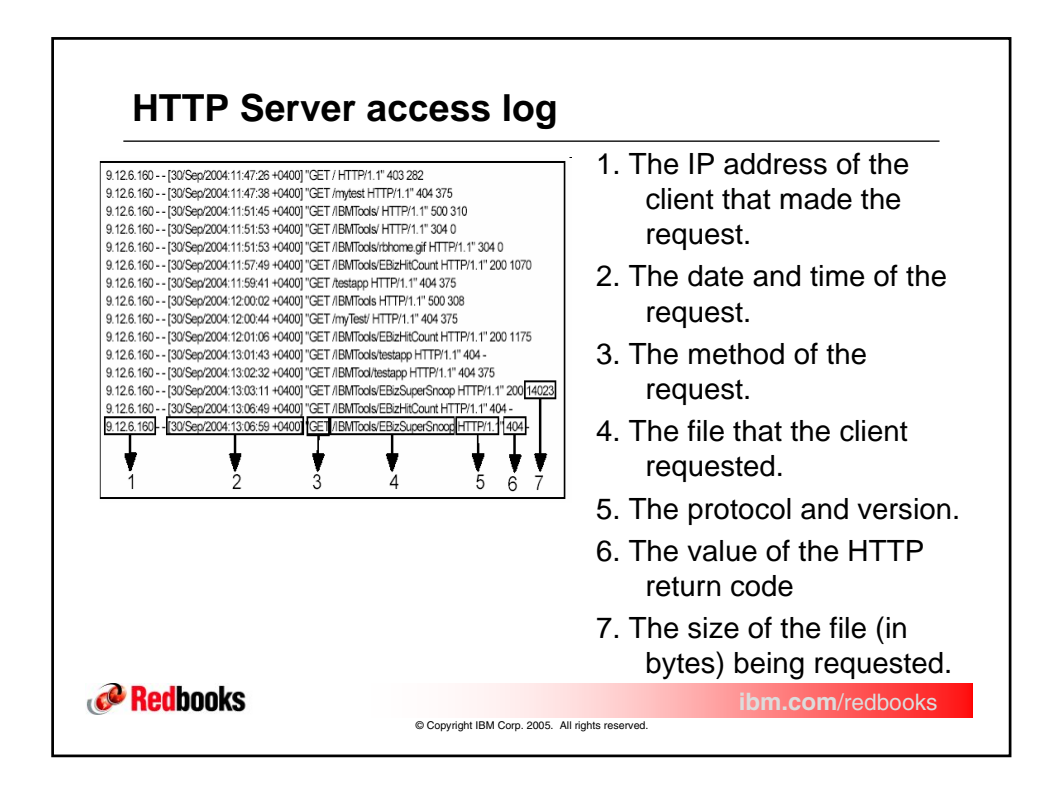

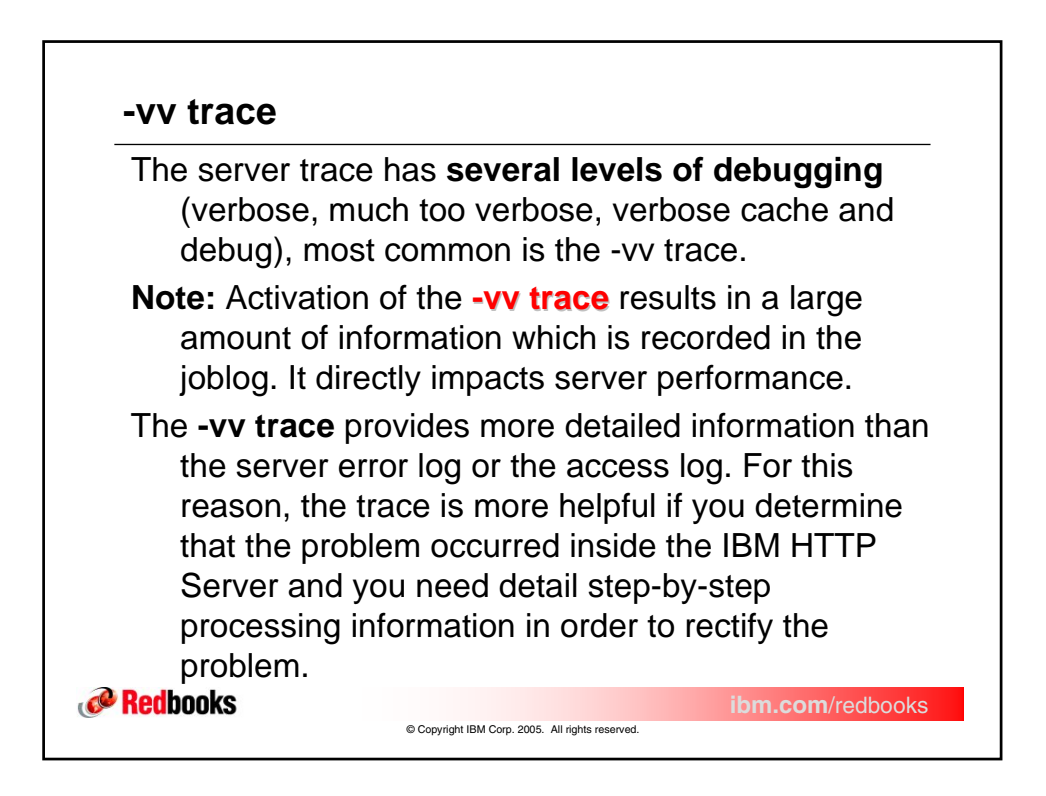

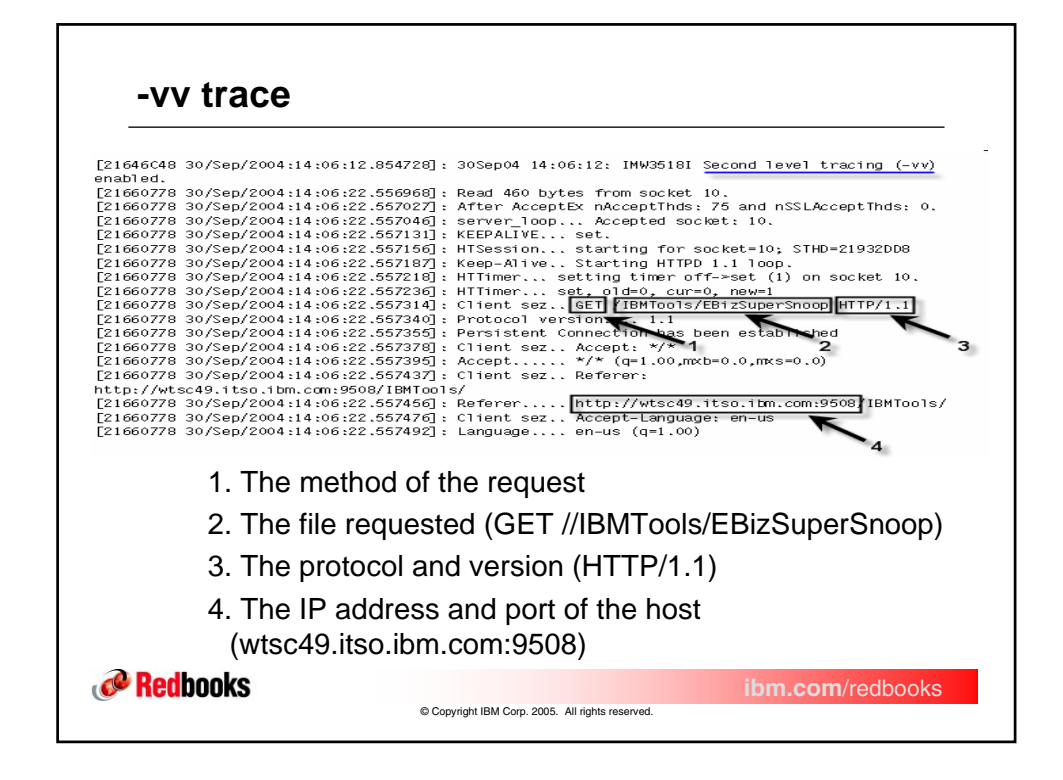

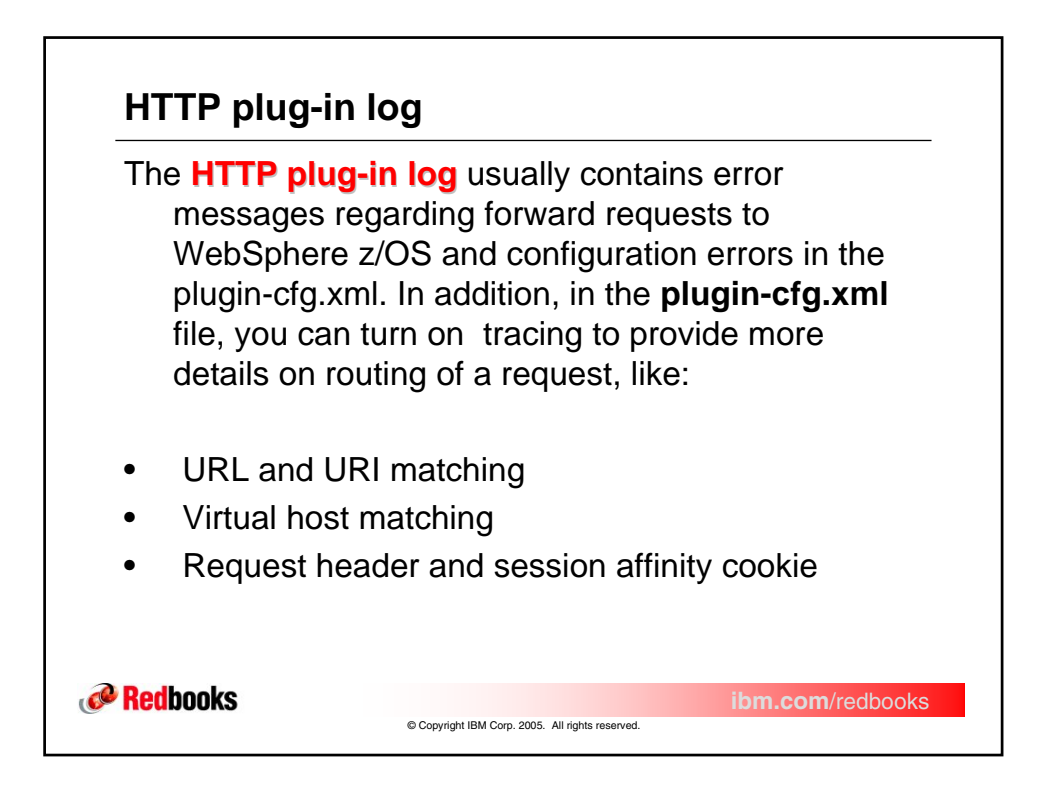

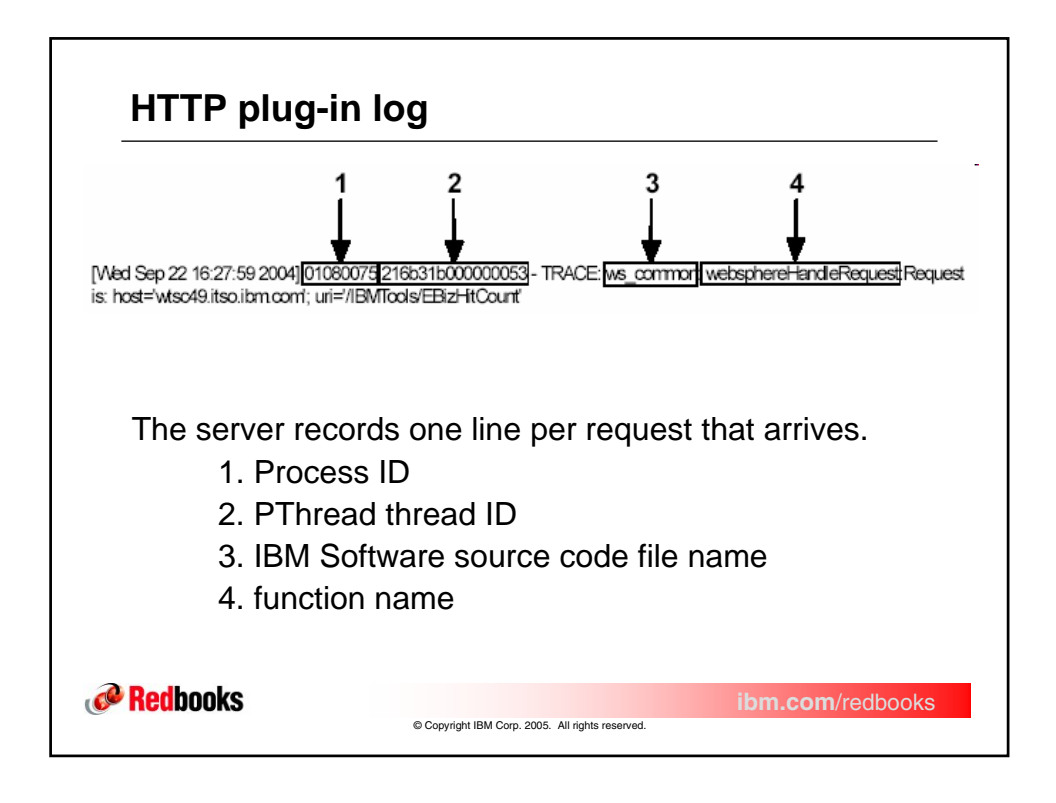

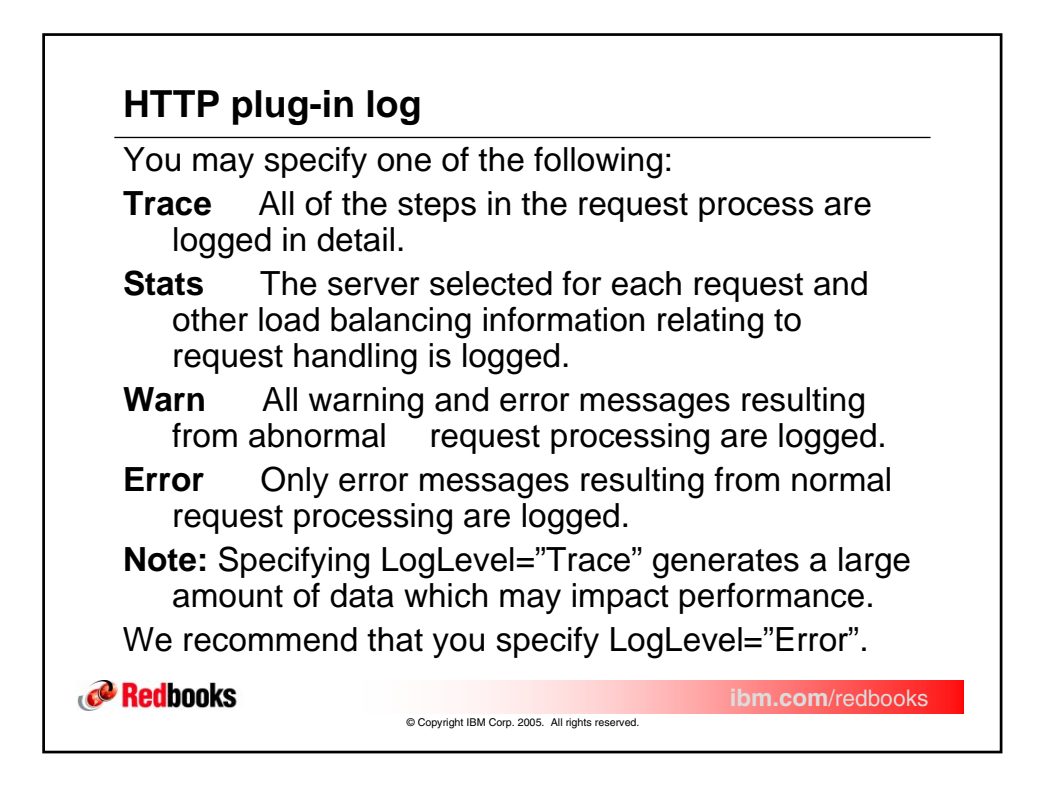

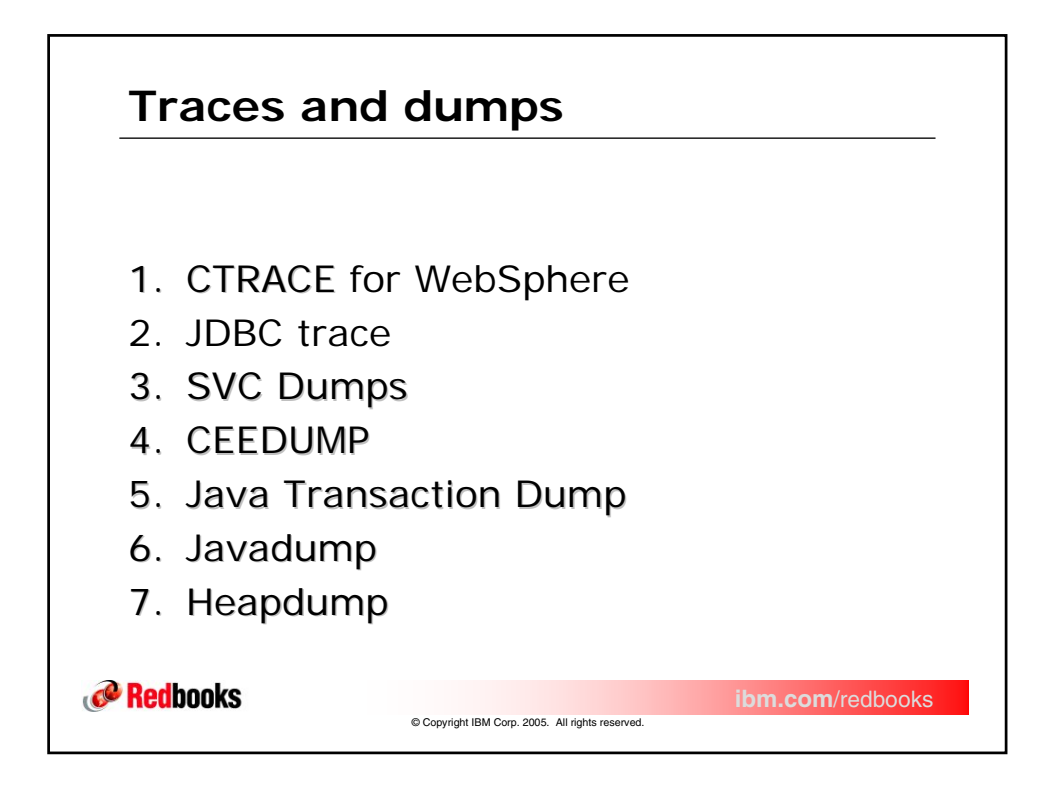

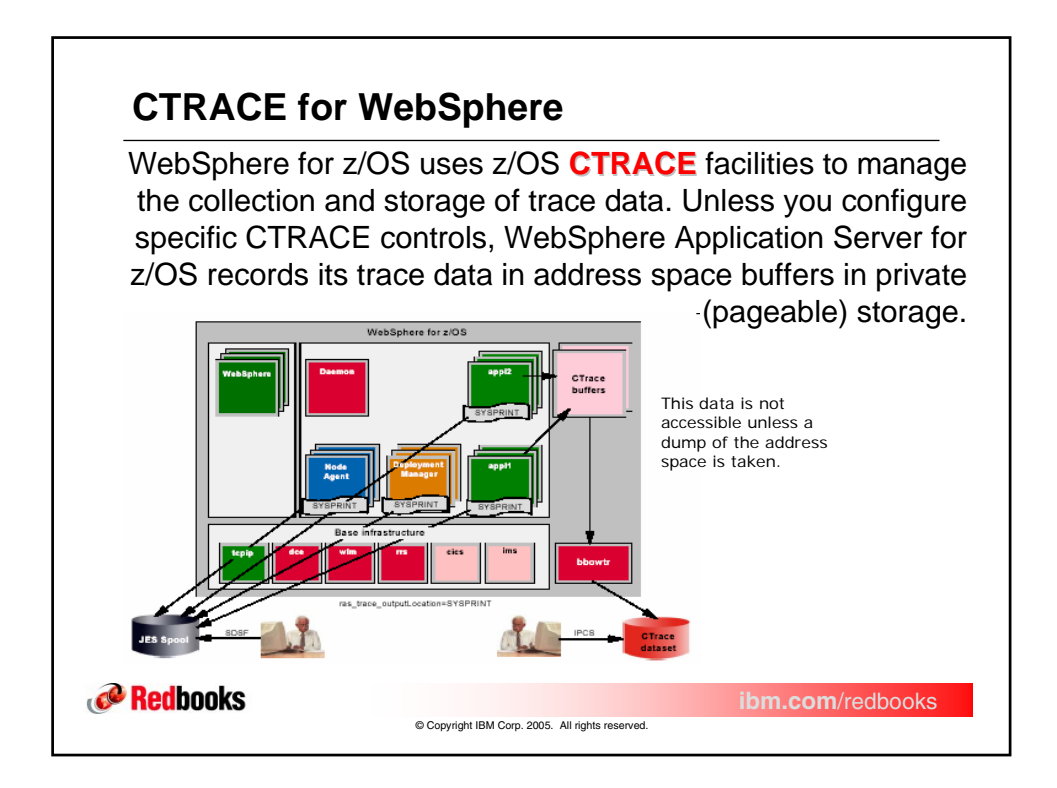

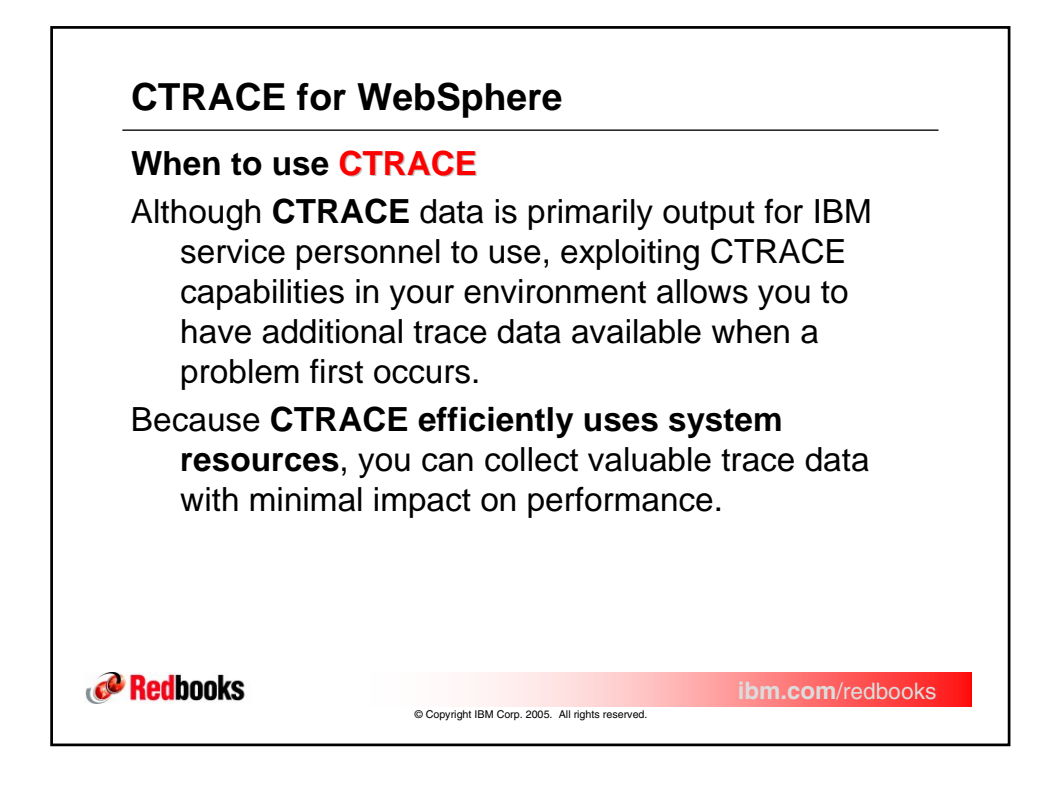

| <pre>SY1 0BOAT008 0400002 00:14:57.268258 Dispatch Method<br/>ASID 0039<br/>TCB 009B34A0 PSW1 078D2400 SESS 00000008 REQI 0000006C<br/>Class Name = JPOlicyEmSQLMO<br/>Method Name = get_policyNo<br/>objectPtr refcount = 3 0x0000003<br/>objectPtr refcount = 3 0x0000003<br/>objectPtr refcount = 10 13007002 , hex format will be used.<br/>SY1 N/A 13007002 00:14:57.272682 N/A<br/>0002009E 34A0078D 24000039 00000008  policyNo<br/>00120402 05DD1796 9389338 C205C994  PolicyNo<br/>00120402 05DD1796 9389338 C205C994  </pre> |
|----------------------------------------------------------------------------------------------------|
|                                                                                                    |

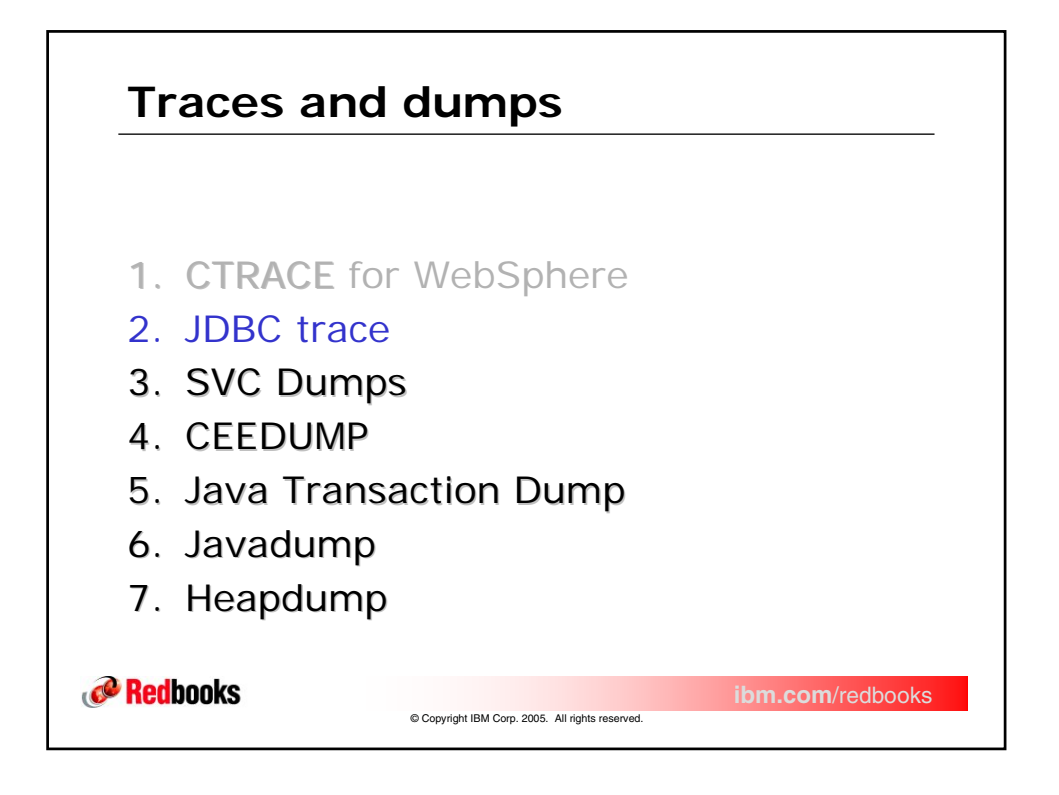

| This section describes<br>Database Connect<br>connector betwee<br>and the database.                                                                                                 | s the trace for the Java<br>or (JDBC). The <b>JDBC is the</b><br>in the WebSphere for z/OS<br>There are 2 trace methods.                                                                                                    |
|----------------------------------------------------------------------------------------------------|----------------------------------------------------------------------------------------------------|
| The first is based in L                                                                                                    | ogging Jova for WahSphara                                                                                                    |
| for z/OS and is a J                                                                                                    | VM trace.                                                                                                    |
| for z/OS and is a J                                                                                                    | VM trace.<br>Trace string for databases that use the<br>GenericDataStoreHelper. You can also<br>use this trace string for unsupported<br>databases.                                                                                                    |
| for z/OS and is a J                                                                                                    | VM trace.<br>Trace string for databases that use the<br>GenericDataStoreHelper. You can also<br>use this trace string for unsupported<br>databases.<br>Trace string for DB2 databases                                                                                                    |
| for z/OS and is a J<br>com.ibm.ws.database.logwriter<br>com.ibm.ws.db2.logwriter<br>com.ibm.ws.oracle.logwriter                                                                     | VM trace.         Trace string for databases that use the GenericDataStoreHelper. You can also use this trace string for unsupported databases.         Trace string for DB2 databases         Trace string for Oracle databases                                                                                                    |
| for z/OS and is a J<br>com.ibm.ws.database.logwriter<br>com.ibm.ws.db2.logwriter<br>com.ibm.ws.oracle.logwriter<br>com.ibm.ws.cloudscape.logwriter                                  | VM trace.         Trace string for databases that use the GenericDataStoreHelper. You can also use this trace string for unsupported databases.         Trace string for DB2 databases         Trace string for Oracle databases         Trace string for Cloudscape™ databases                                                                                                    |
| for z/OS and is a J<br>com.ibm.ws.database.logwriter<br>com.ibm.ws.db2.logwriter<br>com.ibm.ws.oracle.logwriter<br>com.ibm.ws.cloudscape.logwriter<br>com.ibm.ws.informix.logwriter | VM trace.         Trace string for databases that use the GenericDataStoreHelper. You can also use this trace string for unsupported databases.         Trace string for DB2 databases         Trace string for Oracle databases         Trace string for Cloudscape™ databases         Trace string for Informix® databases                                                         |
| for z/OS and is a J<br>com.ibm.ws.db2.logwriter<br>com.ibm.ws.oracle.logwriter<br>com.ibm.ws.oracle.logwriter<br>com.ibm.ws.cloudscape.logwriter<br>com.ibm.ws.informix.logwriter   | VM trace.         Trace string for databases that use the GenericDataStoreHelper. You can also use this trace string for unsupported databases.         Trace string for DB2 databases         Trace string for Oracle databases         Trace string for Cloudscape™ databases         Trace string for Informix® databases         Trace string for Microsoft SQL Server databases |

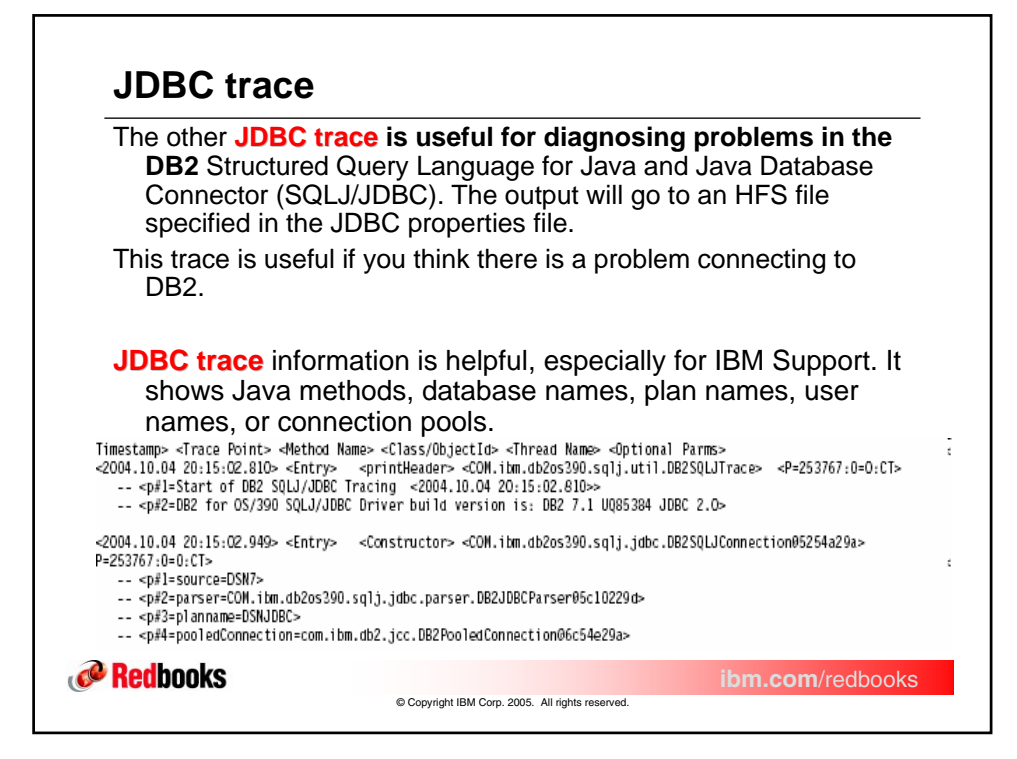

| J                    | DBC tra                                            | <b>ce</b> formatted with the <b>flw</b> subcommand.                                                                    |
|----------------------|----------------------------------------------------|----------------------------------------------------------------------------------------------------|
| Trace V              | ersion                                             | : DB2 7.1                                                                                                    |
| Driver Build Version |                                                    | : DB2 7.1 UQ85384 JDBC 2.0                                                                                             |
| Trace C              | aptured at                                         | : Mon Oct 4 20:15:02 2004                                                                                              |
| Trace b              | uffer size                                         | : 262144 bytes                                                                                                    |
| Records to keep      |                                                    | : LAST                                                                                                    |
| Trace truncated      |                                                    | : NO                                                                                                    |
| Irace w              | rapped                                             | : NO                                                                                                    |
| Shared               | Memory Address                                     | : UXIE5CA568                                                                                                    |
| First e              | mpty slot                                          | : /604                                                                                                    |
| frace f              | able Address                                       | : 0X1E681030                                                                                                    |
| Decende              | in trace                                           | : 7592 Dytes                                                                                                    |
| 1                    | SQLJ fnc_entry<br>pid 0x007fb620;<br>0000 0000     | <pre>sqlj_JDBC_Driver DB2SQLJ_sqlj_driver_native_init (2.1.7.1) tid 0x007fb620; time 1096935302; tpoint 0</pre>        |
| 2                    | SQLJ fnc_entry<br>pid 0x007fb620;<br>0000 0000     | sqlj_JDBC_AttachMgr sqlj_Attach_Global_Init (2.1.14.1)<br>tid 0x007fb620; time 1096935302; tpoint 0<br>                |
| 3                    | SQLJ fnc_data<br>pid 0x007fb620;<br>0000 0001 0000 | sqlj_JDBC_AttachMgr sqlj_Attach_Global_Init (2.3.14.1)<br>tid 0x007fb620; time 1096935302; tpoint 1<br>0004 37ac 75d0) |
| 4                    | SQLJ fnc_entry<br>pid 0x007fb620;<br>0000 0000     | sqlj_Native_Util sqlj_memAlloc (2.1.3.1)<br>tid 0x007fb620; time 1096935302; tpoint 0                                  |

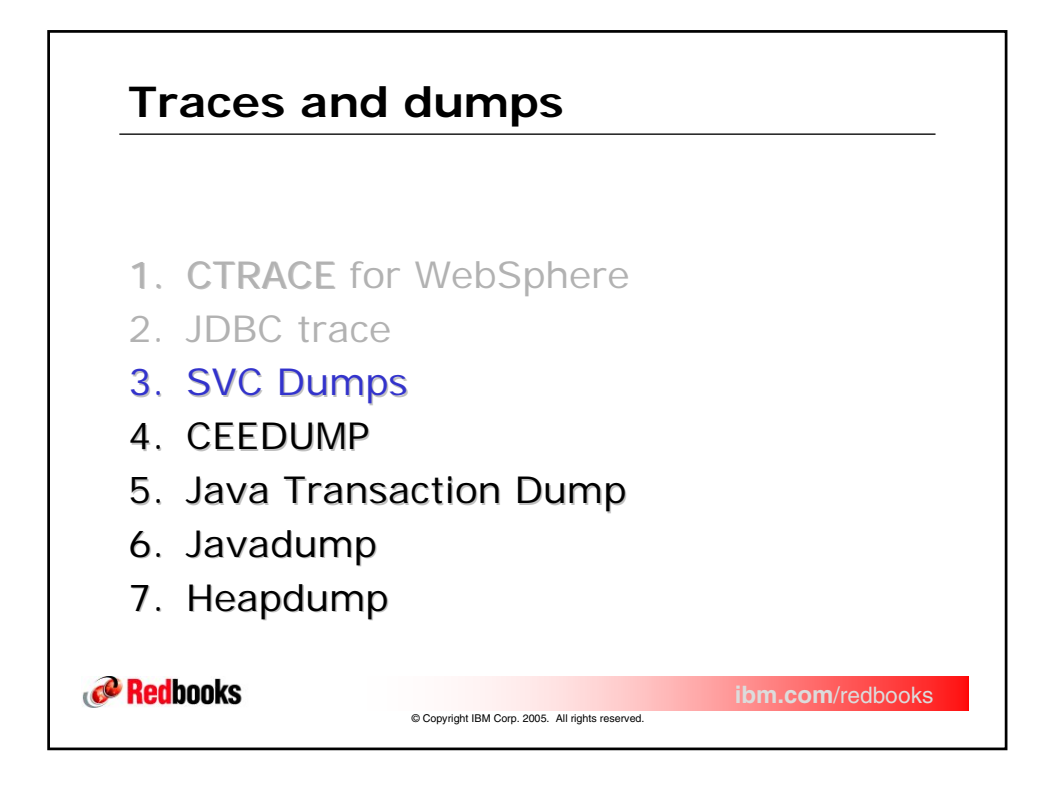

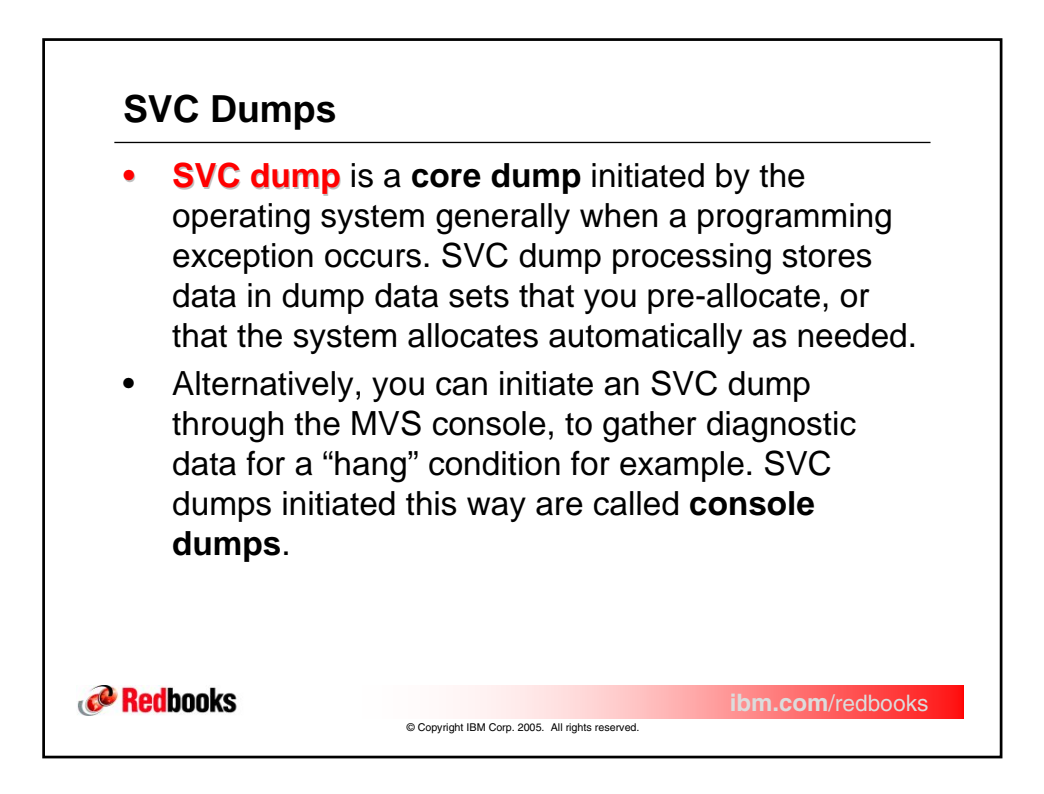

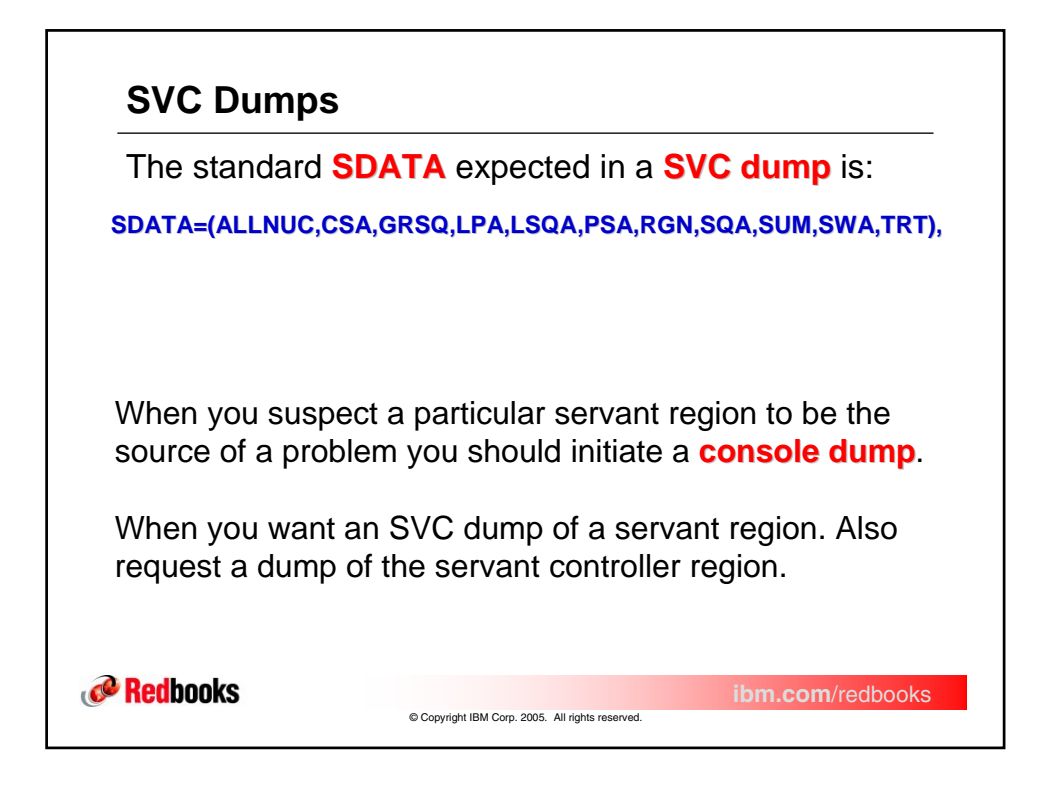

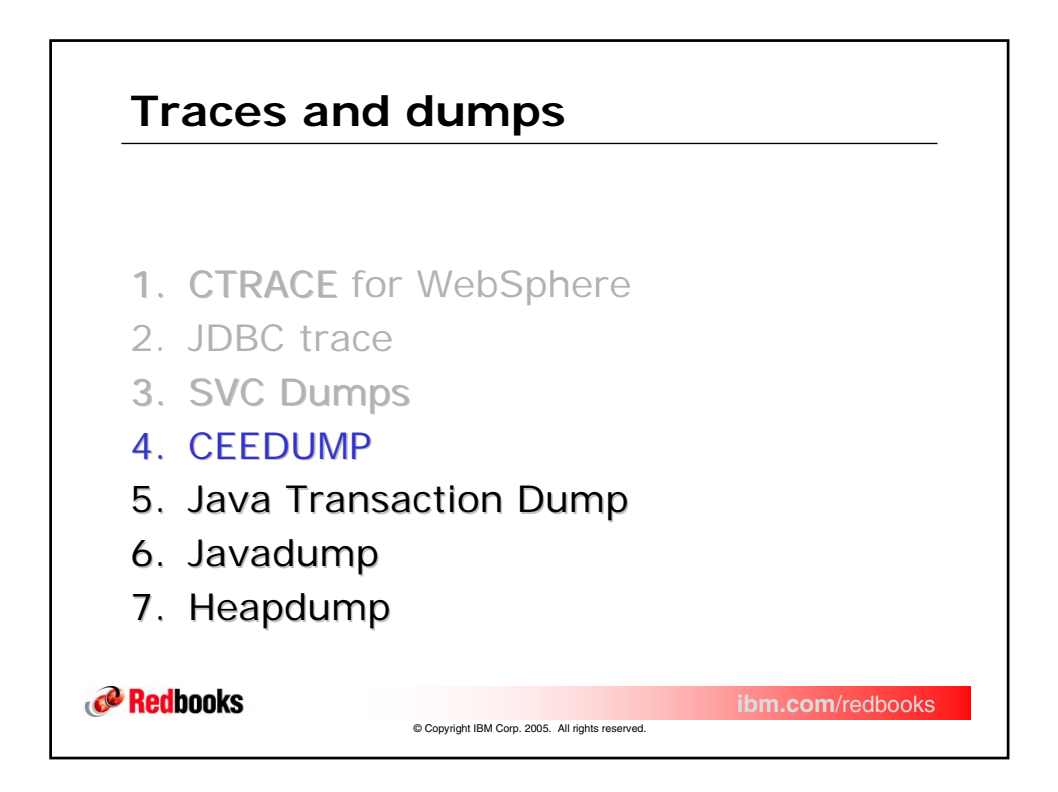

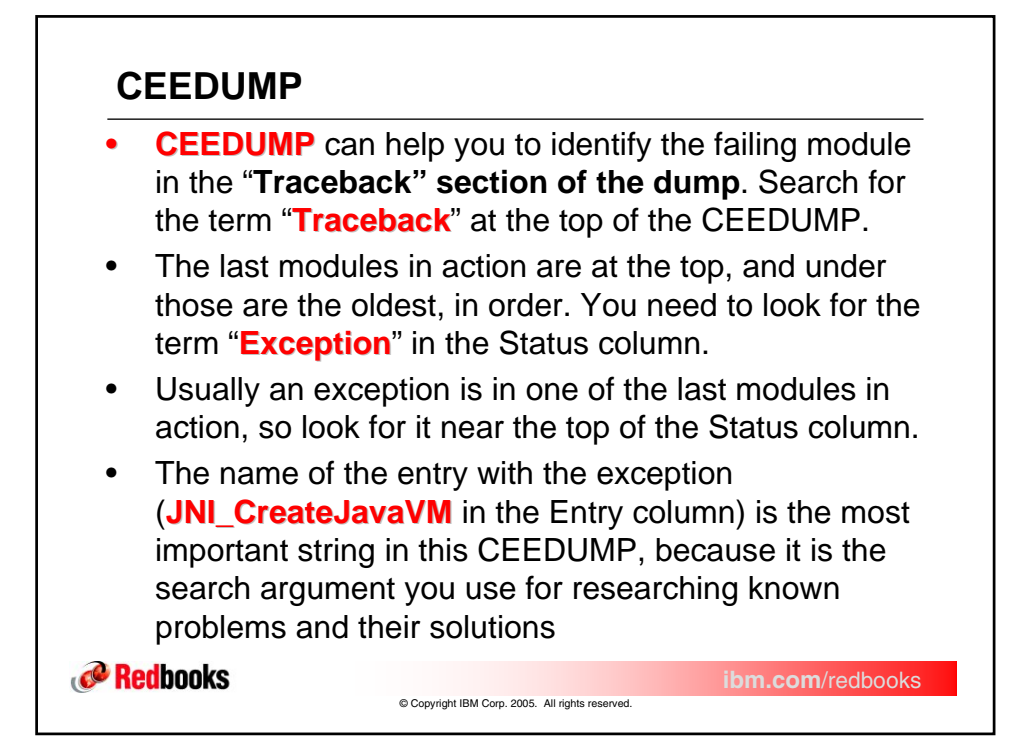

| CEE3DMP<br>5:19:06 | /1 R3.0: C<br>PM | ondition proces<br>Page: | sing result  | ed in the unha  | ndled condi  | tion.         | 09/18/02    |
|--------------------|------------------|--------------------------|--------------|-----------------|--------------|---------------|-------------|
| Informat           | ion for en       | clave main               |              |                 |              |               |             |
| Inform             | tion for         | thread 23BO0F10          | 00000000     |                 |              |               |             |
| Tracebac           | G                |                          |              |                 |              |               |             |
| DSA /              | lddr Prog        | ram Unit PU Ad           | dr PU Off    | set Entry       | E Addr       | E Offset      | Statement   |
| 226D4769           | Service          | Status<br>Occuepto       | 100000906    | 700000          | 06006040     | +00000906     |             |
| CEEEV003           |                  | Call                     | +00000808    | _201105         | 00000040     | +00000800     |             |
| 23603008           | CEEHDSP          | 06E7C2B0                 | +00002BE6    | CEEHDSP         | 06E7C2B0     | +00002BE6     |             |
| CEEPLPKA           |                  | Call                     |              |                 | 00270200     |               |             |
|                    |                  | /src/                    | /share/java/ | runtime/ini.c   |              |               |             |
| 236D37B8           |                  | 26091830                 | +00000528    | JNI CreateJav   | aVN 2609183  | 0 +00000528   | 4432        |
| *PATHNAM           |                  | Exception                |              | -               |              |               |             |
| 236D32C0           |                  | 1C2FBEE0                 | +00001270    | loadAndInitVM   | (JavaVM_**,  | JNIEnv_**,SOM | Exception*) |
|                    |                  |                          |              |                 | 1C2FBE       | 0 +00001270   | 411         |
| BBOLRT             | CB30038          | Call                     |              |                 |              |               |             |
| 23603210           |                  | 1C301E88                 | +000002BE    | getJavaEnv (SO  | MException*  | )             | 1.670       |
| DOLLAT             | 0000000          | C-11                     |              |                 | 103016       | 38 +UUUUUZBE  | 16/9        |
| 22602059           | CB30036          | 10202960                 | +00000002    | huild lavaClass | c/const_cha  | rt SOMExconti | on*)        |
| 230030F8           |                  | 10302860                 | +00000092    | DuffuJavacias   | 102020       | , 30MEXCept1  | 1021        |
| BROLDT             | CB20036          | Call                     |              |                 | 1050200      | 10 100000032  | 1921        |
| 000000             | 0000000          | 102045 50                | +00000144    | odoci Nov0      | biost (SOMC) | accDof* SONEy | contion*)   |

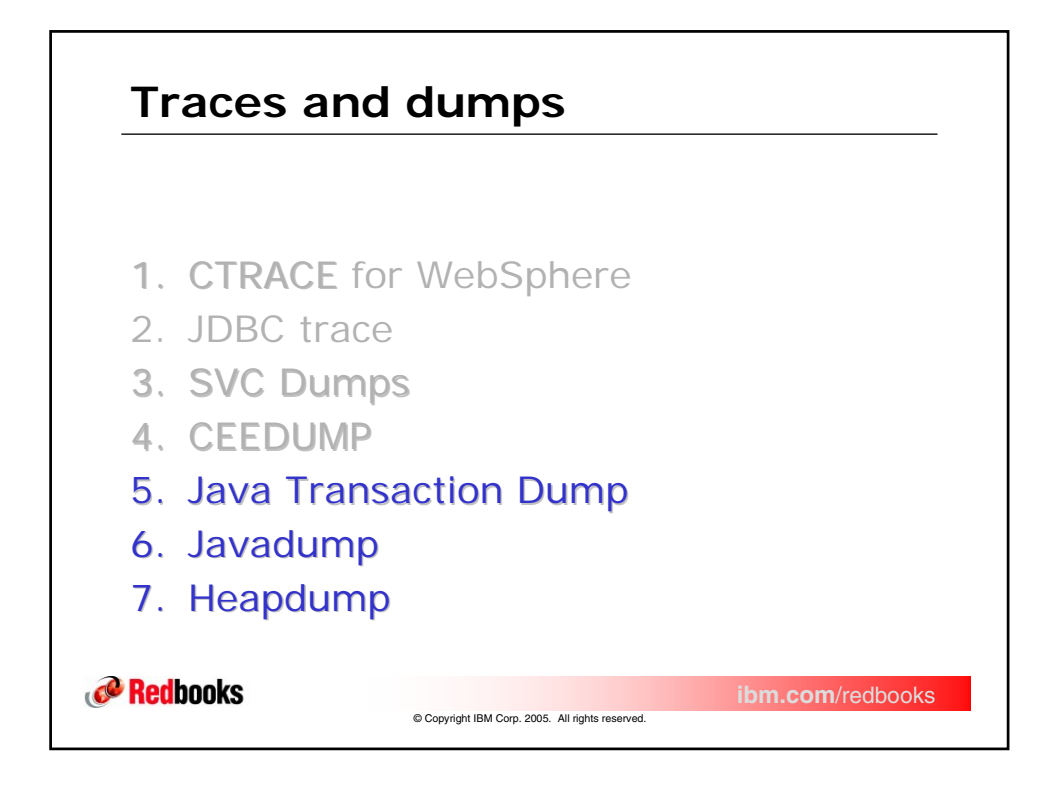

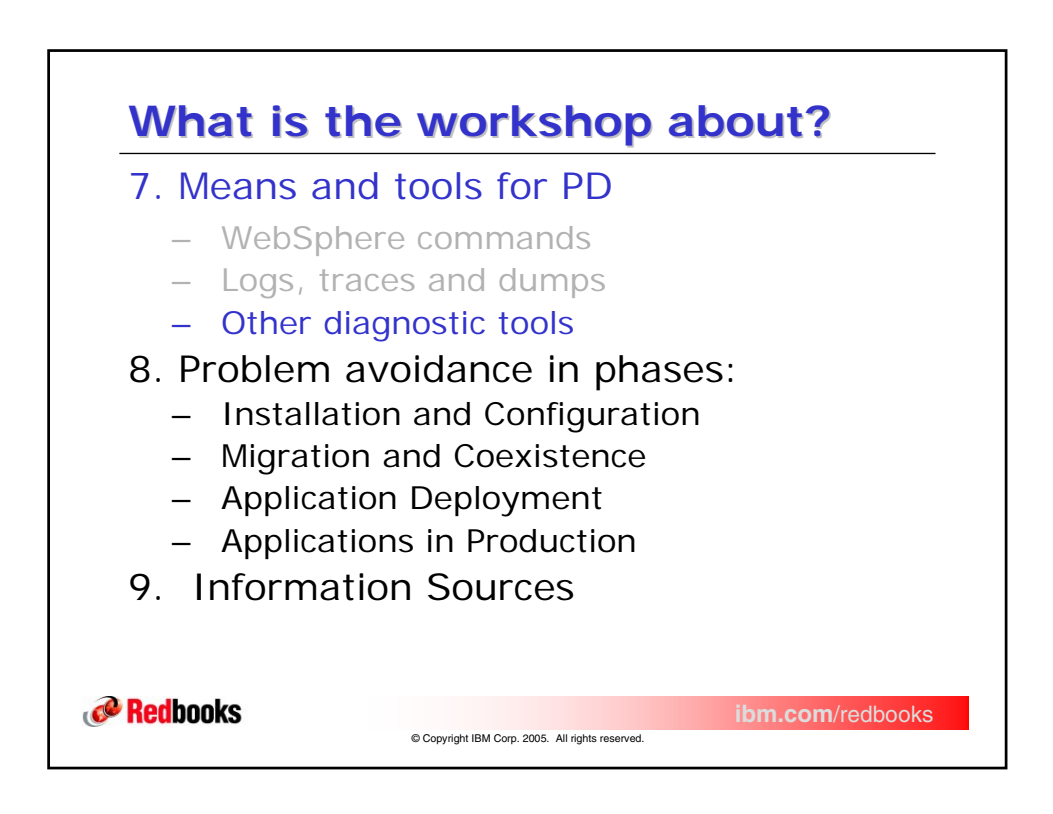
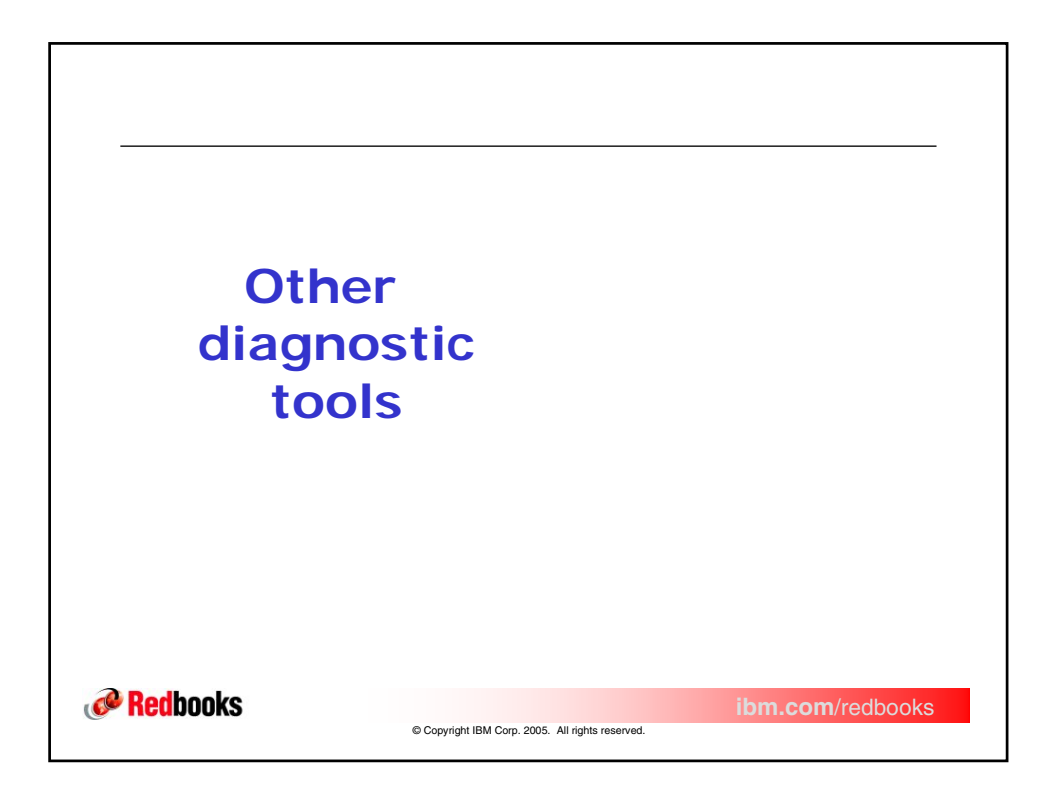

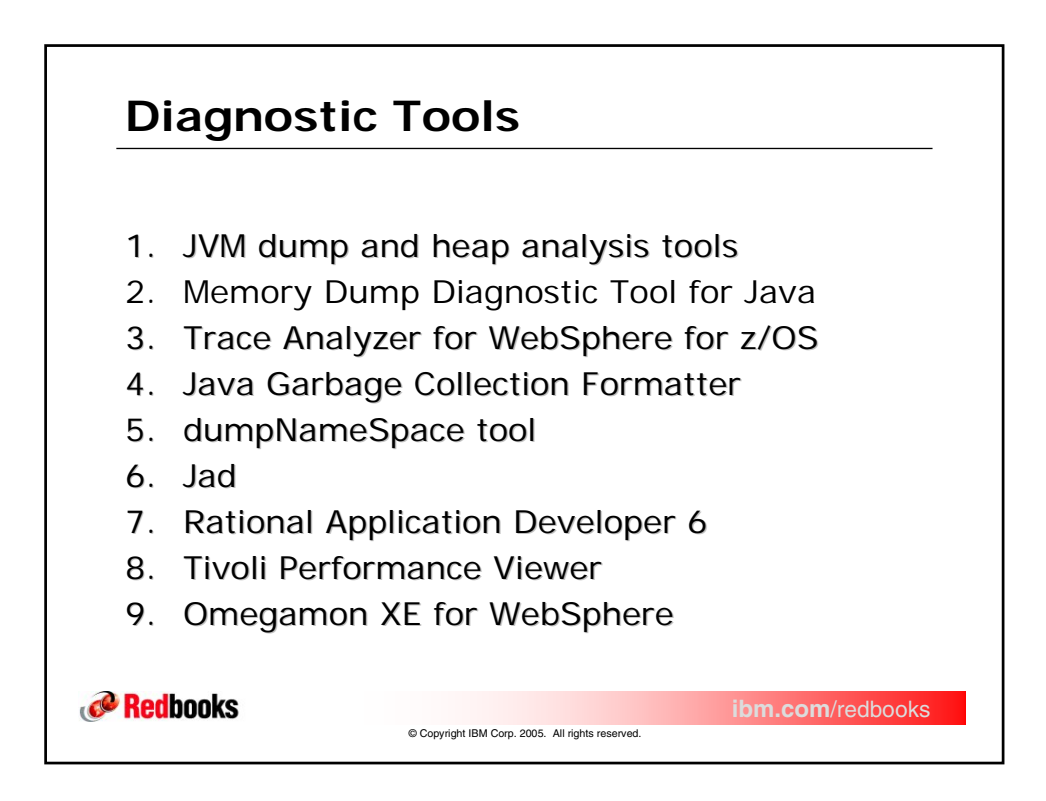

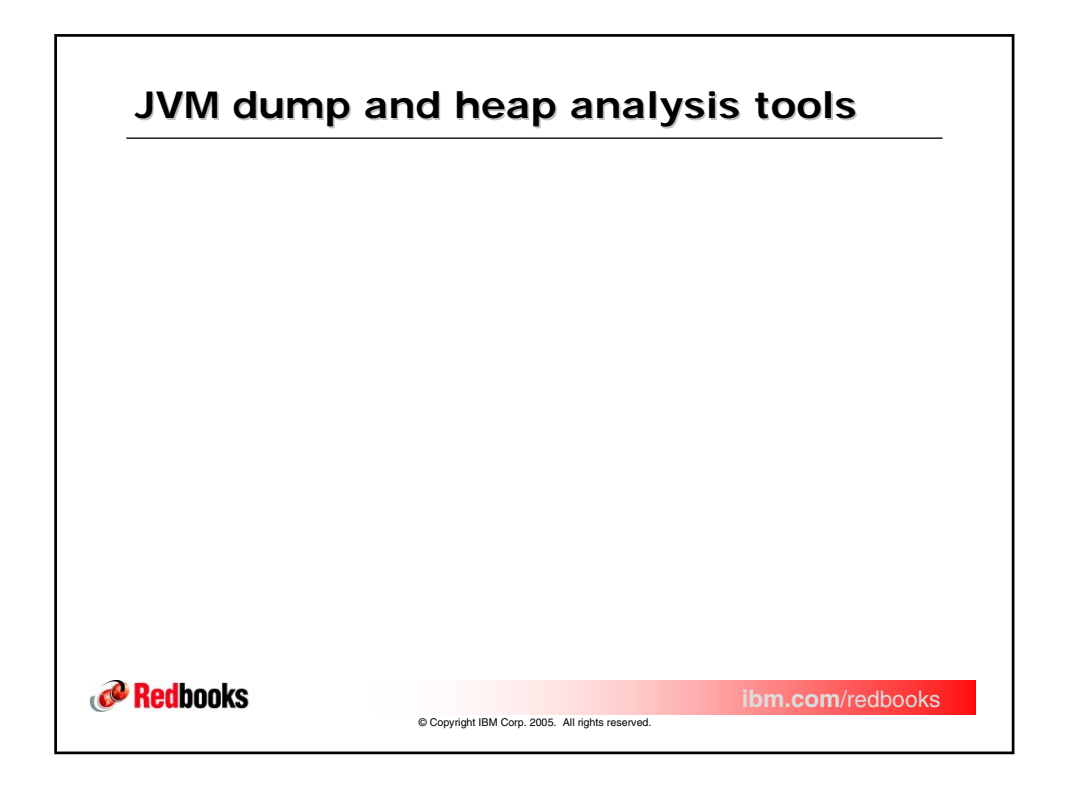

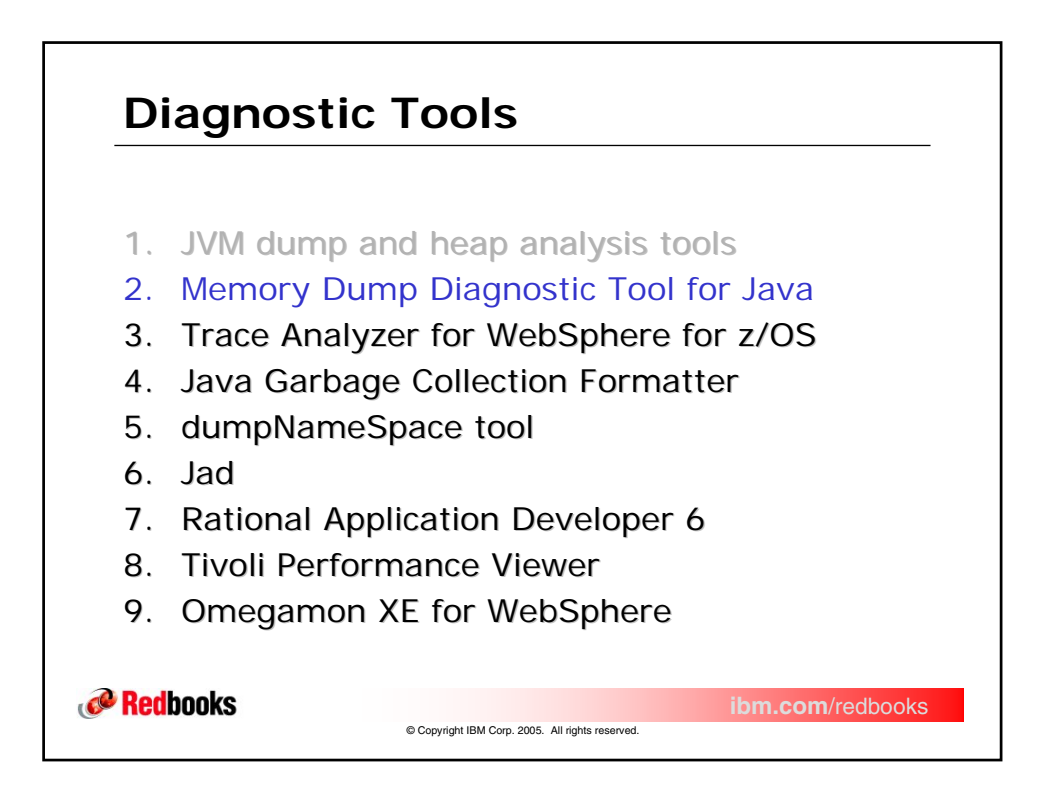

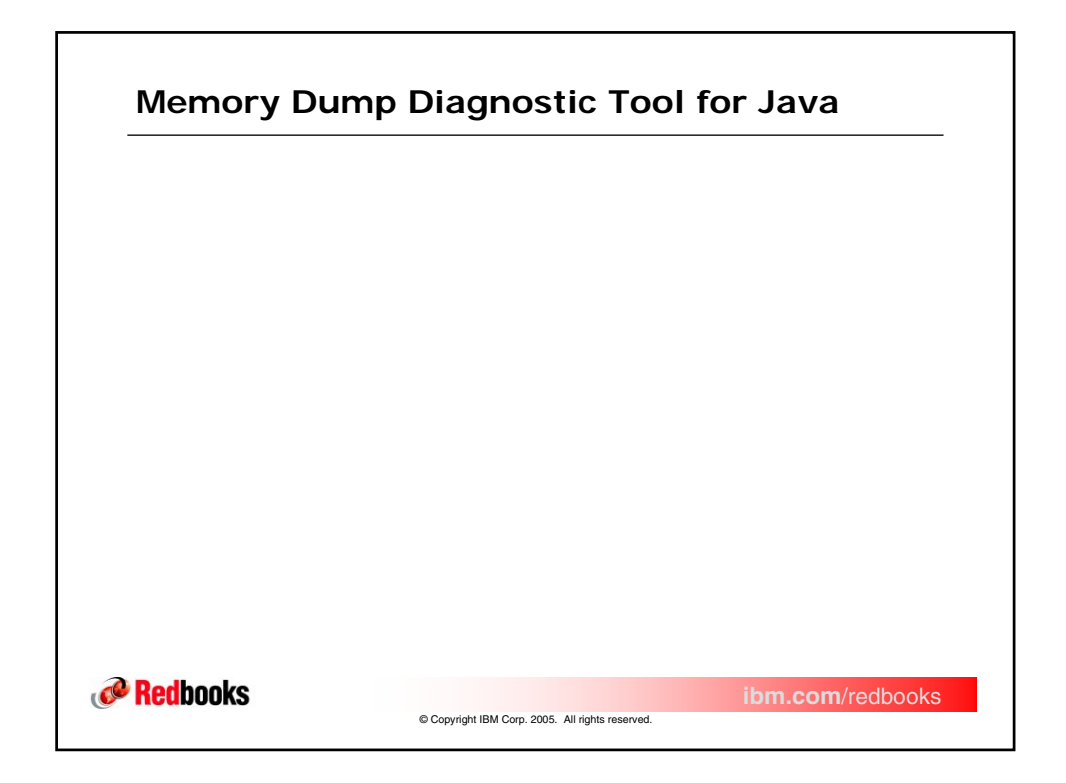

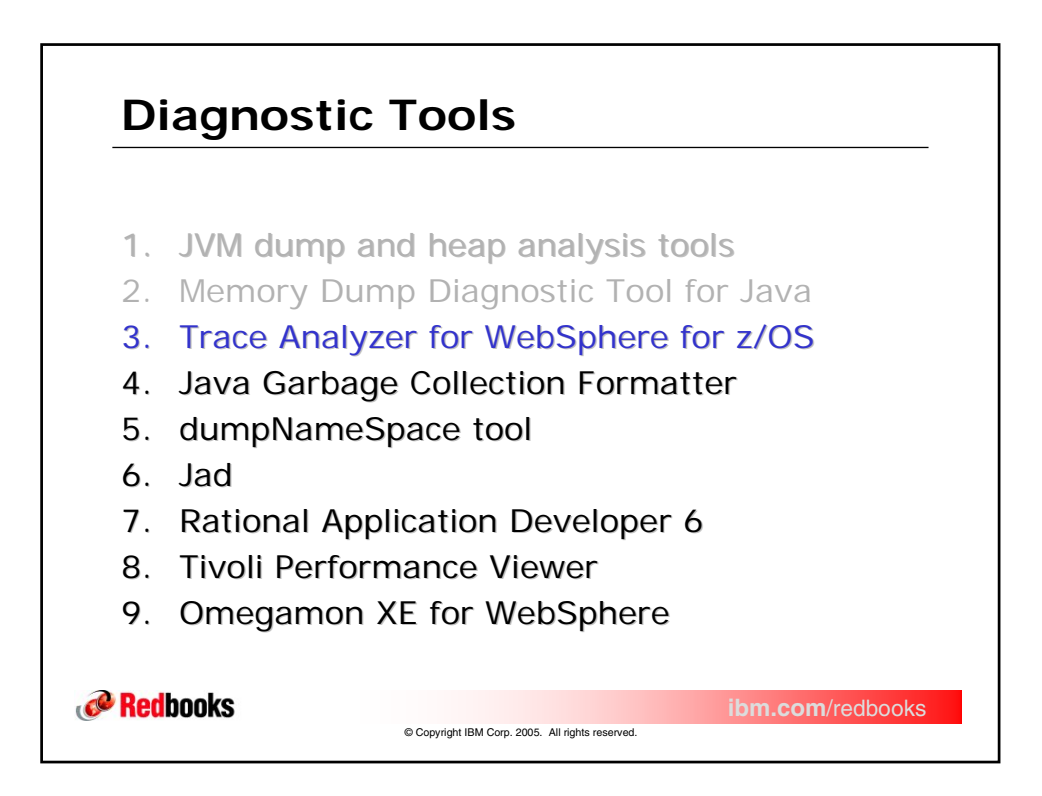

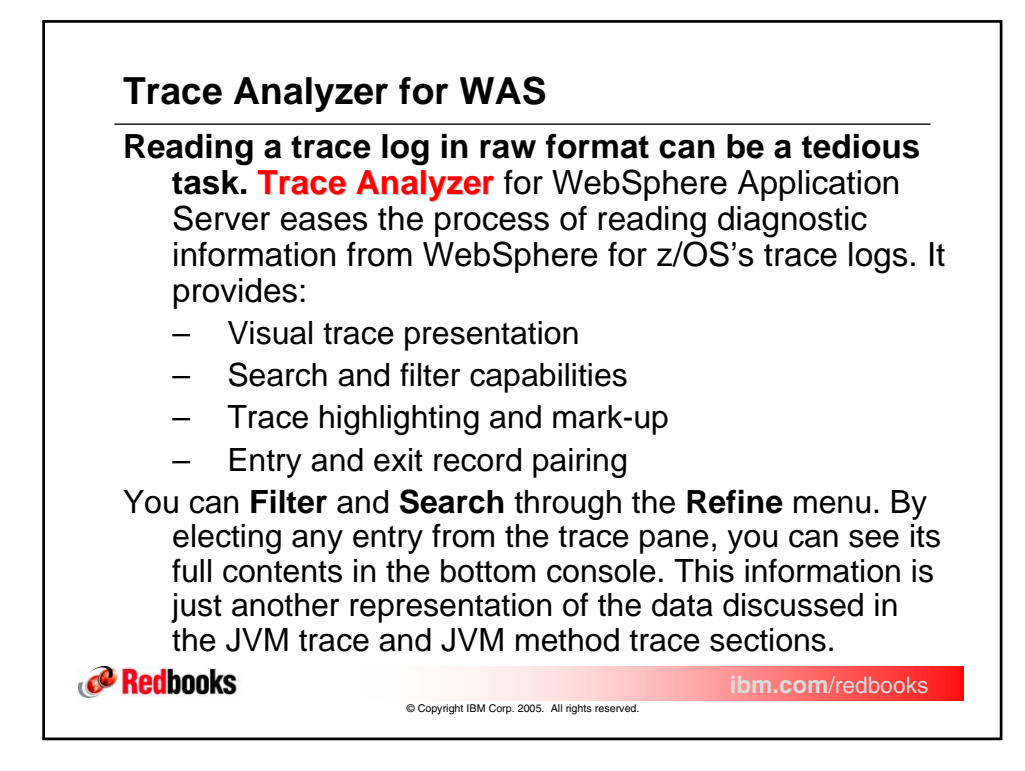

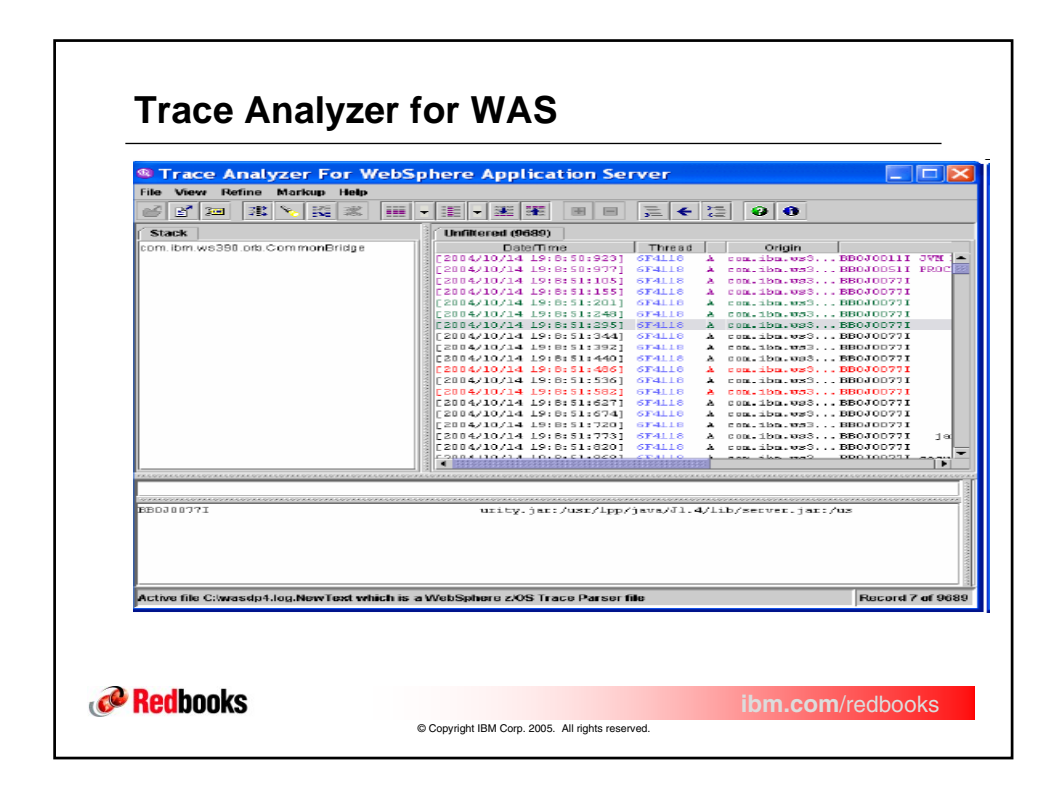

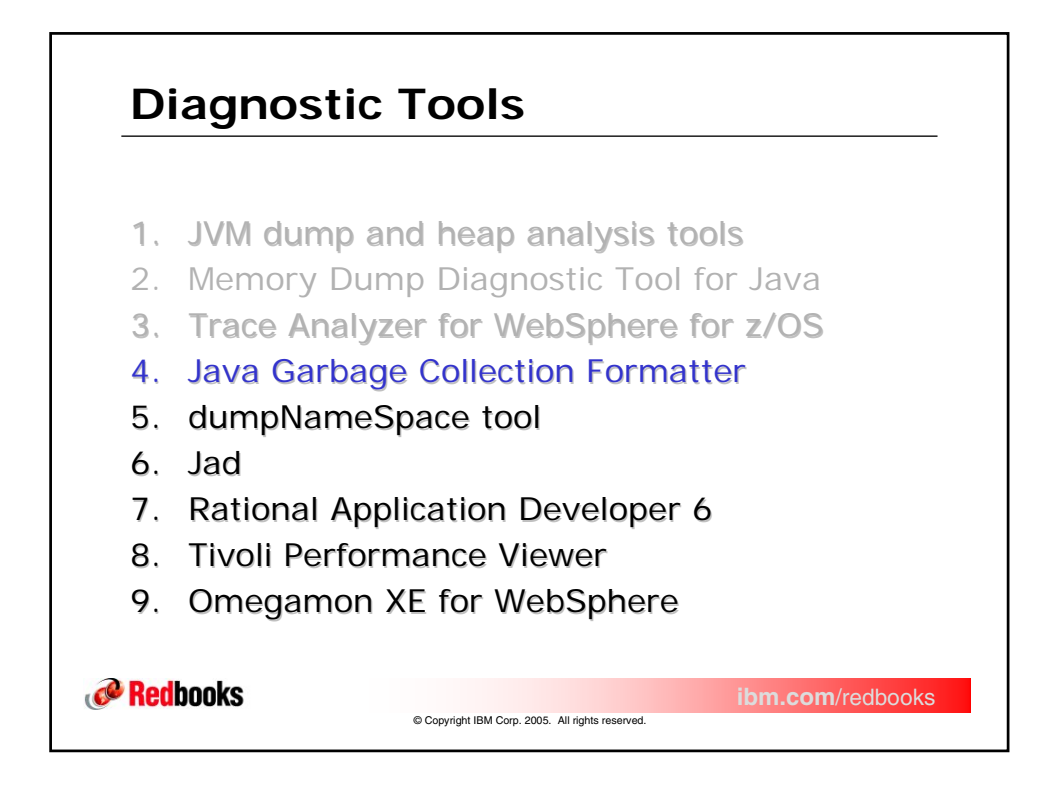

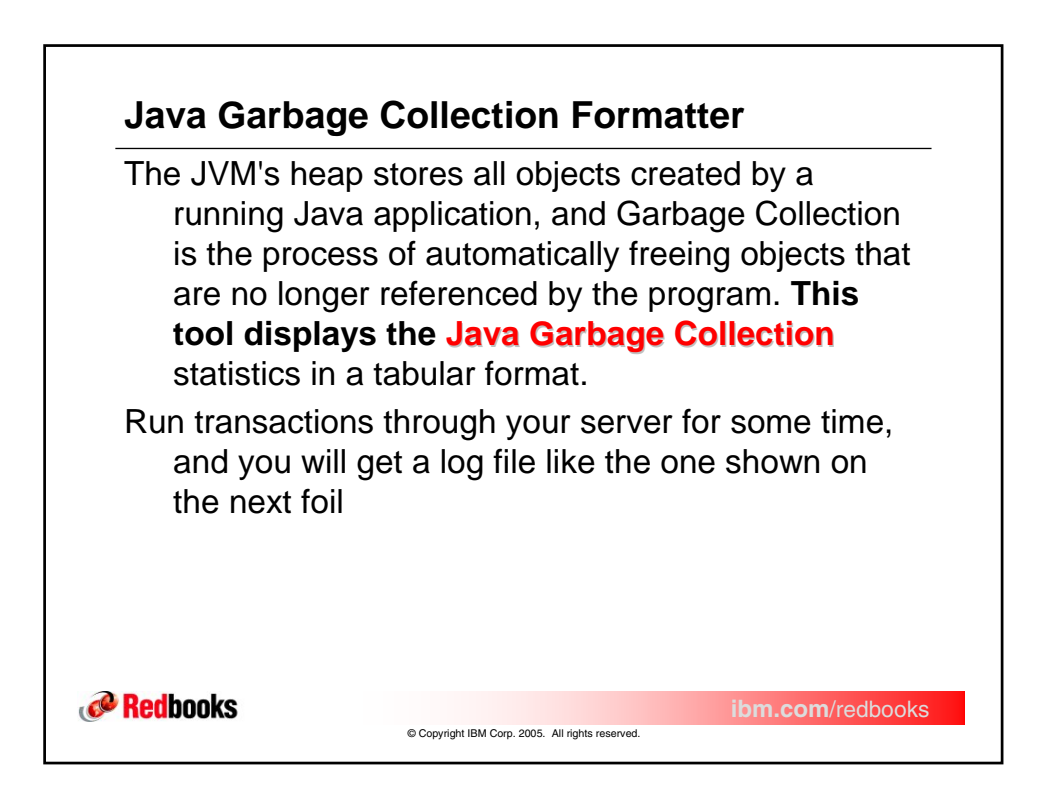

## Java Garbage Collection Formatter

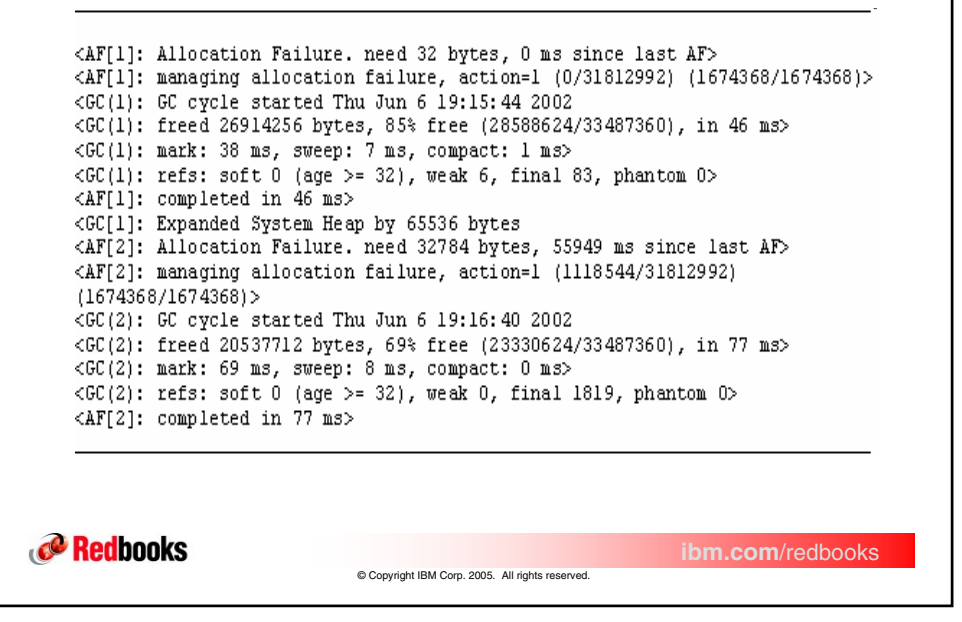

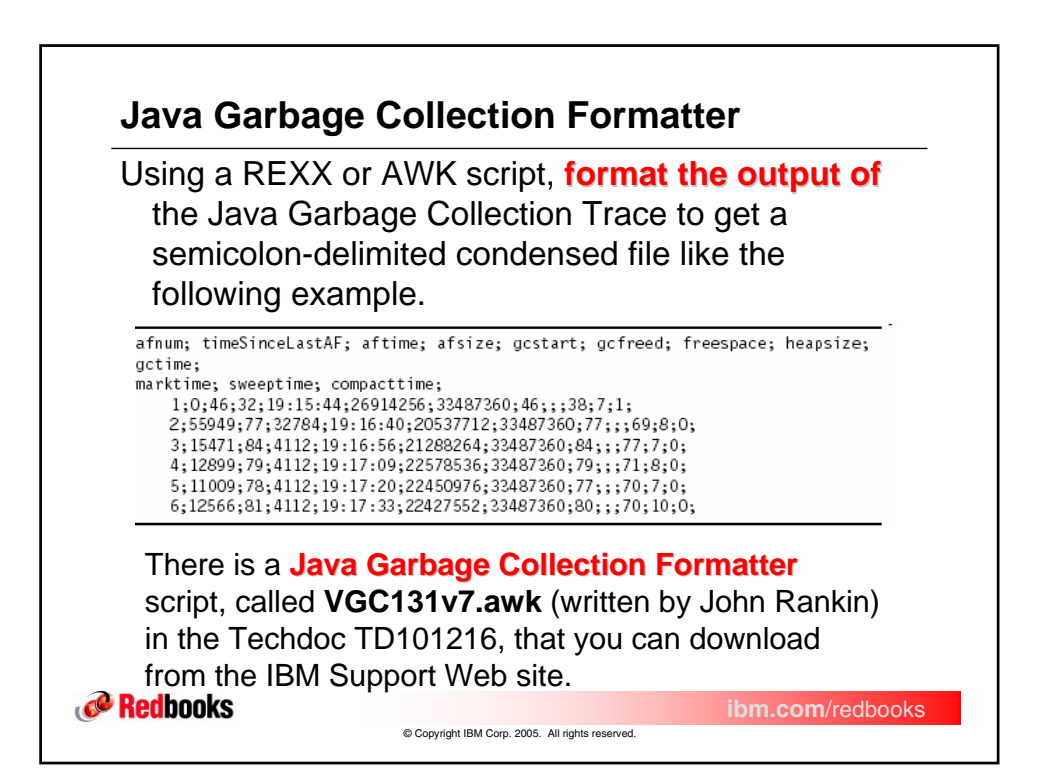

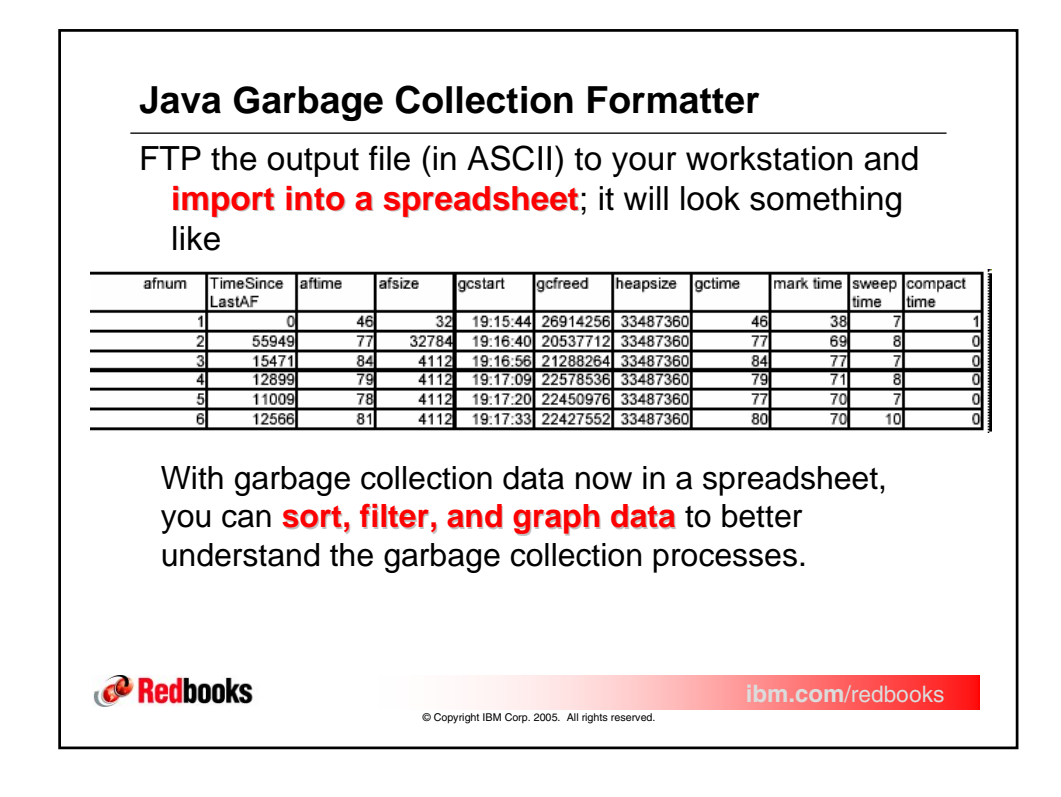

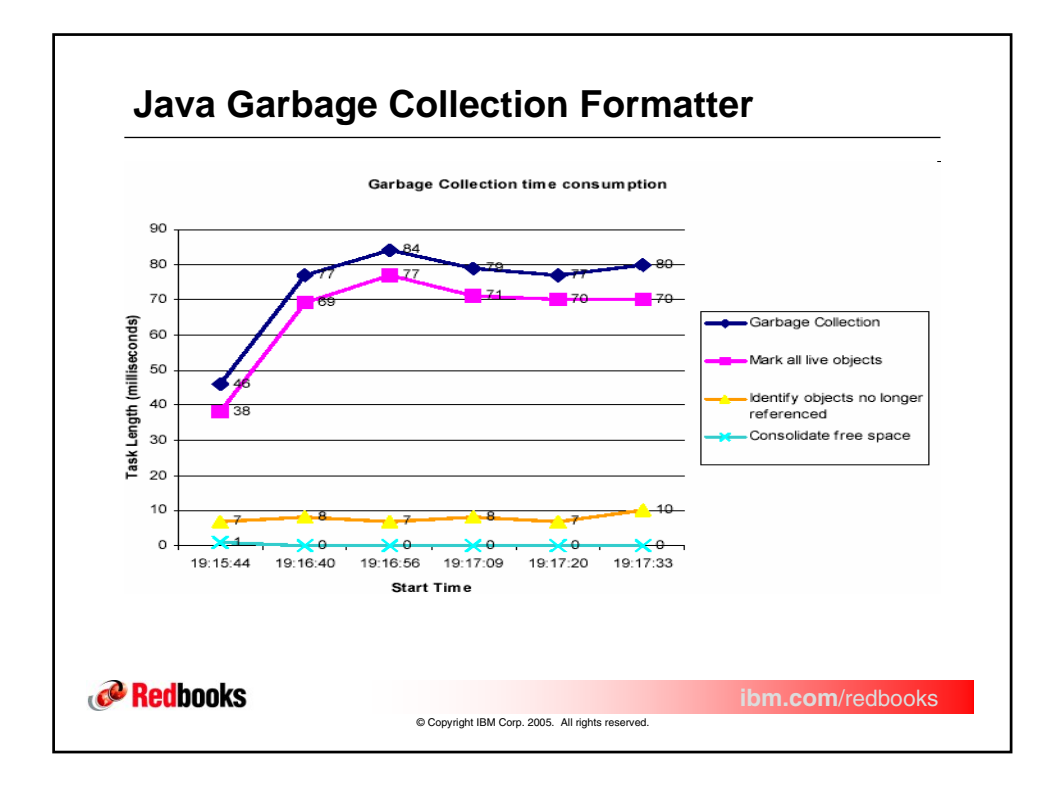

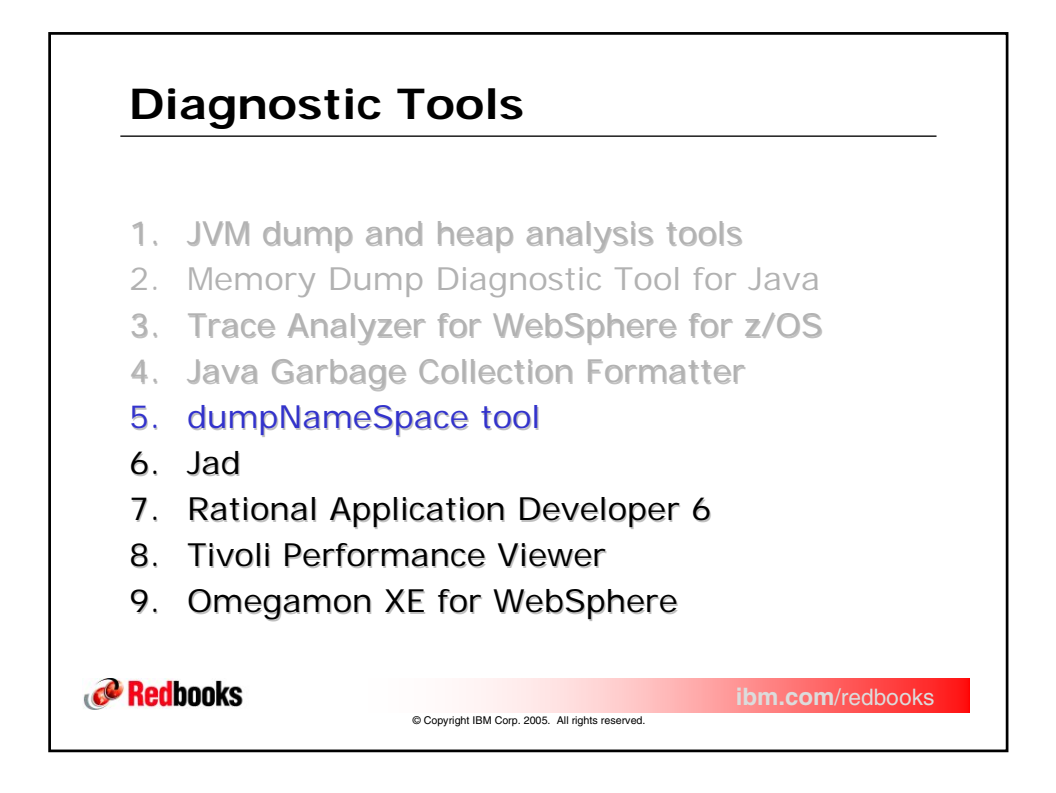

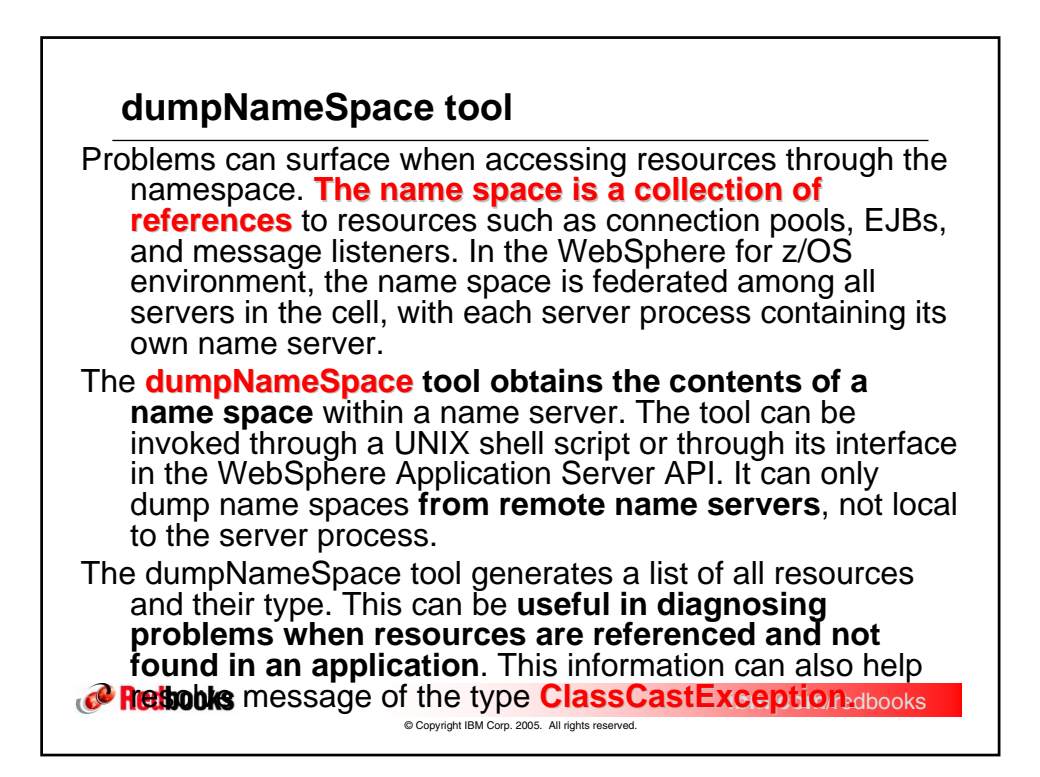

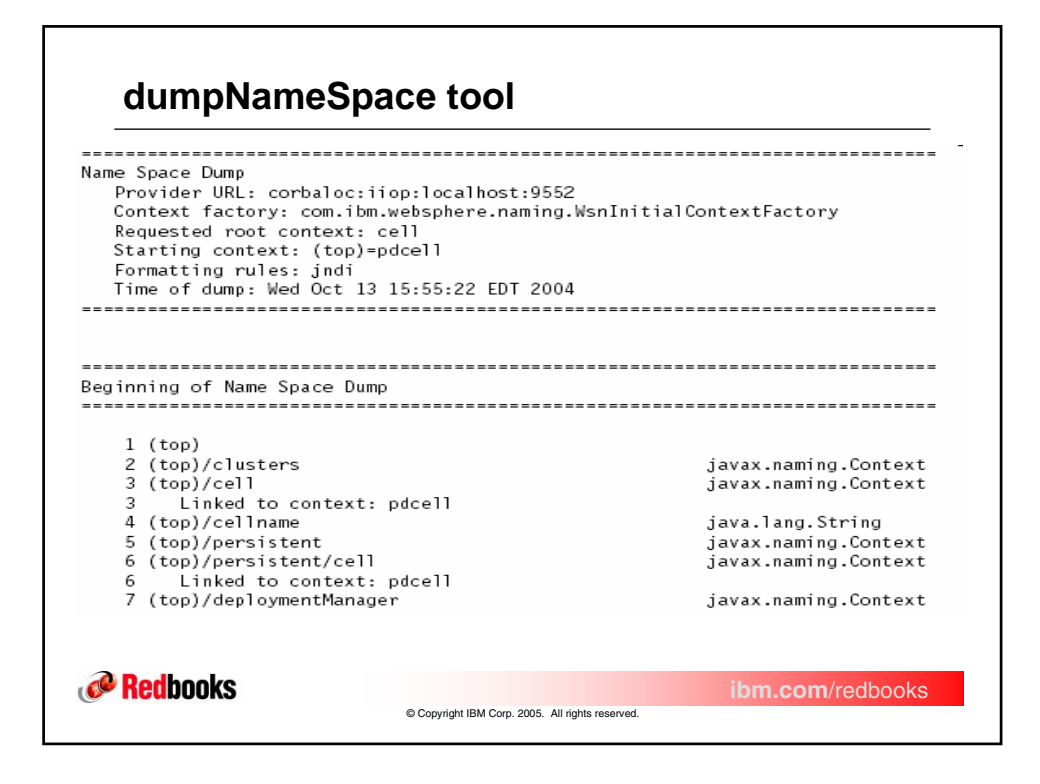

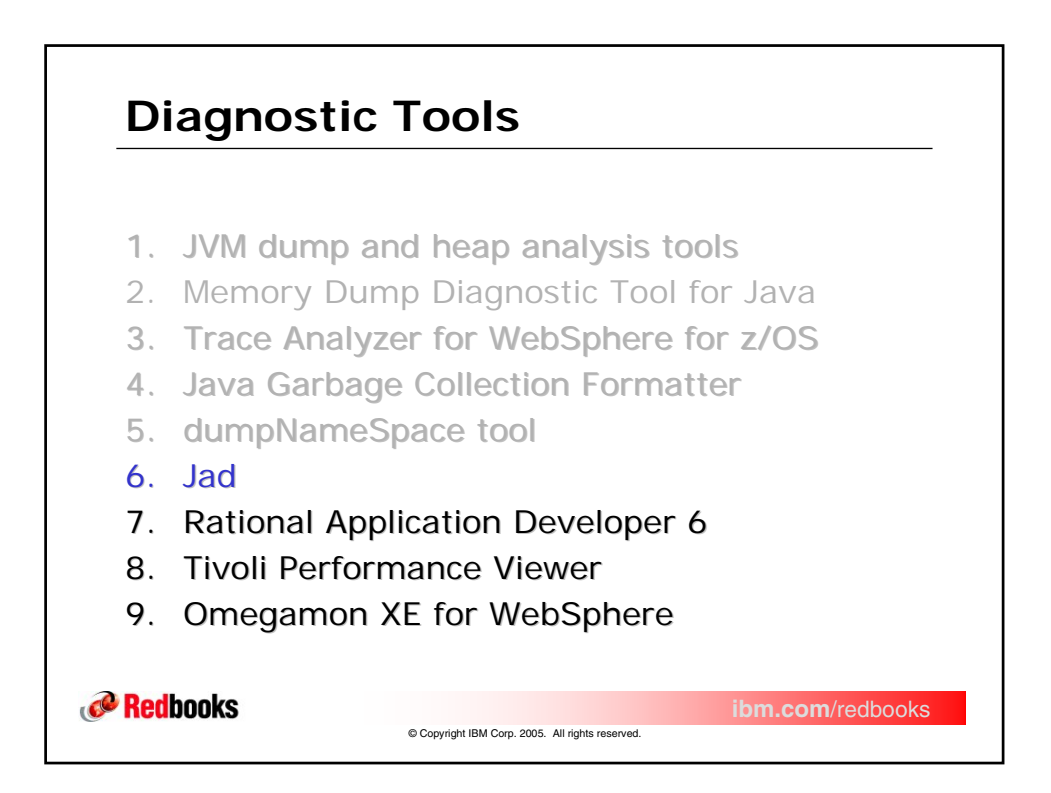

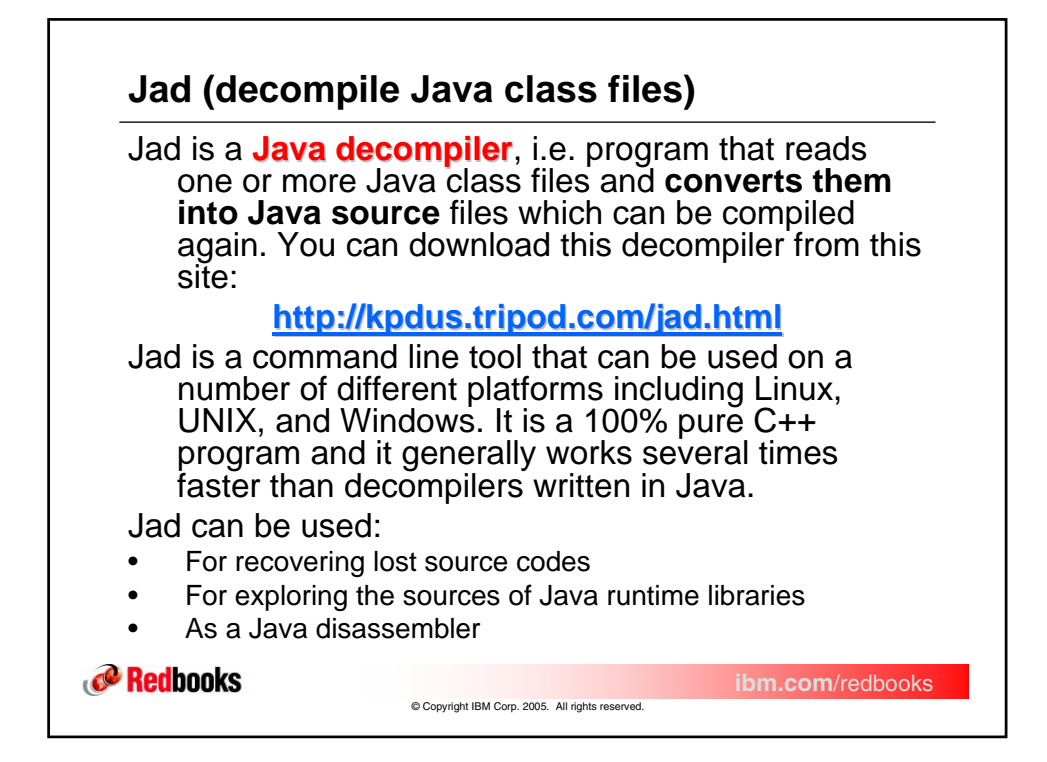

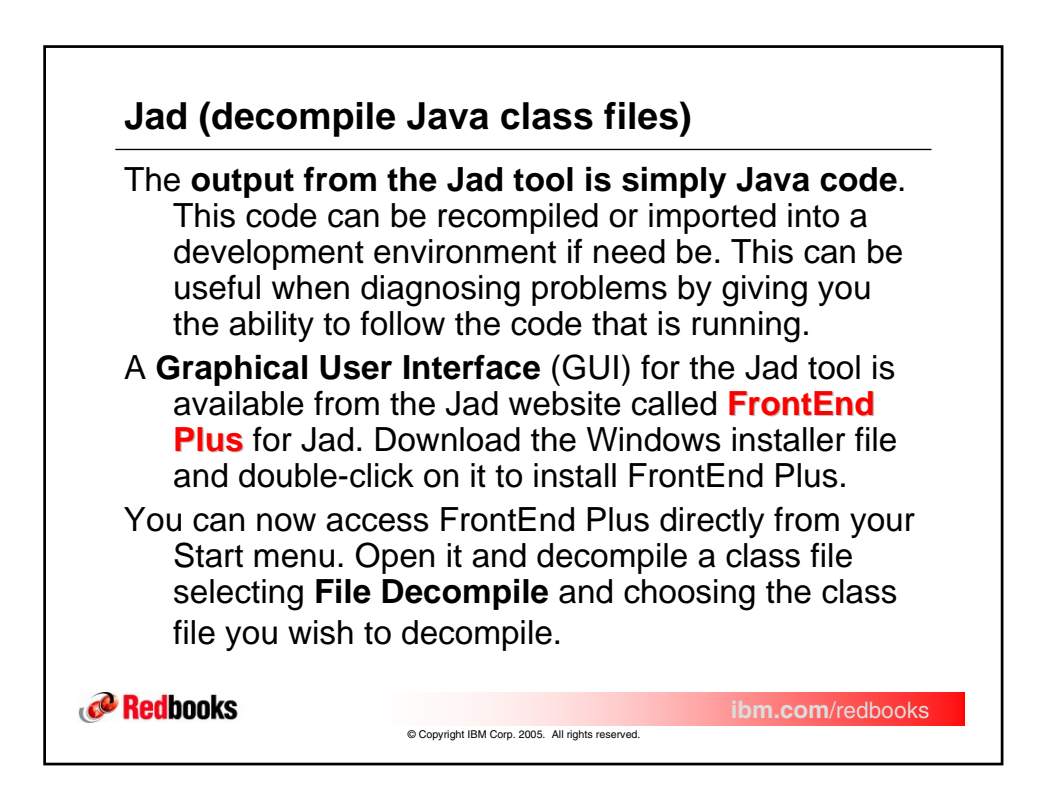

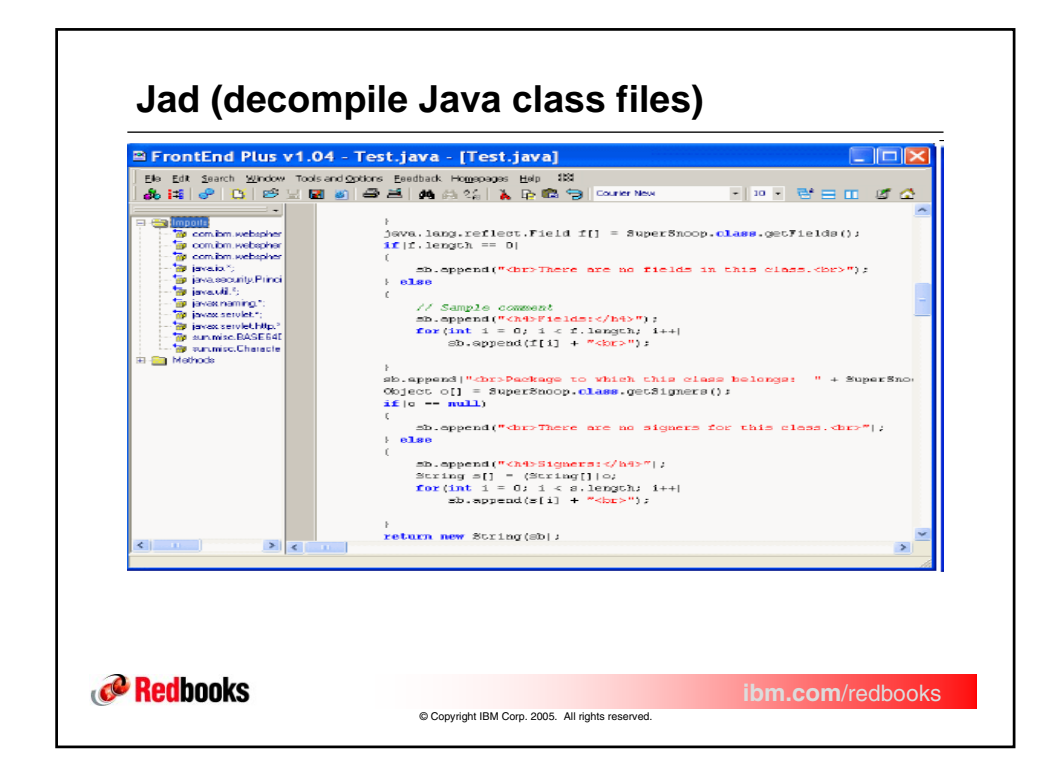

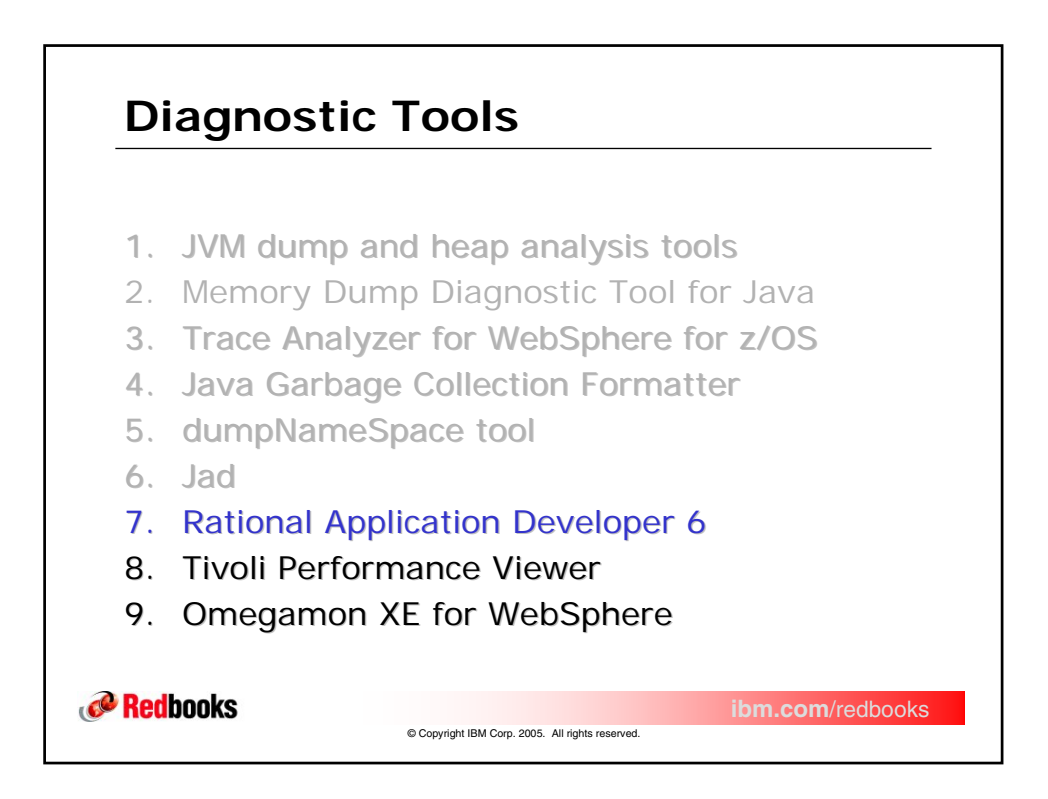

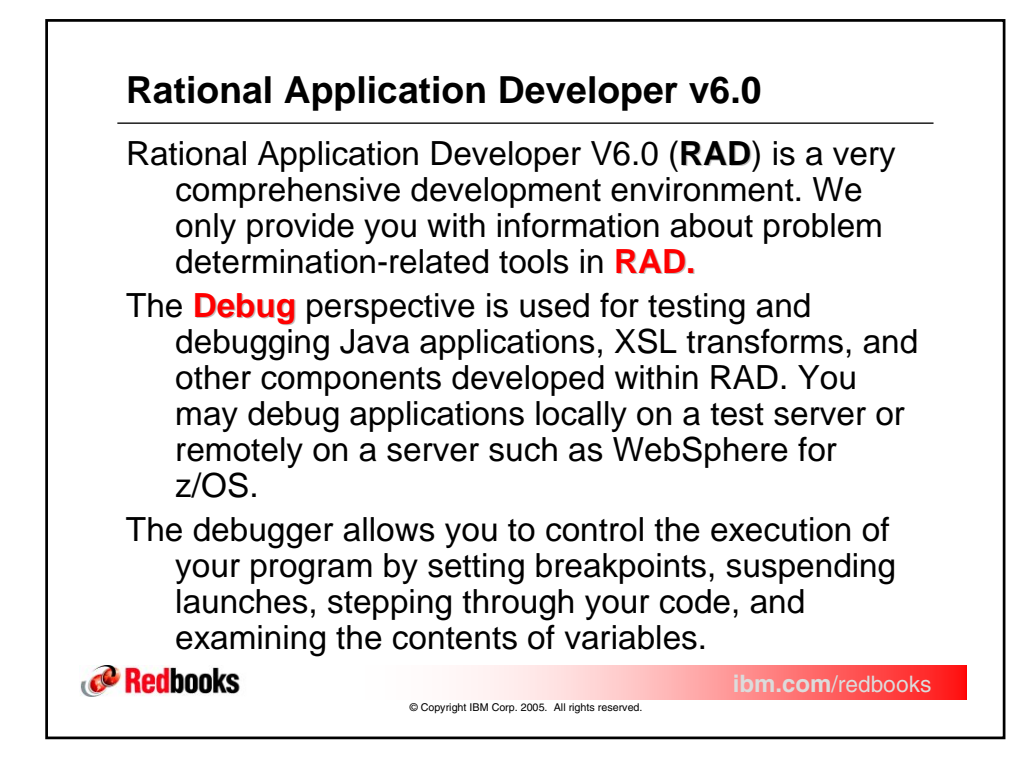

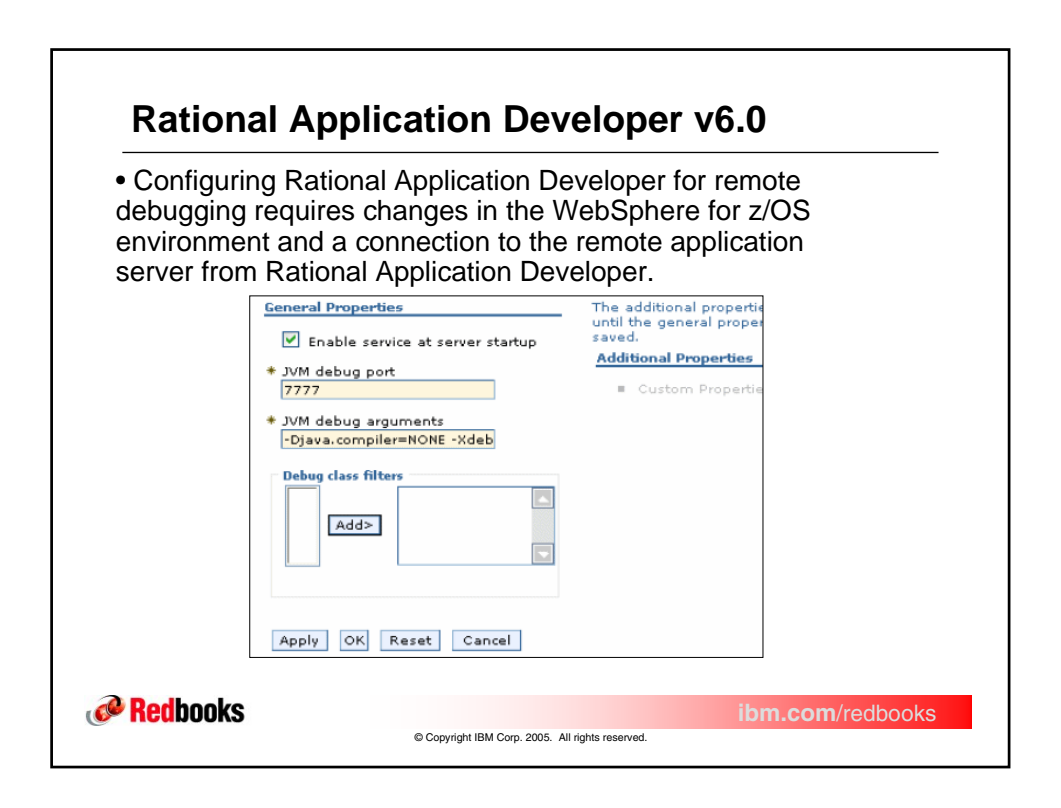

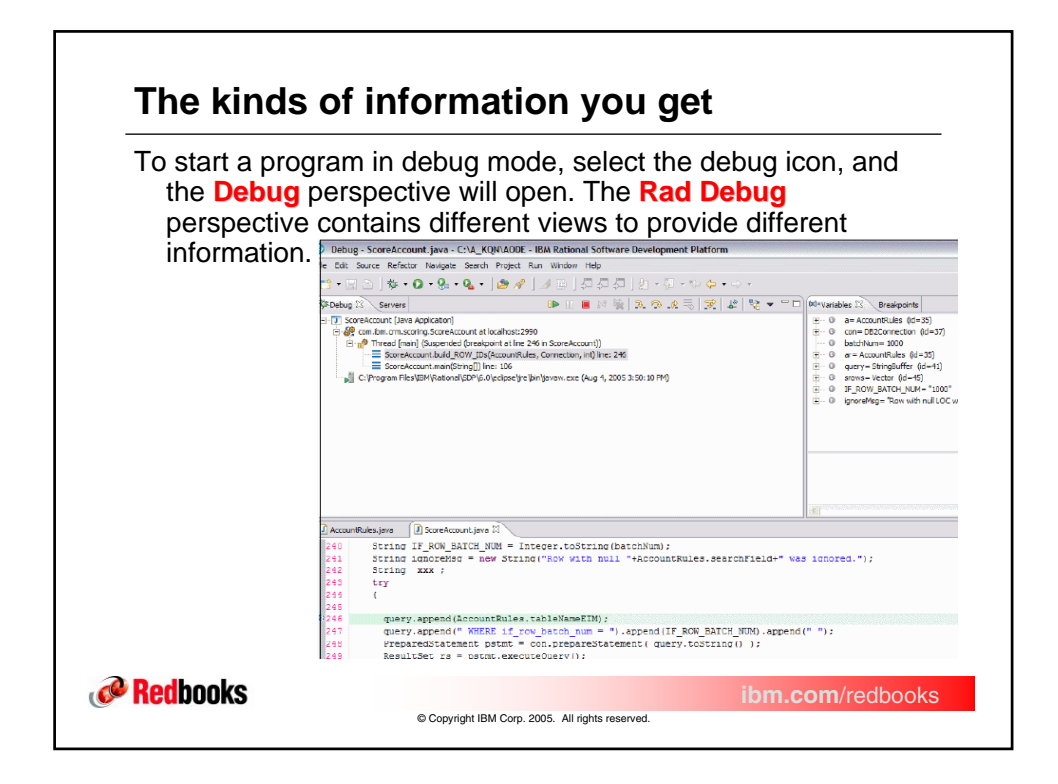

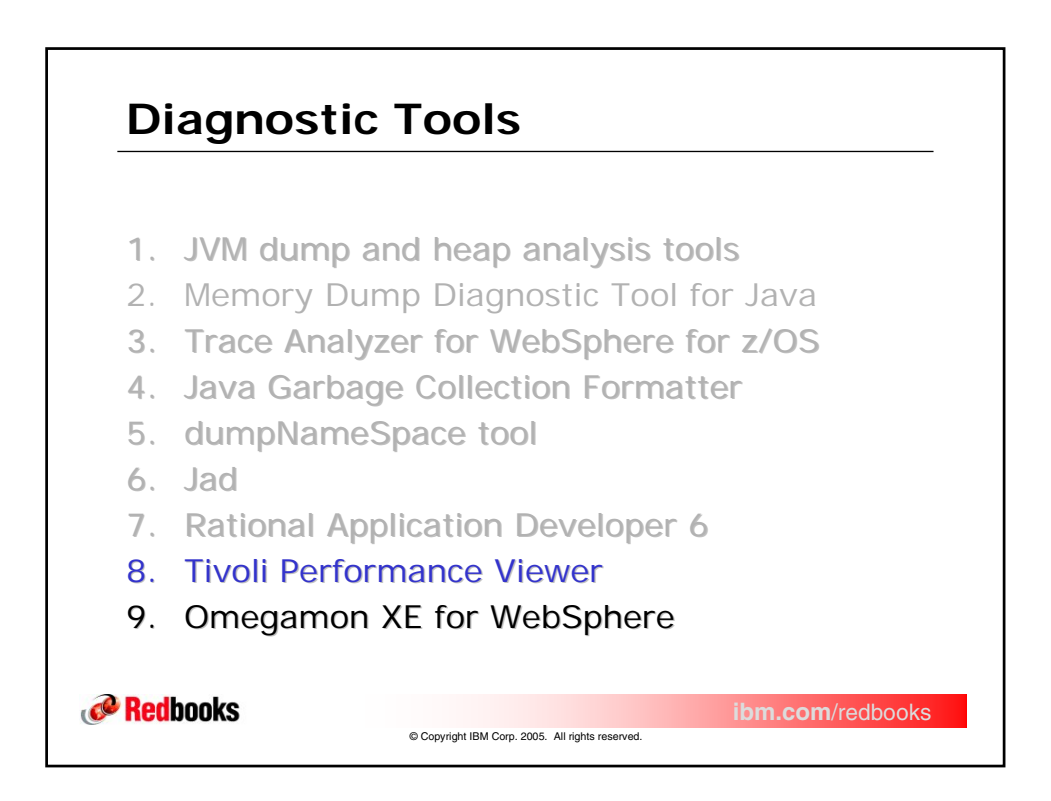

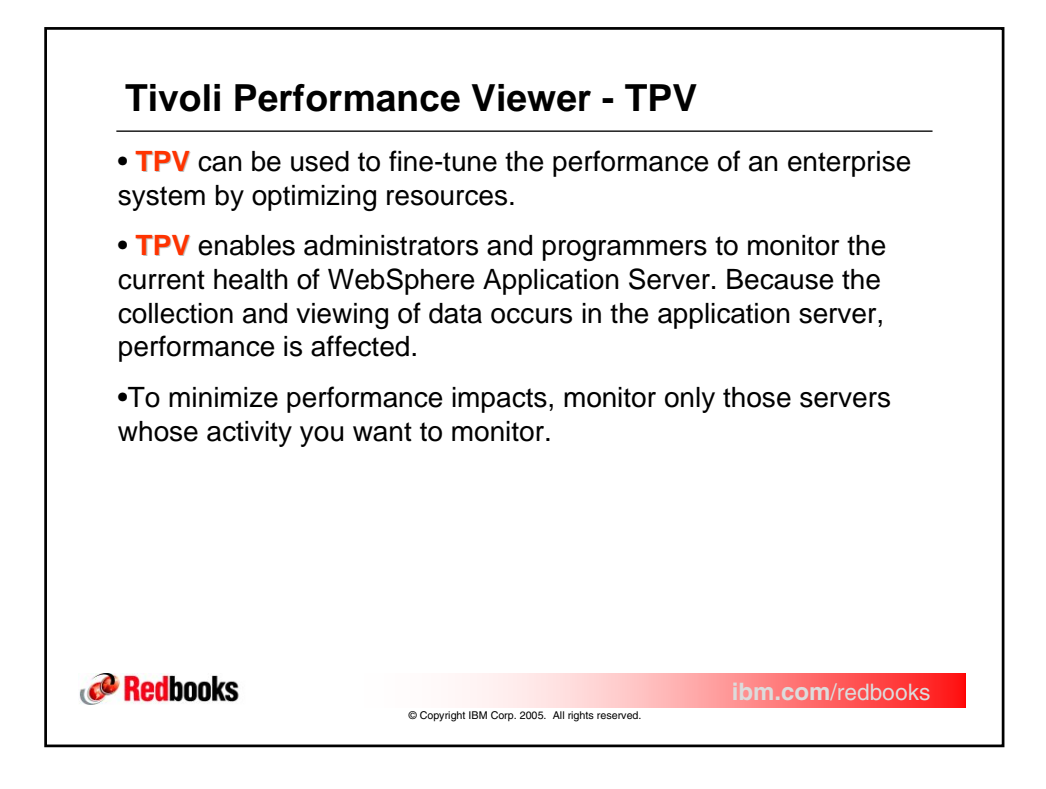

| Indules and description to verify in <b>TPV</b>               |                                                                                                    |
|---------------------------------------------------------------|----------------------------------------------------------------------------------------------------|
| Modules:                                                      | Description:                                                                                                    |
| Average response time                                         | Inludes statistics such as servlet or<br>enterprise beans response time                                                              |
| Number of request                                             | Enables understanding of how much<br>traffic is processed by WebSphere for<br>z/OS, thus helping determine the capacity<br>to manage |
| Web and EJB Thread Pools<br>Database and connection pool size | Interpret these metrics together. These<br>thread pools might constrain performance<br>due to their size.                            |
| JVM Memory                                                    | Use the JVM memory metric to<br>understand the JVM heap dynamics,<br>including the frequency of garbage<br>collection.               |

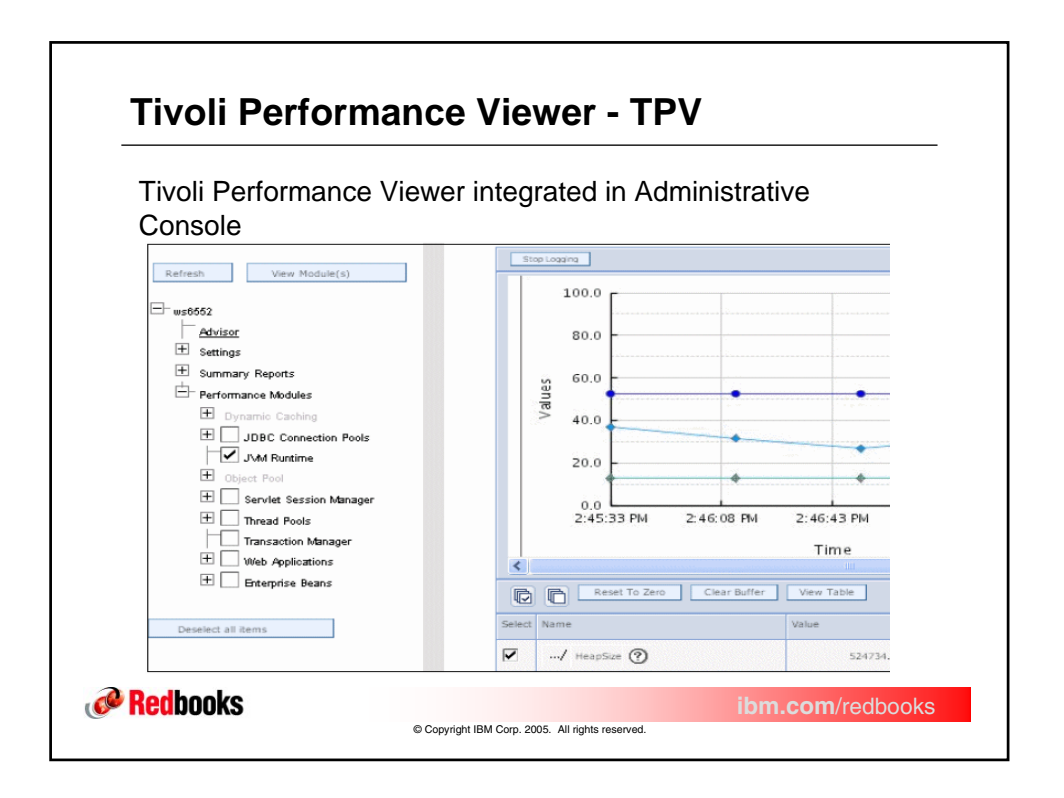

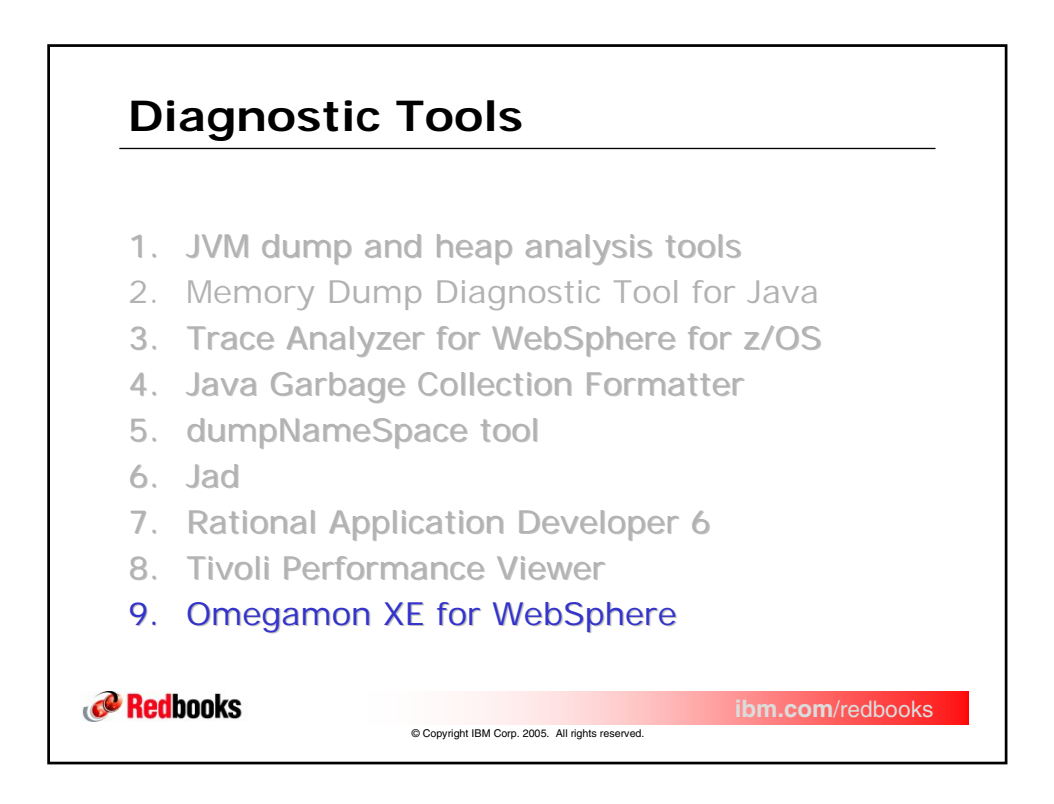

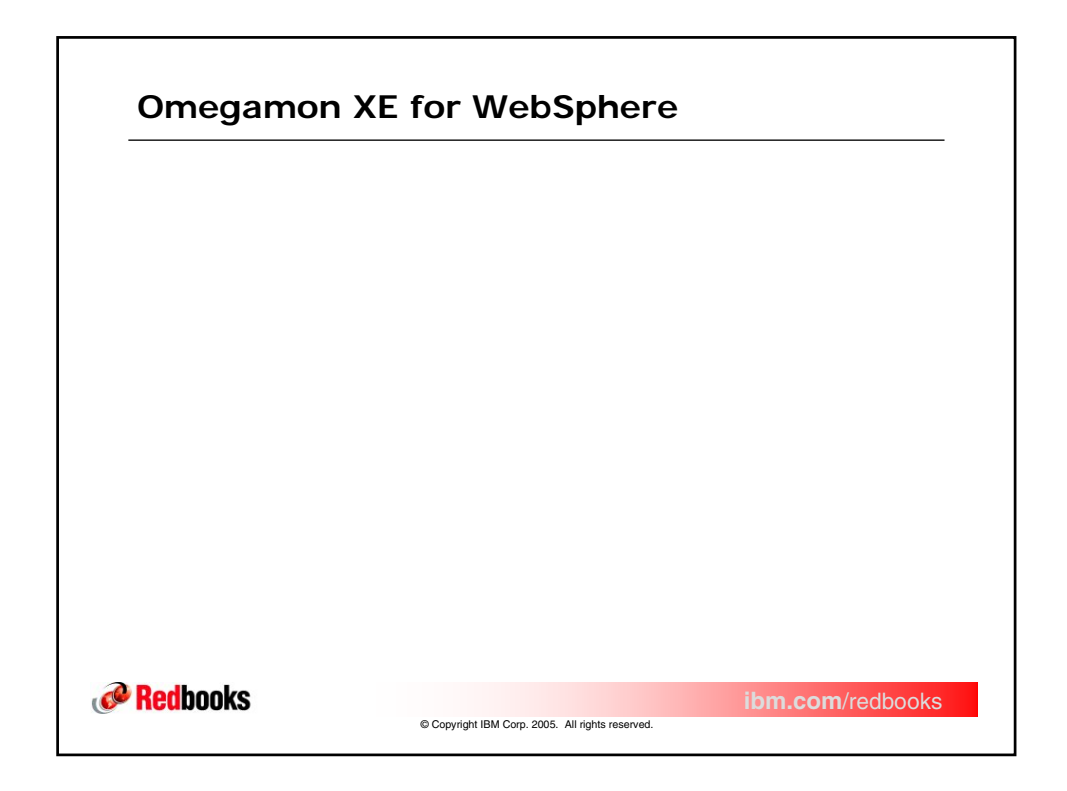

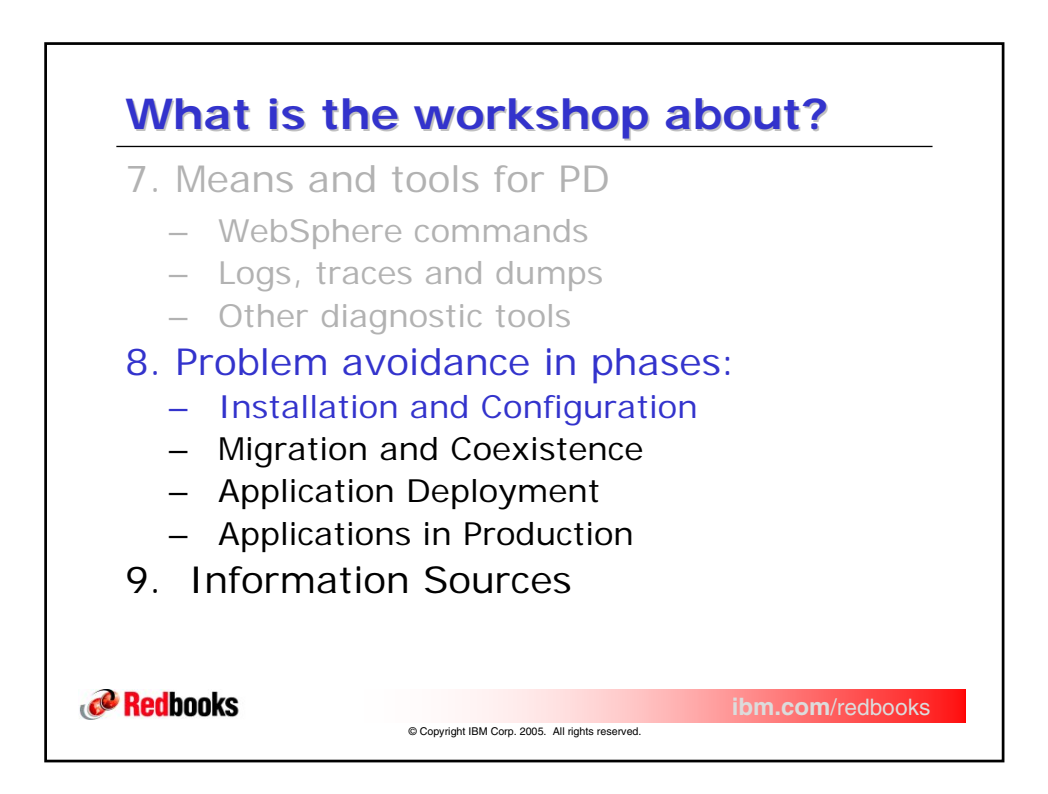

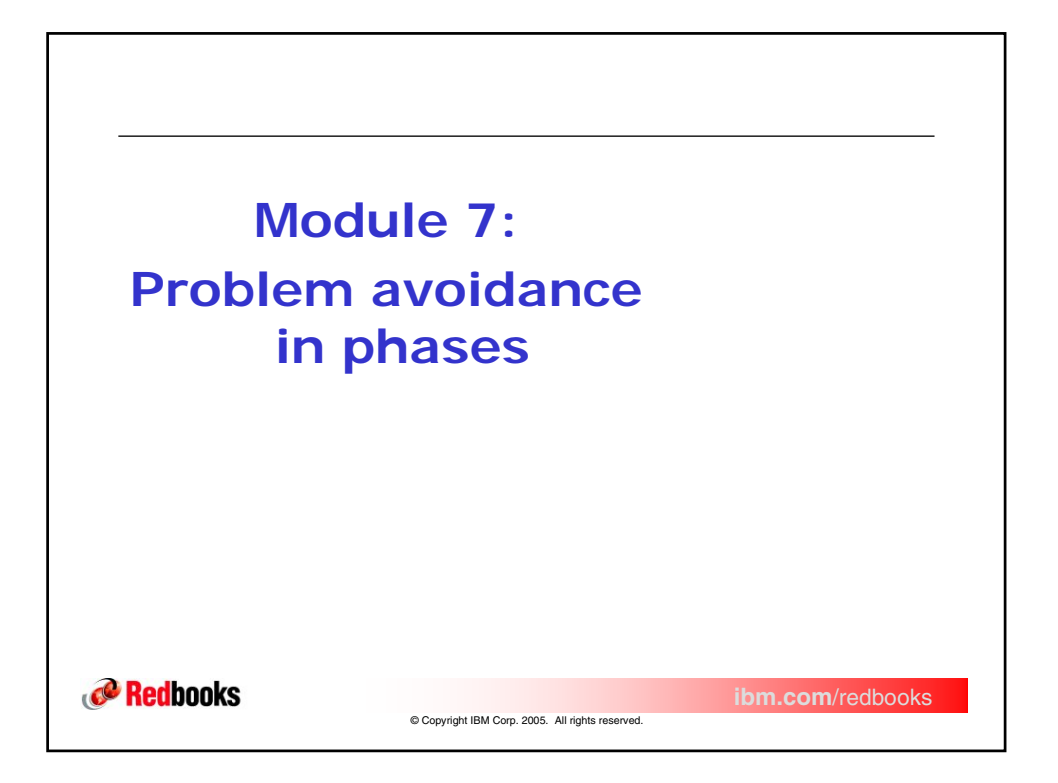

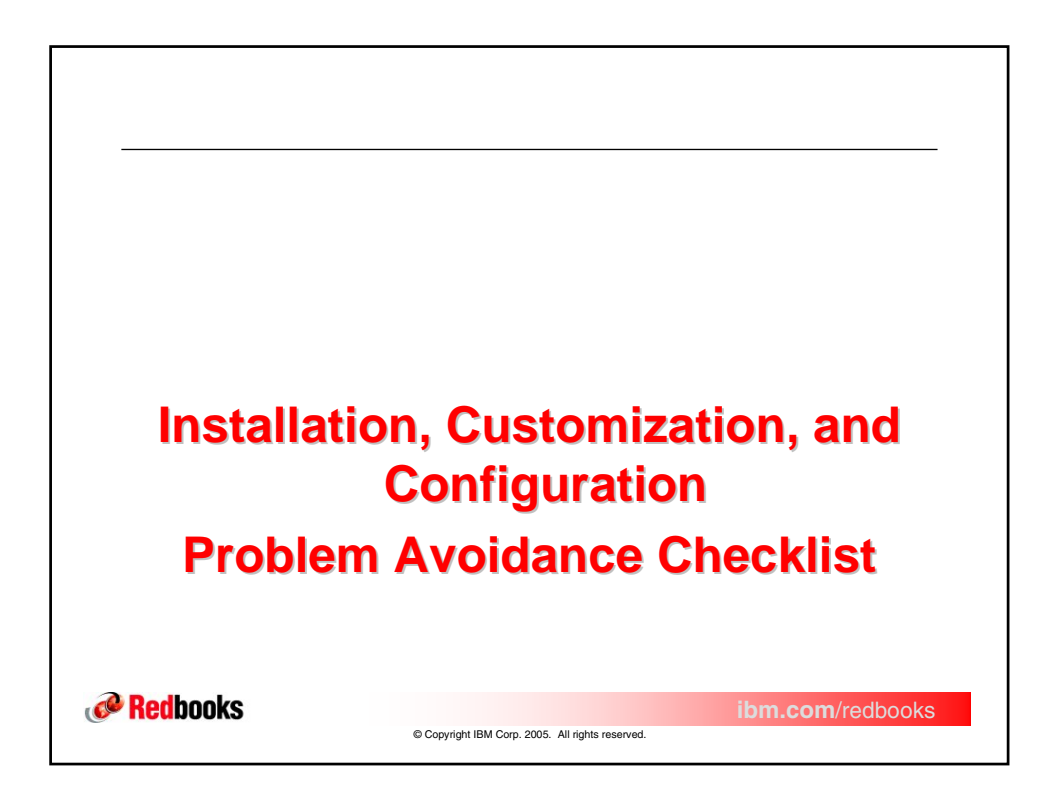

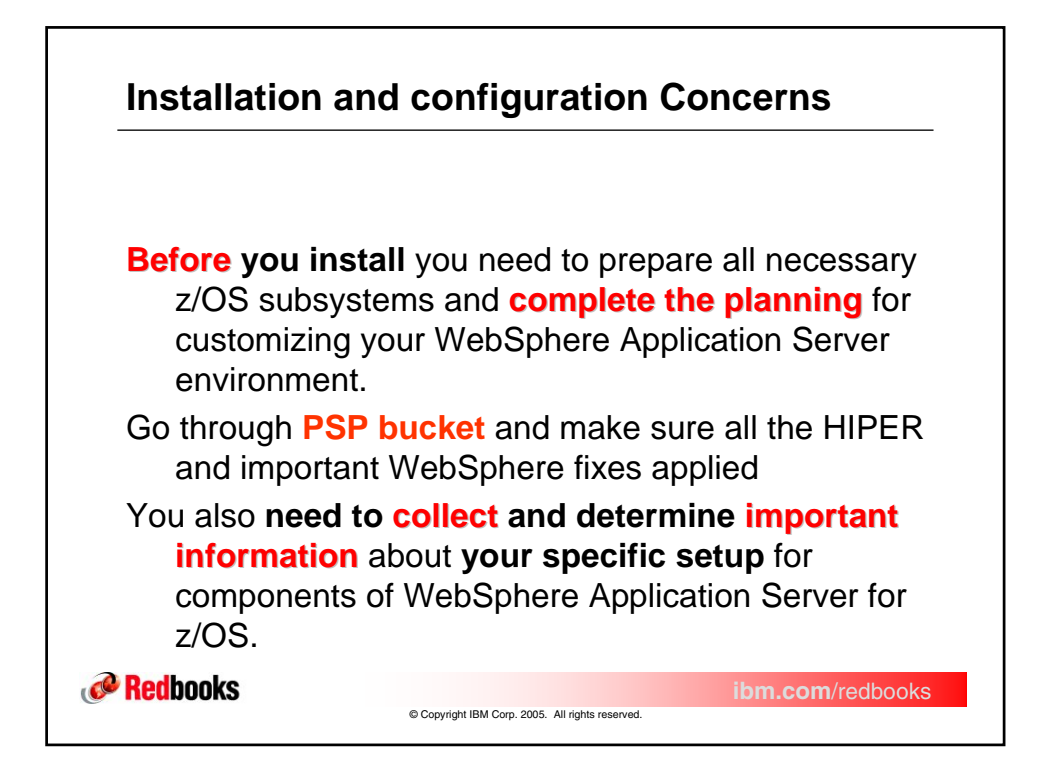

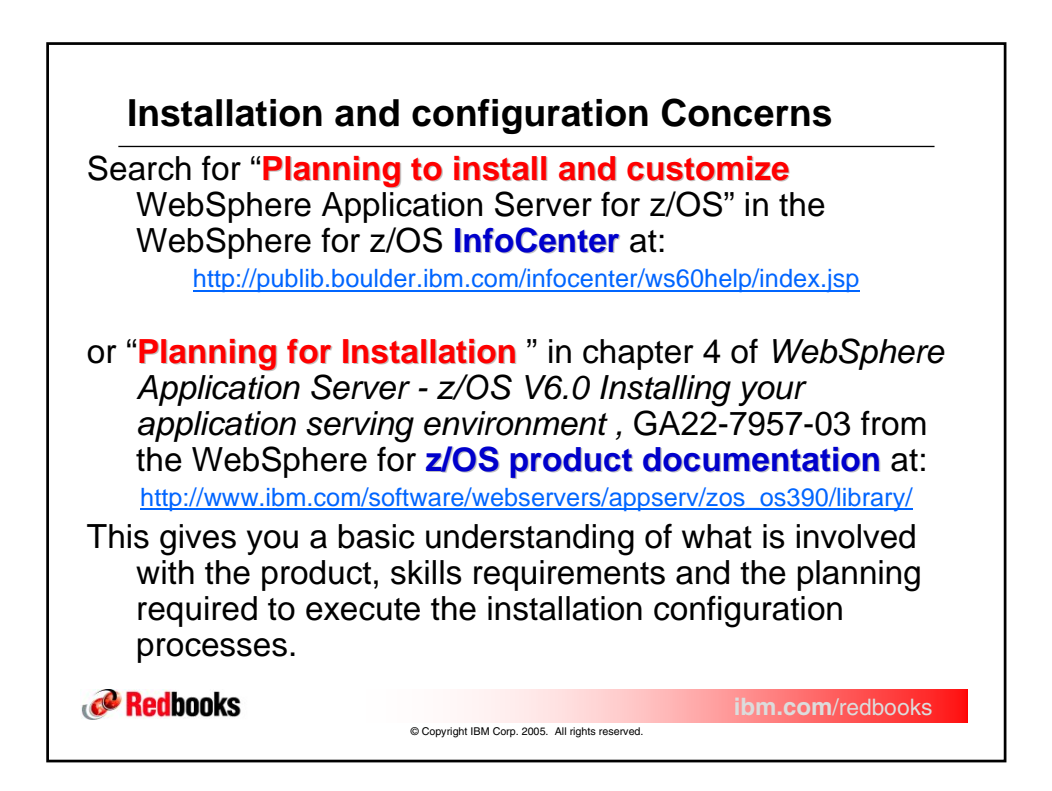

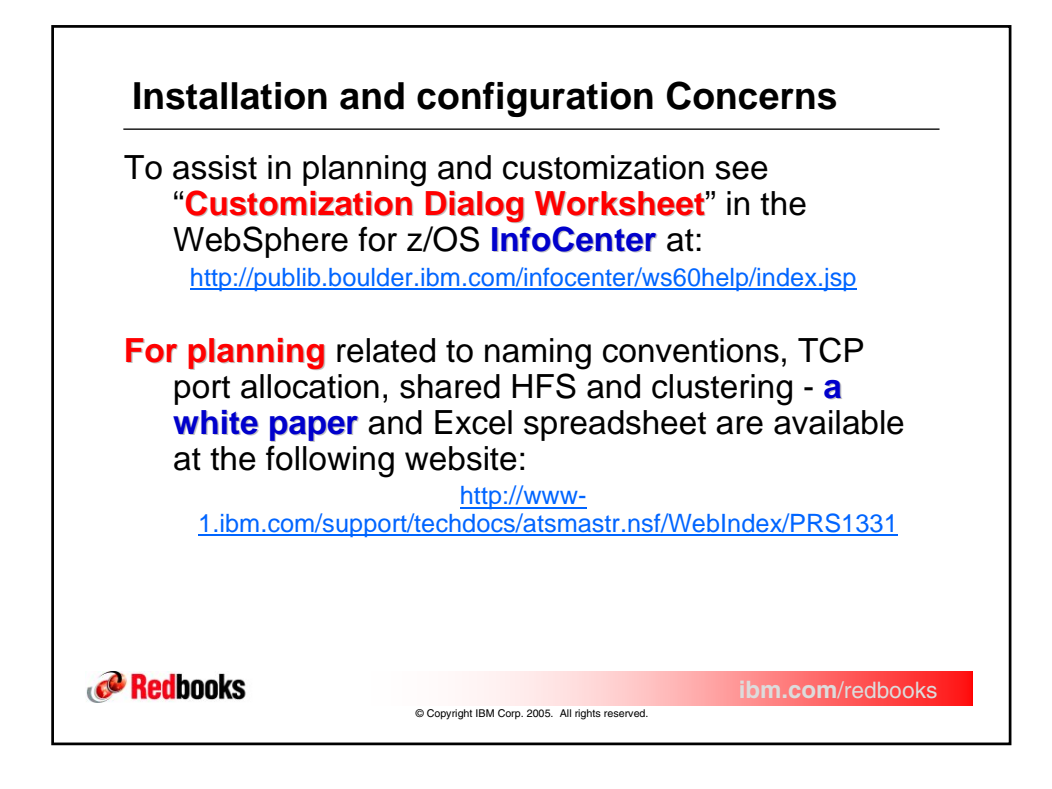

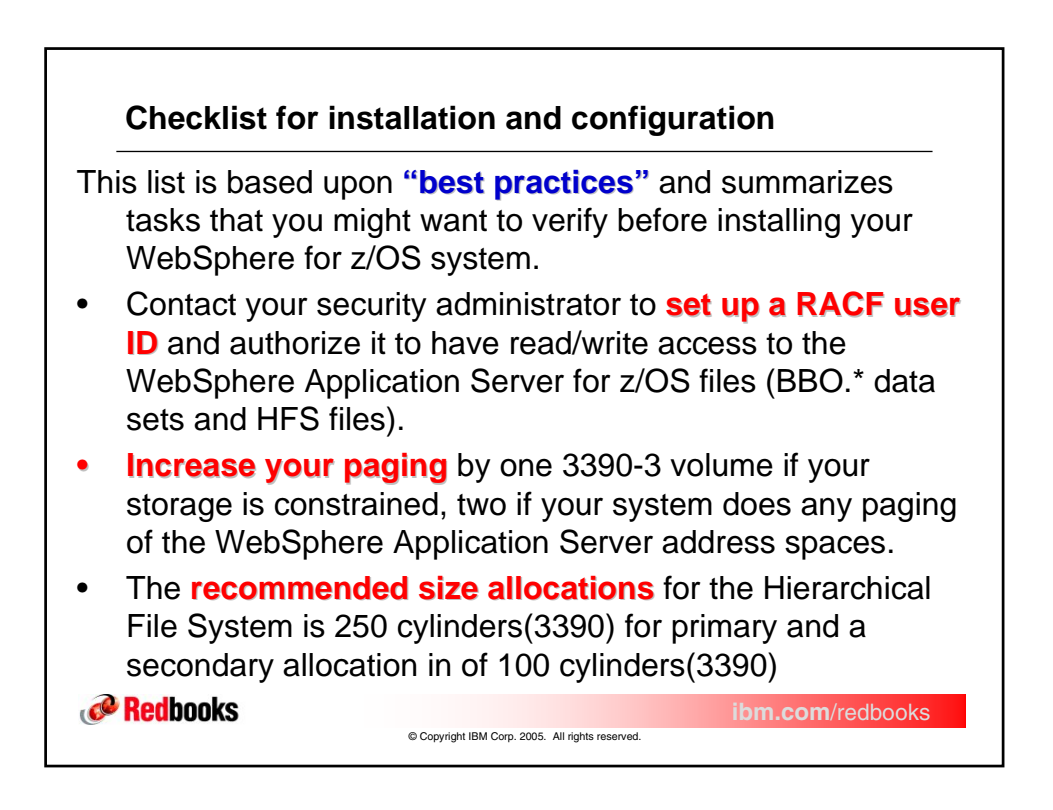

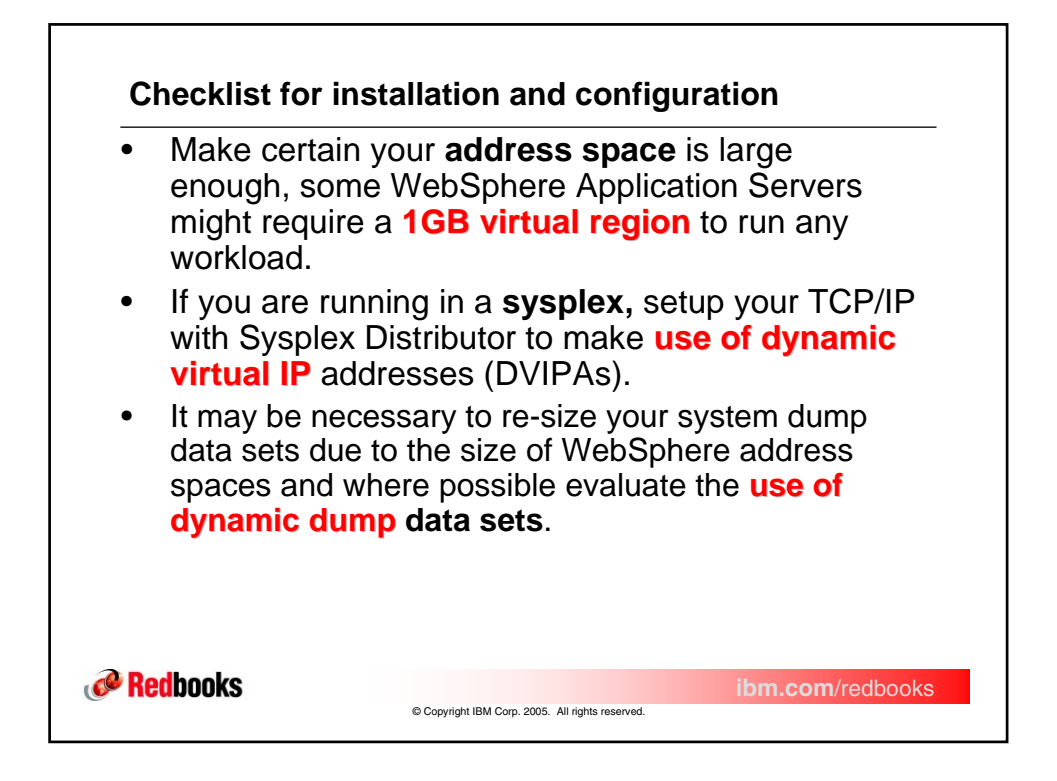

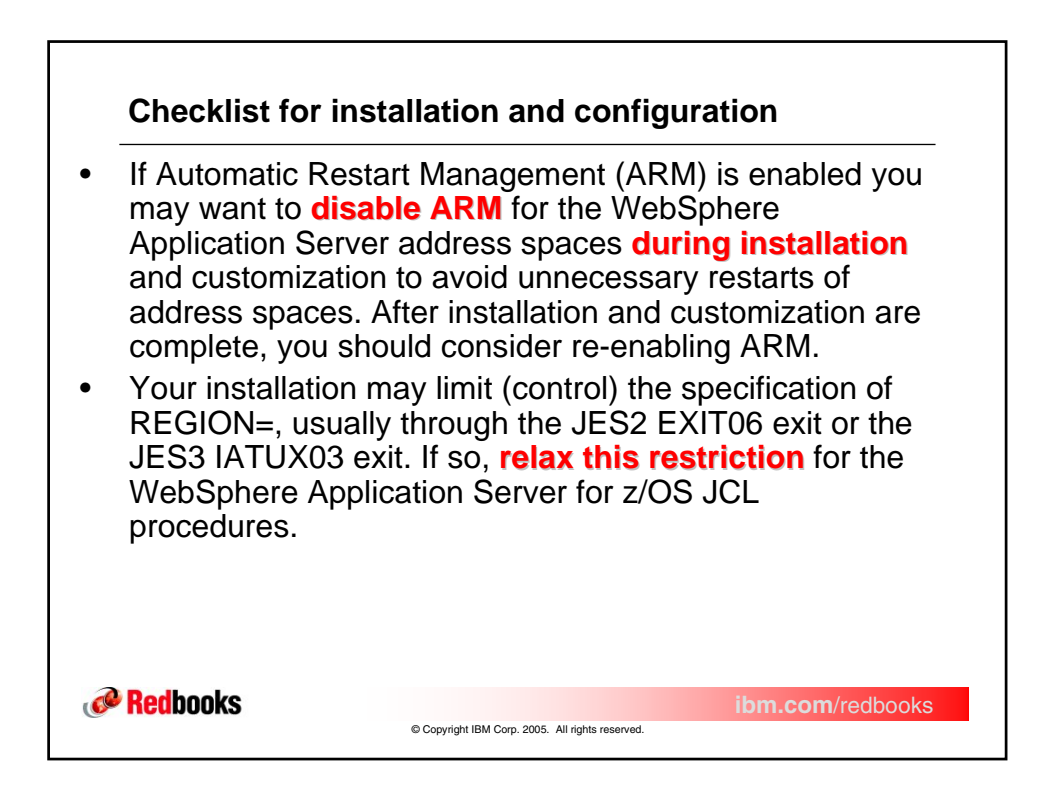

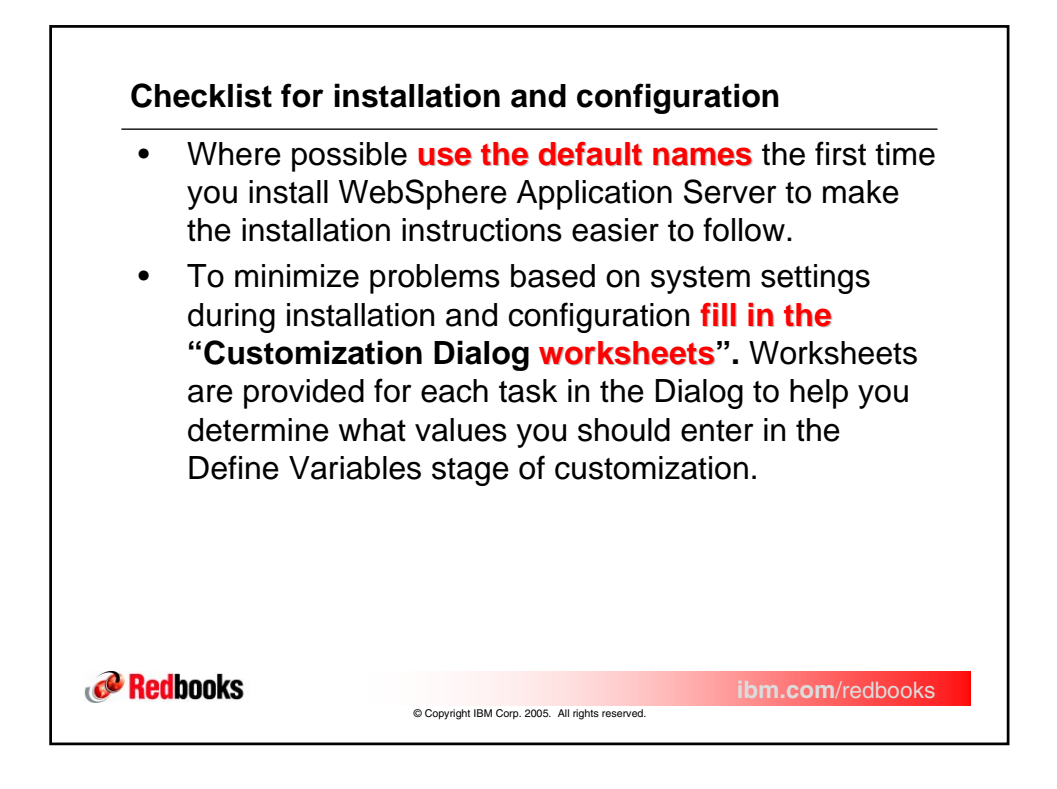

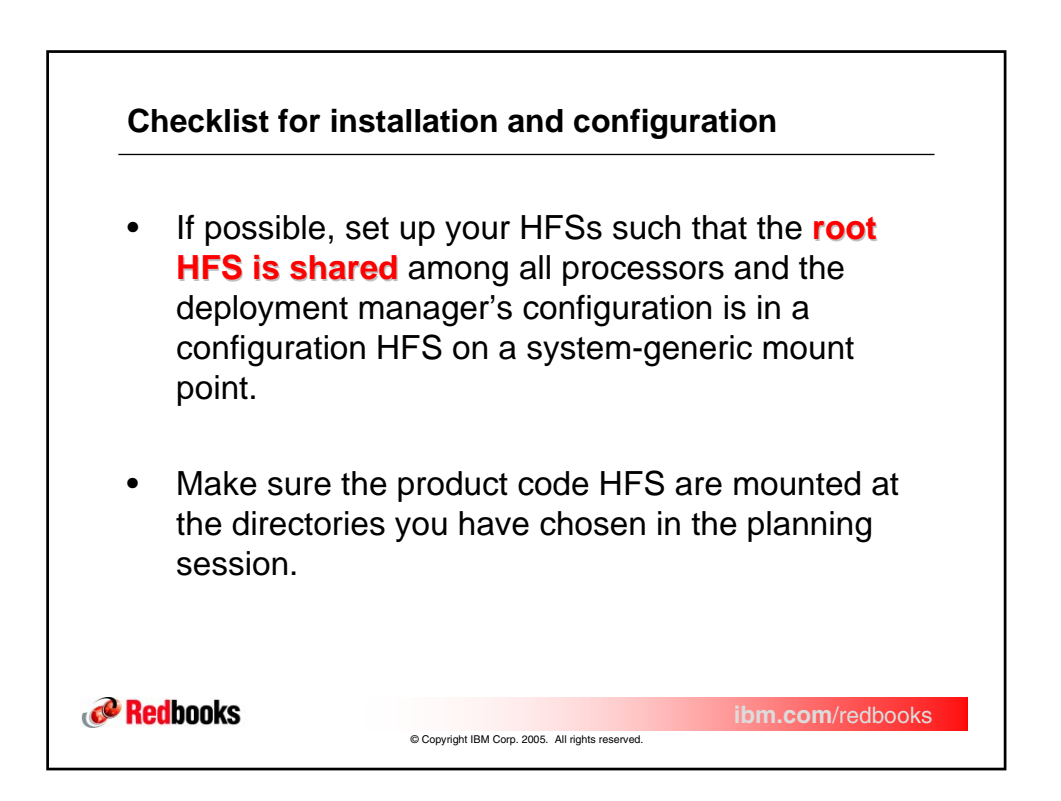

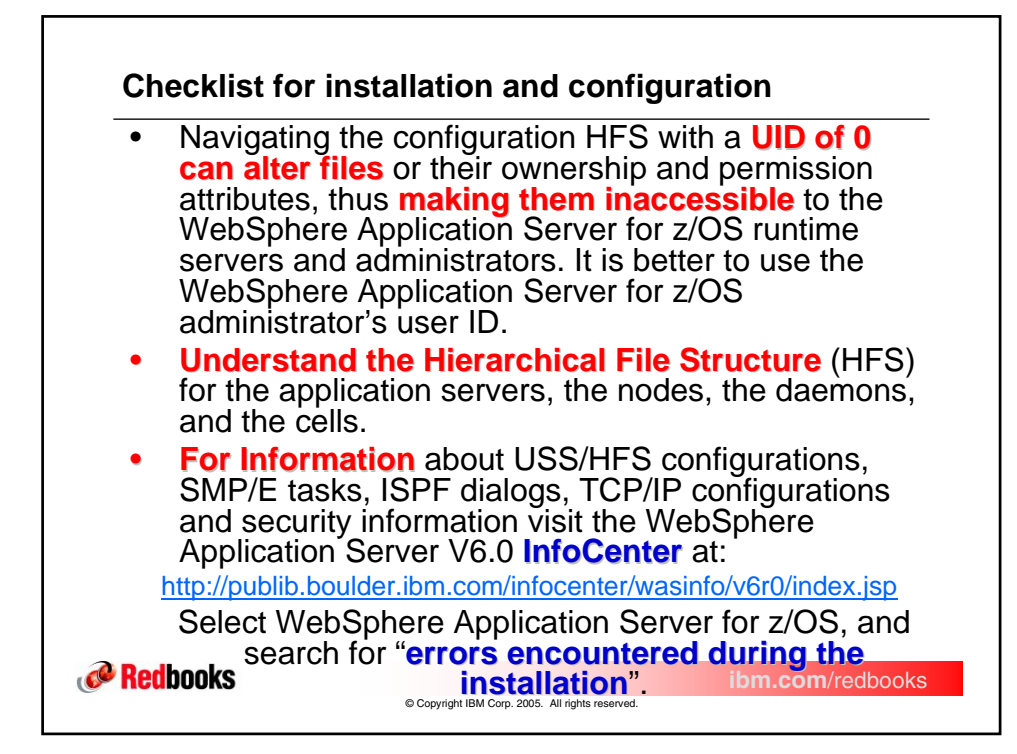

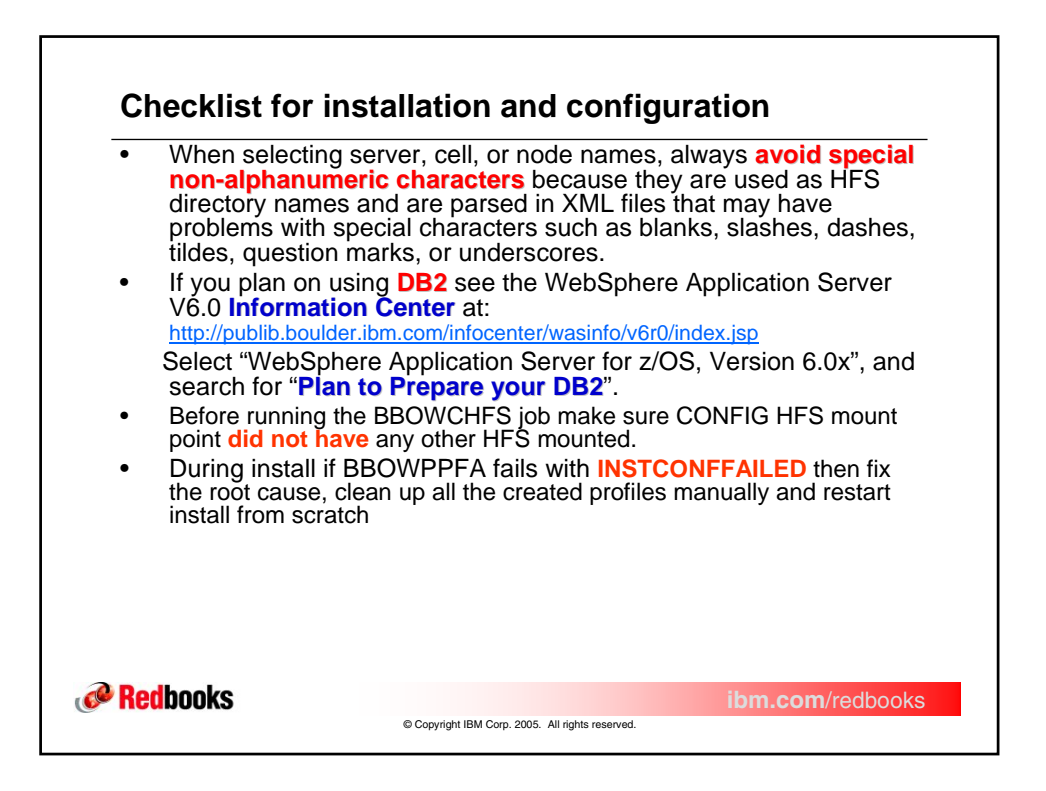

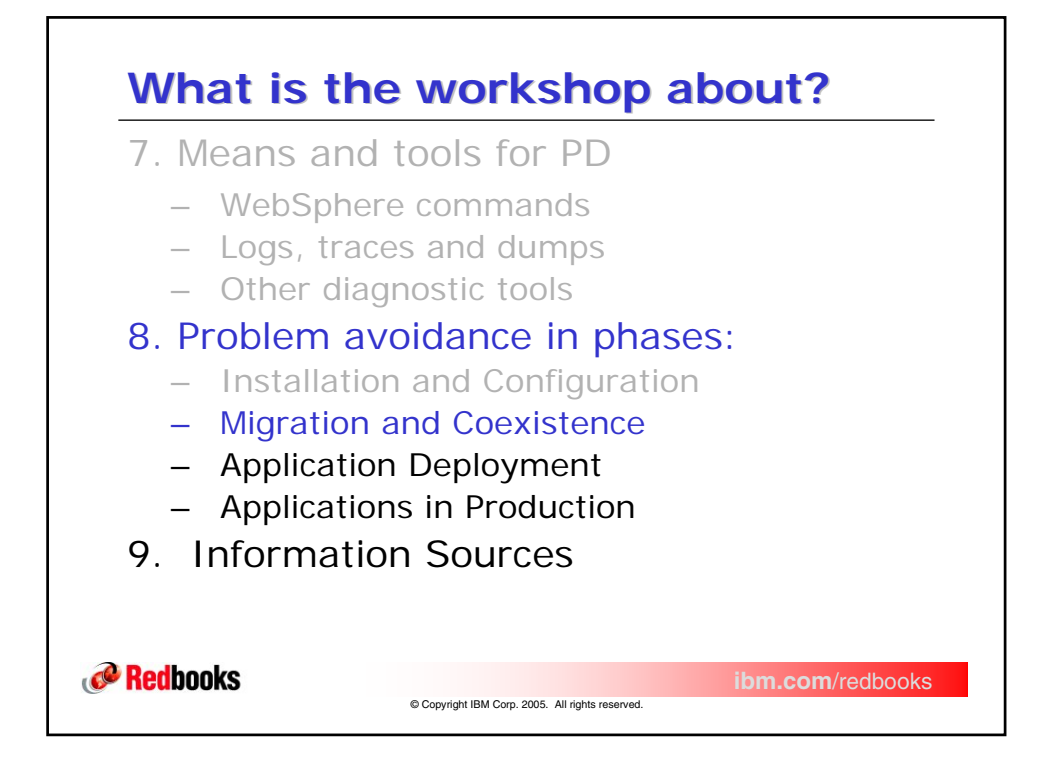

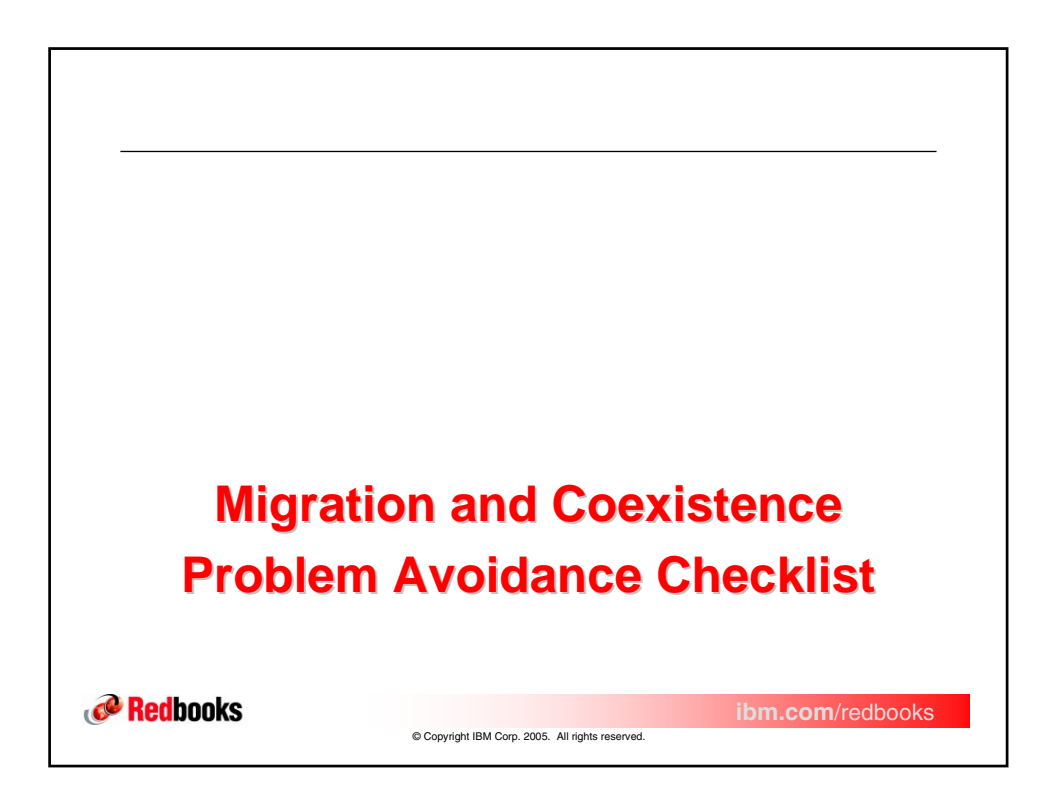

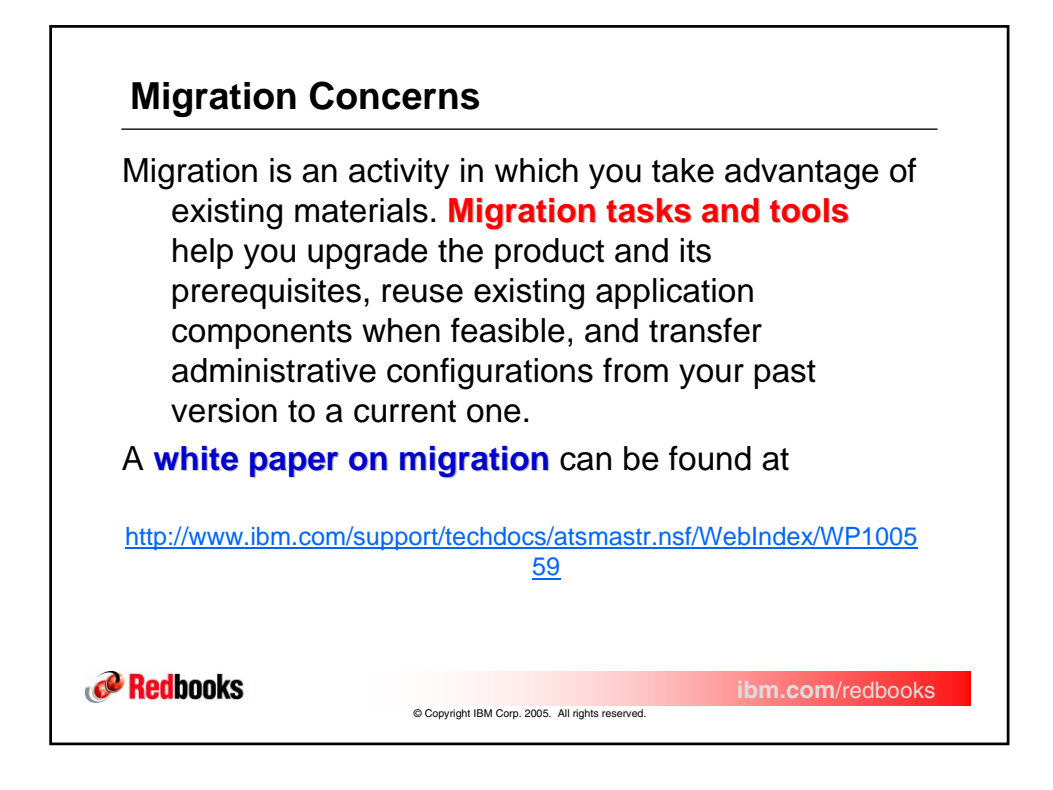

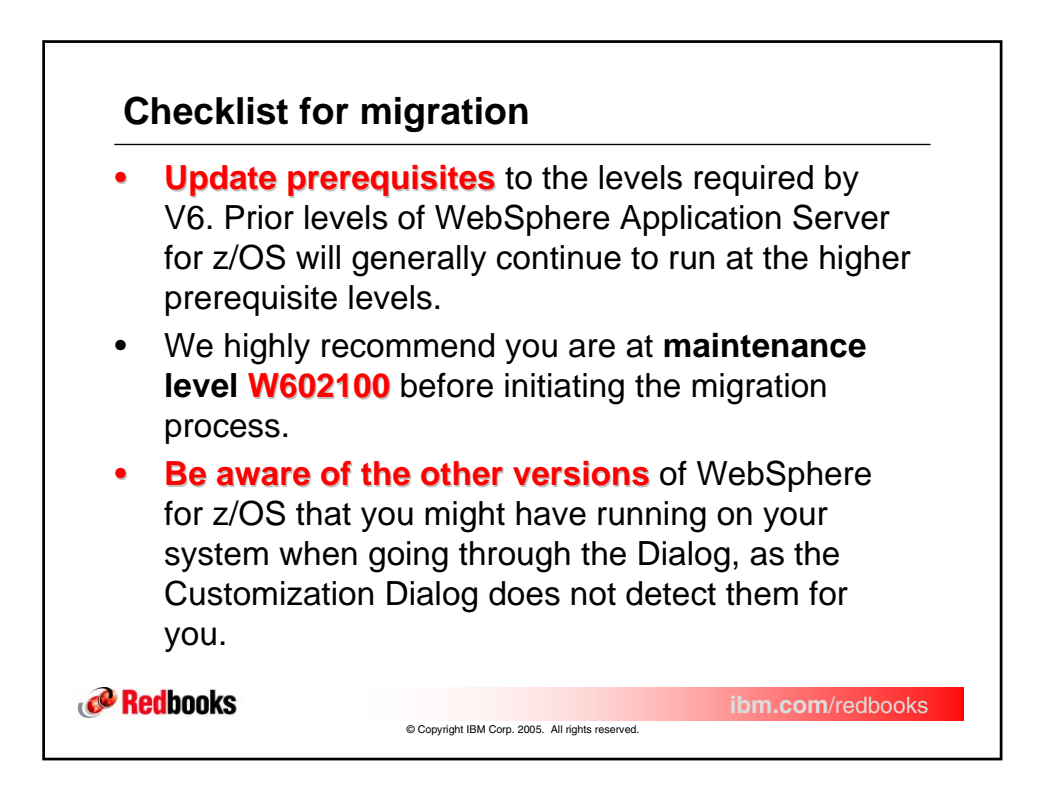

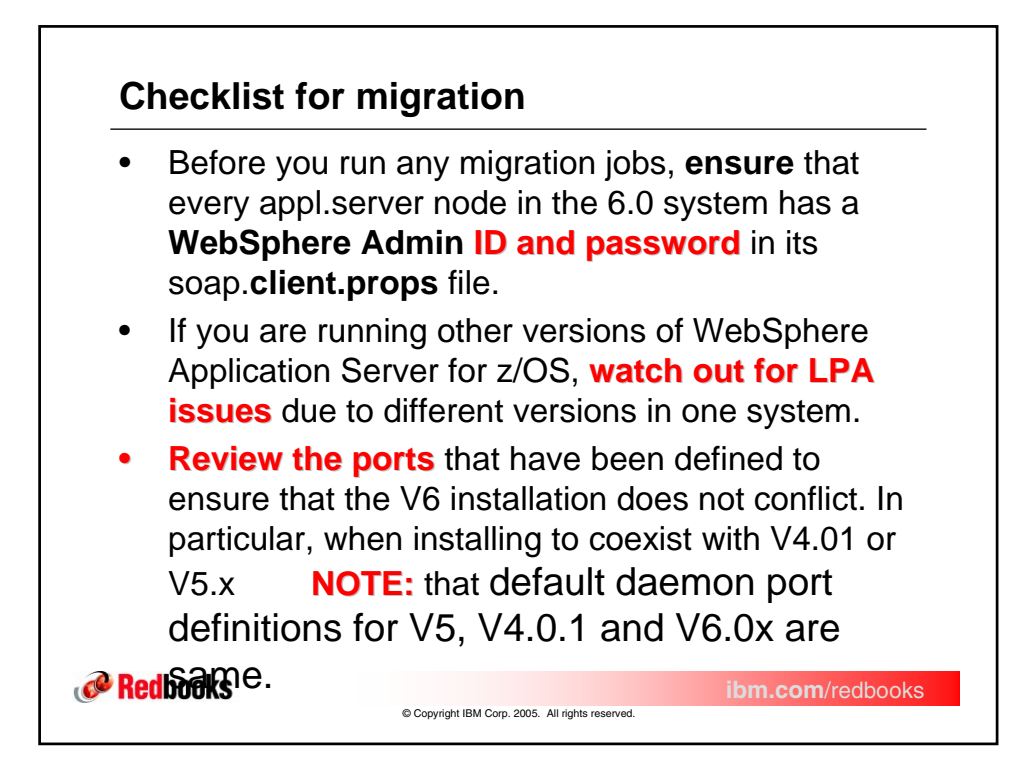

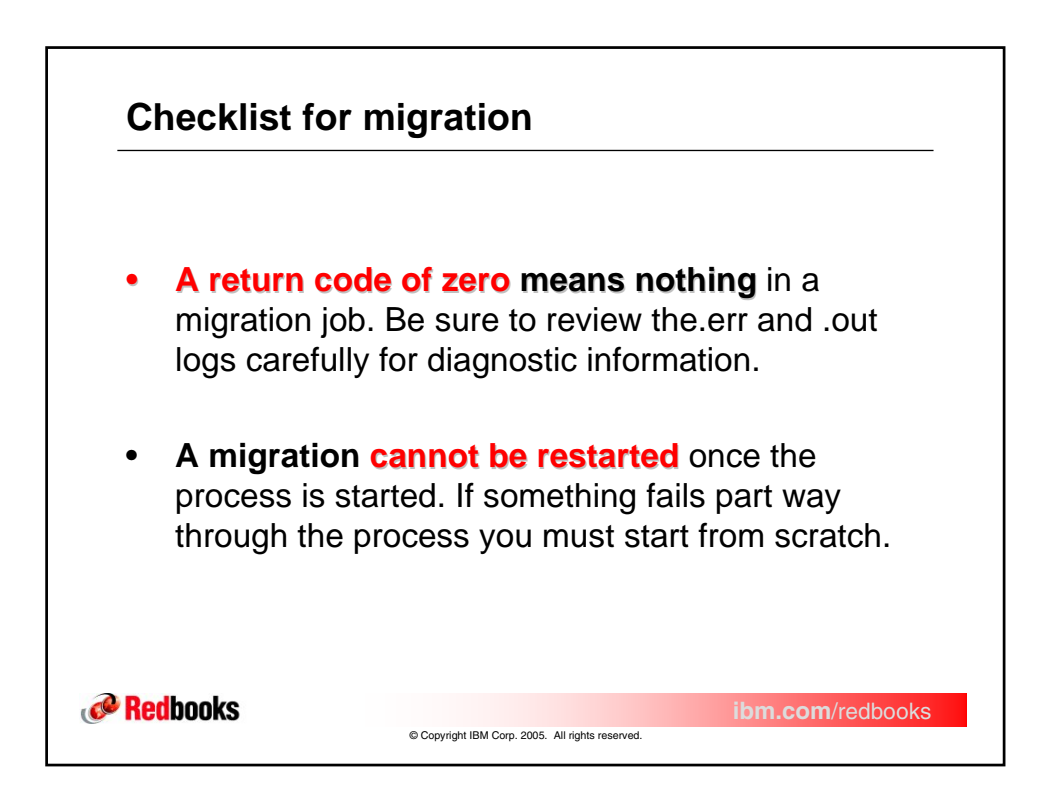

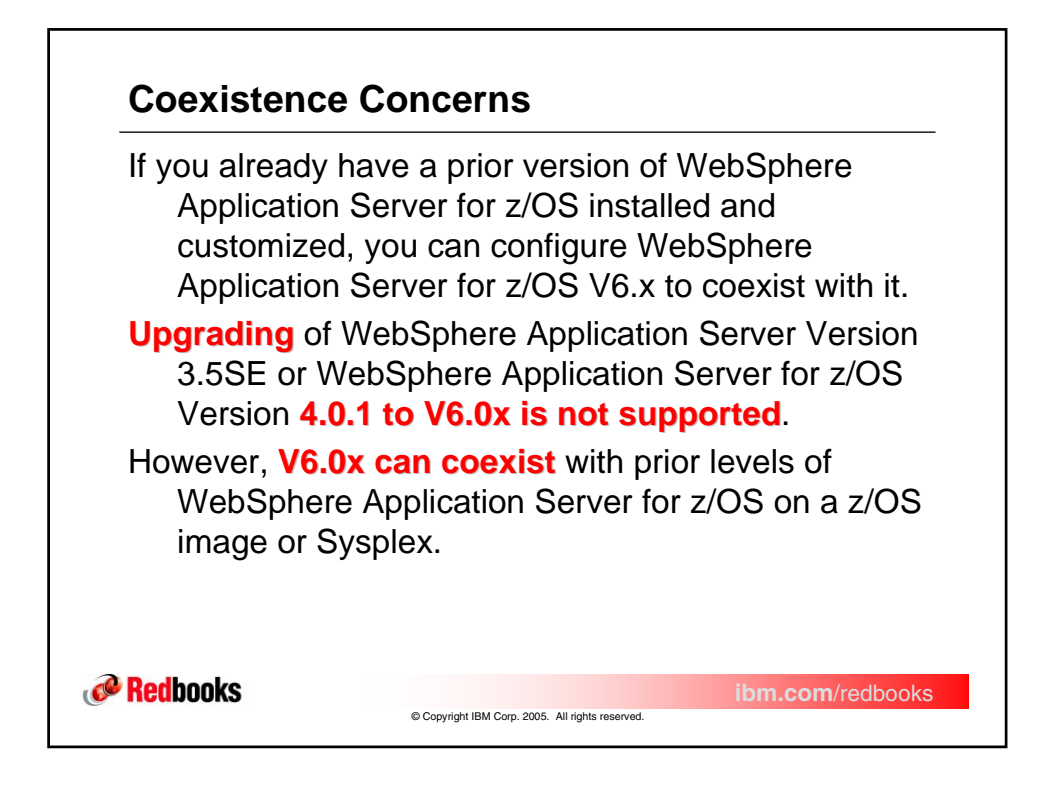

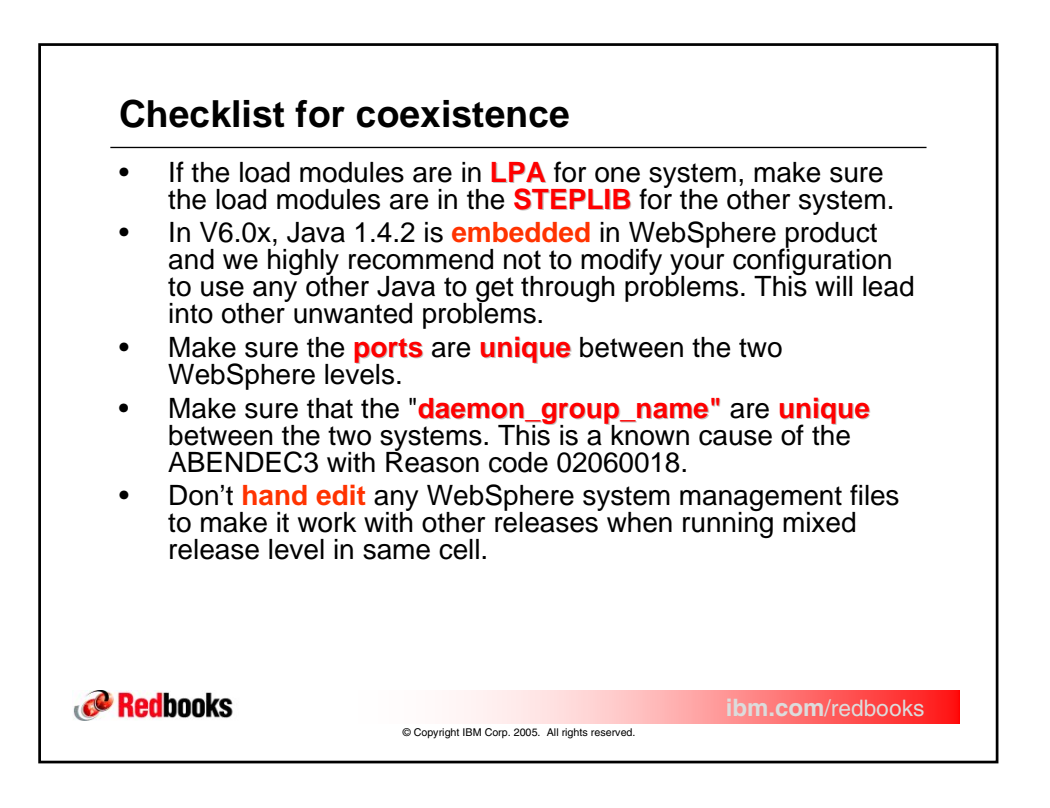

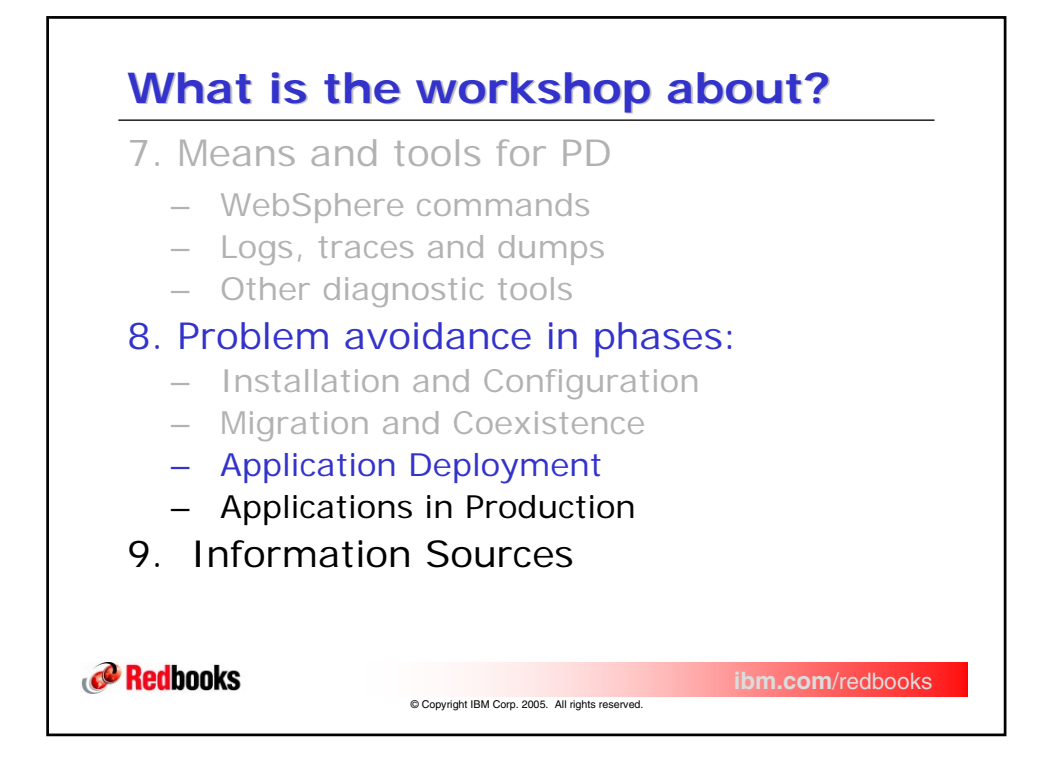

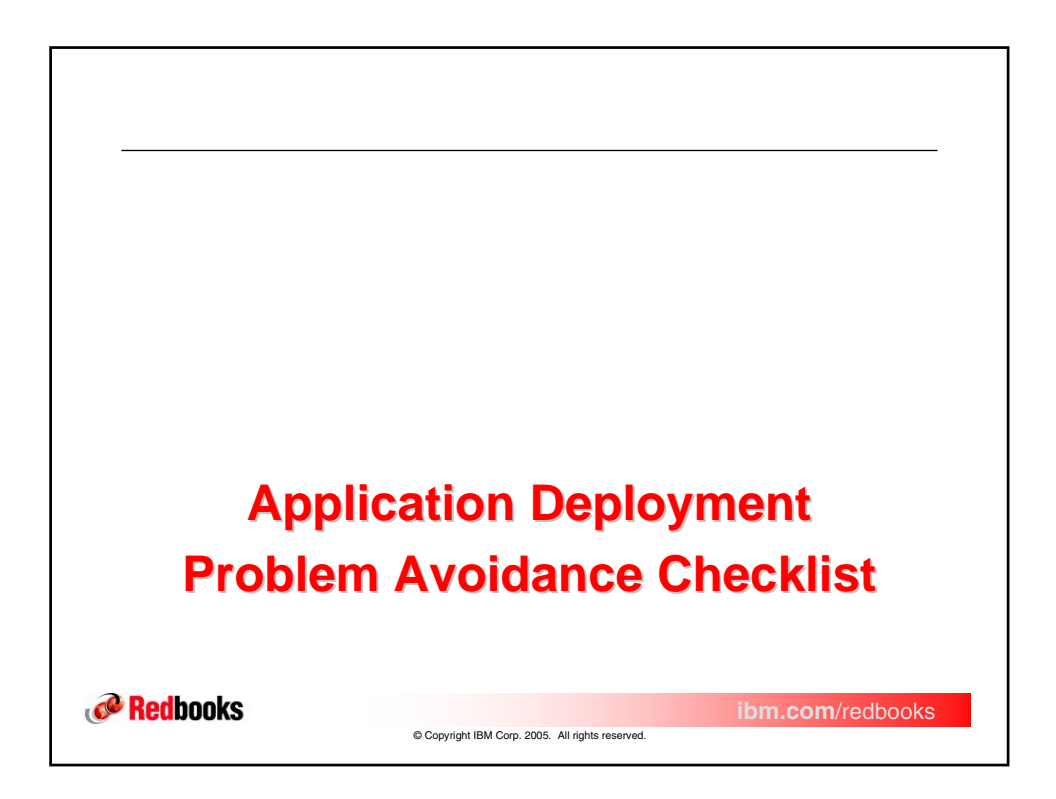

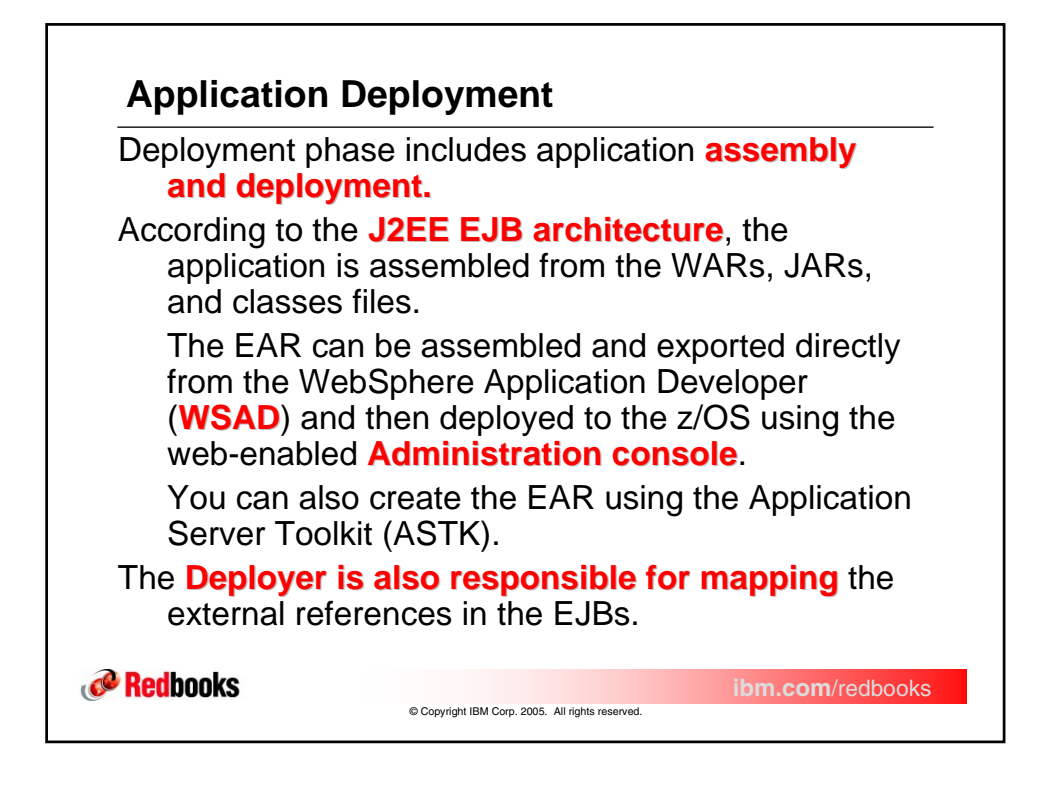

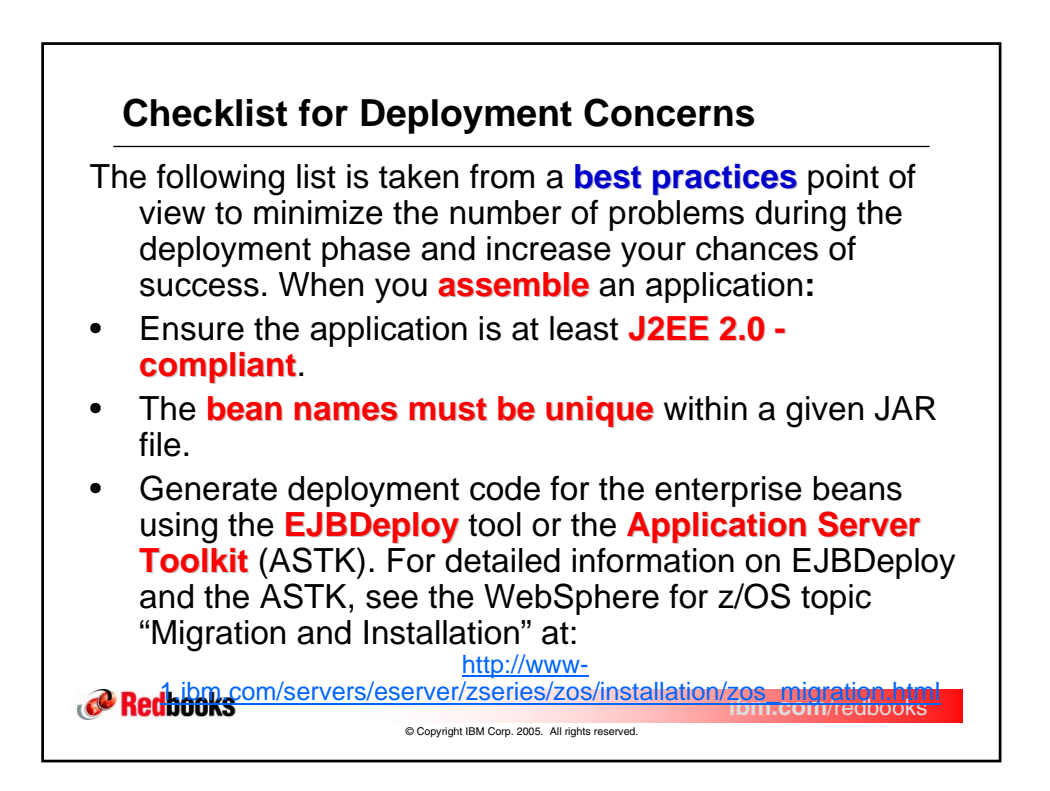

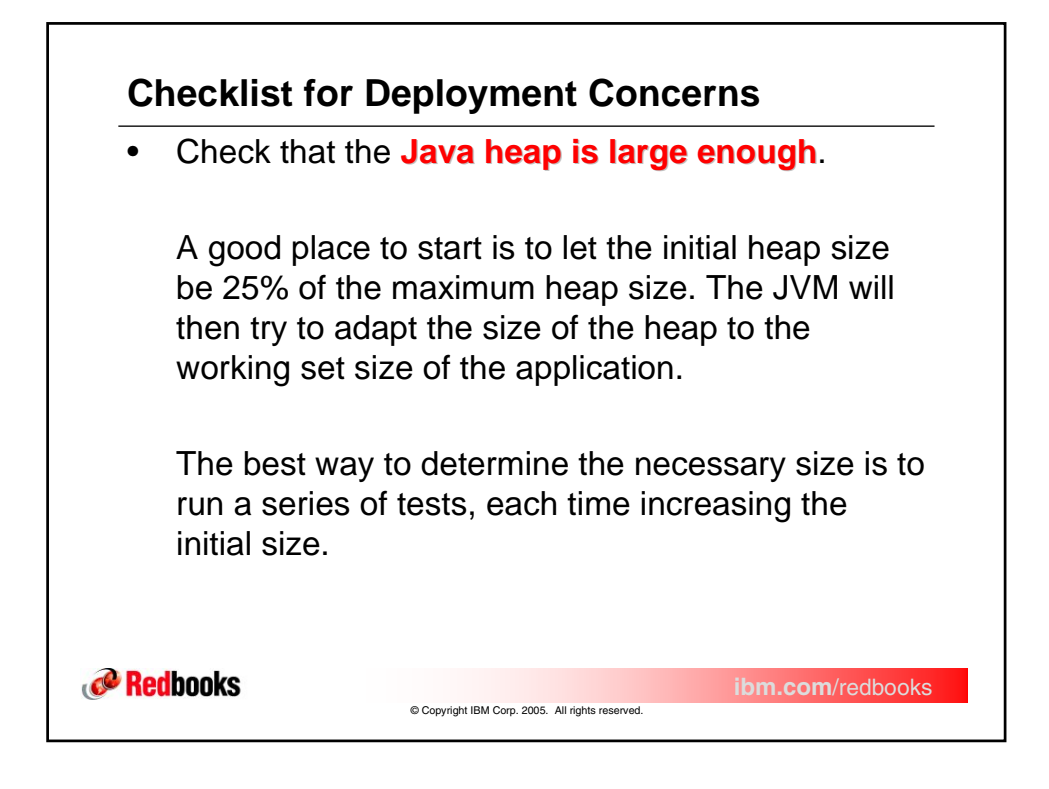

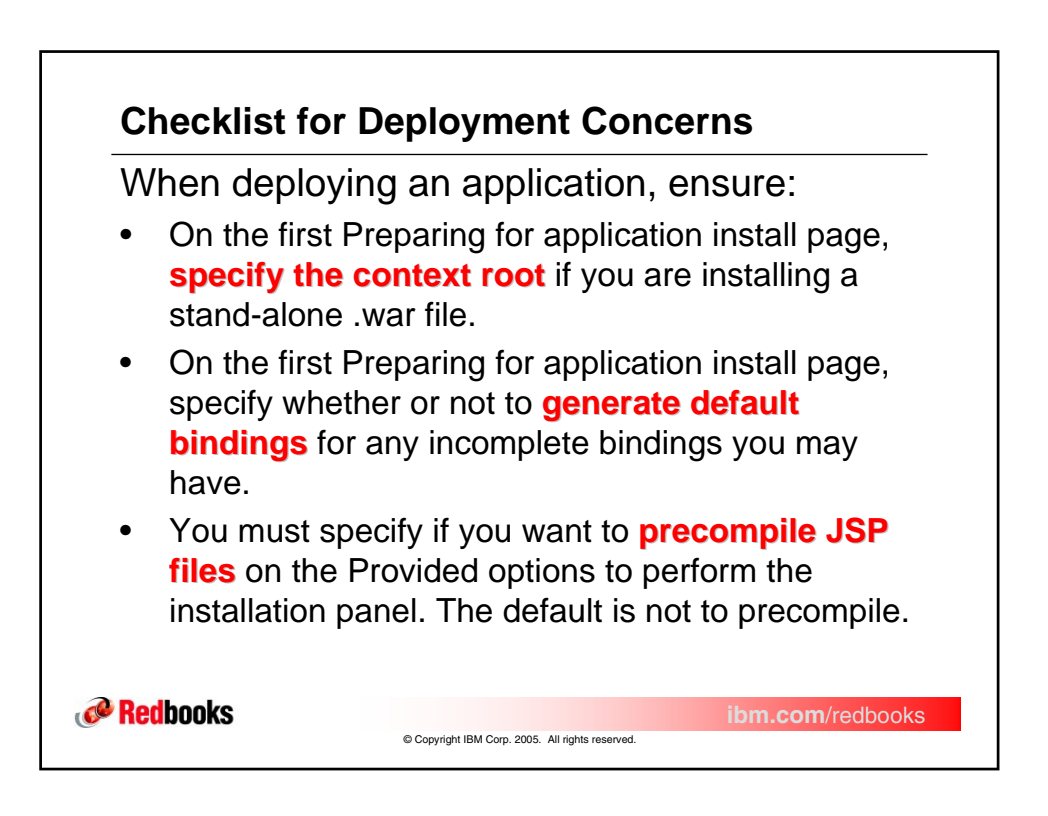

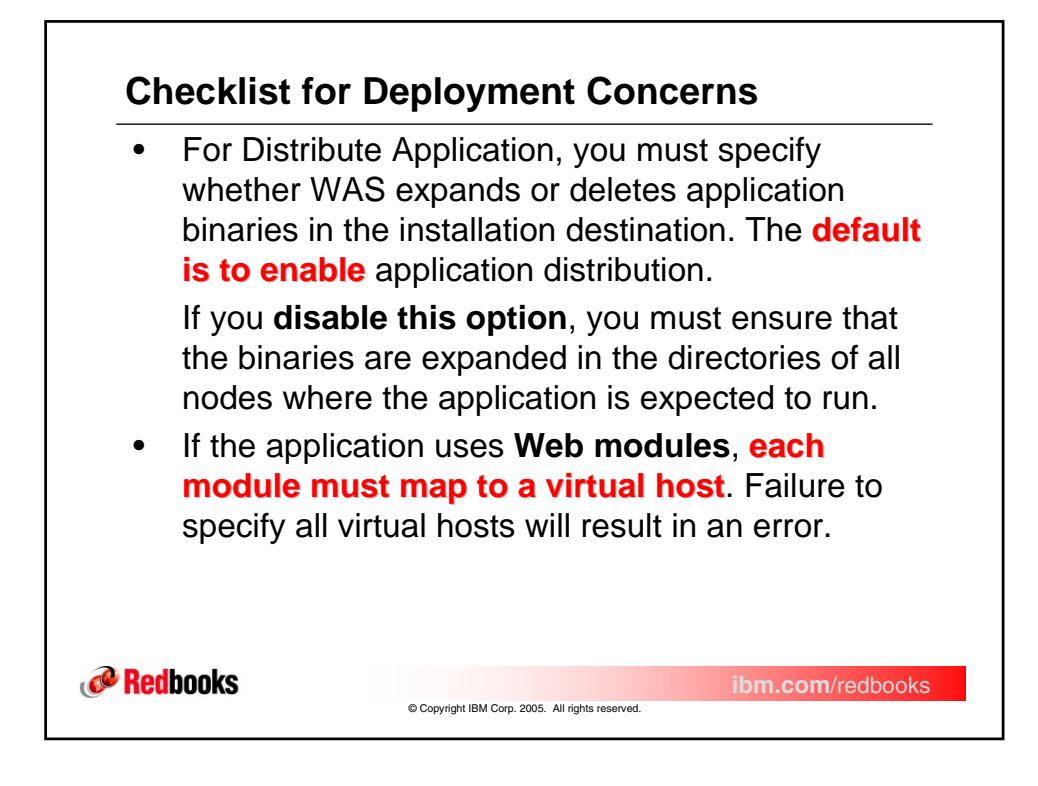

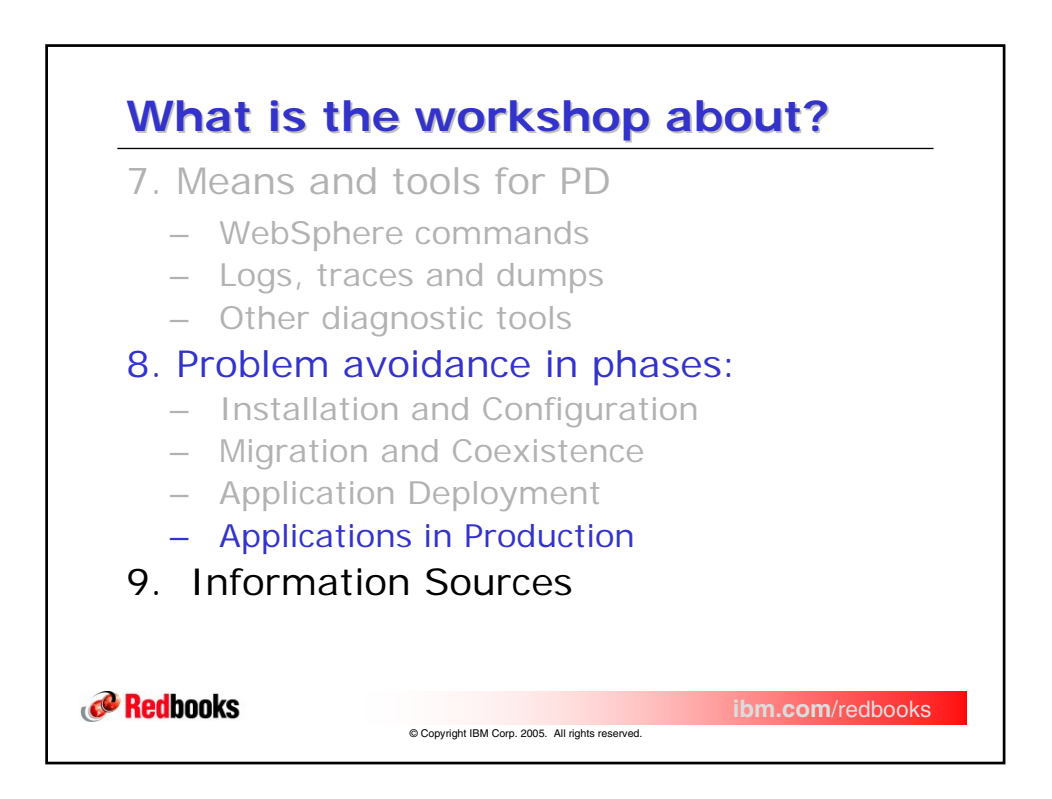

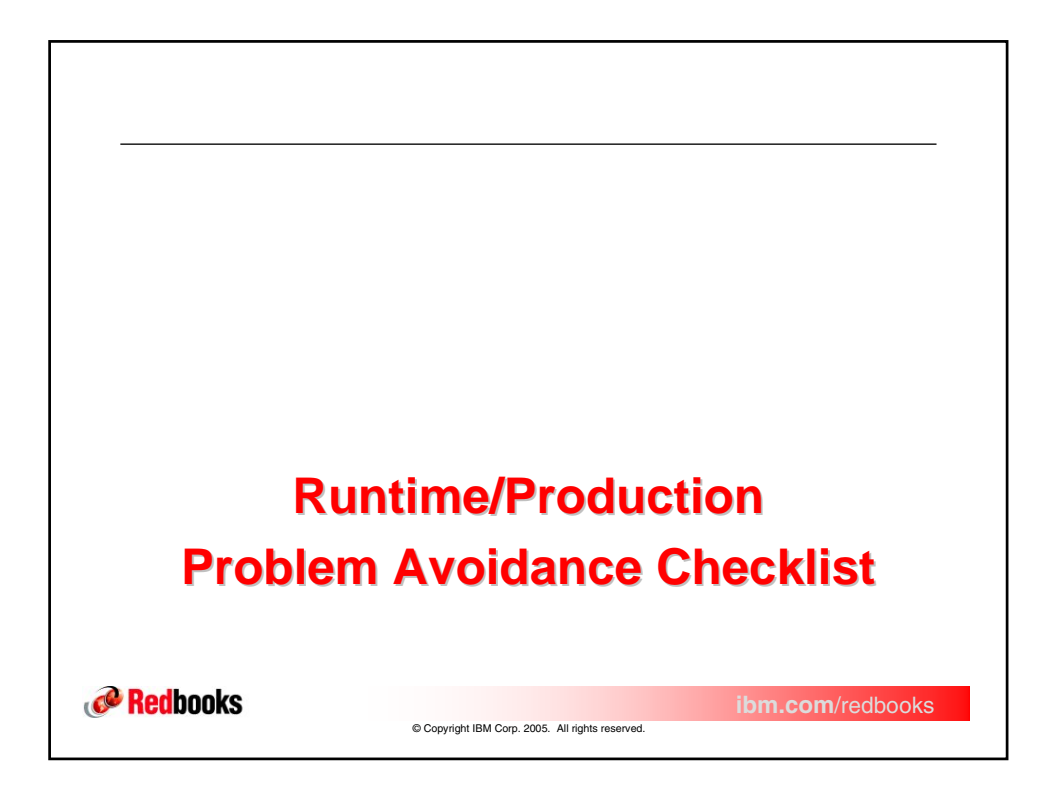

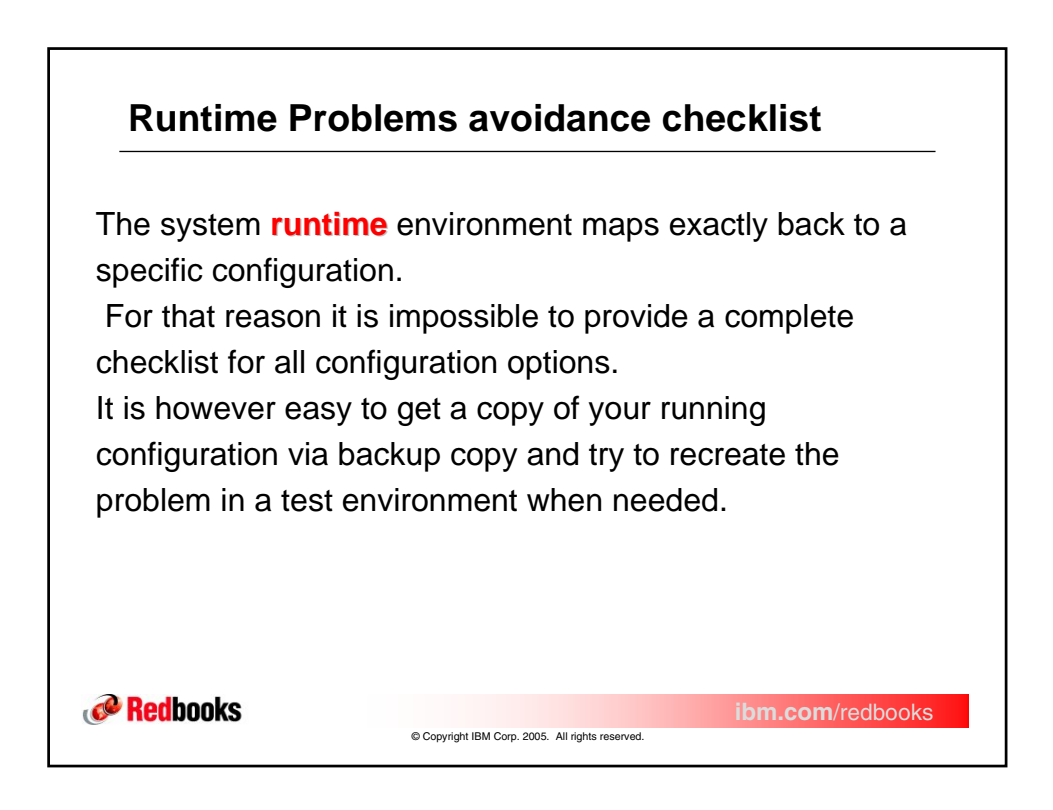

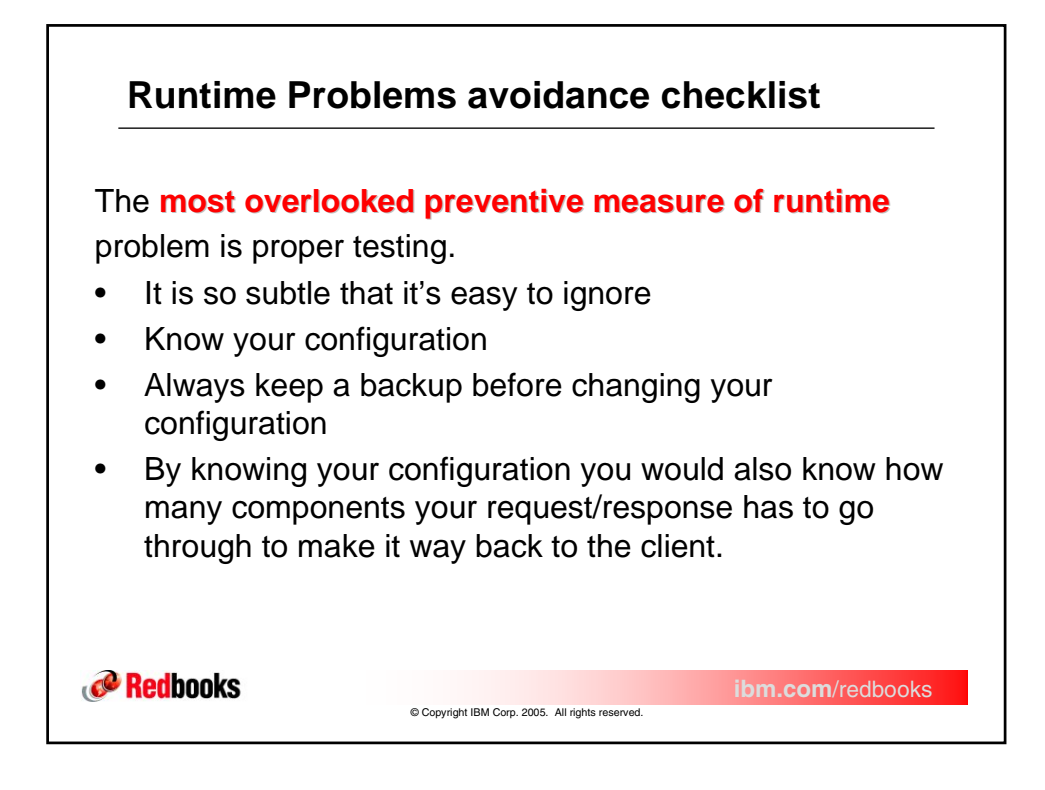

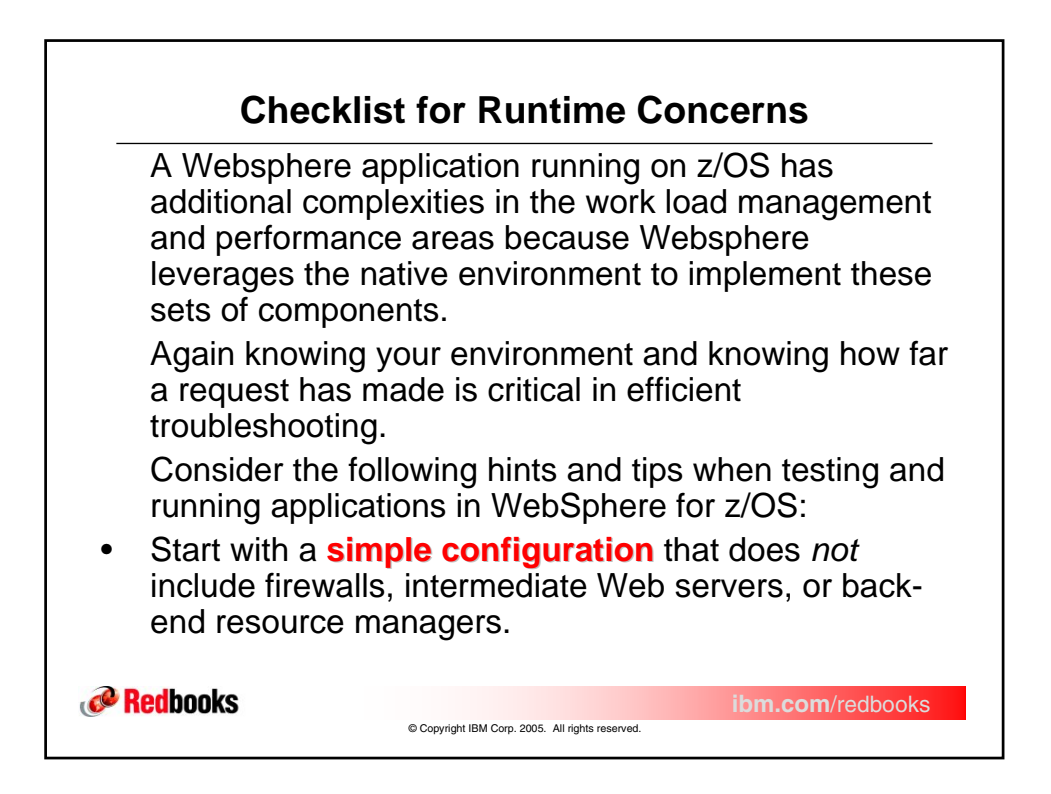

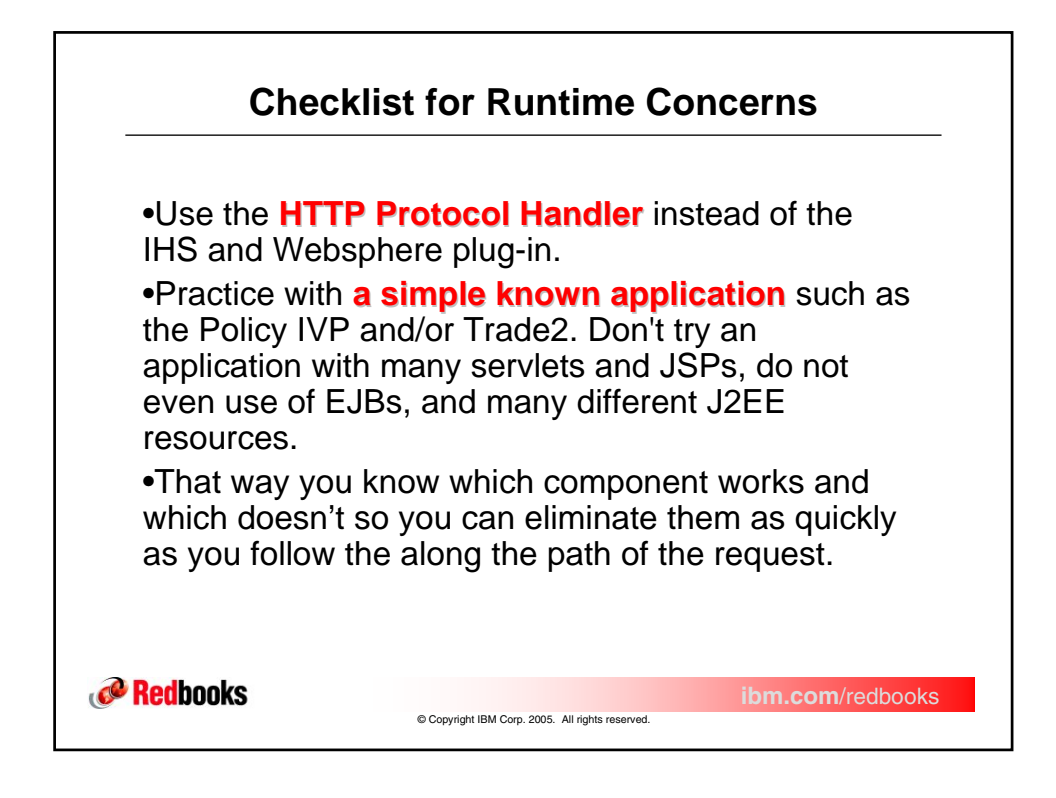

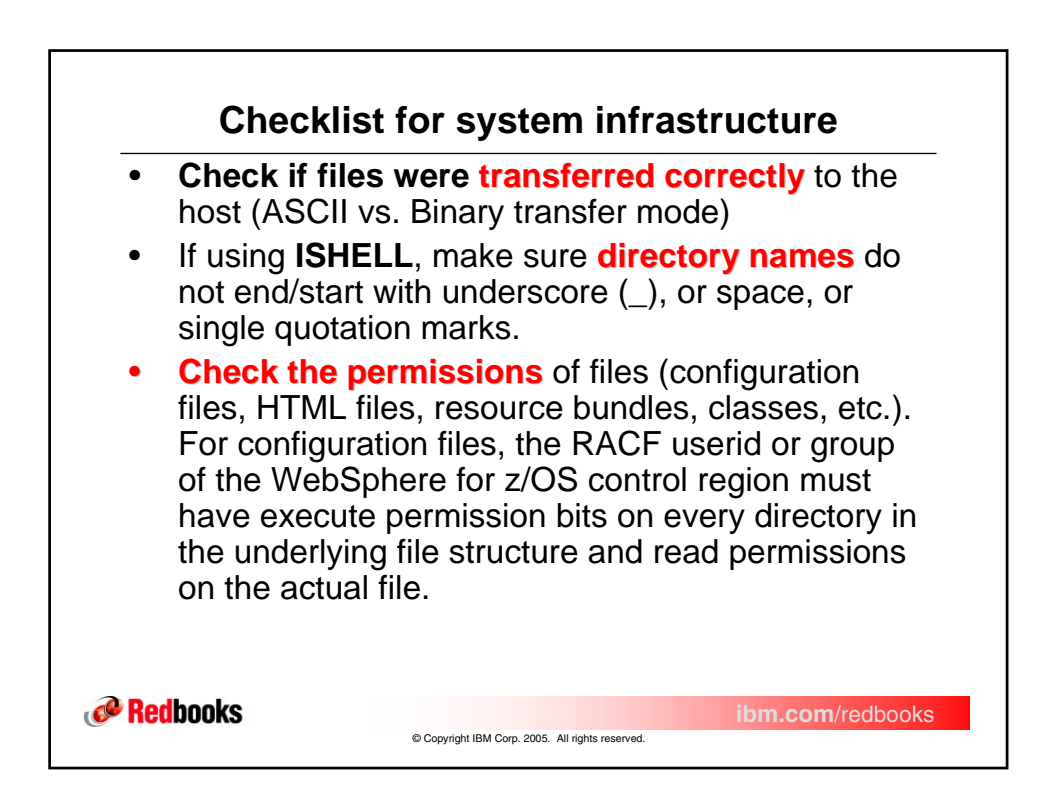

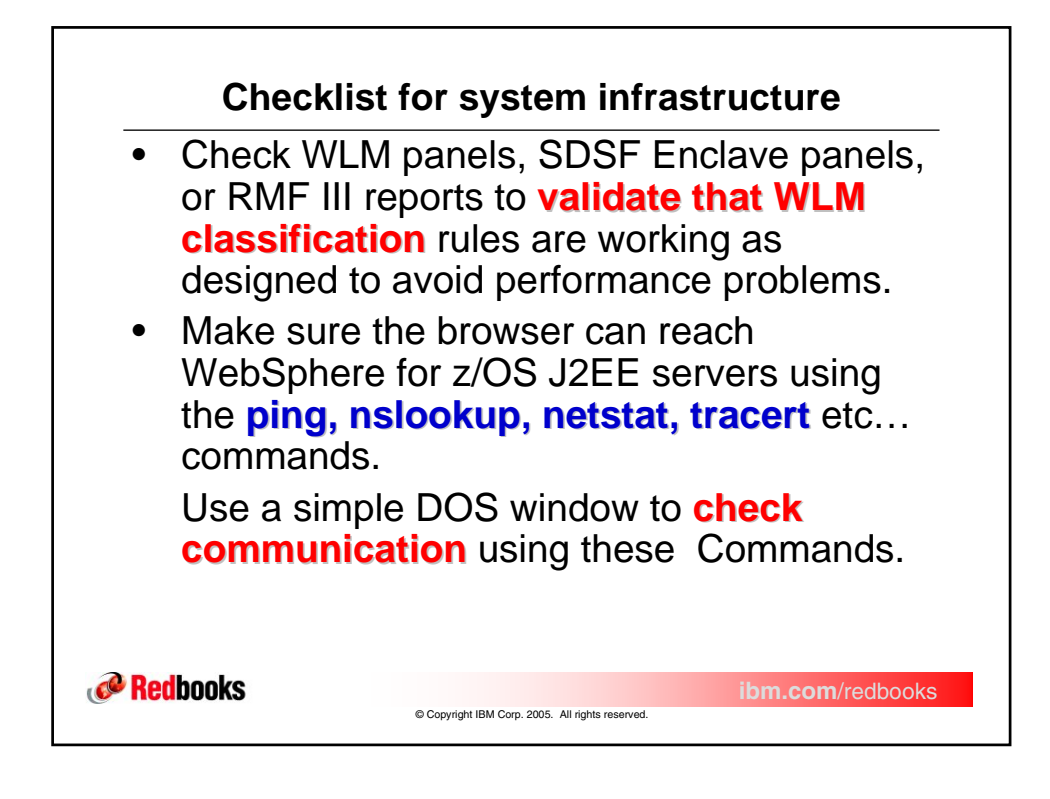

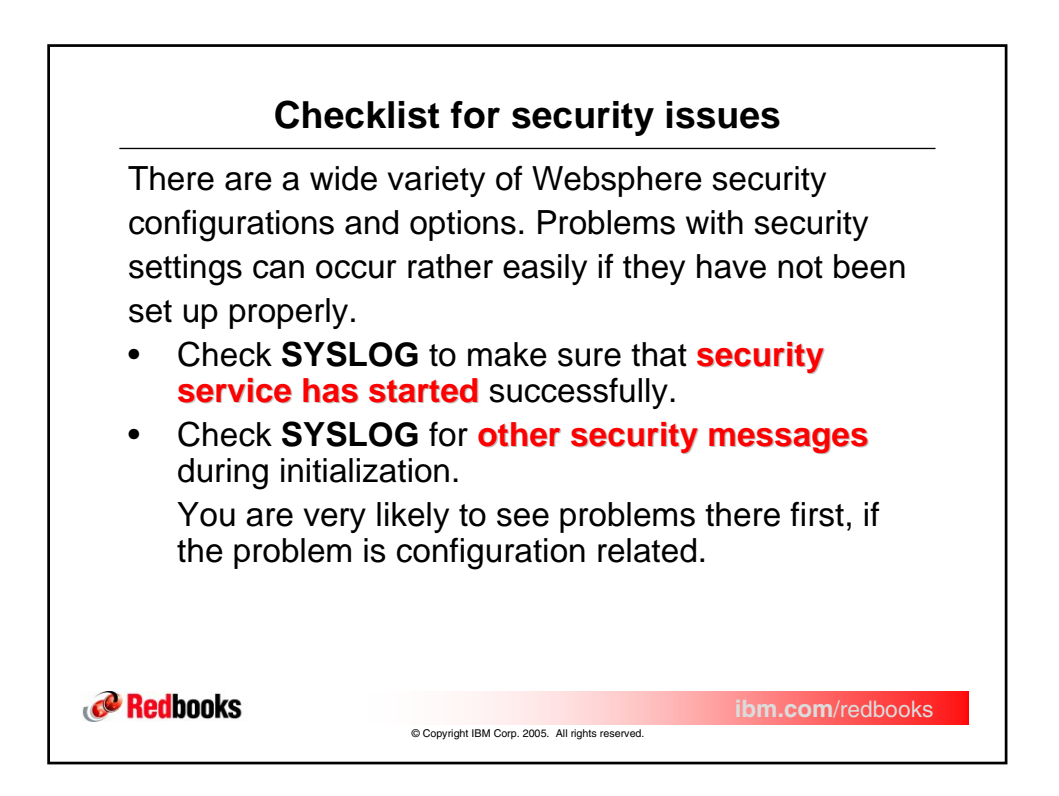

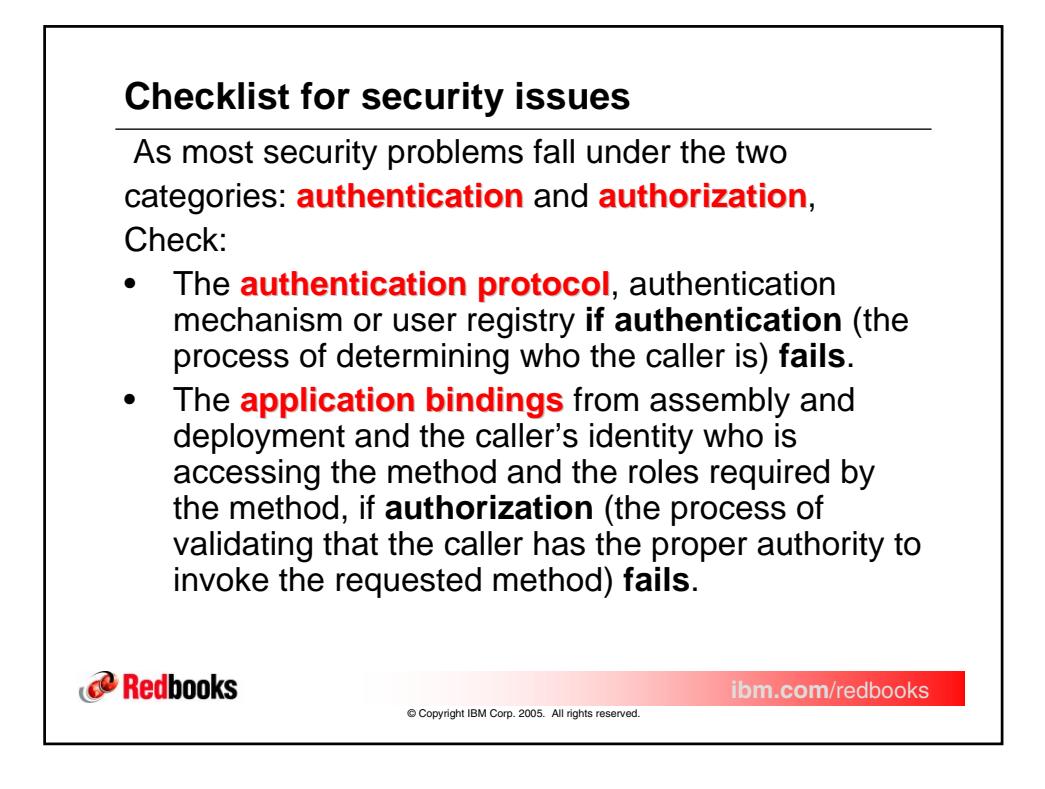

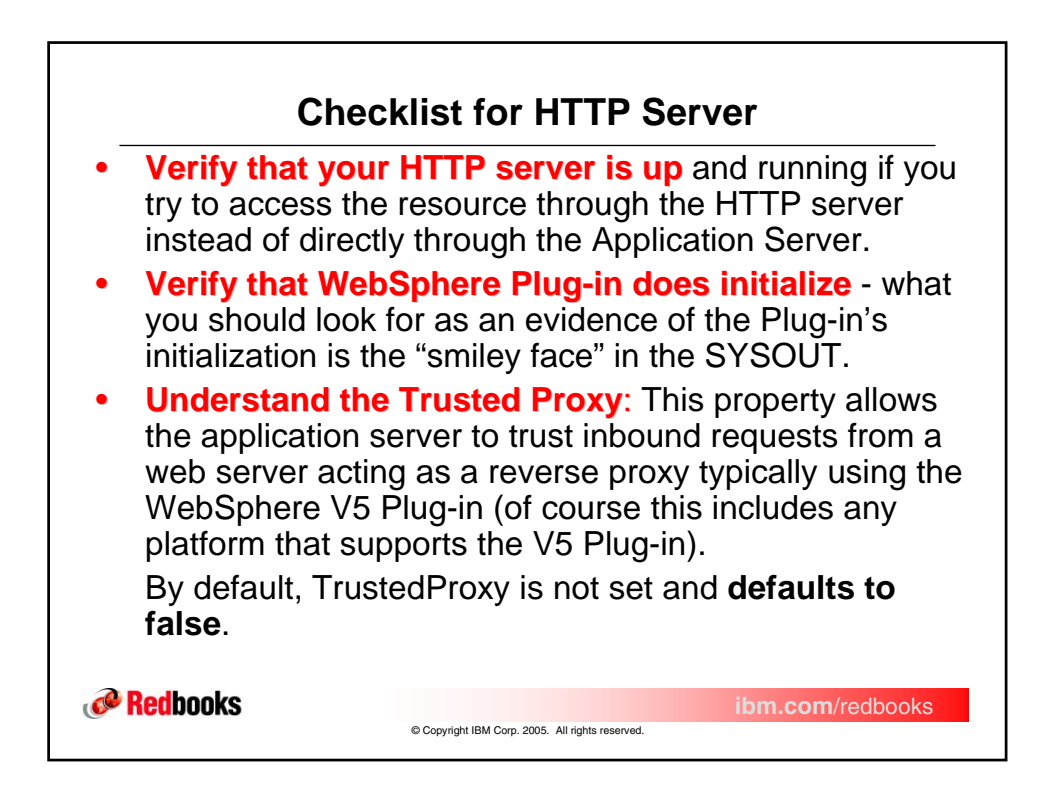

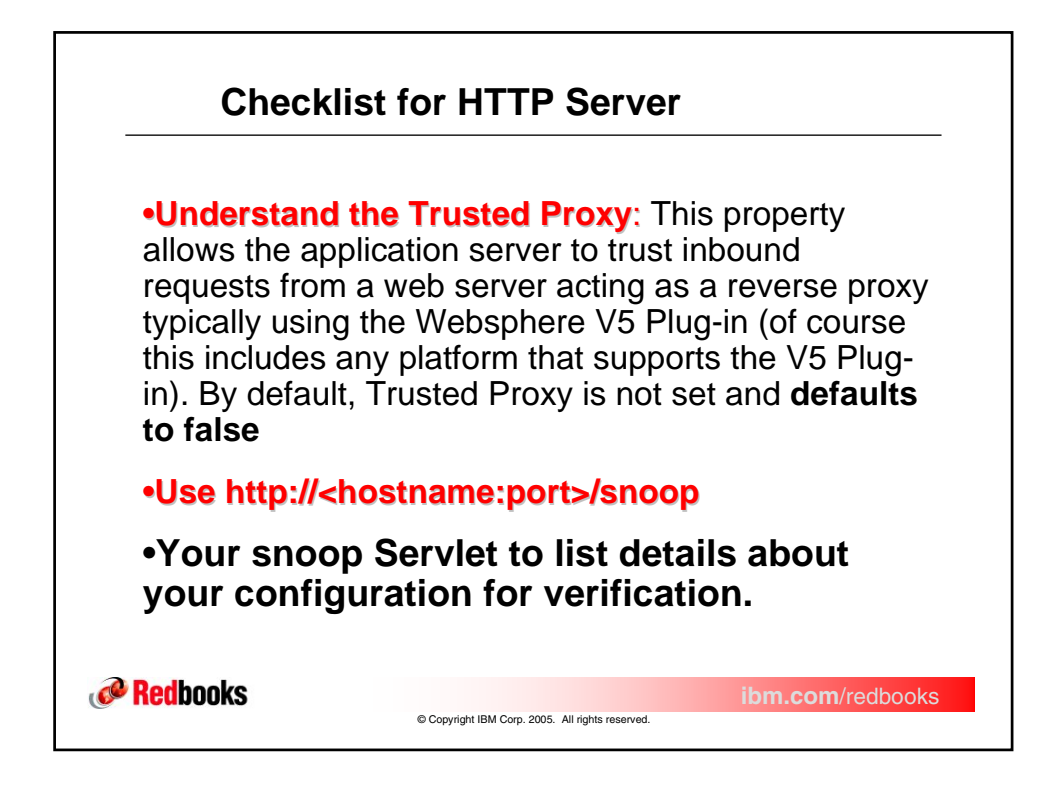

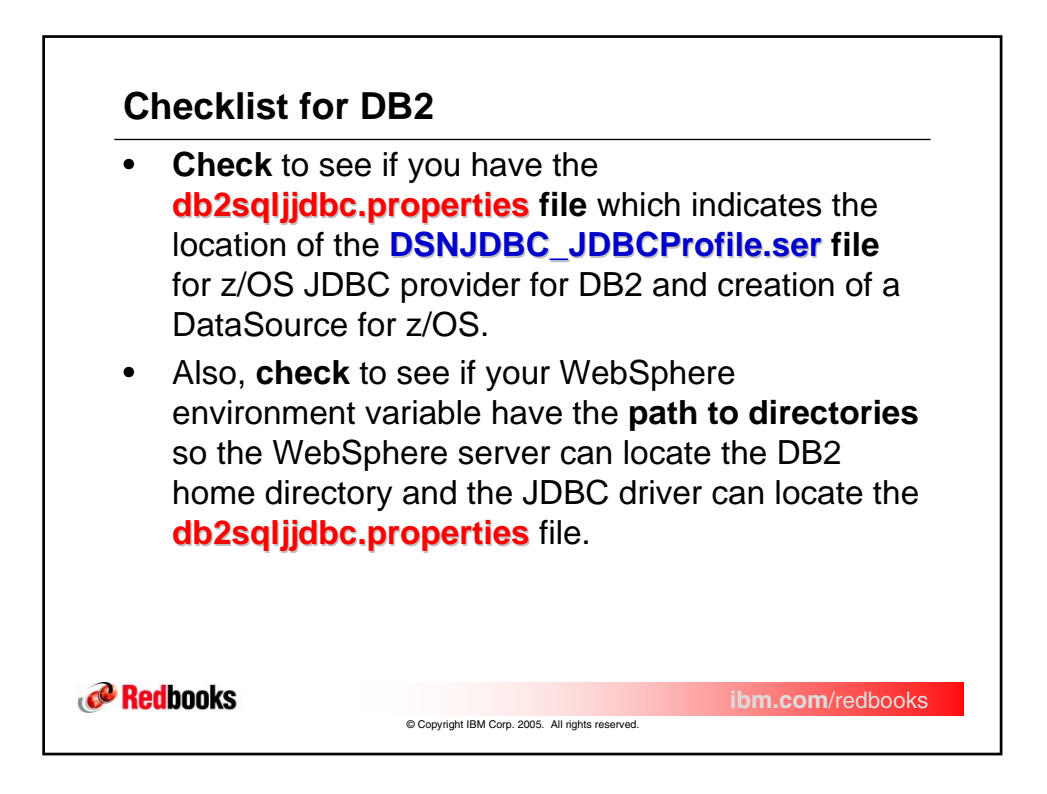
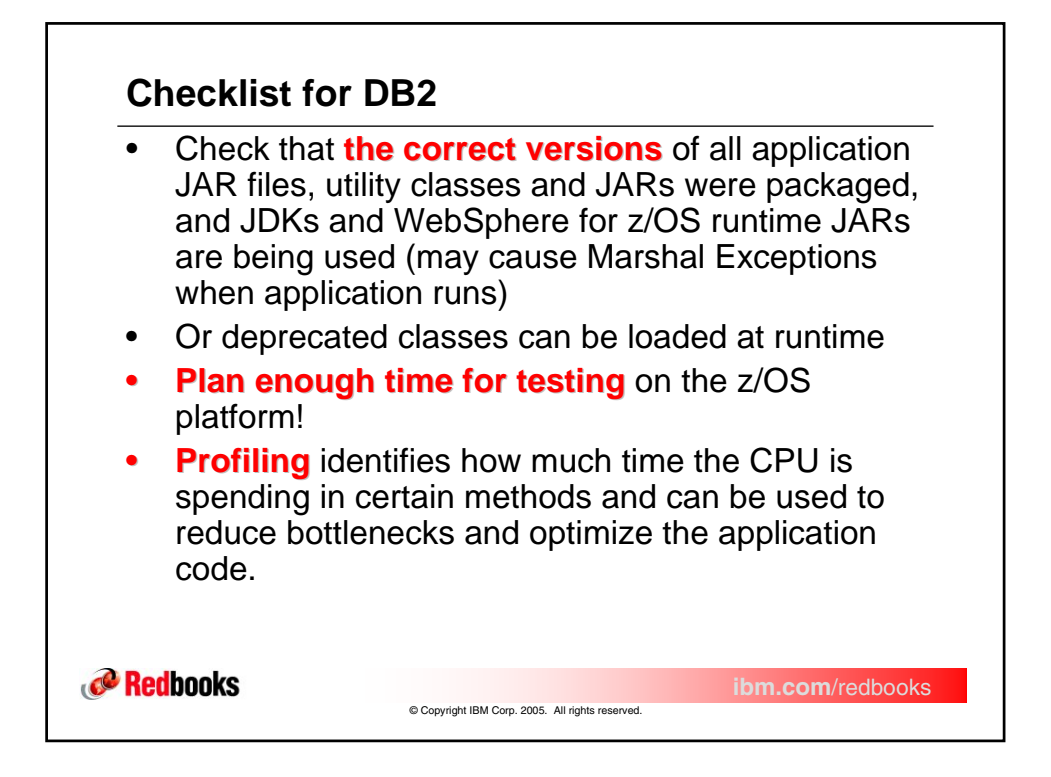

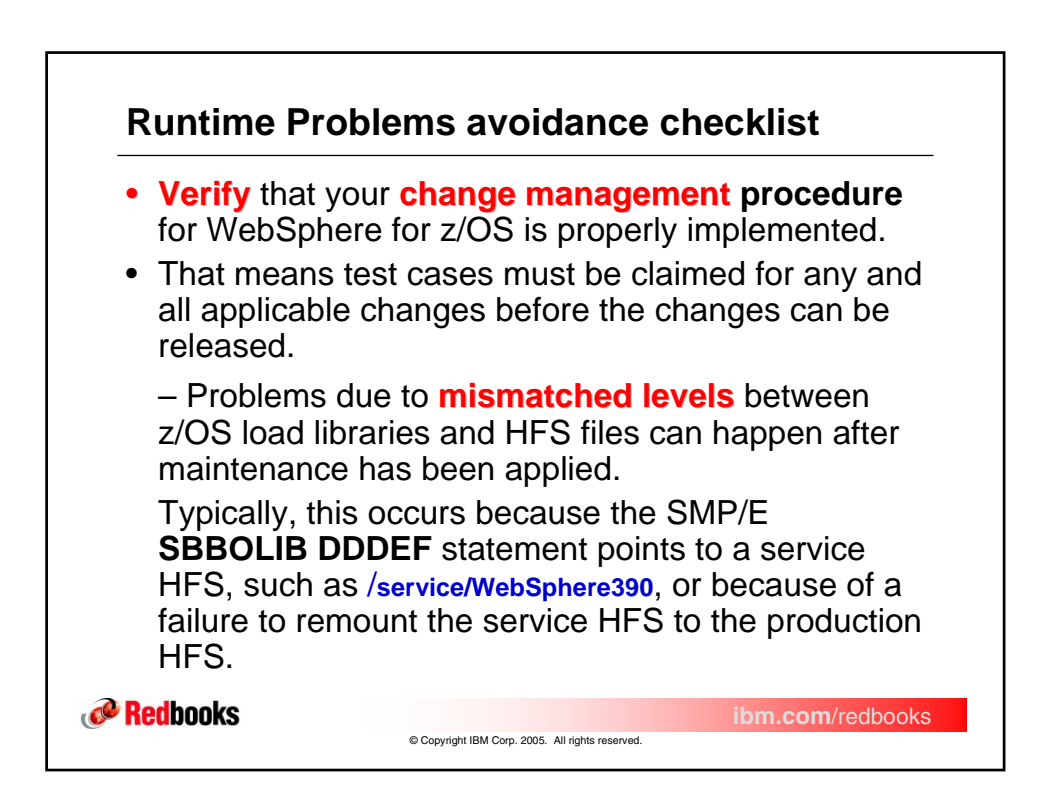

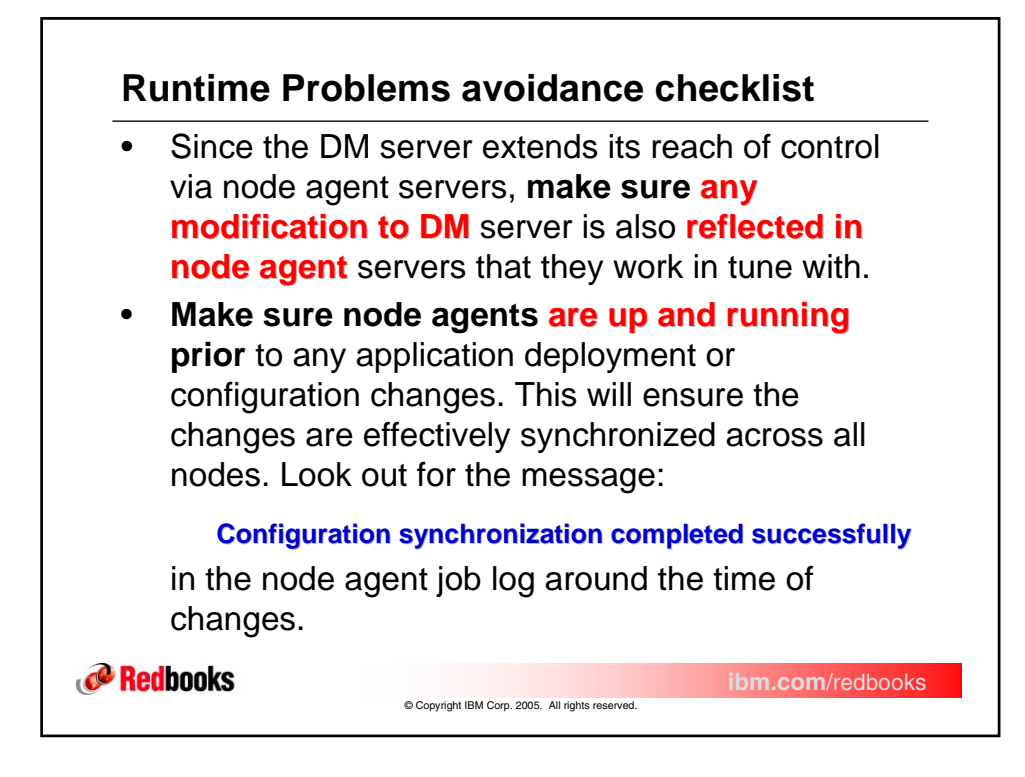

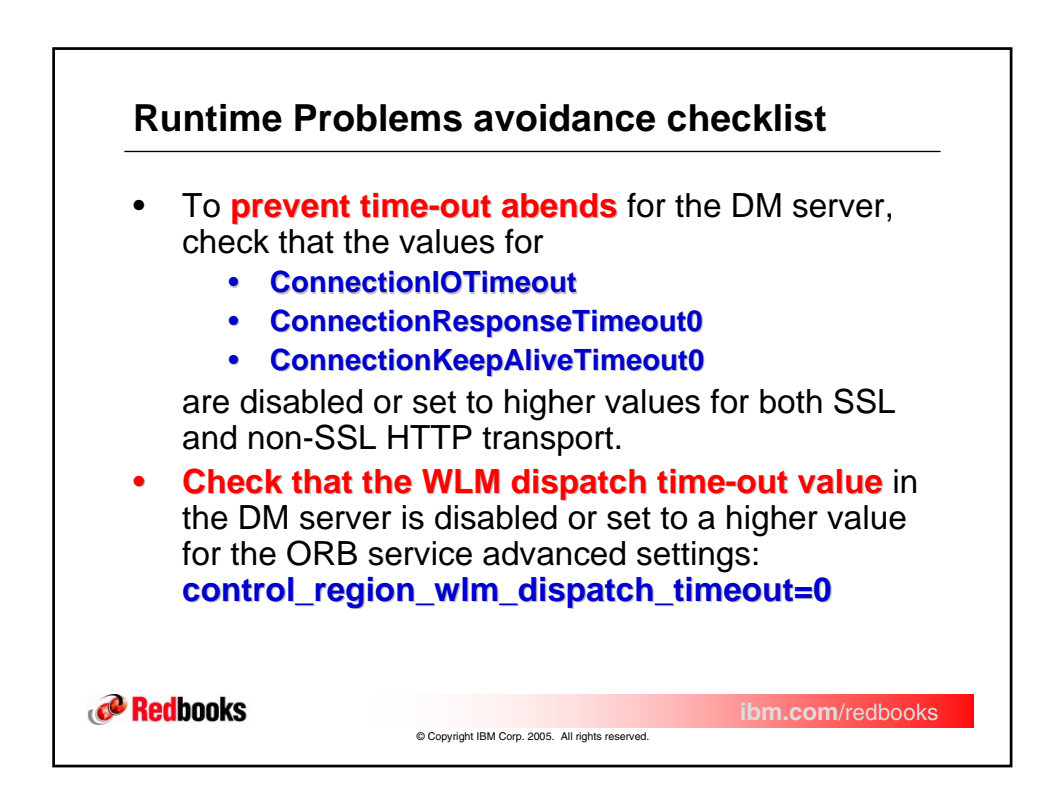

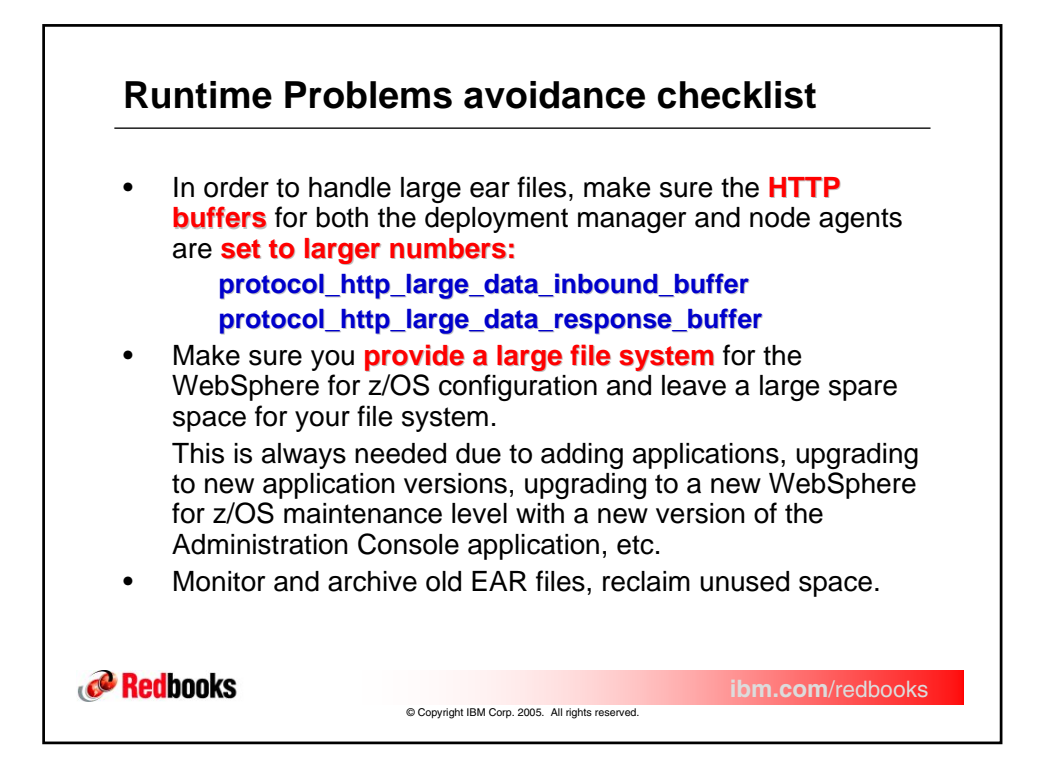

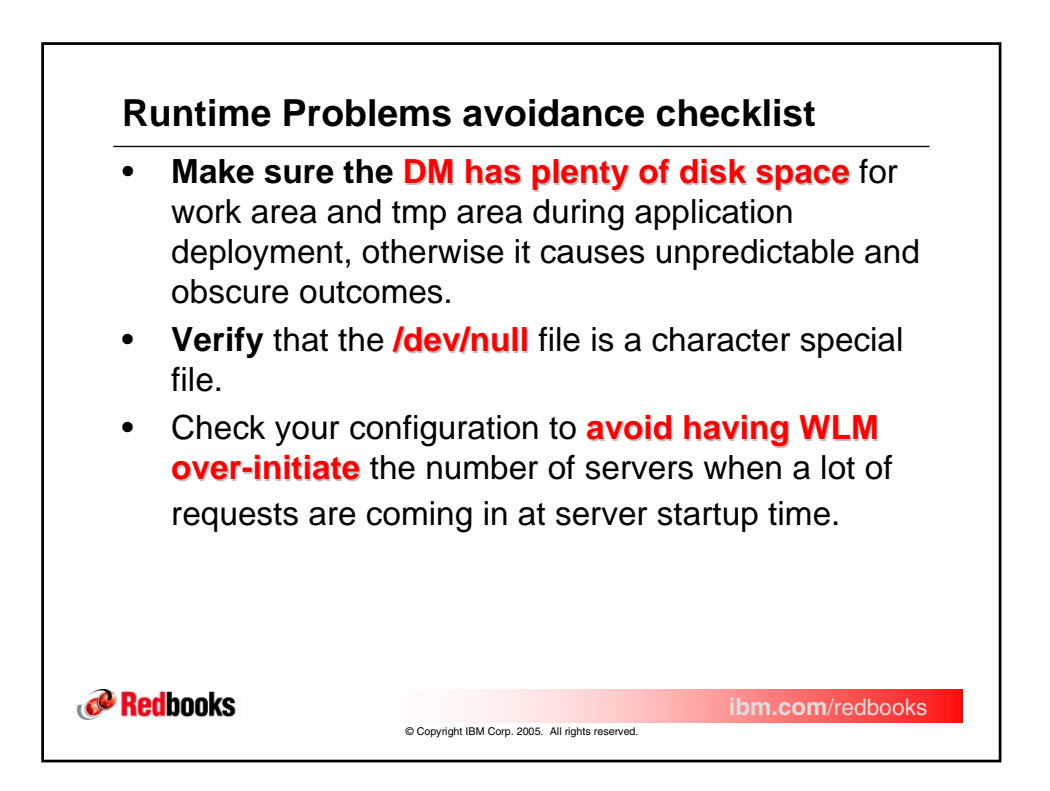

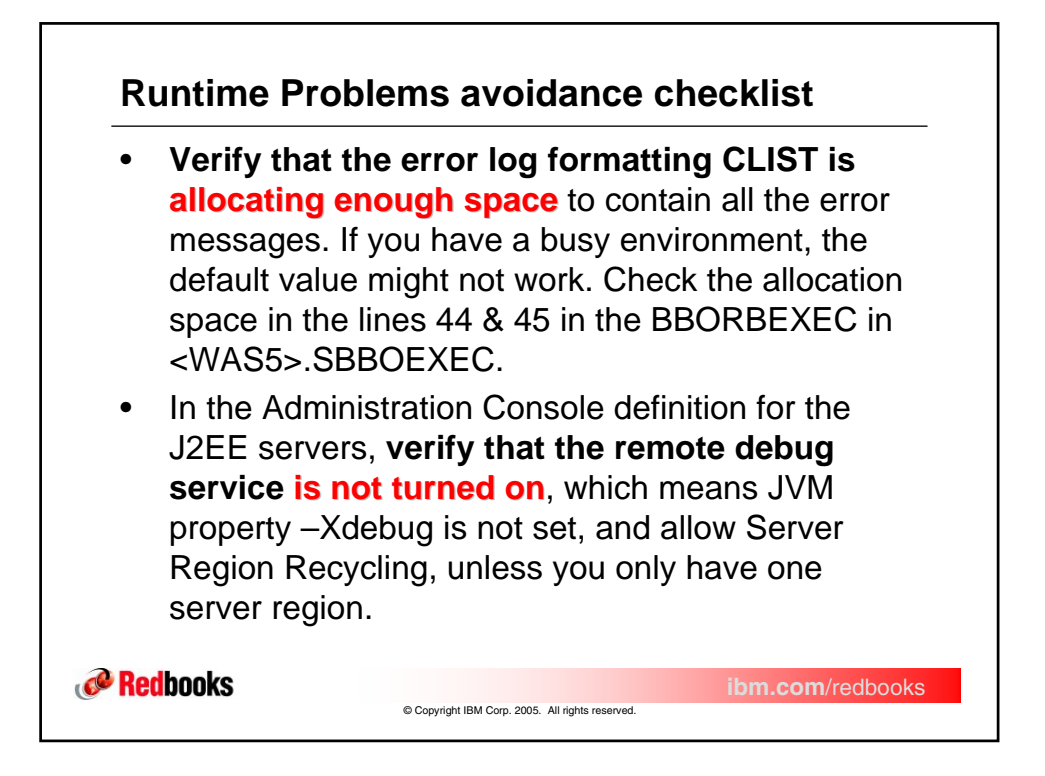

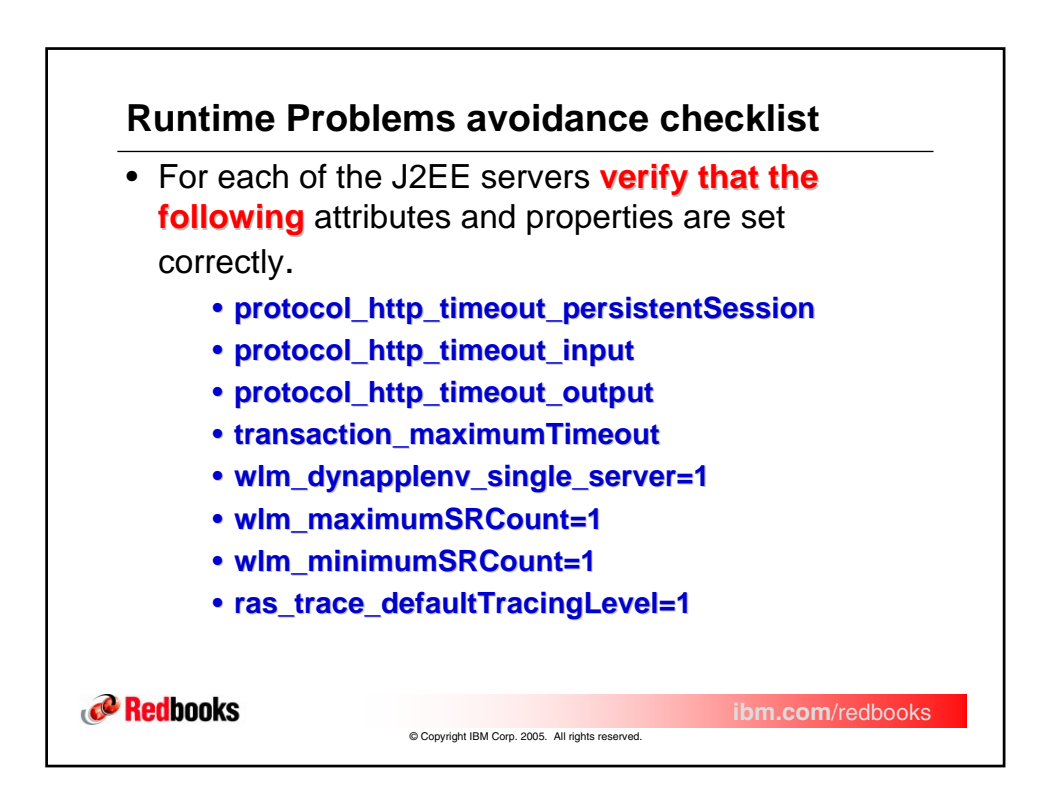

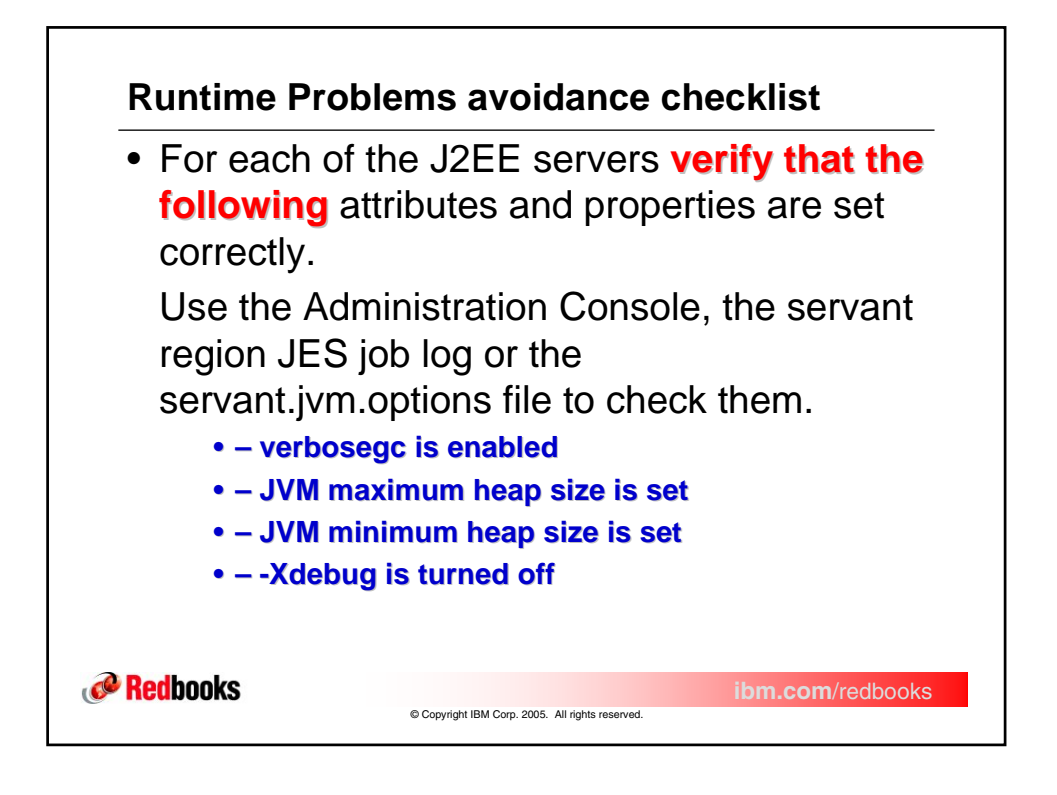

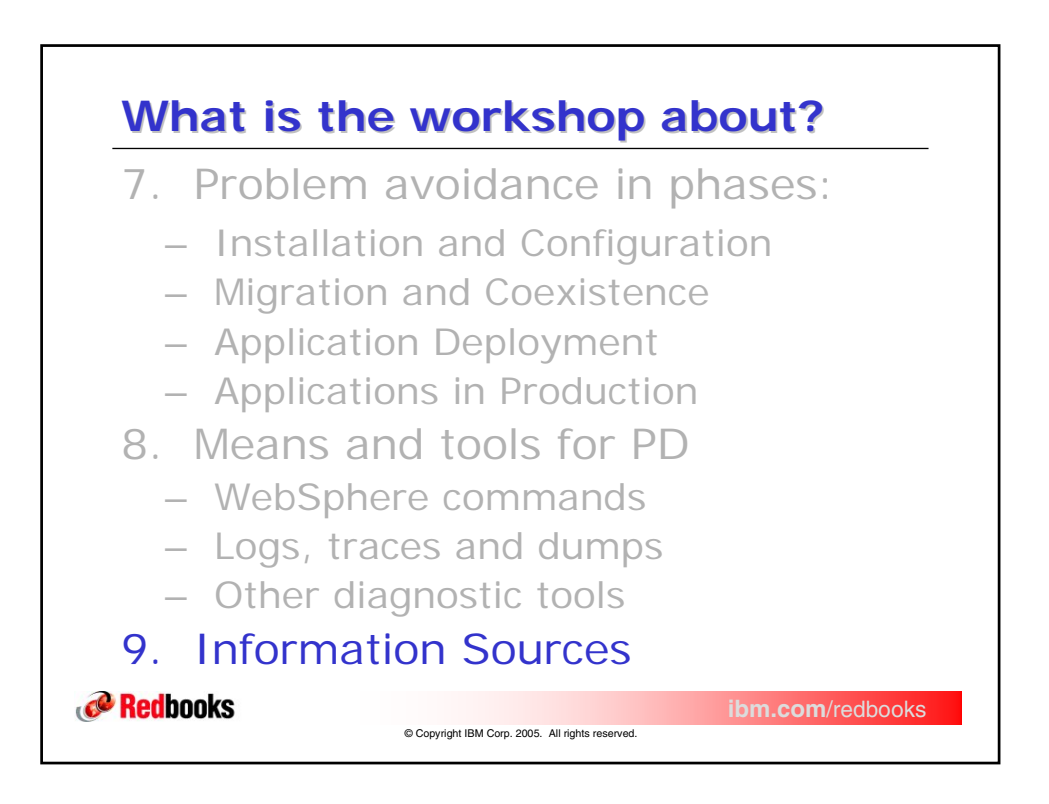

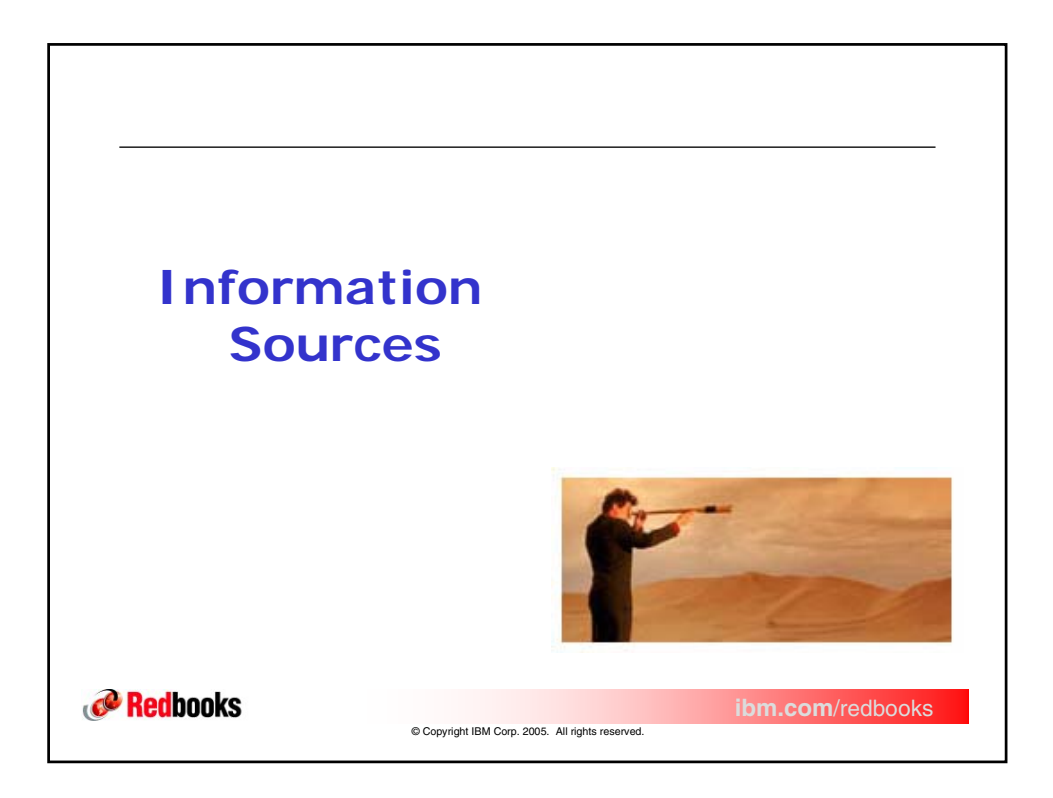

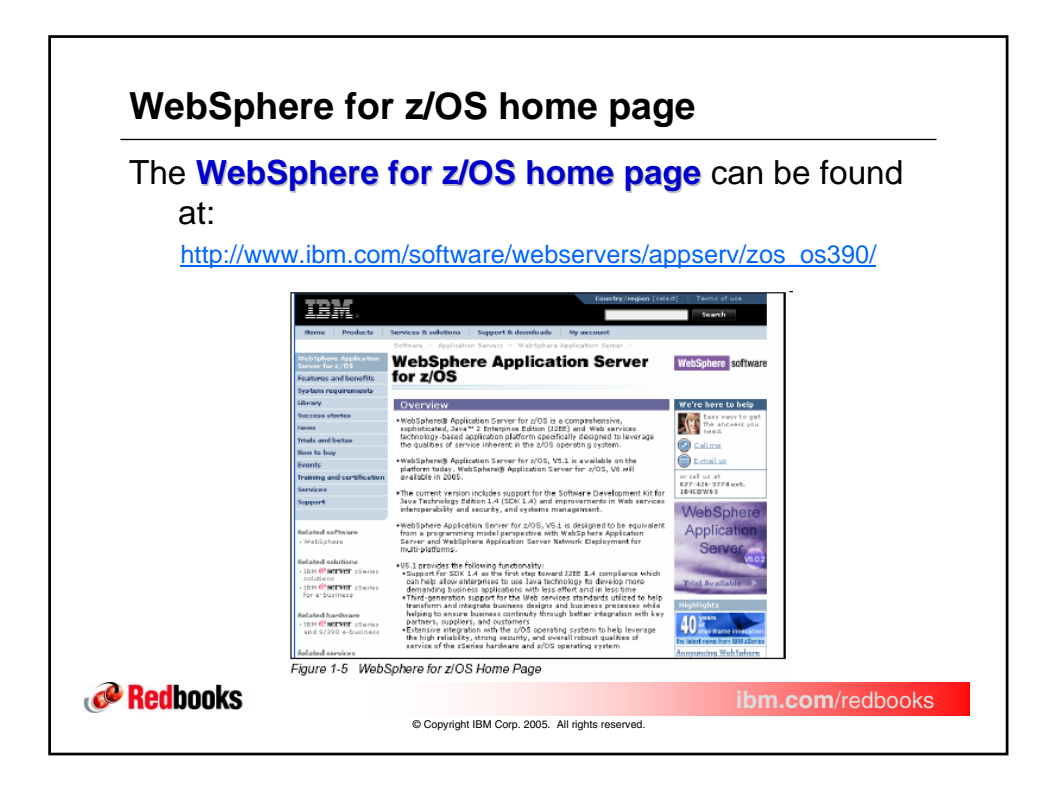

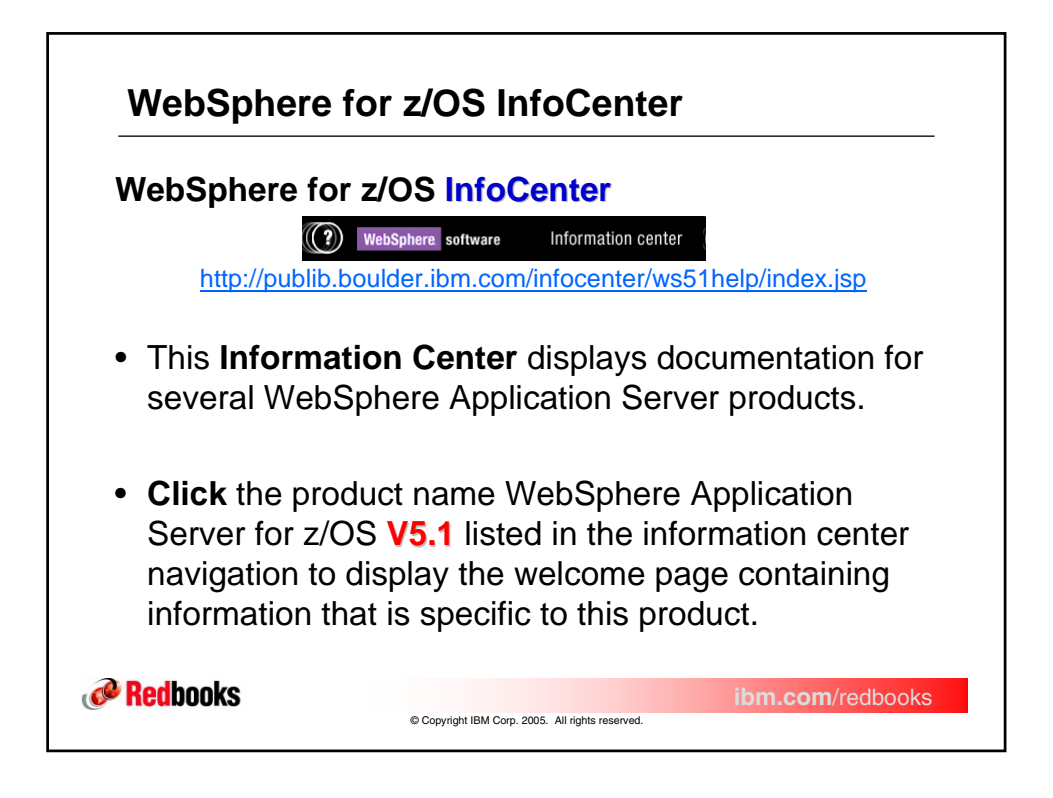

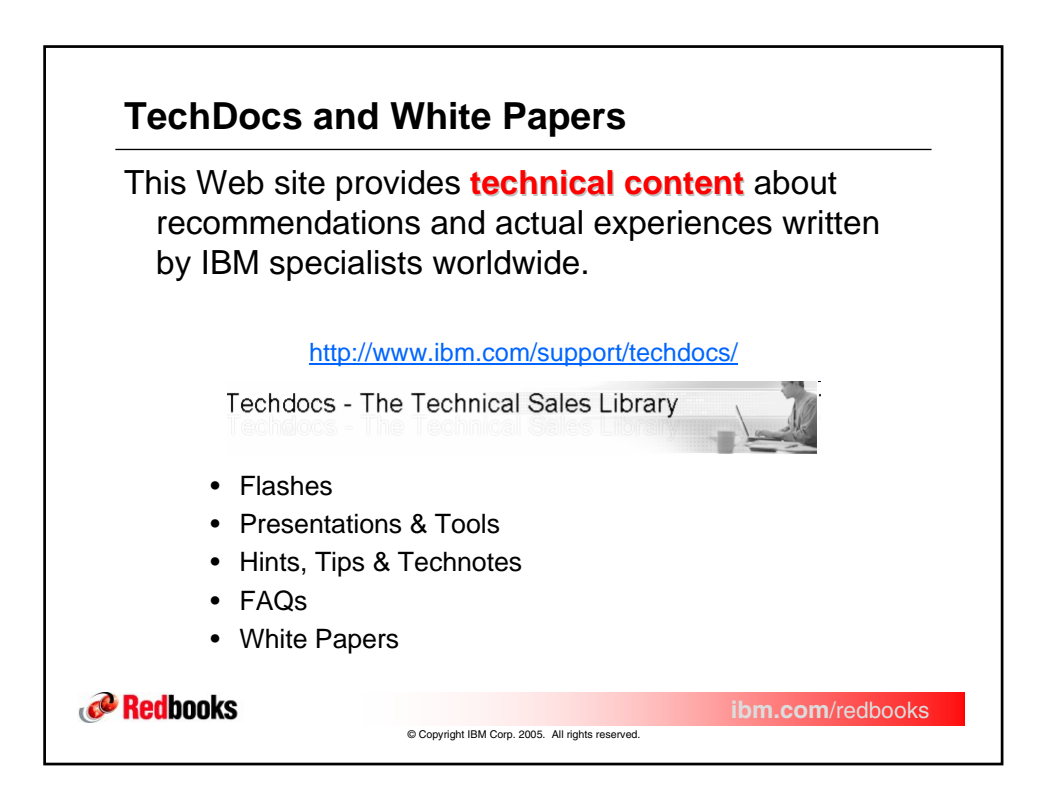

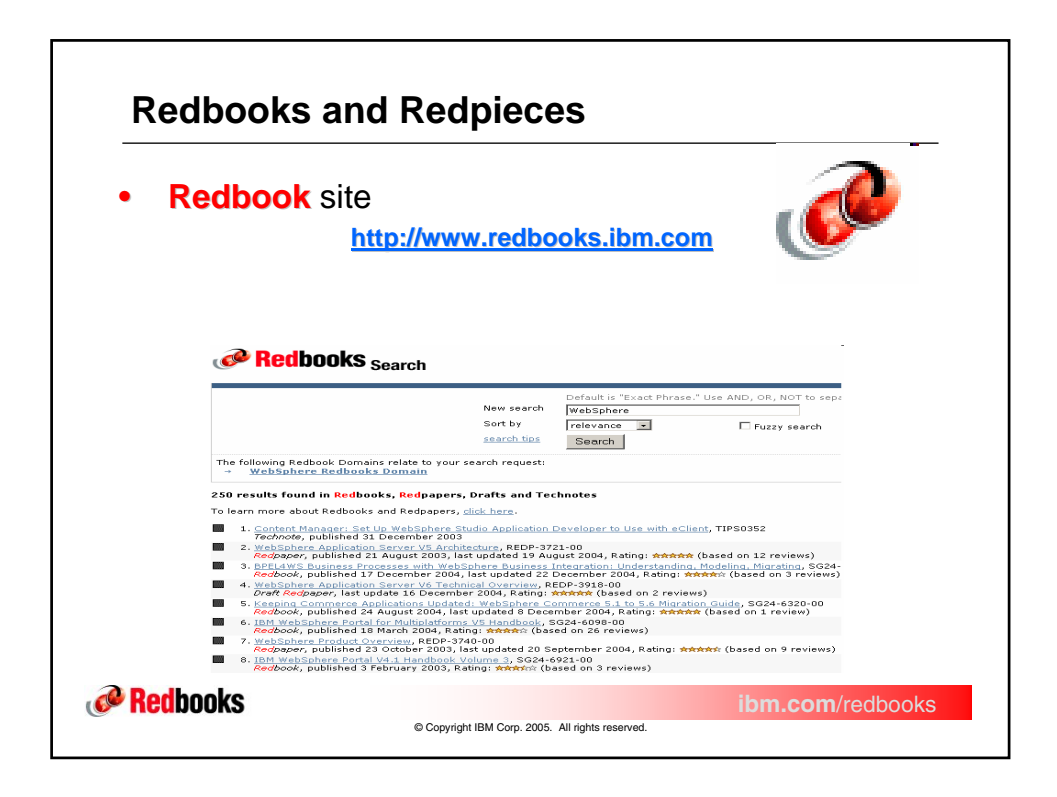

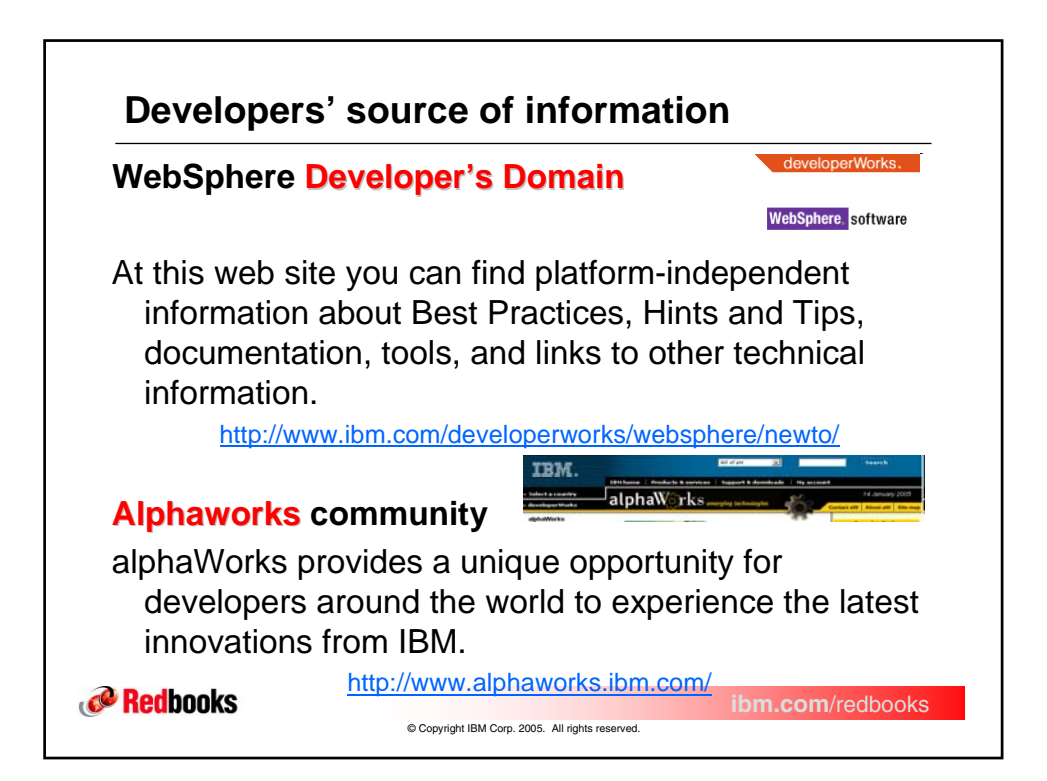

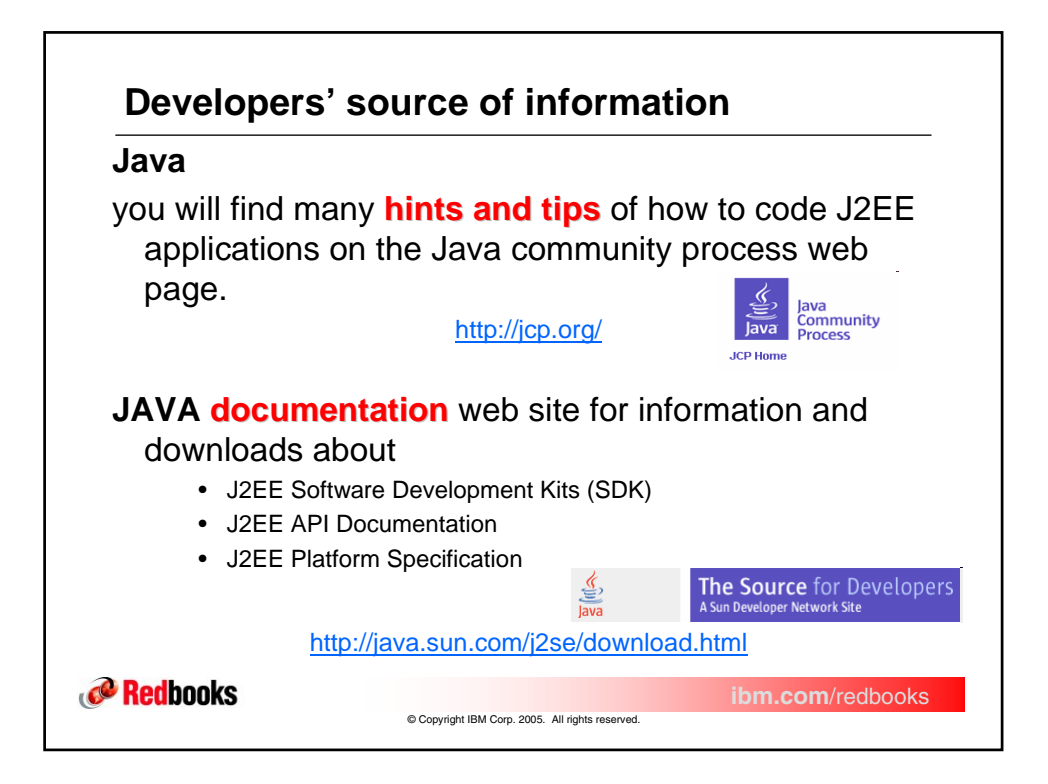

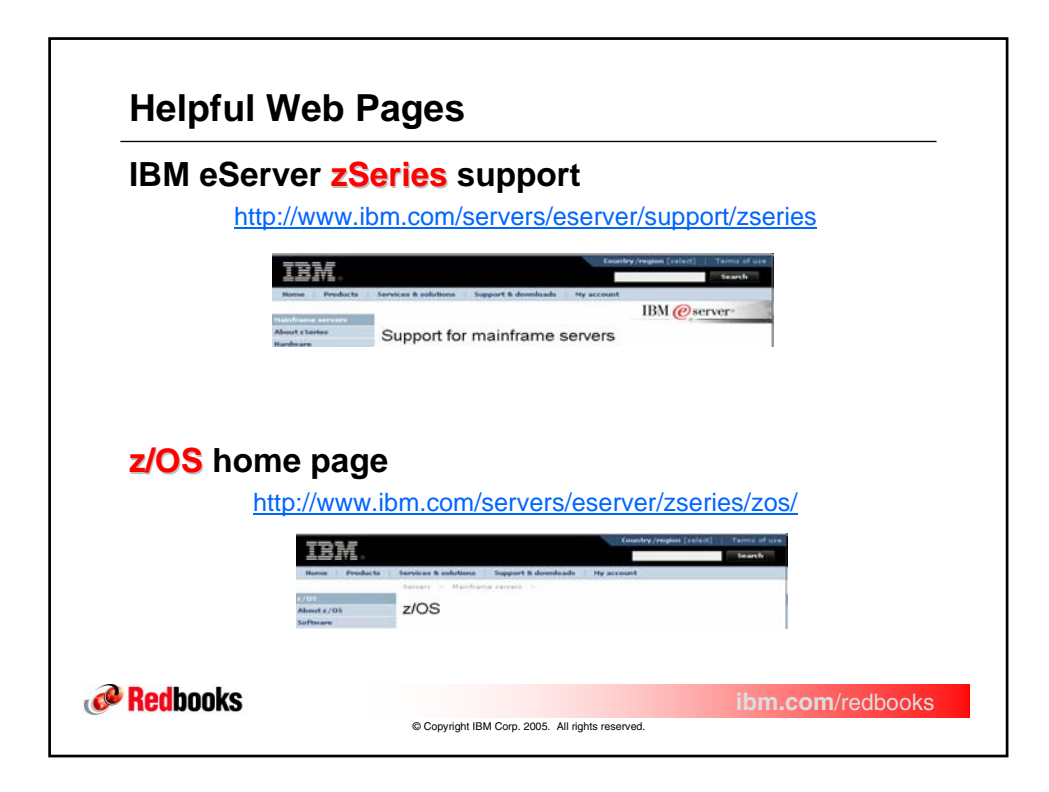

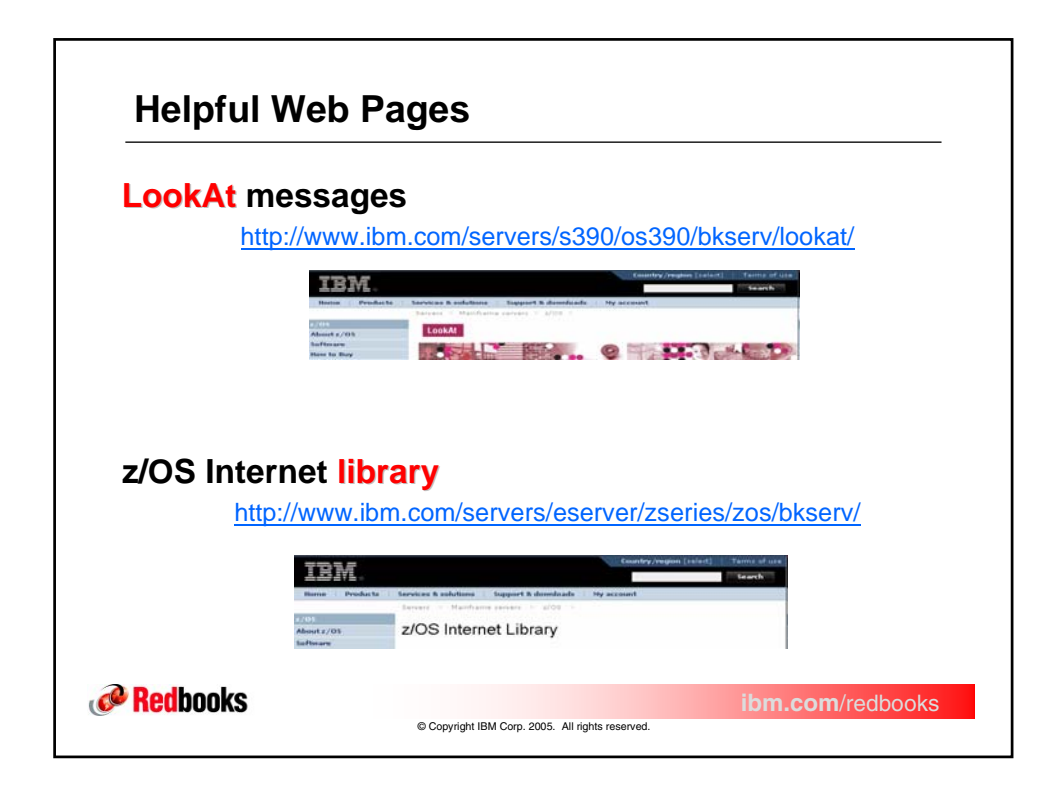

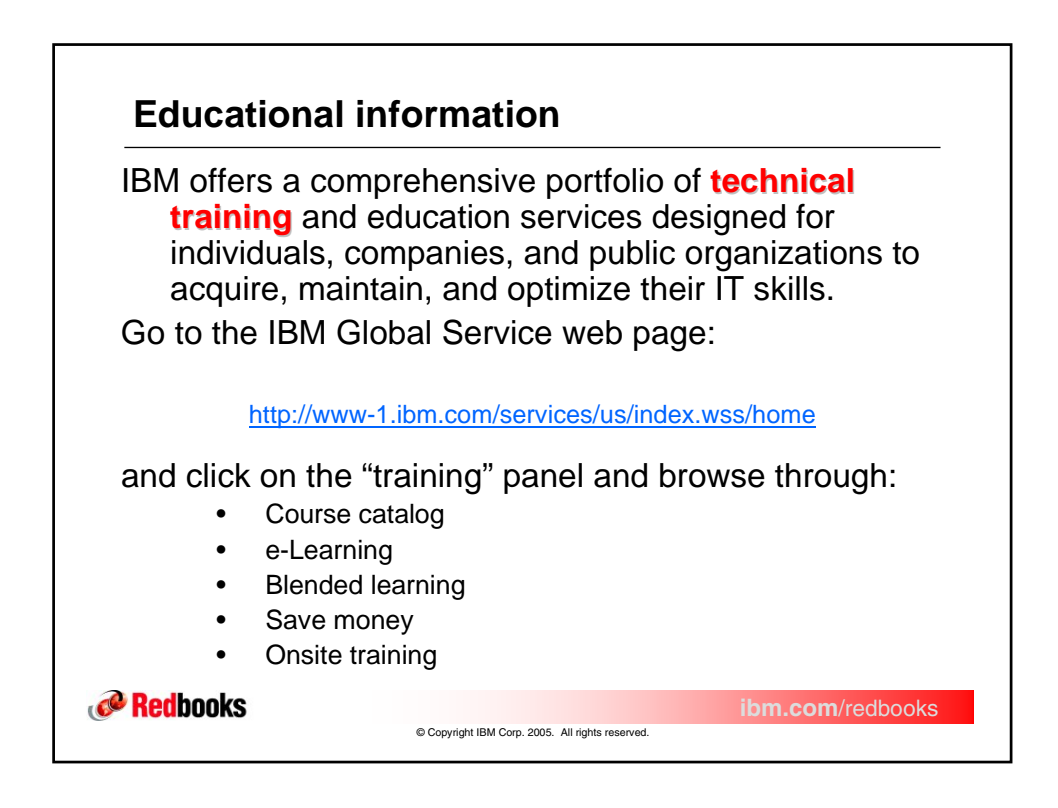

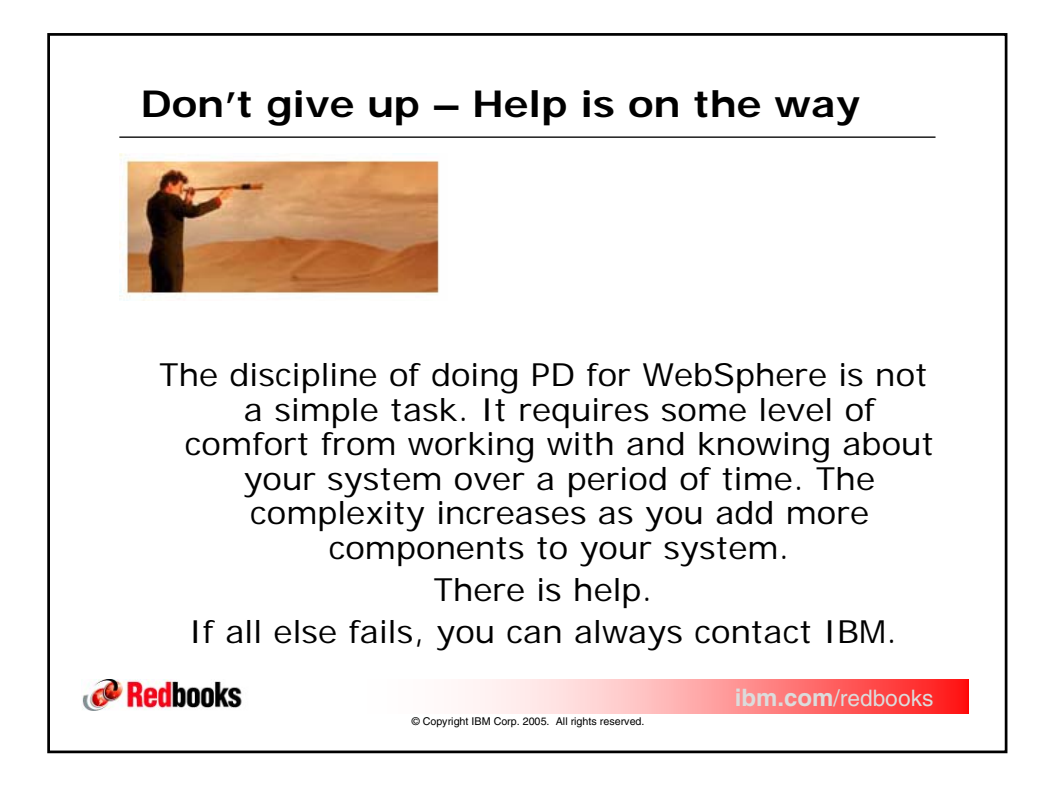

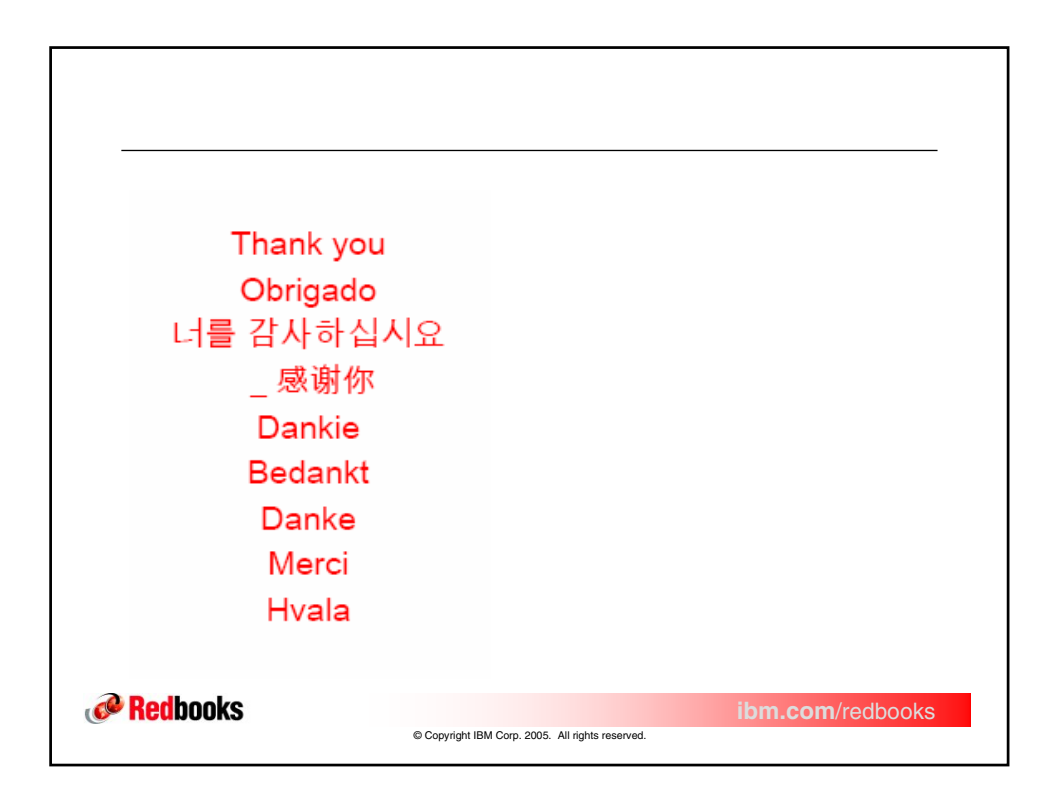

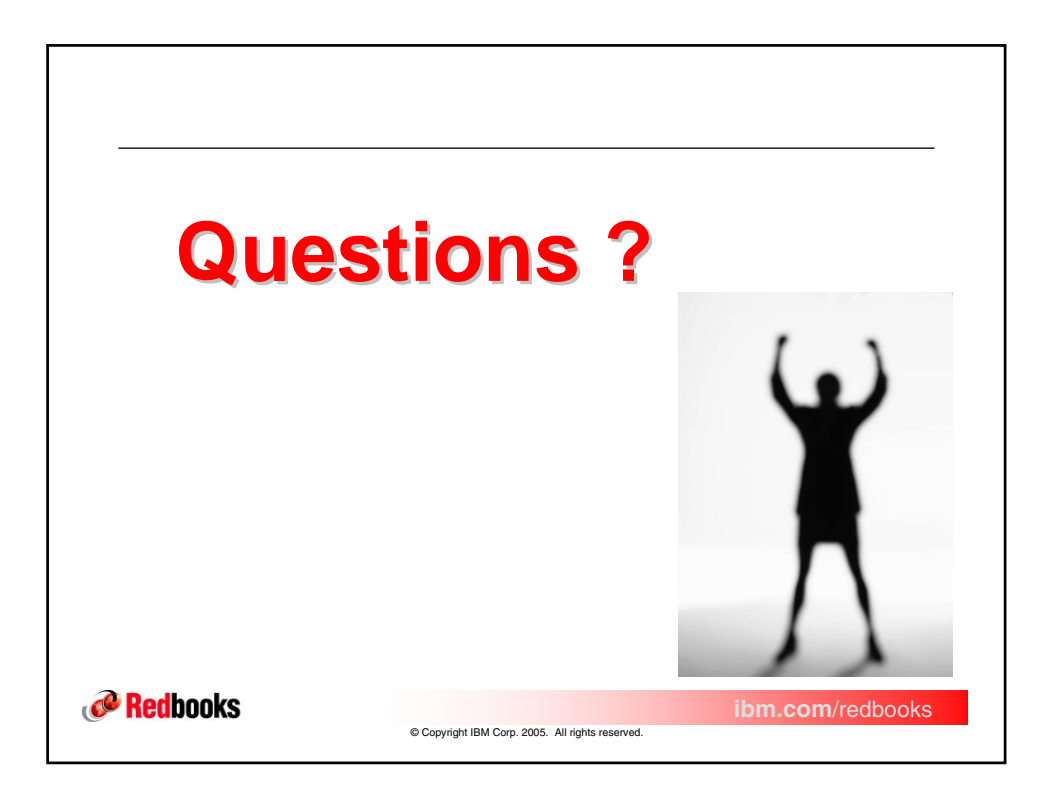